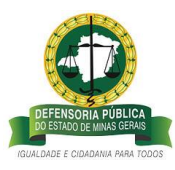

# CARTILHA UTILIZAÇÃO DO SISTEMA DE GERENCIAMENTO DE FÉRIAS REGULAMENTARES

Orienta servidores, defensores, coordenadores, superintendentes, diretores e a Defensoria Geral quanto aos procedimentos para solicitação de férias e créditos de férias no Sistema de Gerenciamento de Férias.

#### 1 - ACESSO AO SISTEMA DE GERENCIAMENTO DE FÉRIAS

O acesso ao Sistema de férias é feito através do CASA:

Passo 1 - Acesse o CASA através do Link - http://casa.defensoria.mg.def.br/usuarios/login;

Passo 2 – Na página da Intranet da Defensoria, click no link SIGED 2.0;

Passo 3 - Na página do SIGED 2.0, clicar no link Gerenciamento de Férias.

Passo 4 – Você será direcionado para página de login no AZC, endereço: <u>http://azc.mg.def.br/azc/</u>

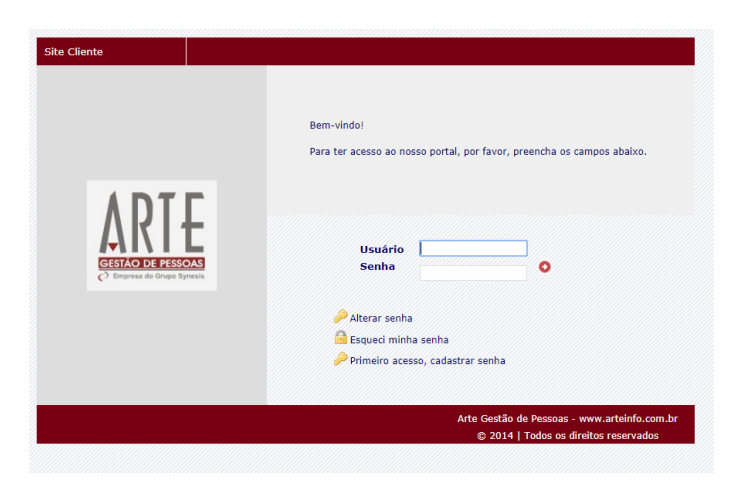

• Para realizar o acesso, gentileza digitar o login e usuário utilizados para acesso ao contracheque conforme abaixo:

Usuário: login (o mesmo para acesso ao contracheque)

Senha: senha (a mesma para acesso ao contracheque)

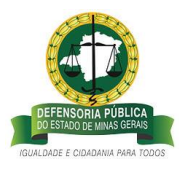

Você será direcionado para a tela inicial do Sistema de Férias, conforme abaixo:

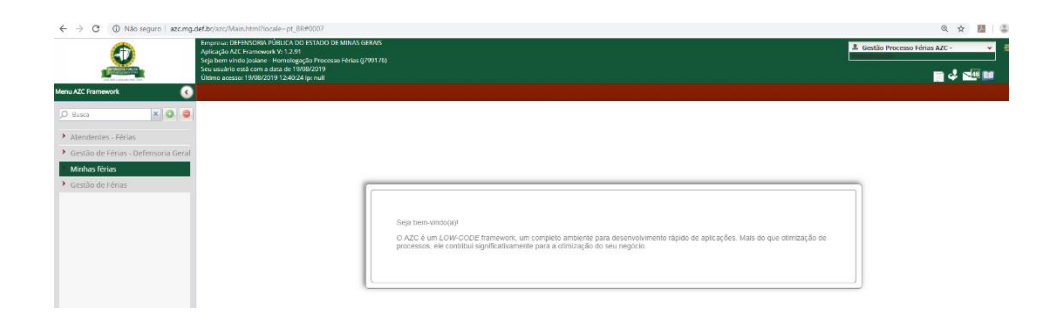

## 2- CONSULTAS DISPONÍVEIS NO SISTEMA

#### 2.1 – Consultar Saldos: Clique no Link <u>Minhas férias</u> >> <u>Consultar Saldos</u>.

Será disponilbizada a tela com a quantidade de dias de saldos de Férias Regulamentares, créditos de férias, e destes, quantos são passíveis de indenização.

#### 2.2 – Definições Consulta de saldos:

a) férias regulamentares ano vigente: é a quantidade de dias disponíveis para usufruto referente ao exercício vigente e/ou a quantidade de dias já solicitados para gozo em data futura;

b) créditos de férias: é a quantidade de dias disponíveis para usufruto, referente a períodos aquisitivos anteriores e/ou período aquisitivo vigente que foi indeferido ou interrompido por necessidade de serviço, ou interrompido por motivos pessoais ou por motivo de licenças e outros, e/ou a quantidade de dias já solicitados para data futura que ainda não foram descontados do saldo de crédito;

c) passível de indenização: é a quantidade de dias de créditos de períodos aquisitivos anteriores ao vigente (nos termos das Resoluções 81/17 e 231/18) que foram indeferidos ou interrompidos a bem do serviço público;

d) férias prêmio: o saldo de férias prêmio contará no sistema de gerenciamento de férias, mas ainda não está disponível nesta etapa de implantação do sistema;

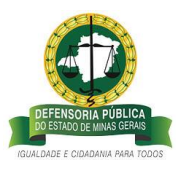

e) crédito de férias ano vigente: é a quantidade de dias disponíveis para usufruto, referente a período aquisitivo vigente que foi indeferido ou interrompido por necessidade de serviço;

f) plantão: o saldo de dias de plantão constará no sistema de gerenciamento de férias, mas ainda não está disponível nesta etapa de implantação do sistema;

| Aplica<br>Segu to<br>Vitim           | esz: DEFENSORIA PÜBLICA DO ESTADO DE MINAS GERAIS<br>(glo AZC: Franework 14: 12: 91<br>sem vindo Josiane - Homologação Processo Férias (j799176)<br>suário está com a data de 04/10/2019<br>a ocessa: 02/10/2019 09:53: 19 (p. null |                                       |                   |                            |                                              | 1 Defensor / Servi | idor    |  |
|--------------------------------------|----------------------------------------------------------------------------------------------------|---------------------------------------|-------------------|----------------------------|----------------------------------------------|--------------------|---------|--|
| Menu AZC Framework                   |                                                                                                    |                                       |                   |                            |                                              |                    |         |  |
| O Busca 🗶 🔾 🤤 💾                      | p 🛊 🕹 Página. 1 de 1                                                                                                    |                                       | - + 20            | om automatico ÷            |                                              |                    | 808     |  |
| ➤ Minhas férias                      |                                                                                                    |                                       |                   |                            |                                              |                    |         |  |
| Consultar saldos                     |                                                                                                    | · · · · · · · · · · · · · · · · · · · |                   |                            |                                              |                    |         |  |
| Histórico de férias                  |                                                                                                    |                                       | Sal               | doe                        |                                              |                    |         |  |
| Solicitar férias                     |                                                                                                    |                                       | Jai               | uus                        |                                              |                    |         |  |
| Solicitar indenização de férias      |                                                                                                    |                                       |                   |                            |                                              |                    |         |  |
| <ul> <li>Gestão de Férias</li> </ul> |                                                                                                    |                                       |                   | Sexta                      | -feira 04 Outubro 2019                       |                    |         |  |
|                                      |                                                                                                    |                                       |                   |                            |                                              |                    |         |  |
|                                      | Nome                                                                                                    | Férias regulamentares<br>Ano vigente  | Crédito de férias | Passível de<br>indenização | Crédito de férias indeferidas<br>Ano Vigente | Férias prêmio      | Plantão |  |
|                                      | CARLA APARECIDA DE<br>SOUZA CARVALHO                                                                                                    | 0                                     | 155               | 2                          | 0                                            | 0                  | 0       |  |

Observação: os dias solicitados para data futura serão descontados até 01(um) dia antes do início do usufruto, dos saldos a que se referem, ou seja: Férias Regulamentares ano vigente ou credito de férias ou créditos passíveis de indenização ou crédito de férias indeferidas ano vigente.

### 2.3 – Consulta Histórico de Férias:

O histórico de férias traz as informações sobre o usufruto de férias, data de retorno, saldos de férias, motivos interrupção de férias, quantidade de períodos, tipo de férias, dias indenizados, status da solicitação de férias de forma detalhada e etc.

Esclarecemos que está disponível no sistema de gerenciamento de férais, a informação dos saldos ainda não solicitados do ano de 2019 e anos anteriores. Posteriormente, a Superintendência de Gestão de Pessoas e Saúde Ocupacional irá atualizar o histórico com as informações de todos os dias usufruídos pelo Defensor/Servidor.

### 2.4 - Definições do Histórico de Férias:

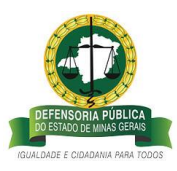

a) nome: identificação Defensor/Servidor;

b) data de início e fim da aquisição: informa todos os períodos aquisitivos de férias regulamentares do Defensor/Servidor desde a implantação do sistema de pagamento de férias na Defensoria e/ou ingresso na DPMG;

c) data de Início de gozo: informa a data de início de gozo daquele período aquisitivo cadastrado;

d) dias gozo: quantidade de dias usufruídos/indenizados ou disponíveis para solicitação;

e) data fim de gozo: informa a data fim de gozo daquele período aquisitivo cadastrado;

f) data de retorno: informa a data de retorno das férias daquele período aquisitivo;

g) período: informa em quantos períodos aquele tipo de férias foi solicitado, para os casos já cadastrados;

h) status de confirmação: Informa o estado da solicitação de férias ou de indenização;

i) tipo de férias: identifica o tipo de férias descrito daquele período aquisitivo;

j) motivo de interrupção: identifica o tipo de interrupção/indeferimento das férias daquele período aquisitivo, ou informa se ela não havia sido requerida;

k) observação: campo destinado a justificativas de indeferimento/interrupção de férias e demais;

1) código do contrato: identifica o Defensor/Servidor pelo número do contrato na DPMG;

m) data da última alteração usuário: registra as datas das últimas alterações nas solicitações de férias regulamentares;

 n) login usuário: identifica os usuários responsáveis pelas últimas alterações nas solicitações de férias;

 o) barra de rolagem: utilizada para visualização de todo o conteúdo e colunas do histórico de férias;

p) setas: utilizada para mudar a página e visualização de todos as linhas do histórico de férias.

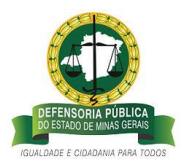

| <u>_</u>                            | Empresa: DEFENSORIA PÚBLICA DO ESTADO DE MINA<br>Aplicação AZC Framework V: 1.2.91<br>Seja bem vindo Josiane - Homologação Processo Féria<br>Seu usuário está com a data de 04/10/2019<br>Último acesso: 03/10/2019 09:58:51 lp: null | IS GERAIS<br>IS ((799176) |                      |                  |           |               |                   |                              | 1 Defensor / Servido  | · · · · · · · · · · · · · · · · · · · |
|-------------------------------------|----------------------------------------------------------------------------------------------------|---------------------------|----------------------|------------------|-----------|---------------|-------------------|------------------------------|-----------------------|---------------------------------------|
| a AZC Framework 🕢 🔇                 | Histórico de férias                                                                                                    |                           |                      |                  |           |               |                   |                              |                       |                                       |
| Busca 🗙 Q 🤤                         |                                                                                                    |                           |                      |                  |           |               |                   |                              |                       |                                       |
| Atendentes - Férias                 | > FILTROS                                                                                                    |                           |                      |                  |           |               |                   |                              |                       |                                       |
| Gestão de Férias - Defensoria Geral | Nome                                                                                                    | M Data inicio aquisição   | 1 Data fim aquisição | Data inicio gozo | Dies gozo | Data fim gozo | Data de retornoir | Periodo 👓 Status Confirmação | W Tipo de férias      | Motivo da interrup                    |
| Minhas férias                       | CARLA APARECIDA DE SOUZA CARVALHO                                                                                                    | 01/01/2005                | 31/12/2005           | 23/05/2005       | 1,00      | 23/05/2005    | 24/05/2005        | 1 Deferido                   | CRÉDITO DE FÉRIAS     | NECESSIDADE DE S                      |
| Consultar saidos                    | CARLA APARECIDA DE SOUZA CARVALHO                                                                                                    | 01/01/2005                | 31/12/2005           | 27/07/2011       | 3,00      | 29/07/2011    | 01/08/2011        | 2 Deferido                   | CRÉDITO DE FÉRIAS     | FÉRIAS NÃO REQU                       |
|                                     | CARLA APARECIDA DE SOUZA CARVALHO                                                                                                    | 01/01/2005                | 31/12/2005           |                  | 21,00     |               |                   | 3 Aberto                     | CRÉDITO DE FÉRIAS     | FÉRIAS NÃO REQU                       |
| Historico de terias                 | CARLA APARECIDA DE SOUZA CARVALHO                                                                                                    | 01/01/2006                | 31/12/2006           | 17/07/2006       | 11,00     | 31/07/2006    | 01/08/2006        | 1 Deferido                   | CRÉDITO DE FÉRIAS     | Não Informado                         |
| Solicitar férias                    | CARLA APARECIDA DE SOUZA CARVALHO                                                                                                    | 01/01/2006                | 31/12/2006           | 28/12/2007       | 4,00      | 03/01/2008    | 04/01/2008        | 2 Deferido                   | CRÉDITO DE FÉRIAS     | Não Informado                         |
| Alterar férias                      | CARLA APARECIDA DE SOUZA CARVALHO                                                                                                    | 01/01/2006                | 31/12/2006           | 18/10/2012       | 2,00      | 19/10/2012    | 22/10/2012        | 3 Deferido                   | CRÉDITO DE PÉRIAS     | FÉRIAS NÃO REQ                        |
| Collicitar Indenização de férias    | CARLA APARECIDA DE SOUZA CARVALHO                                                                                                    | 01/01/2006                | 31/12/2006           | 12/06/2013       | 3,00      | 14/06/2013    | 17/06/2013        | 4 Deferido                   | CRÉDITO DE PÉRIAS     | FÉRIAS NÃO REQ                        |
| Solicitar indentação de fenas       | CARLA APARECIDA DE SOUZA CARVALHO                                                                                                    | 01/01/2006                | 31/12/2006           |                  | 5,00      |               |                   | 5 Aberto                     | CRÉDITO DE FÉRIAS     | FÉRIAS NÃO REQ                        |
| estão de Férias                     | CARLA APARECIDA DE SOUZA CARVALHO                                                                                                    | 01/01/2007                | 31/12/2007           | 15/01/2007       | 5,00      | 19/01/2007    | 22/01/2007        | 1 Deferido                   | CRÉDITO DE FÉRIAS     | Não Informado                         |
|                                     | CARLA APARECIDA DE SOUZA CARVALHO                                                                                                    | 01/01/2007                | 31/12/2007           | 27/08/2009       | 10,00     | 10/09/2009    | 11/09/2009        | 2 Deferido                   | CRÉDITO DE FÉRIAS     | FÉRIAS NÃO REQ                        |
|                                     | CARLA APARECIDA DE SOUZA CARVALHO                                                                                                    | 01/01/2007                | 31/12/2007           | 28/12/2009       | 10,00     | 11/01/2010    | 12/01/2010        | 3 Deferido                   | CRÉDITO DE FÉRIAS     | FÉRIAS NÃO REQ                        |
|                                     | CARLA APARECIDA DE SOUZA CARVALHO                                                                                                    | 01/01/2008                | 31/12/2008           | 13/10/2008       | 25,00     | 14/11/2008    | 17/11/2008        | 1 Indeferido                 | FÉRIAS REGULAMENTARES | Não Informado                         |
|                                     | CARLA APARECIDA DE SOUZA CARVALHO                                                                                                    | 01/01/2008                | 31/12/2008           | 13/10/2008       | 6,00      | 20/10/2008    | 21/10/2008        | 1 Deferido                   | CRÉDITO DE FÉRIAS     | NECESSIDADE DE                        |
|                                     | CARLA APARECIDA DE SOUZA CARVALHO                                                                                                    | 01/01/2008                | 31/12/2008           | 10/01/2011       | 10,00     | 21/01/2011    | 24/01/2011        | 2 Deferido                   | CRÉDITO DE FÉRIAS     | NECESSIDADE DE                        |
|                                     | CARLA APARECIDA DE SOUZA CARVALHO                                                                                                    | 01/01/2008                | 31/12/2008           | 25/07/2014       | 1,00      | 25/07/2014    | 28/07/2014        | 3 Deferido                   | CRÉDITO DE FÉRIAS     | NECESSIDADE DE                        |
|                                     | CARLA APARECIDA DE SOUZA CARVALHO                                                                                                    | 01/01/2008                | 31/12/2008           |                  | 8,00      |               |                   | 4 Aberto                     | CRÉDITO DE FÉRIAS     | FÉRIAS NÃO REQ                        |
|                                     | CARLA APARECIDA DE SOUZA CARVALHO                                                                                                    | 01/01/2009                | 31/12/2009           | 23/03/2009       | 25,00     | 28/04/2009    | 29/04/2009        | 1 Indeferido                 | FÉRIAS REGULAMENTARES | NECESSIDADE DE                        |
|                                     | CARLA APARECIDA DE SOUZA CARVALHO                                                                                                    | 01/01/2009                | 31/12/2009           |                  | 24,00     |               |                   | 1 Aberto                     | CRÉDITO DE PÉRIAS     | FÉRIAS NÃO REQ                        |
|                                     | CARLA APARECIDA DE SOUZA CARVALHO                                                                                                    | 01/01/2010                | 31/12/2010           | 22/03/2010       | 25,00     | 27/04/2010    | 28/04/2010        | 1 Deferido                   | FÉRIAS REGULAMENTARES | Não Informado                         |
|                                     | CARLA APARECIDA DE SOUZA CARVALHO                                                                                                    | 01/01/2010                | 31/12/2010           |                  | 25,00     |               |                   | 1 Aberto                     | CRÉDITO DE FÉRIAS     | FÉRIAS NÃO REQU                       |

**q**) notificações: são os e-mails encaminhados aos usuários do sistema informado sobre o andamento das solicitações de férias.

OBS: SEMPRE QUE HOUVER SOLICITAÇÃO DE FÉRIAS OU CRÉDITO DE FÉRIAS, MANIFESTAÇÃO DA COORDENAÇÃO/CHEFIA IMEDIATA, E DEFERIMENTO, INDEFERIMENTO OU INTERRUPÇÃO PELA DEFENSORIA PUBLICA GERAL, O SISTEMA DE GERENCIAMENTO DE FÉRIAS IRÁ ENCAMINHAR NOTIFICAÇÕES PARA O EMAIL INSTITUCIONAL DOS REFERIDOS DEFENSORES/SERVIDORES, COORDENADORES/CHEFIA IMEDIATA, E DEFENSORIA GERAL.

r) aviso sobre declaração de regularidade: é o e-mail que o sistema encaminhará ao Defensor avisando sobre o envio da Declaração de Regularidade para a Corregedoria Geral.

OBS: O SISTEMA DE GERENCIAMENTO DE FÉRIAS IRÁ ENCAMINHAR PARA O E-MAIL INSTITUCIONAL DO DEFENSOR, FALTANDO 05 DIAS ÚTEIS DO SEU AFASTAMENTO, UMA MENSAGEM LEMBRANDO DA NECESSIDADE DE DECLARAR A REGULARIDADE DE SERVIÇO À CORREGEDORIA GERAL, COMO CONDIÇÃO PARA INICIO DE USUFRUTO DE FÉRIAS.

s) notificação de período crítico: São os e-mails que o sistema irá encaminhar para a Coordenação/Chefia Imediata e para a Defensoria Geral, informando de pendência de marcação de férias do ano vigente por Defensor/Servidor.

OBS: O DEFENSOR/SERVIDOR TEM ATÉ O ÚLTIMO DIA ÚTIL DO ANO PARA SOLICITAR FÉRIAS REFERENTE AO ANO VIGENTE, DURANTE A ELABORAÇÃO DA ESCALA DE FÉRIAS PELA COORDENAÇÃO/CHEFIA IMEDIATA. CASO A

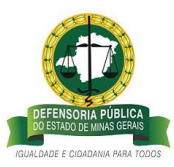

SOLICITAÇÃO NÃO OCORRA DENTRO DOS PRAZOS ESTIPULADOS, CABERÁ A DEFENSORIA PÚBLICA GERAL A MARCAÇÃO DAS FÉRIAS DO DEFENSOR/SERVIDOR, CONFORME DISPOSTO NA DELIBERAÇÃO 047/2013.

# 3- SOLICITAÇÃO DE FÉRIAS REGULAMENTARES E CRÉDITO DE FÉRIAS REGULAMENTARES

3.1 Solicitação de Férias Regulamentares Ano Vigente

O Processo de Solicitação de Férias passa por 03 (três) perfis até a aprovação

- **perfil 1: Defensor/Servidor** são todos os servidores e defensores da DPMG.
- perfil 2: Coordenador\*/Chefia imediata \*\*

\*São os coordenadores locais e regionais designados por ato do Defensor Público Geral;

\*\* são os superintendentes

perfil 3: Defensoria Geral – Defensor Público Geral.

## A – DEFENSOR/SERVIDOR - SOLICITANDO FÉRIAS REGULAMENTARES

**Passo 1** – Para solicitar férias, selecione o perfil <u>Defensor/Servidor</u> que está disponível do lado superior direito do sistema de férias:

| ← → C ④ Não seguro   azc.mg.                                               | .def.br/azc/Main.html?locale=pt_BR#SOGD                                                                                                    | Q 🕁 🧏 😩                                                                                                    |
|----------------------------------------------------------------------------|----------------------------------------------------------------------------------------------------|----------------------------------------------------------------------------------------------------|
| Menu AZC Framework C<br>Pausca X ©<br>Solicitações que eu abri ou que abri | Empresa DEFENSORA PÜBLKA DO ESTADO DE MUNAS GERAIS<br>Aplacado ACZ Franceson VI 1.23<br>Sept Eem vindo jacama - Homologação Encesso Férsa (1799 TR6)<br>Se un adre esta do 2007 anna da esta de 00002019<br>Otama acesso: 05/09/2019 16/26/06 (p. 201.16/215.50 | Solicitantes - A2C Processo     Adm-Férias     Adm-Férias     Coordenador / Chella Inseliara     Defensor / Servidor:     Defensor / Servidor:     Defensor / Servidor:     Defensor / Servidor:     Solicitantes - A2C Processos |
|                                                                            |                                                                                                    | Log do Servidor<br>Log do Cliente<br>Histórico de Acessos<br>Opçõe<br>Imprimir Tela                                                                                                    |
|                                                                            | Seja bern-vindo(a)/<br>O AZC é un LOW-CODE tramework, um completo ambiente para desenvolvimento rápido de aplicações. Mais do que otimização de<br>processos, ele contribui significativamente para a otimização do seu negócio.                                | 2                                                                                                    |
|                                                                            |                                                                                                    |                                                                                                    |

**Passo 2 -** Clique no link <u>Minhas Férias</u>>> <u>Solicitar Férias</u>:

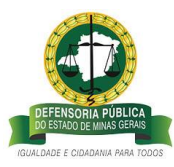

| ← → C ③ Não seguro   azc.mg.                                          | def.br/azc/Main.html?locale=pt_BR#0007.20000083.2002382                                                                                                    | ର 🛧 🚦                                                                                                    |
|-----------------------------------------------------------------------|----------------------------------------------------------------------------------------------------|----------------------------------------------------------------------------------------------------|
|                                                                       | Empressi DFFBASORIA POBLICA DO ESTADO E MINAS GERAIS<br>Aplicação AZC Framework VI. 120<br>Seja bem vindo Josune - Homologação Processo Férias (799178)<br>Seu sustano está com a data de Dé/09/2019<br>Ultimo acesso DráVAJ2019 I 622606 (j. p.20.1.6.215.50 | 💄 Delenser / Servidor                                                                                                    |
| Menu AZC Framework                                                    | Solicitar férias                                                                                                    |                                                                                                    |
| D Busca X Q Q                                                         | > DADOS DO SOLICITANTE                                                                                                    |                                                                                                    |
| <ul> <li>Minhas férias</li> </ul>                                     | ✓ SOLICITAÇÃO                                                                                                    |                                                                                                    |
| Consultar saldos<br>Histórico de férias                               | Defensor/Servidor *                                                                                                    | Defensor/Servidor substituto                                                                                                    |
| Solicitar férias<br>Alterar férias<br>Solicitar indenização de férias | Período aquistivo *                                                                                                    | Quantidade de períodos de gozo *                                                                                                    |
| )                                                                     | Qtde de dias de gozo *                                                                                                    | dozo iniciando en Data fim das<br>* Terias * terias * teria |
|                                                                       |                                                                                                    |                                                                                                    |

## Passo 3 - selecione seu nome no campo Defensor/Servidor

| ← → C ③ Não seguro   azc.mg.c                                                                                 | lef.br/azc/Main.html?locale=pt_BR#0007,20000083,2002382                                                                                                    |                                                                                                    |                     | @ ☆      | ) 🗷 I | ۲          |
|----------------------------------------------------------------------------------------------------|----------------------------------------------------------------------------------------------------|----------------------------------------------------------------------------------------------------|---------------------|----------|-------|------------|
|                                                                                                    | Empresa: DEFENGORIA / DIBLICA DO ESTADO DE MINAS GERAIS<br>Aplanção ACF Ammownet VI. 123<br>Seja bem vindo Josiane - Homologação Processo Férias (799176)<br>Seu sustairo está com a das de 606/07/019<br>Ultima acessa: Odiv02/019 16:26:06 (pr. 201.16.2.15.50) |                                                                                                    | Defensor / Servidor | <b>-</b> | ×48 🖬 | <b>1</b> 1 |
| Menu AZC Framework                                                                                            | Solicitar férias                                                                                                    |                                                                                                    |                     |          |       |            |
| D Busca                                                                                                    | > DADOS DO SOLICITANTE                                                                                                    |                                                                                                    |                     |          |       |            |
| ✤ Minhas férias                                                                                               | ✓ SOLICITAÇÃO                                                                                                    |                                                                                                    |                     |          |       |            |
| Consultar saldos<br>Histórico de férias<br>Solicitar férias<br>Alterar férias Solicitar Indenização de férias | Defensor/Servidor *<br>TODODODODAT/DOI - CARLA APARECIDA DE SOVIA CARVALHO - ESTATUTARIO<br>Período aquisitivo *<br>V<br>Qtde de dias de gozo *                                                                                                    | Defensor/Servidor substituto Quantidade de periodos de gozo * Gozo iniciando em Data fim das férias * | ) <b></b>           |          |       |            |

Passo 4 – escolha o período aquisitivo do ano vigente para realizar a solicitação:

| ← → C ① Não seguro   azc.mg.                                                                                                    | .def.br/azc/Main.html?locale=pt_BR#0007,200000083,2002382                                                                                                    |                                                                                  | ९ 🛧 💹 😩                              |
|----------------------------------------------------------------------------------------------------|----------------------------------------------------------------------------------------------------|----------------------------------------------------------------------------------|--------------------------------------|
|                                                                                                    | Empresa DEFENSORA POBLICA DO ESTADO DE MINAS GERAIS<br>Aplicação AZC Framework V1. 229<br>Espis bem vindo Josiane - Homologação Processo Férias (799176)<br>Seu usuário está com a data de 16/09/2019<br>Oliman acesso: Defo/2019 09:325 jp. 201.15.215.50                                                                                                    |                                                                                  | 🚨 Gestão Processo Férias AZC - 🔪 📑 😒 |
| Menu AZC Framework 🔇                                                                                                    | Solicitar férias                                                                                                    |                                                                                  |                                      |
| O Busca X O O                                                                                                    | DADOS DO SOLICITANTE                                                                                                    |                                                                                  |                                      |
| Atendentes - Férias                                                                                                    | ✓ SOLICITAÇÃO                                                                                                    |                                                                                  |                                      |
| <ul> <li>Gestão de Férias - Defensoria Geral</li> <li>Minhas férias</li> <li>Consultar saldos</li> </ul>                          | Defensor/Servidor *<br>b0000000000+7309 - CARLA APARECIDA DE SOUZA CARVALHO                                                                                                    | Defensor/Servidor substituto                                                     | ) <del></del>                        |
| Consultar saidos<br>Histórico de férias<br>Solicitar férias<br>Solicitar indenização de férias<br>Solicitar indenização de férias | Periodo aquisitivo *           01/01/17 axii 31/12/17 - Periodo 1 - Dias de gozo 20 - CRÉDITO FÉRUAS           01/01/13 axii 31/12/18 - Periodo 1 - Dias de gozo 50 - CRÉDITO FÉRUAS           01/01/13 axii 31/12/18 - Periodo 3 - Dias de gozo 6 - CRÉDITO FÉRUAS           01/01/14 axii 31/12/10 - Periodo 1 - Dias de gozo 7 - CRÉDITO FÉRUAS           01/01/20 axii 31/12/20 - Periodo 1 - Dias de gozo 25 - FERUAS | Quantidade de períodos de gozo *<br>Gozo iniciando em Data fim das<br>* feitas * | ≇                                    |

Obs.: as características de cada período aquisitivo e tipo de férias estão descritas detalhadamente no link <u>Histórico de férias.</u>

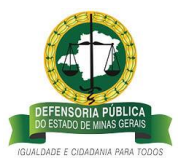

**Passo 5** – escolha a quantidade de períodos que deseja dividir as férias regulamentares do ano vigente

• Exemplo de **solicitação em período único**: no campo <u>Quantidade de períodos</u> <u>de gozo</u> digite **1.** O <u>campo Quantidade (Qtde) de dias de gozo</u>, será preenchido automaticamente;

| ← → C 🔺 Não seguro   azc.mg                                                    | def.br/azc/Main.html?locale=pt_BR#0007                                                                                                    | ०. 🕁 💹 😩 🗄                                                         |
|--------------------------------------------------------------------------------|----------------------------------------------------------------------------------------------------|--------------------------------------------------------------------|
| <u></u>                                                                        | Empresa DEFENSORA POBLICA DO ESTADO DE MINAS GERAIS<br>Aplicação XCE memore VI: 12.31<br>Seja bem vinda Josiane - Homologução Processo Férias ((799176)<br>Seu sualifio está kom a de 60/69/2019<br>Ulima acesso de 60/2019 09:3322 (p. 201.16.215.50) | L Gestão Processo Férias AZC · · · · · · · · · · · · · · · · · · · |
| Menu AZC Framework                                                             | Solicitar férias                                                                                                    |                                                                    |
| D Busca X 🔾 🤤                                                                  | > DADOS DO SOLICITANTE                                                                                                    |                                                                    |
| Atendentes - Férias                                                            | SOLICITAÇÃO                                                                                                    |                                                                    |
| <ul> <li>Gestão de Férias - Defensoria Geral</li> <li>Minhas férias</li> </ul> | Defensor/Servidor * b0000000047309 - CARLA APARECIDA DE SOUZA CARVALHO                                                                                                    | Defensor/Servidor substituto                                       |
| Consultar saldos<br>Histórico de férias<br>Solicitar férias                    | Período aquisitivo *<br>01/01/19 até 31/12/19 - Período 1 - Dias de gozo 25 - FERIAS                                                                                                    | Quantidade de períodos de goco *                                   |
| Alterar férias                                                                 | Qtde de dias de gozo *                                                                                                    | Gozo iniciando em Data fim das<br>* férias *                       |
| Solicitar indenização de ferias     Gestão de Férias                           | 25                                                                                                    |                                                                    |
|                                                                                |                                                                                                    |                                                                    |
|                                                                                |                                                                                                    |                                                                    |
|                                                                                |                                                                                                    |                                                                    |
|                                                                                | CANCELAR                                                                                                    | 80                                                                 |

• Exemplo de **divisão das férias em 02(dois) períodos**\*: no campo <u>Quantidade</u> <u>de períodos de gozo</u> digite **2**.

Preencha no campo <u>Quantidade de dias de gozo</u> o número de dias úteis que deseja solicitar, exemplo: digitei **12** dias.

| ← → C ▲ Não seguro   azc.mg.d       | ef.br/azc/Main.html?locale=pt_BR#0007.20000083.2002382                                                                                                    |                                                          | ९ 🖈 💹 😩 :                               |
|-------------------------------------|----------------------------------------------------------------------------------------------------|----------------------------------------------------------|-----------------------------------------|
|                                     | Emprese DEFENSORA PÜBLICA DO ISTADO DE MINAS GERAIS<br>Aplicação AZC Ememoria VI. 123<br>Seja bern vinda Jostana - Homologação Processo Fénas (J799176)<br>Seu cuatirio está com a data de 00/09/2019<br>Ultoma axesso do 09/2019 (103422, j.j. 2011, 16.215.50 | t                                                        | 🛓 Gestão Processo Férias AZC - 🥌 🌌 Sair |
| Menu AZC Framework 🔇                | Solicitar férias                                                                                                    |                                                          |                                         |
| D Busca X O O                       | > DADOS DO SOLICITANTE                                                                                                    |                                                          |                                         |
| Atendentes - Férias                 | ✓ SOLICITAÇÃO                                                                                                    |                                                          |                                         |
| Gestão de Férias - Defensoria Geral | DafancartSanidar *                                                                                                    | Defense: Senider substitute                              |                                         |
| ➤ Minhas férias                     | 00000000047309 - CARLA APARECIDA DE SOUZA CARVALHO                                                                                                    | Defension/Servicion Substituto                           |                                         |
| Consultar saldos                    |                                                                                                    |                                                          |                                         |
| Histórico de férias                 | Periodo aquisitivo *<br>01/01/19 até 31/12/19 - Período 1 - Dias de gozo 25 - FERIAS                                                                                                    | Quantidade de periodos de gozo =                         |                                         |
| Solicitar férias                    |                                                                                                    |                                                          |                                         |
| Alterar férias                      | Qtde de dias de gozo *                                                                                                    | * férias *                                               |                                         |
| Solicitar indenização de férias     | 12                                                                                                    | 前前                                                       |                                         |
| Gestão de Férias                    | Qtde de dias de gozo do segundo período                                                                                                    | Gozo do segundo Data fim das<br>período iniciando férias |                                         |
|                                     |                                                                                                    | em 🏛 🛍                                                   |                                         |
|                                     |                                                                                                    |                                                          |                                         |
|                                     |                                                                                                    |                                                          |                                         |
|                                     | CANCELAR                                                                                                    |                                                          | ENV                                     |

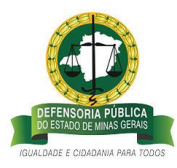

O outro campo de quantidade de dias úteis será preenchido automaticamente com a quantidade de dias restantes;

| ← → C ▲ Não seguro   azc.mg.                                                         | def.br/azc/Main.html?locale=pt_BR#0007,200000083,2002382                                                                                                    | Q 🕁 💹 😩                                                  |
|--------------------------------------------------------------------------------------|----------------------------------------------------------------------------------------------------|----------------------------------------------------------|
| 2                                                                                    | Emprese DEFENSORA POBLICA DO ESTADO DE MINAS GERAIS<br>Aplicação AZ Temmento VI: 12.30<br>Seja tem vindo josiane - Honologação Processo Fritais ((799176)<br>Seu usuairo está com o dista de (680070019)<br>Ultima exesso 6809/2019 10.34.22 (p. 201.16.215.50 | L Gestão Processo Férias AZC - 🗸 📰                       |
| Menu AZC Framework ()<br>D Busca ()                                                  | Solicitar férias                                                                                                    |                                                          |
| <ul> <li>Atendentes - Férias</li> <li>Gestão de Férias - Defensoria Geral</li> </ul> | <ul> <li>✓ SOUGTAÇÃO</li> </ul>                                                                                                    |                                                          |
| <ul> <li>Minhas férias</li> <li>Concultos coldos</li> </ul>                          | Defensor/Servidor * 000000000047309 - CARLA APARECIDA DE SOUZA CARVALHO                                                                                                    | Defensor/Servidor substituto                             |
| Histórico de férias                                                                  | Periodo aquisitivo *<br>01/01/19 até 31/12/19 - Periodo 1 - Dias de gozo 25 - FERIAS                                                                                                    | Quantidade de períodos de gozo *                         |
| Alterar férias<br>Solicitar indenização de férias                                    | Qtde de dias de gozo *                                                                                                    | Gozo iniciando em Data fim das<br>* férias *             |
| <ul> <li>Gestão de Férias</li> </ul>                                                 | Qtde de dias de gozo do segundo período                                                                                                    | Goto do segundo Data fim das período iniciando férias em |
|                                                                                      | 13                                                                                                    |                                                          |
|                                                                                      | CANCELAR                                                                                                    |                                                          |

Obs.: gentileza observar as regras para solicitação de quantidade de períodos, e de quantidade mínima de solicitação de dias de gozo de férias regulamentares dispostos na Deliberação nº 047/2013, disponível na Intranet da DPMG (<u>http://casa.defensoria.mg.def.br/usuarios/login</u>).

**Passo 6** – Escolha a <u>data de início de gozo</u> das férias regulamentares. O sistema irá gerar a data fim automaticamente.

• Exemplo de pedido de férias regulamentares em período único:

| ← → C ▲ Não seguro   azc.mg.c                                                  | def.br/azc/Main.html?locale=pt_BR#0007                                                                                                    |                                       |                                              | ० 🛧 💹 😩                        |
|--------------------------------------------------------------------------------|----------------------------------------------------------------------------------------------------|---------------------------------------|----------------------------------------------|--------------------------------|
|                                                                                | Empress: DEFENCIOIA / DIBLICA DO ESTADO DE MINAS GERAS<br>Aplicação AZE Francevort: V1.231<br>Seja Lema vinda pistane - Homologação Processo Férias (2799176)<br>Seu uscuário está com a deta de 60/09/2019<br>Último acesso 00/09/2019 09:35:25 (p. 201.16.215.50 |                                       |                                              | L Gestão Processo Férias AZC - |
| Menu AZC Framework                                                             | Solicitar férias                                                                                                    |                                       |                                              |                                |
| D Busca                                                                        | > DADOS DO SOLICITANTE                                                                                                    |                                       |                                              |                                |
| Atendentes - Férias                                                            | ✓ SOLICITAÇÃO                                                                                                    |                                       |                                              |                                |
| <ul> <li>Gestão de Férias - Defensoria Geral</li> <li>Minhas férias</li> </ul> | Defensor/Servidor *<br> 00000000047309 - CARLA APARECIDA DE SOUZA CARVALHO                                                                                                    | ×                                     | Defensor/Servidor substituto                 |                                |
| Consultar saldos<br>Histórico de férias                                        | Período aquisitivo *<br>01/01/19 até 31/12/19 - Período 1 - Dias de gozo 25 - FERIAS                                                                                                    | *                                     | Quantidade de períodos de gozo *             |                                |
| Alterar férias                                                                 | Qtde de dias de gozo *                                                                                                    |                                       | Gozo iniciando em Data fim das<br>* férias * |                                |
| Solicitar indenização de ferias                                                | 25                                                                                                    | ARTE Framework<br>Carregando, uguarda | 04/11/2019                                   |                                |
|                                                                                | CANCELAR                                                                                                    |                                       |                                              | B                              |

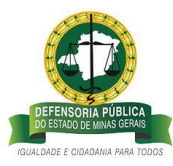

Atenção: O prazo de solicitação de férias regulamentares do ano vigente ( **período único ou** 1º período do ano vigente) pelo <u>Defensor/Servidor</u> é "até o 5º dia útil do mês que antecede o gozo", conforme previsto na Deliberação nº. 047/2013.

Exemplo de divisão de férias regulamentares em 02 períodos:

| ← → C 🔺 Não seguro   azc.mg                                                                                                    | .def.br/azc/Main.html?locale=pt_BR#0007,20000083.2002382                                                                                                    |                                                                                                    | Q 🕁 📕 🚢 i                             |
|----------------------------------------------------------------------------------------------------|----------------------------------------------------------------------------------------------------|----------------------------------------------------------------------------------------------------|---------------------------------------|
|                                                                                                    | Empresa DEFENSORA (PIBLICA DO ESTADO DE MINAS GERAIS<br>Aplacação ACE memorea V 11.231<br>Seja bem vindo Josiane - Homologação Processo Férias ((799176)<br>Seu suitaine resta com a data do 60/09/2019<br>Minema acessas di ORG/2019 10:342-22 pp. 2011.62.11.50<br>Diffema acessas di ORG/2019 10:342-22 pp. 2011.62.11.50                                                                                                    |                                                                                                    | 🕹 Gestão Processo Férias AZC - 🔪 🌌 Se |
| Merci AZE Francevork (<br>D Busca X and the second second se | Otema acceso: 06/09/2019 10.34.22 (gr.201.16.213.50         Solicitar férias         > babos bo Solucitante         - Solucita/Servidor *         Defensor/Servidor *         00000000894252 - CECILIA MADUREIRA BATISTA CRUZ - ESTATUTARIO ▼         Perioda queitino *         01(01/19 acti 31/12/19 - Periodo 1 - Dias de gozo 25 - FERIAS ▼         Otde de dias de gozo *         12         Qtde de dias de gozo do segundo período | Defensor/Servidor substituto<br>Quantidade de períodos de gozo *<br>2<br>Gozo iniciando em Data fim das<br>ferias *<br>04/11/2019 2011/2019 2012/2019 2012<br>Gozo do segundo<br>período inicundo de ferias |                                       |
|                                                                                                    | CANCELAR                                                                                                    |                                                                                                    | 58                                    |

Atenção: o 2° (segundo) período de férias regulamentares do ano vigente poderá ser solicitado oportunamente durante o ano, com prazo mínimo de 10 dia úteis da data que antecede o gozo, conforme previsto na Deliberação nº. 047/2013.

**Passo 7** – Confira se os dados estão conforme o desejado e clique no link <u>ENVIAR</u> <u>SOLICITAÇÃO</u>, disponível no lado inferior direito do sistema.

• Exemplo de pedido de férias regulamentares em período único:

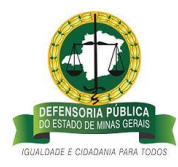

| ← → C ▲ Não seguro   azc. | mg.def.br/azc/Main.html?locale=pt_BR#0007,200000083,2002382                                                                                                    |                              | ☆ <u>M</u> ©                     |
|---------------------------|----------------------------------------------------------------------------------------------------|------------------------------|----------------------------------|
| <u></u>                   | Emperse DEFENSIONE POBLICA DO ESTADO DE MINAS GERAIS<br>Aplicação AXC Framework V: 1.2.91<br>Seja Dem vindo Josiane - Normologação Processo Férias (799176)<br>Seu cualitir estál com a data de 60/07/2019<br>Ultima acesso diversión 2016 30:42:21 (2.0116.215.50) |                              | L Gestão Processo Férias AZC - V |
| Merce X3C Frantework.     | Solicitar férias                                                                                                    | Defensor/Servidor substitute |                                  |
|                           | CHICELAR                                                                                                    |                              | Envir souctação »                |

• Exemplo de divisão de férias regulamentares em 02 períodos:

| <u>0</u>             | Emperso DEFERSIONA PIÈRUA DO ESTADO DE MINAS GERAIS<br>Aplicação AZC Framework V. 1.2.91<br>Seja tem vindo jacame - Homolografia Processo Férias ((799176)<br>Seu cuturio está com a data de 60/07/2019<br>Último estas: Gonzi (2017) 63/24.22.92.01.62.13.50 |                                                                                                    | 🛓 Gestão Processo Férias AZC - 💉 🚽 |
|----------------------|----------------------------------------------------------------------------------------------------|----------------------------------------------------------------------------------------------------|------------------------------------|
| Merci ACE Franceverk | Solicitar férias                                                                                                    | Defensor/Servidor substituto<br>Quantidade de períodos de gaso *<br>2)<br>Goss inciendo em Deta fim das<br>restas *<br>P(4)11/2015 12 2012/2019 12<br>Gosto do segundo<br>Deta fim das<br>pendos incando<br>fensa * |                                    |
|                      | CINCELAR                                                                                                    |                                                                                                    | envire souctação ->>               |

**Passo 9 -** Para **acompanhar** o andamento da solicitação de férias regulamentares, click no link <u>Histórico de férias</u> >> e observe o <u>Status de Confirmação</u> do período aquisitivo solicitado, data de retorno das férias e etc.

• Status de confirmação igual a " a confirmar" significa que o pedido de solicitação de férias regulamentares acabou de ser registrado no sistema pelo Defensor/Servidor, e aguarda manifestação da Coordenação/Chefia imediata:

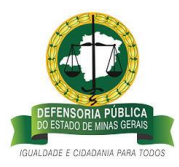

|                                   | Empresa: DEFENSORIA PÚBLICA DO ESTADO DE MIN<br>Aplicação AZC Framework V: 1.2.91                                                                     | IAS GERAIS              |                    |                  |           |               |                 |                               | 1 Ges                 | lão Processo Férias AZC - 🔹 📲 |
|-----------------------------------|----------------------------------------------------------------------------------------------------|-------------------------|--------------------|------------------|-----------|---------------|-----------------|-------------------------------|-----------------------|-------------------------------|
| <u> </u>                          | Seja bem vindo Josiane - Homologação Processo Fêr<br>Seu usuário está com a data de 06/09/2019<br>Último acesso: 06/09/2019 10:57:14 lp: 201.16.215.5 | ias ((799176)<br>0      |                    |                  |           |               |                 |                               |                       |                               |
| enu AZC Framework                 | Histórico de férias                                                                                                    |                         |                    |                  |           |               |                 |                               |                       |                               |
| O Busca                           |                                                                                                    |                         |                    |                  |           |               |                 |                               |                       |                               |
| Atendentes - Férias               | > FILTROS                                                                                                    |                         |                    |                  |           |               |                 |                               |                       |                               |
| Gestão de Férias - Defensoria Ger | al Nome                                                                                                    | 2 Data início aquisição | Data fim aguisição | Data inicio gozo | Dias gozo | Data fim gozo | Data de retorno | Período ** Status Confirmação | 1 Tipo de férias      | Motivo da interrupcão         |
| <ul> <li>Minhas férias</li> </ul> | CARLA APARECIDA DE SOUZA CARVALHO                                                                                                    | 01/01/2020              | 31/12/2020         | 04/05/2020       | 15.00     | 22/05/2020    | 25/05/2020      | 1 Indeferido                  | FÉRIAS REGULAMENTARES | NECESSIDADE DE SERV           |
| Consultar saldos                  | CARLA APARECIDA DE SOUZA CARVALHO                                                                                                    | 01/01/2020              | 31/12/2020         | 08/06/2020       | 10.00     | 22/06/2020    | 23/06/2020      | 2 Indeferido                  | FÉRIAS REGULAMENTARES | NECESSIDADE DE SERV           |
|                                   | CARLA APARECIDA DE SOUZA CARVALHO                                                                                                    | 01/01/2020              | 31/12/2020         | 16/03/2020       | 15,00     | 03/04/2020    | 05/04/2020      | 1 Indeferido                  | CRÉDITO DE PÉRIAS     | NECESSIDADE DE SERV           |
| Historico de ferias               | CARLA APARECIDA DE SOUZA CARVALHO                                                                                                    | 01/01/2020              | 31/12/2020         | 06/04/2020       | 10,00     | 20/04/2020    | 22/04/2020      | 2 Indeferido                  | CRÉDITO DE FÉRIAS     | NECESSIDADE DE SERV           |
| Solicitar férias                  | CARLA APARECIDA DE SOUZA CARVALHO                                                                                                    | 01/01/2020              | 31/12/2020         |                  | 25,00     |               |                 | 3 Aberto                      | CRÉDITO DE FÉRIAS     | NECESSIDADE DE SERV           |
| Alterar férias                    | CARLA APARECIDA DE SOUZA CARVALHO                                                                                                    | 01/01/2019              | 31/12/2019         | 04/11/2019       | 25,00     | 09/12/2019    | 10/12/2019      | 1 A confirmar                 | FÉRIAS REGULAMENTARES | Não Informado                 |
| Colicitas indepiração do fórias   | CARLA APARECIDA DE SOUZA CARVALHO                                                                                                    | 01/01/2018              | 31/12/2018         | 08/01/2018       | 10,00     | 19/01/2018    | 22/01/2018      | 1 Deferido                    | FÉRIAS REGULAMENTARES | Não Informado                 |
| Sunctian undernização de renas    | CARLA APARECIDA DE SOUZA CARVALHO                                                                                                    | 01/01/2018              | 31/12/2018         |                  | 15,00     |               |                 | 2 Aberto                      | FÉRIAS REGULAMENTARES | PÉRIAS NÃO REQUERIO           |
| Gestão de Férias                  | CARLA APARECIDA DE SOUZA CARVALHO                                                                                                    | 01/01/2018              | 31/12/2018         | 03/07/2019       | 10,00     | 16/07/2019    | 17/07/2019      | 1 Indeferido                  | CRÉDITO DE FÉRIAS     | NECESSIDADE DE SERV           |
|                                   | CARLA APARECIDA DE SOUZA CARVALHO                                                                                                    | 01/01/2018              | 31/12/2018         |                  | 5,00      |               |                 | 2 Aberto                      | CRÉDITO DE FÉRIAS     | FÉRIAS NÃO REQUERID           |
|                                   | CARLA APARECIDA DE SOUZA CARVALHO                                                                                                    | 01/01/2018              | 31/12/2018         |                  | 5,00      |               |                 | 3 Indenizado                  | CRÉDITO DE FÉRIAS     | NECESSIDADE DE SERV           |
|                                   | CARLA APARECIDA DE SOUZA CARVALHO                                                                                                    | 01/01/2018              | 31/12/2018         |                  | 5,00      |               |                 | 4 Aberto                      | CRÉDITO DE FÉRIAS     | NECESSIDADE DE SERV           |
|                                   | CARLA APARECIDA DE SOUZA CARVALHO                                                                                                    | 01/01/2017              | 31/12/2017         | 02/01/2017       | 10,00     | 13/01/2017    | 16/01/2017      | 1 Deferido                    | FÉRIAS REGULAMENTARES | Não Informado                 |
|                                   | CARLA APARECIDA DE SOUZA CARVALHO                                                                                                    | 01/01/2017              | 31/12/2017         |                  | 15,00     |               |                 | 1 Aberto                      | CRÉDITO DE FÉRIAS     | NECESSIDADE DE SERV           |
|                                   | CARLA APARECIDA DE SOUZA CARVALHO                                                                                                    | 01/01/2016              | 31/12/2016         | 07/01/2016       | 10,00     | 20/01/2016    | 21/01/2016      | 1 Deferido                    | FÉRIAS REGULAMENTARES | NECESSIDADE DE SERV           |
|                                   | CARLA APARECIDA DE SOUZA CARVALHO                                                                                                    | 01/01/2016              | 31/12/2016         |                  | 15,00     |               |                 | 2 Aberto                      | PÉRIAS REGULAMENTARES | FÉRIAS NÃO REQUERIO           |
|                                   | CARLA APARECIDA DE SOUZA CARVALHO                                                                                                    | 01/01/2016              | 31/12/2016         | 14/10/2019       | 10,00     | 25/10/2019    | 28/10/2019      | 1 Indeferido                  | CRÉDITO DE FÉRIAS     | NECESSIDADE DE SERV           |
|                                   | CARLA APARECIDA DE SOUZA CARVALHO                                                                                                    | 01/01/2016              | 31/12/2016         |                  | 15,00     |               |                 | 2 Aberto                      | CRÉDITO DE FÉRIAS     | PÉRIAS NÃO REQUERIO           |
|                                   | CARLA APARECIDA DE SOUZA CARVALHO                                                                                                    | 01/01/2016              | 31/12/2016         |                  | 10,00     |               |                 | 3 Aberto                      | CRÉDITO DE FÉRIAS     | NECESSIDADE DE SERV           |
|                                   | CARLA APARECIDA DE SOLIZA CARVALHO                                                                                                    | 01/01/2015              | 31/12/2015         |                  | 10.00     |               |                 | 1 Indenizado                  | CRÉDITO DE RÉRIAS     | NECESSIDADE DE SERV           |

# B – COORDENAÇÃO/CHEFIA IMEDIATA – MANIFESTAÇÃO AO PEDIDO DE FÉRIAS REGULAMENTARES

**Passo 10** – Para visualizar os pedidos de usufruto de férias regulamentares do Defensor/Servidor, a Coordenação/Chefia Imediata deverá acessar o sistema de férias conforme descrito no item 1 deste documento, e no campo superior direito da tela deve selecionar o perfil <u>Coordenador/Chefia imediata >> clicar no link Gestão de</u> <u>Férias>> clicar em analisar solicitações de férias:</u>

O sistema irá abrir a página com o Mapa de Férias, com todos os pedidos de férias dos períodos aquisitivos dos anos anteriores e do ano vigente que já foram analisados, e também os que deverão ser analisados pela Coordenação/Chefia imediata, conforme tela abaixo.

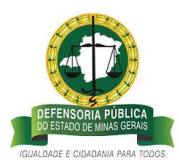

| 0                                                                                                    | Empresa: DEFENSURA PUBLIC<br>Aplicação AZC Framework V: 1<br>Seja bem vindo Josiane - Hom<br>Seu usuário está com a data d                                                  | CA DO ESTADO DE MINAS GERAIS<br>1.2.91<br>nologação Processo Férias ((799176)<br>de 06/09/2019                                                                                                    |                                                                                                    |                                                                                                    |                                                                                                    |                                                                                                    |                                                                                                    |                                                                                                    |                                                                                                    |                                                                                                    | Defensor / Ser<br>Adm-Férias<br>Atraoductas, Dás | ridor                 |      |
|----------------------------------------------------------------------------------------------------|----------------------------------------------------------------------------------------------------|----------------------------------------------------------------------------------------------------|----------------------------------------------------------------------------------------------------|----------------------------------------------------------------------------------------------------|----------------------------------------------------------------------------------------------------|----------------------------------------------------------------------------------------------------|----------------------------------------------------------------------------------------------------|----------------------------------------------------------------------------------------------------|----------------------------------------------------------------------------------------------------|----------------------------------------------------------------------------------------------------|--------------------------------------------------|-----------------------|------|
| And and a second second s | Último acesso: 06/09/2019 10:                                                                                                    | 157:14 lp: 201.16.215.50                                                                                                    |                                                                                                    |                                                                                                    |                                                                                                    |                                                                                                    |                                                                                                    |                                                                                                    |                                                                                                    |                                                                                                    | Coordenador / C                                  | nefia Imediata        |      |
| amework 💽                                                                                                    | Mana de féria                                                                                                    | -                                                                                                    |                                                                                                    |                                                                                                    |                                                                                                    |                                                                                                    |                                                                                                    |                                                                                                    |                                                                                                    |                                                                                                    | Defensor / Servic                                | or                    |      |
|                                                                                                    | Mapa de Terra                                                                                                    | 15                                                                                                    |                                                                                                    |                                                                                                    |                                                                                                    |                                                                                                    |                                                                                                    |                                                                                                    |                                                                                                    |                                                                                                    | Defensoria Geral                                 |                       |      |
| × 0 0                                                                                                    | - ENTROS                                                                                                    |                                                                                                    |                                                                                                    |                                                                                                    |                                                                                                    |                                                                                                    |                                                                                                    |                                                                                                    |                                                                                                    |                                                                                                    | Gestão Processo                                  | Férias AZC - Homologi | şaçã |
| 142.00                                                                                                    | • HEIROS                                                                                                    |                                                                                                    |                                                                                                    |                                                                                                    |                                                                                                    |                                                                                                    |                                                                                                    |                                                                                                    |                                                                                                    |                                                                                                    | Solicitantes - AZC                               | Processos             |      |
| s terias                                                                                                    | Defensor/Servidor so                                                                                                    | olicitante                                                                                                    |                                                                                                    |                                                                                                    |                                                                                                    | Tipo de féria                                                                                                    | 15                                                                                                    |                                                                                                    |                                                                                                    |                                                                                                    |                                                  |                       |      |
| o de Férias                                                                                                    |                                                                                                    |                                                                                                    | *                                                                                                    |                                                                                                    |                                                                                                    |                                                                                                    |                                                                                                    | *                                                                                                    |                                                                                                    |                                                                                                    | Log do Seperidor                                 |                       |      |
| alisar solicitações de férias                                                                                                    |                                                                                                    |                                                                                                    |                                                                                                    |                                                                                                    |                                                                                                    |                                                                                                    |                                                                                                    |                                                                                                    |                                                                                                    |                                                                                                    | Log do Cliente                                   |                       |      |
| And the second second second                                                                                                    | Intervalo data fim aqu                                                                                                    | uisição                                                                                                    |                                                                                                    |                                                                                                    |                                                                                                    | Intervalo de                                                                                                    | datas para                                                                                                    | inicio do gozo                                                                                                    |                                                                                                    |                                                                                                    | Histórico de Aces                                | 505                   |      |
| citar interrupção de tenas                                                                                                    | 06/09/2019                                                                                                    |                                                                                                    |                                                                                                    |                                                                                                    |                                                                                                    | 06/09/2019                                                                                                    |                                                                                                    |                                                                                                    |                                                                                                    |                                                                                                    | Opções                                           |                       |      |
|                                                                                                    | Status Confirmação *                                                                                                    |                                                                                                    |                                                                                                    |                                                                                                    |                                                                                                    | l ocal de mai                                                                                                    | halho                                                                                                    |                                                                                                    |                                                                                                    |                                                                                                    | Imprimir Tela                                    |                       |      |
|                                                                                                    | Todas                                                                                                    | 2                                                                                                    |                                                                                                    |                                                                                                    |                                                                                                    | - Local de tras                                                                                                    |                                                                                                    |                                                                                                    | ×                                                                                                    |                                                                                                    |                                                  |                       |      |
|                                                                                                    | 10000                                                                                                    |                                                                                                    |                                                                                                    |                                                                                                    |                                                                                                    |                                                                                                    |                                                                                                    |                                                                                                    |                                                                                                    |                                                                                                    |                                                  |                       |      |
|                                                                                                    | CONFIRMAR FÉRIA                                                                                                    | s                                                                                                    |                                                                                                    |                                                                                                    |                                                                                                    | INDEFERI                                                                                                    | R FÉRIAS                                                                                                    |                                                                                                    |                                                                                                    |                                                                                                    |                                                  |                       |      |
|                                                                                                    | Códieo do metrato                                                                                                    | >> Defensor/Senvidor                                                                                                    | Data inicio amisici                                                                                                    | lo 😁 Data fim acuisid                                                                                                    | lo 🖂 Status Confirmação                                                                                                    | Periodo 1                                                                                                    | Dias enzo                                                                                                    | Mata início enzo                                                                                                    | Data fim enzo                                                                                                    | Data de retornel                                                                                                    | Defensor/Servidor Substitut                      |                       | Į    |
|                                                                                                    | Código do contrato<br>00000000017309                                                                                                    | Defensor/Servidor                                                                                                    | Data início aquisiçã                                                                                                    | lo 😚 Data fim aquisiçi<br>31/12/2008                                                                                                    | lo 24 Status Confirmação<br>Deferido                                                                                                    | Y Período Y                                                                                                    | Dias gozo<br>25.00                                                                                                    | Data inicio gozo<br>13/10/2008                                                                                                    | <ul> <li>Data fim gozo</li> <li>14/11/2008</li> </ul>                                                                                                    | Data de retorno                                                                                                    | Defensor/Servidor Substitut                      | 0                     | 8    |
|                                                                                                    | Código do contrato<br>00000000047309<br>00000000047309                                                                                                    | Defensor/Senvidor<br>CARLA APARECIDA DE SOUZA CARVALHO<br>CARLA APARECIDA DE SOUZA CARVALHO                                                                                                    | Data inicio aquisiçã<br>01/01/2008<br>01/01/2009                                                                                                    | Io Data fim aquisiçi<br>31/12/2008<br>31/12/2009                                                                                                    | lo >* Status Confirmação<br>Deferido<br>Deferido                                                                                                    | Período **<br>1<br>1                                                                                                    | Dias gozo<br>25,00<br>25,00                                                                                                    | <ul> <li>Data inicio gozo</li> <li>13/10/2008</li> <li>23/03/2009</li> </ul>                                                                                                    | Data fim gozo<br>14/11/2008<br>28/04/2009                                                                                                    | Data de retorno**<br>17/11/2008<br>29/04/2009                                                                                                    | Defensor/Servidor Substitut                      | 0                     | 8    |
|                                                                                                    | Código do contrato<br>00000000047309<br>00000000047309<br>00000000047309                                                                                                    | Defensor/Servidor     CARLA APARECIDA DE SOUZA CARVALHO     CARLA APARECIDA DE SOUZA CARVALHO     CARLA APARECIDA DE SOUZA CARVALHO                                                                                                    | Data inicio aquisiçã<br>01/01/2008<br>01/01/2009<br>01/01/2010                                                                                                    | lo >> Data fim aquisiçã<br>31/12/2008<br>31/12/2009<br>31/12/2010                                                                                                    | lo 24 Status Confirmação<br>Deferido<br>Deferido<br>Deferido                                                                                                    | * Período * 1<br>1<br>1                                                                                                    | Dias gozo<br>25,00<br>25,00<br>25,00                                                                                                    | <ul> <li>Data inicio gozo</li> <li>13/10/2008</li> <li>23/03/2009</li> <li>22/03/2010</li> </ul>                                                                                                    | Data fim gozo<br>14/11/2008<br>28/04/2009<br>27/04/2010                                                                                                    | Data de retorno<br>17/11/2008<br>29/04/2009<br>28/04/2010                                                                                                    | Defensor/Servidor Substitut                      | 0                     |      |
|                                                                                                    | Código do contrato<br>000000000047309<br>00000000047309<br>00000000047309                                                                                                   | Defensor/Senidor<br>CARLA APARECIDA DE SOUZA CARVAILO<br>CARLA APARECIDA DE SOUZA CARVAILO<br>CARLA APARECIDA DE SOUZA CARVAILO<br>CARLA APARECIDA DE SOUZA CARVAILO                                                                                                    | Data Inicio aquisiçã<br>01/01/2008<br>01/01/2009<br>01/01/2010<br>01/01/2012                                                                                                    | Io Data fim aquisiçã<br>31/12/2008<br>31/12/2009<br>31/12/2010<br>31/12/2012                                                                                                    | lo 31 Status Confirmação<br>Deferido<br>Deferido<br>Deferido<br>Deferido                                                                                                    | ** Periodo **<br>1<br>1<br>1<br>1                                                                                                    | Dias gozo<br>25,00<br>25,00<br>25,00<br>10,00                                                                                                    | <ul> <li>Data início gozo</li> <li>13/10/2008</li> <li>23/03/2009</li> <li>22/03/2010</li> <li>02/01/2012</li> </ul>                                                                                                    | Data fim gozo<br>14/11/2008<br>28/04/2009<br>27/04/2010<br>13/01/2012                                                                                                    | Data de retorno<br>17/11/2008<br>29/04/2009<br>28/04/2010<br>16/01/2012                                                                                                    | Defensor/Servidor Substitut                      | D                     |      |
|                                                                                                    | Código do contrato<br>00000000047309<br>00000000047309<br>00000000047309<br>00000000047309                                                                                  | Definition/Servicion<br>CARLA APARECIDA DE SOUZA CARVIAHO<br>CARLA APARECIDA DE SOUZA CARVIAHO<br>CARLA APARECIDA DE SOUZA CARVIAHO<br>CARLA APARECIDA DE SOUZA CARVIAHO<br>CARLA APARECIDA DE SOUZA CARVIAHO                                                                                                    | Data inicio aquisiçã<br>01/01/2008<br>01/01/2009<br>01/01/2010<br>01/01/2012<br>01/01/2012                                                                                                    | b * Data fim aquisiçi<br>31/12/2008<br>31/12/2009<br>31/12/2010<br>31/12/2012<br>31/12/2012                                                                                                    | lo 11 Status Confirmação<br>Deferido<br>Deferido<br>Deferido<br>Deferido                                                                                                    | ** Período **<br>1<br>1<br>1<br>1<br>1<br>2                                                                                                    | Dias gozo<br>25,00<br>25,00<br>25,00<br>10,00<br>15,00                                                                                           | <ul> <li>Data inicio gozo</li> <li>13/10/2008</li> <li>23/03/2009</li> <li>22/03/2010</li> <li>02/01/2012</li> <li>30/07/2012</li> </ul>                                                                                                    | <ul> <li>Deta fim goto</li> <li>14/11/2008</li> <li>28/04/2009</li> <li>27/04/2010</li> <li>13/01/2012</li> <li>17/08/2012</li> </ul>                                                                                                    | Data de retorno<br>17/11/2008<br>29/04/2009<br>28/04/2010<br>16/01/2012<br>20/08/2012                                                                                                    | Defensor/Servidor Substitut                      | 0                     | 8    |
|                                                                                                    | Código do contrato<br>000000000+7309<br>000000000+7309<br>000000000+7309<br>000000000+7309<br>000000000+7309                                                                | Defensor/Servidor<br>CARLA APARECIDA DE SOUZA CARVIA-IO<br>CARLA APARECIDA DE SOUZA CARVIA-IO<br>CARLA APARECIDA DE SOUZA CARVIA-IO<br>CARLA APARECIDA DE SOUZA CARVIA-IO<br>CARLA APARECIDA DE SOUZA CARVIA-IO<br>CARLA APARECIDA DE SOUZA CARVIA-IO                                                                                                    | Data Inicio aquisigi<br>01/01/2008<br>01/01/2009<br>01/01/2010<br>01/01/2012<br>01/01/2012<br>01/01/2013                                                                                                    | <ul> <li>Data fim aquitigi</li> <li>31/12/2009</li> <li>31/12/2009</li> <li>31/12/2010</li> <li>31/12/2012</li> <li>31/12/2012</li> <li>31/12/2013</li> </ul>                                                                                                    | lo <sup>11</sup> Status Confirmação<br>Defendo<br>Defendo<br>Defendo<br>Defendo<br>Defendo<br>Defendo                                                                                                    | Periodo <sup>3</sup>                                                                                                    | Dias gozo<br>25,00<br>25,00<br>25,00<br>10,00<br>15,00<br>7,00                                                                                   | <ul> <li>Data inicio gozo</li> <li>13/10/2008</li> <li>23/03/2009</li> <li>22/03/2010</li> <li>02/01/2012</li> <li>30/07/2012</li> <li>02/01/2013</li> </ul>                                                                                                    | <ul> <li>Deta fim goze</li> <li>14/11/2008</li> <li>28/04/2009</li> <li>27/04/2010</li> <li>13/01/2012</li> <li>17/08/2012</li> <li>10/01/2013</li> </ul>                                                                                                    | Data de retorno           17/11/2008           29/04/2009           28/04/2010           16/01/2012           20/08/2012           11/01/2013                                                                                                    | Defensor/Servidor Substitut                      | 0                     |      |
|                                                                                                    | Código do contrato<br>0000000047309<br>0000000047309<br>0000000047309<br>00000000047309<br>00000000047309                                                                   | Defensor/Senidor     CARLA APARECEN DE SOUZA CARVALHO     CARLA APARECEN DE SOUZA CARVALHO     CARLA APARECEN DE SOUZA CARVALHO     CARLA APARECEN DE SOUZA CARVALHO     CARLA APARECEN DE SOUZA CARVALHO     CARLA APARECEN DE SOUZA CARVALHO     CARLA APARECEN DE SOUZA CARVALHO     CARLA APARECEN DE SOUZA CARVALHO     CARLA APARECEN DE SOUZA CARVALHO     CARLA APARECEN DE SOUZA CARVALHO                                                                                                    | Data Inicio aquittigi<br>01/01/2008<br>01/01/2009<br>01/01/2010<br>01/01/2012<br>01/01/2012<br>01/01/2013<br>01/01/2013                                                                                                    | <ul> <li>Data fim aquisiçt</li> <li>31/12/2008</li> <li>31/12/2009</li> <li>31/12/2010</li> <li>31/12/2012</li> <li>31/12/2012</li> <li>31/12/2013</li> <li>31/12/2013</li> <li>31/12/2013</li> </ul>                                                                                                    | lo ** Status Confirmação<br>Defendo<br>Defendo<br>Defendo<br>Defendo<br>Defendo<br>Defendo<br>Defendo                                                                                                    | Periodo ***           1           1           1           2           1           2           1           2           1           2                                                                                                    | Dias gozo<br>25,00<br>25,00<br>25,00<br>10,00<br>15,00<br>7,00<br>15,00                                                                          | <ul> <li>Data inicio gozo</li> <li>13/10/2008</li> <li>23/03/2009</li> <li>22/03/2010</li> <li>02/01/2012</li> <li>30/07/2012</li> <li>02/01/2013</li> <li>13/12/2013</li> </ul>                                                                                                    | <ul> <li>Data fim gozo</li> <li>14/11/2008</li> <li>28/04/2009</li> <li>27/04/2010</li> <li>13/01/2012</li> <li>17/08/2012</li> <li>10/01/2013</li> <li>06/01/2014</li> </ul>                                                                                                    | Data de retorno           17/11/2008           29/04/2009           28/04/2010           16/01/2012           20/08/2012           11/01/2013           07/01/2014                                                                                                    | Defensor/Servidor Substitut                      | P                     |      |
|                                                                                                    | Código do contrato<br>0000000047309<br>0000000047309<br>0000000047309<br>0000000047309<br>0000000047309<br>0000000047309                                                    | DefensoorSenidoor     CARLA APARECIDA DE SOUZA CARVALHO     CARLA APARECIDA DE SOUZA CARVALHO                                                                                                    | Data inicio aquisiçã<br>01/01/2008<br>01/01/2009<br>01/01/2010<br>01/01/2012<br>01/01/2012<br>01/01/2013<br>01/01/2013<br>01/01/2013                                                                                                    | <ul> <li>Data fim aquisiçã</li> <li>31/12/2008</li> <li>31/12/2009</li> <li>31/12/2019</li> <li>31/12/2012</li> <li>31/12/2012</li> <li>31/12/2013</li> <li>31/12/2013</li> <li>31/12/2013</li> <li>31/12/2014</li> </ul>                                                                                                    | Io V Status Confirmação<br>Defendo<br>Defendo<br>Defendo<br>Defendo<br>Defendo<br>Defendo<br>Defendo<br>Defendo                                                                                                    | Periodo **           1           1           1           1           1           1           1           2           1           2           1           2           1                                                                                                    | Dias gozo<br>25,00<br>25,00<br>25,00<br>10,00<br>15,00<br>7,00<br>15,00<br>10,00                                                                 | <ul> <li>Data inicio gozo</li> <li>13/10/2008</li> <li>23/03/2009</li> <li>22/03/2010</li> <li>02/01/2012</li> <li>30/07/2012</li> <li>02/01/2013</li> <li>13/12/2013</li> <li>07/01/2014</li> </ul>                                                                                                    | <ul> <li>Data fim gozo</li> <li>14/11/2008</li> <li>28/04/2009</li> <li>27/04/2010</li> <li>13/01/2012</li> <li>13/01/2012</li> <li>10/01/2013</li> <li>06/01/2014</li> <li>20/01/2014</li> </ul>                                                                                                    | Data de retorno<br>17/11/2008<br>29/04/2009<br>28/04/2010<br>16/01/2012<br>20/08/2012<br>11/01/2013<br>07/01/2014<br>21/01/2014                                                                                                    | Defensor/Servidor Substitut                      | 0                     |      |
|                                                                                                    | Eddigo do contrato<br>0000000047309<br>0000000047309<br>0000000047309<br>0000000047309<br>0000000047309<br>0000000047309<br>0000000047309                                   | Defensor/Servidor         CALLA ARAECIDA DE SOLZA CARVALIO<br>CALLA ARAECIDA DE SOLZA CARVALIO<br>CALLA ARAECIDA DE SOLZA CARVALIO<br>CALLA ARAECIDA DE SOLZA CARVALIO<br>CALLA ARAECIDA DE SOLZA CARVALIO<br>CALLA ARAECIDA DE SOLZA CARVALIO<br>CALLA ARAECIDA DE SOLZA CARVALIO<br>CALLA ARAECIDA DE SOLZA CARVALIO<br>CALLA ARAECIDA DE SOLZA CARVALIO<br>CALLA ARAECIDA DE SOLZA CARVALIO                                                                                                    | Data inicio aquitici<br>01/01/2008<br>01/01/2009<br>01/01/2010<br>01/01/2012<br>01/01/2013<br>01/01/2013<br>01/01/2013<br>01/01/2014                                                                                                    | <ul> <li>Data fim aquitiçi</li> <li>3.1/12/2008</li> <li>3.1/12/2009</li> <li>3.1/12/2019</li> <li>3.1/12/2012</li> <li>3.1/12/2012</li> <li>3.1/12/2013</li> <li>3.1/12/2013</li> <li>3.1/12/2014</li> <li>3.1/12/2016</li> </ul>                                                                                                    | Status Confirmação           Defendo         Defendo           Defendo         Defendo           Defendo         Defendo           Defendo         Defendo           Defendo         Defendo           Defendo         Defendo           Defendo         Defendo           Defendo         Defendo           Defendo         Defendo           Defendo         Defendo                                                                                                    | Periodo >>       1       1       1       1       2       1       2       1       1       1       1       1       1       1       1       1       1       1       1                                                                                                    | Dias gozo<br>25,00<br>25,00<br>10,00<br>15,00<br>7,00<br>15,00<br>10,00<br>10,00                                                                 | <ul> <li>Data inicio gozo</li> <li>13/10/2008</li> <li>23/03/2009</li> <li>22/03/2009</li> <li>22/03/2010</li> <li>02/01/2012</li> <li>02/01/2012</li> <li>02/01/2013</li> <li>13/12/2013</li> <li>07/01/2014</li> <li>07/01/2016</li> </ul>                                                                                                    | Data fim gozo<br>14/11/2008<br>28/04/2009<br>27/04/2010<br>13/01/2012<br>17/08/2012<br>10/01/2013<br>06/01/2014<br>20/01/2014<br>20/01/2016                                                                                                    | Data de retorno<br>17/11/2008<br>29/04/2009<br>28/04/2010<br>16/01/2012<br>20/08/2012<br>11/01/2013<br>07/01/2014<br>21/01/2014<br>21/01/2016                                                                                                    | Defensor/Servidor Substitut                      | 2                     |      |
|                                                                                                    | Código do contratio<br>0000000047309<br>0000000047309<br>0000000047309<br>0000000047309<br>0000000047309<br>0000000047309<br>0000000047309                                  | Definition/definition<br>CARLA AMPLECIDA DE SOLZA CARMUNO<br>CARLA AMPLECIDA DE SOLZA CARMUNO<br>CARLA AMPLECIDA DE SOLZA CARMUNO<br>CARLA AMPLECIDA DE SOLZA CARMUNO<br>CARLA AMPLECIDA DE SOLZA CARMUNO<br>CARLA AMPLECIDA DE SOLZA CARMUNO<br>CARLA AMPLECIDA DE SOLZA CARMUNO<br>CARLA AMPLECIDA DE SOLZA CARMUNO<br>CARLA AMPLECIDA DE SOLZA CARMUNO                                                                                                    | Data Inicio aquitigi<br>01/01/2009<br>01/01/2009<br>01/01/2010<br>01/01/2012<br>01/01/2013<br>01/01/2013<br>01/01/2013<br>01/01/2014<br>01/01/2016<br>01/01/2017                                                                                                    | <ul> <li>Data fim agaitig</li> <li>33/12/2008</li> <li>33/12/2009</li> <li>33/12/2010</li> <li>33/12/2010</li> <li>33/12/2012</li> <li>33/12/2013</li> <li>33/12/2013</li> <li>33/12/2014</li> <li>33/12/2014</li> <li>33/12/2015</li> <li>31/12/2015</li> </ul>                                                                                                    | Status Confirmação     Defendo     Defendo     Defendo     Defendo     Defendo     Defendo     Defendo     Defendo     Defendo     Defendo     Defendo     Defendo     Defendo     Defendo     Defendo                                                                                                    | Periodo V           1           1           1           2           1           2           1           2           1           2           1           2           1           2           1           2           1           1                                                                                                    | Dias gozo<br>25,00<br>25,00<br>10,00<br>15,00<br>15,00<br>10,00<br>10,00<br>10,00                                                                | Data infélo gozo           13/10/2008           23/03/2009           22/03/2010           02/01/2012           30/07/2012           02/01/2013           13/12/2013           07/01/2014           07/01/2014           02/01/2015           02/01/2014                                                                                                    | Data fim gozo<br>14/11/2008<br>28/04/2009<br>27/04/2010<br>13/01/2012<br>17/08/2012<br>10/01/2013<br>06/01/2014<br>20/01/2016<br>13/01/2017                                                                                                    | Data di retorno<br>17/11/2008<br>29/04/2009<br>28/04/2010<br>28/04/2012<br>20/08/2012<br>11/01/2012<br>21/01/2014<br>21/01/2014<br>21/01/2016<br>16/01/2017                                                                                                    | Defensor/Servidor Substitut                      | 0                     |      |
|                                                                                                    | Código do contrato<br>0000000047309<br>0000000047309<br>0000000047309<br>0000000047309<br>0000000047309<br>0000000047309<br>0000000047309<br>0000000047309                  | Defensor/Sendor<br>CALA AMRECIDA DE SOLZA CARVANO<br>CALA AMRECIDA DE SOLZA CARVANO<br>CALA AMRECIDA DE SOLZA CARVANO<br>CALA AMRECIDA DE SOLZA CARVANO<br>CALA AMRECIDA DE SOLZA CARVANO<br>CALA AMRECIDA DE SOLZA CARVANO<br>CALA AMRECIDA DE SOLZA CARVANO<br>CALA AMRECIDA DE SOLZA CARVANO<br>CALA AMRECIDA DE SOLZA CARVANO<br>CALA AMRECIDA DE SOLZA CARVANO<br>CALA AMRECIDA DE SOLZA CARVANO<br>CALA AMRECIDA DE SOLZA CARVANO                                                                                                    | Data Inicio aquility<br>01/01/2008<br>01/01/2009<br>01/01/2010<br>01/01/2012<br>01/01/2012<br>01/01/2013<br>01/01/2013<br>01/01/2014<br>01/01/2016<br>01/01/2016<br>01/01/2018                                                                                                    | Data fin aquisiçi           3.1/12/2008           3.1/12/2008           3.1/12/2019           3.1/12/2019           3.1/12/2013           3.1/12/2013           3.1/12/2013           3.1/12/2013           3.1/12/2013           3.1/12/2013           3.1/12/2014           3.1/12/2017           3.1/12/2017                                                                                                    | Status Confirmação           Defendo         Defendo           Defendo         Defendo           Defendo         Defendo           Defendo         Defendo           Defendo         Defendo           Defendo         Defendo           Defendo         Defendo           Defendo         Defendo           Defendo         Defendo           Defendo         Defendo           Defendo         Defendo                                                                                                    | Periodo >> 1 1 1 1 1 1 1 1 1 2 1 1 1 1 1 1 1 1 1 1 1 1 1                                                                                                    | Diss gozo<br>25,00<br>25,00<br>25,00<br>10,00<br>15,00<br>7,00<br>15,00<br>10,00<br>10,00<br>10,00                                               | Data inklo gozo           13/10/2008           23/03/2009           22/03/2010           02/01/2012           02/01/2013           13/12/2013           03/01/2014           07/01/2014           02/01/2014           02/01/2014           02/01/2014           02/01/2014           02/01/2014                                                                                                    | Data fim geoc<br>14/11/2008<br>28/04/2009<br>27/04/2010<br>13/01/2012<br>17/08/2012<br>10/01/2013<br>06/01/2014<br>20/01/2014<br>20/01/2016<br>13/01/2017<br>19/01/2018                                                                                                    | Data de retorno           17/11/2008           28/04/2009           28/04/2010           18/01/2012           20/02/2012           11/01/2013           07/01/2014           21/01/2014           21/01/2016           16/01/2017           22/03/2018                                                                                                    | Defensor/Servidor Substitut                      | 0                     |      |
|                                                                                                    | Código do contrato<br>00000000-1739<br>00000000-1739<br>00000000-1739<br>00000000-1739<br>00000000-1739<br>00000000-1739<br>00000000-1739<br>00000000-1739<br>00000000-1739 | Defensor/Servider<br>CALLA AMPRECIDA DE SOLZA CARVALHO<br>CALLA AMPRECIDA DE SOLZA CARVALHO<br>CALLA AMPRECIDA DE SOLZA CARVALHO<br>CALLA AMPRECIDA DE SOLZA CARVALHO<br>CALLA AMPRECIDA DE SOLZA CARVALHO<br>CALLA AMPRECIDA DE SOLZA CARVALHO<br>CALLA AMPRECIDA DE SOLZA CARVALHO<br>CALLA AMPRECIDA DE SOLZA CARVALHO<br>CALLA AMPRECIDA DE SOLZA CARVALHO<br>CALLA AMPRECIDA DE SOLZA CARVALHO<br>CALLA AMPRECIDA DE SOLZA CARVALHO<br>CALLA AMPRECIDA DE SOLZA CARVALHO<br>CALLA AMPRECIDA DE SOLZA CARVALHO                                                                                                    | Data Inicio aquilitici<br>01/01/2008<br>01/01/2009<br>01/01/2012<br>01/01/2012<br>01/01/2012<br>01/01/2013<br>01/01/2013<br>01/01/2014<br>01/01/2016<br>01/01/2016<br>01/01/2015                                                                                                    | Data fin aquitiç<br>31/12/2009<br>31/12/2019<br>31/12/2019<br>31/12/2012<br>31/12/2012<br>31/12/2013<br>31/12/2013<br>31/12/2014<br>31/12/2014<br>31/12/2014<br>31/12/2014<br>31/12/2014                                                                                                    | Status Confirmação           Defendos         Defendos           Defendos         Defendos           Defendos         Defendos           Defendos         Defendos           Defendos         Defendos           Defendos         Defendos           Defendos         Defendos           Defendos         Defendos           Defendos         Defendos           Defendos         Defendos           Defendos         Defendos                                                                                                    | Periodo >> 1 1 1 1 1 1 1 1 1 1 1 1 1 1 1 1 2 2                                                                                                    | Diss gozo<br>25,00<br>25,00<br>25,00<br>10,00<br>15,00<br>7,00<br>15,00<br>10,00<br>10,00<br>10,00<br>2,00                                       | Data inklo gasto           13/10/2008           23/03/2009           22/03/2019           22/03/2019           30/07/2012           30/07/2012           13/12/2013           13/12/2013           07/01/2014           07/01/2014           02/01/2017           06/01/2018           03/05/2019                                                                                                    | Data fim geze<br>14/11/2008<br>28/04/2009<br>27/04/2010<br>13/01/2012<br>10/01/2013<br>06/01/2014<br>20/01/2014<br>20/01/2014<br>20/01/2014<br>13/02/2017<br>19/01/2018<br>06/05/2019                                                                                                    | Data de retorno           17/11/2008           28/04/2010           28/04/2010           16/01/2012           20/04/2013           07/01/2014           21/01/2014           21/01/2014           21/01/2016           16/01/2017           22/01/2018           07/05/2019                                                                                                    | Defensor/Servidor Substitut                      | 0                     |      |
|                                                                                                    | Código de contrato<br>0000000047309<br>0000000047309<br>0000000047309<br>0000000047309<br>0000000047309<br>0000000047309<br>0000000047309<br>0000000047309<br>0000000047309 | Celefanord/servidor<br>Celul, AMRECIDA DE SOLZA CARMUNO<br>Celul, AMRECIDA DE SOLZA CARMUNO<br>Celul, AMRECIDA DE SOLZA CARMUNO<br>Celul, AMRECIDA DE SOLZA CARMUNO<br>Celul, AMRECIDA DE SOLZA CARMUNO<br>Celul, AMRECIDA DE SOLZA CARMUNO<br>Celul, AMRECIDA DE SOLZA CARMUNO<br>Celul, AMRECIDA DE SOLZA CARMUNO<br>Celul, AMRECIDA DE SOLZA CARMUNO<br>Celul, AMRECIDA DE SOLZA CARMUNO<br>Celul, AMRECIDA DE SOLZA CARMUNO<br>Celul, AMRECIDA DE SOLZA CARMUNO<br>Celul, AMRECIDA DE SOLZA CARMUNO<br>Celul, AMRECIDA DE SOLZA CARMUNO                                                                                                    | Data Inicio aquinic<br>01/01/2009<br>01/01/2009<br>01/01/2012<br>01/01/2012<br>01/01/2013<br>01/01/2013<br>01/01/2013<br>01/01/2014<br>01/01/2014<br>01/01/2016<br>01/01/2018<br>01/01/2018<br>01/01/2015<br>01/01/2014                                                                                                    | Data fim aquisig           31/12/2009           31/12/2019           31/12/2019           31/12/2012           31/12/2012           31/12/2013           31/12/2013           31/12/2014           31/12/2015           31/12/2015           31/12/2015           31/12/2015           31/12/2015           31/12/2015           31/12/2015           31/12/2015           31/12/2015           31/12/2014                                                                                                    | Status Confirmação     Definido     Definido                                                                                                    | Periodo >           1           1           1           2           1           2           1           2           1           2           1           2           1           2           1           2           1           1           2           1           1           1           1           1           1           1                                                                                                    | Dias gozo<br>25,00<br>25,00<br>10,00<br>15,00<br>15,00<br>10,00<br>10,00<br>10,00<br>10,00<br>2,00<br>5,00                                       | Data Indée gozo           13/10/2008           23/03/2010           22/03/2010           02/01/2012           30/07/2012           02/01/2013           13/12/2013           13/12/2014           07/01/2014           02/01/2015           02/01/2016           02/01/2018           03/05/2019           12/05/2019                                                                                                    | Data fim geo0<br>14/11/2008<br>28/04/2009<br>27/04/2010<br>13/01/2012<br>17/08/2012<br>10/01/2014<br>20/01/2014<br>20/01/2014<br>20/01/2014<br>20/01/2015<br>13/01/2018<br>06/05/2019<br>17/06/2019                                                                                                    | Data de retorno<br>17/11/2008<br>28/04/2009<br>28/04/2009<br>28/04/2019<br>28/04/2019<br>28/04/2019<br>21/01/2014<br>22/01/2014<br>22/01/2014<br>22/01/2016<br>18/01/2017<br>22/01/2018<br>20/05/2019                                                                                                    | Defensor/Servidor Substitut                      | \$                    | 8    |
|                                                                                                    | Cólgo do contrato<br>000000000000000000000000000000000000                                                                                                    | Defensorial de Souta Calvular o<br>Calua Anvectos de Souta Calvular o<br>Calua Anvectos de Souta Calvular o                                                                                                    | Data Inicio aquility<br>01/01/2008<br>01/01/2009<br>01/01/2012<br>01/01/2012<br>01/01/2012<br>01/01/2013<br>01/01/2013<br>01/01/2013<br>01/01/2014<br>01/01/2018<br>01/01/2018<br>01/01/2015<br>01/01/2015                                                                                                    | Data fim aqualig<br>31/12/2009<br>31/12/2009<br>31/12/2019<br>31/12/2012<br>31/12/2012<br>31/12/2013<br>31/12/2013<br>31/12/2014<br>31/12/2014<br>31/12/2014<br>31/12/2014<br>31/12/2014<br>31/12/2014<br>31/12/2014                                                                                                    | Status Confirmação     Definido     Definido                                                                                                    | Periodo V 1 1 1 1 1 1 1 1 1 1 1 1 1 1 1 1 1 1 1 1 1 1 1 1 1 1 1 1 1 1                                                                                                    | Dias gozo<br>25,00<br>25,00<br>10,00<br>15,00<br>10,00<br>10,00<br>10,00<br>10,00<br>2,00<br>5,00<br>10,00                                       | Data Index gazo           13/10/2008         23/02/2009         22/02/2009         22/02/2009         22/02/2009         23/02/2009         23/02/2009         23/02/2012         03/07/2012         03/07/2012         03/07/2012         03/07/2012         03/07/2012         03/07/2014         07/01/2016         03/07/2019         03/07/2019         03/07/2019         03/07/2019         03/07/2019         03/07/2019         03/07/2019         03/07/2019         03/07/2019         03/07/2019         03/07/2019         03/07/2019         03/07/2019         03/07/2019         03/07/2019         03/07/2019         03/07/2019         03/07/2019         03/07/2019         03/07/2019         03/07/2019         03/07/2019         03/07/2019         03/07/2019         03/07/2019         03/07/2019         03/07/2019         03/07/2019         03/07/2019         03/07/2019         03/07/2019         03/07/2019         03/07/2019         03/07/2019         03/07/2019         03/07/2019         03/07/2019         03/07/2019         03/07/2019         03/07/2019         03/07/2019         03/07/2019         03/07/2019         03/07/2019         03/07/2019         03/07/2019         03/07/2019         03/07/2019         03/07/2019         03/07/2019         03/07/2019         03/07/2019         03/07/2019         03/07/2019         03/07/2019         03/07/2019<                                                                                                    | Deta film gozo<br>14/11/2008<br>28/04/2009<br>27/04/2010<br>13/01/2012<br>17/08/2012<br>10/01/2014<br>20/01/2014<br>20/01/2014<br>20/01/2016<br>13/01/2015<br>19/01/2018<br>06/05/2019<br>17/06/2019<br>16/07/2019                                                                                                    | Data de retorno<br>17/11/2008<br>29/04/2009<br>28/04/2009<br>28/04/2009<br>28/04/2002<br>20/08/2012<br>20/08/2012<br>20/08/2012<br>20/08/2014<br>21/01/2014<br>21/01/2014<br>21/01/2014<br>21/01/2014<br>21/01/2019<br>22/03/2019<br>22/03/2019<br>20/08/2019<br>20/08/200<br>20 | Defensor/Servidor Substitut                      | 0                     |      |
|                                                                                                    | College do constrato<br>000000000000000000000000000000000000                                                                                                    | Defensor/Sendor     Cella, AMRECIDA DE SOLZA CARVILIO     Calla, AMRECIDA DE SOLZA CARVILIO     Calla, AMRECIDA DE SOLZA CARVILIO     CALLA CARVECIDA DE SOLZA CARVILIO     CALLA CARVECIDA DE SOLZA CARVILIO     CALLA C | 04/01/02008<br>01/01/2008<br>01/01/2009<br>01/01/2012<br>01/01/2012<br>01/01/2013<br>01/01/2013<br>01/01/2013<br>01/01/2013<br>01/01/2015<br>01/01/2015<br>01/01/2015<br>01/01/2015                                                                                                    | Data fin aqualigi<br>31/12/2008           31/12/2008           31/12/2009           31/12/2019           31/12/2012           31/12/2013           31/12/2013           31/12/2013           31/12/2013           31/12/2013           31/12/2014           31/12/2015           31/12/2015           31/12/2018           31/12/2018           31/12/2018           31/12/2018           31/12/2018           31/12/2018           31/12/2018           31/12/2018           31/12/2018           31/12/2018           31/12/2018           31/12/2018           31/12/2018                                                  | Status Conferenção           Deferito         Deferito           Deferito         Deferito           Deferito         Deferito           Deferito         Deferito           Deferito         Deferito           Deferito         Deferito           Deferito         Deferito           Deferito         Deferito           Deferito         Deferito           Deferito         Deferito           Deferito         Deferito           Deferito         Deferito           Deferito         Academico                                                                                                    | Periodo *           1           1           1           1           2           1           1           2           1           1           2           1           1           1           1           1           1           1           1           1           1           1           1           1                                                                                                    | Dias gozo<br>25,00<br>25,00<br>25,00<br>10,00<br>15,00<br>10,00<br>10,00<br>10,00<br>10,00<br>2,00<br>5,00<br>10,00<br>10,00                     | Data Indele gozo           13/10/2008           23/03/2009           22/03/2010           02/04/2012           33/07/2012           03/07/2012           03/07/2012           03/07/2014           07/04/2015           03/05/2019           03/05/2019           03/05/2019           03/07/2019                                                                                                    | Data film geao<br>14/11/2006<br>22/10/2010<br>13/01/2012<br>17/08/2012<br>17/08/2012<br>13/08/2014<br>20/01/2014<br>20/01/2 | Deta de retormo<br>17/11/2008<br>29/04/2009<br>28/04/2009<br>28/04/2019<br>28/04/2019<br>28/04/2012<br>20/04/2012<br>20/04/2012<br>21/01/2014<br>21/01/2014<br>21/01/2019<br>20/05/2019<br>20/05/2019<br>28/10/2019                                                                                                    | Defensor/Servider Substitut                      | 0                     |      |
|                                                                                                    | Clelig-do-constrato<br>000000000000000000000000000000000000                                                                                                    | Defensorial de Souta Calvauxo<br>Calua Anhesetta de Souta Calvauxo<br>Calua Anhesetta de Souta Calvauxo                                                                                                    | Data Inicio agualigi<br>04/01/2009<br>01/01/2010<br>01/01/2010<br>01/01/2012<br>01/01/2012<br>01/01/2013<br>01/01/2014<br>01/01/2016<br>01/01/2016<br>01/01/2016<br>01/01/2016<br>01/01/2015<br>01/01/2015<br>01/01/2018                                                                                                    | Data film aqualigi<br>31/12/2008<br>31/12/2008<br>31/12/2009<br>31/12/2012<br>31/12/2012<br>31/12/2013<br>31/12/2013<br>31/12/2014<br>31/12/2014<br>31/12/2014<br>31/12/2014<br>31/12/2014<br>31/12/2014<br>31/12/2014                                                                                                    | ber 2 datas Confernação<br>Defendo<br>Defendo<br>Defendo<br>Defendo<br>Defendo<br>Defendo<br>Defendo<br>Defendo<br>Defendo<br>Defendo<br>Defendo<br>Defendo<br>Defendo<br>Defendo<br>Defendo<br>Defendo<br>Defendo<br>Defendo                                                                                                    | Perfodo                                                                                                    | Dias gozo<br>25,00<br>25,00<br>10,00<br>15,00<br>10,00<br>10,00<br>10,00<br>2,00<br>5,00<br>10,00<br>10,00<br>10,00                              | Data Indea gazo     13/10/2008     23/02/2009     22/02/2009     22/02/2009     22/02/2009     22/02/2019     30/07/0212     30/07/0212     30/07/0212     30/07/0212     02/01/2015     07/01/2015     07/01/2019     12/05/2019     14/10/2019     14/10/2019                                                                                                    | Deta film gazo<br>4/11/2008<br>27/04/2019<br>13/01/2012<br>13/01/2012<br>13/001/2013<br>13/001/2013<br>10/01/2013<br>06/01/2014<br>20/01/2014<br>20/01/2014<br>20/01/2019<br>13/00/2019<br>25/10/2019<br>25/10/2019                                                                                                    | Data de retorno<br>17/11/2008<br>28/04/2010<br>28/04/2010<br>28/04/2010<br>28/07/2012<br>20/08/2012<br>21/01/2013<br>07/01/2013<br>21/01/2014<br>21/01/2014<br>21/01/2014<br>21/01/2015<br>21/01/2015<br>20/05/2019<br>20/05/2019<br>28/10/2019<br>28/10/2019                                                                                                    | Defensor/Servidor Substitut                      | 0                     |      |
|                                                                                                    | College do constrato<br>000000000000000000000000000000000000                                                                                                    | Defining of an American Construction     Callar American Die Soutza Calmulus     Callar American Die Soutza Calmulus      | Data inicio aguita;<br>01/01/2008<br>01/01/2008<br>01/01/2019<br>01/01/2012<br>01/01/2012<br>01/01/2013<br>01/01/2013<br>01/01/2014<br>01/01/2015<br>01/01/2018<br>01/01/2018<br>01/01/208                                                                                                    | Data fin aqualigi<br>31/12/2008           31/12/2008           31/12/2019           31/12/2019           31/12/2013           31/12/2013           31/12/2013           31/12/2013           31/12/2014           31/12/2015           31/12/2015           31/12/2016           31/12/2018           31/12/2018           31/12/2018           31/12/2018           31/12/2018           31/12/2016           31/12/2016           31/12/2016                                                                                                    | Ison Status Conferenção<br>Defendo<br>Defend | <ul> <li>Periodo</li> <li>1</li> <li>1</li> <li>1</li> <li>2</li> <li>1</li> <li>1</li> <li>2</li> <li>1</li> <li>1</li> <li>2</li> <li>1</li> <li>1</li> <li>1</li> <li>1</li> <li>1</li> <li>1</li> <li>1</li> <li>1</li> <li>1</li> <li>1</li> <li>1</li> <li>1</li> <li>1</li> <li>1</li> <li>1</li> <li>1</li> <li>1</li> <li>1</li> <li>1</li> <li>1</li> <li>1</li> <li>1</li> <li>1</li> <li>1</li> <li>1</li> <li>1</li> </ul>                                                                                                    | Dias gozo<br>25,00<br>25,00<br>10,00<br>15,00<br>15,00<br>15,00<br>10,00<br>10,00<br>10,00<br>10,00<br>10,00<br>10,00<br>10,00<br>10,00<br>10,00 | Data Infeio gazo     13/10/2008     23/00/2009     22/03/2010     22/03/2010     22/03/2010     30/07/2012     30/07/2012     30/07/2013     13/12/2015     13/12/2015     03/07/2016     03/07/2016     03/07/2019     03/07/2019     03/07/2019     04/11/2019     04/11/2019     04/11/2019                                                                                                    | Deta film gate<br>14/11/2009<br>22/94/2009<br>22/94/2010<br>13/94/2012<br>17/94/2012<br>13/94/2012<br>13/94/2012<br>13/94/2012<br>20/91/2014<br>20/91/2014<br>20                                                                                                    | Data de retorno<br>17/11/2008<br>28/04/2009<br>28/04/2009<br>28/04/2009<br>16/01/2012<br>20/04/2012<br>20/04/2012<br>21/01/2014<br>21/01/2014<br>22/01/2014<br>22/01/2014<br>22/01/2014<br>22/01/2014<br>22/01/2019<br>20/05/2019<br>20/05/2019<br>2 | Defensor/Servider Substitut                      | 9<br>                 |      |
|                                                                                                    | Clelig-do-constrato<br>00000000-1739<br>0000000-1739<br>00000000-1739<br>00000000-1739<br>00000000-1739<br>00000000-1739<br>00000000-1739<br>00000000-1739<br>00000000-1739 | DefensorientAdor<br>CALLA AMPRECIDA DE SOLZA CARNULHO<br>CALLA AMPRECIDA DE SOLZA CARNULHO                                                                                                    | 2014 Micho Aquatió<br>01/01/2008<br>01/01/2009<br>01/01/2009<br>01/01/2002<br>01/01/2002<br>01/01/2003<br>01/01/2004<br>01/01/2004<br>01/01/2004<br>01/01/2004<br>01/01/2004<br>01/01/2004<br>01/01/2005<br>01/01/2005<br>01/01/2005<br>01/01/2005                                                                                                    | Deta film aquabição<br>31/12/2008<br>31/12/2008<br>31/12/2008<br>31/12/2012<br>31/12/2012<br>31/12/2012<br>31/12/2013<br>31/12/2013<br>31/12/2014<br>31/12/2015<br>31/12/2015<br>31/12/2015<br>31/12/2015<br>31/12/2015<br>31/12/2015<br>31/12/2015                                                                                                    | bar 2 datas Contempto<br>Defendo<br>Defendo<br>Defendo<br>Defendo<br>Defendo<br>Defendo<br>Defendo<br>Defendo<br>Defendo<br>Defendo<br>Defendo<br>Defendo<br>Defendo<br>Defendo<br>Defendo<br>Defendo<br>Defendo<br>Defendo<br>Defendo<br>Defendo<br>Defendo                                                                                                    | <ul> <li>Predob</li> <li>1</li> <li>1</li> <li>1</li> <li>2</li> <li>1</li> <li>1</li> <li>1</li> <li>1</li> <li>1</li> <li>1</li> <li>1</li> <li>1</li> <li>1</li> <li>1</li> <li>1</li> <li>3</li> </ul>                                                                                                    | Dias go.o<br>25,00<br>25,00<br>25,00<br>10,00<br>15,00<br>10,00<br>10,00<br>10,00<br>10,00<br>2,00<br>5,00<br>10,00<br>2,00<br>2,00<br>2,00      | Data infed gazo<br>13/10/2008<br>22/03/2009<br>22/03/2009<br>22/03/2019<br>20/07/2012<br>20/07/2012<br>20/07/2012<br>20/07/2012<br>20/07/2012<br>20/07/2012<br>20/07/2019<br>20/07/2019<br>20/07/2000<br>20/07/2000<br>20/0000<br>20/0000000000 | Data fim gazo<br>14/11/2008<br>28/04/2009<br>27/04/2010<br>13/01/2012<br>11/01/2012<br>11/01/2012<br>11/01/2013<br>02/01/2014<br>20/01/2014<br>20/01/2015<br>02/01/2015<br>25/10/2015<br>25/10/2015<br>02/12/2015<br>02/12/2015                                                                                                    | Bala de retorno?           17/14/2008           28/04/2009           28/04/2009           28/04/2009           28/04/2019           28/04/2019           28/04/2019           28/04/2019           28/04/2019           28/04/2019           28/04/2019           28/04/2019           28/04/2019           28/04/2019           28/04/2019           28/04/2019           28/04/2019           28/04/2019           28/04/2019           28/04/2019           28/04/2019           28/04/2019           28/04/2019           28/04/2019           28/04/2019           28/04/2019           28/04/2019           28/04/2019                                                                                                    | Defensor/Servidor Substitut                      | 0                     |      |
|                                                                                                    | College do constrato<br>000000000000000000000000000000000000                                                                                                    | Definition/Service     Definition/Service     Definition/Servic | Cata Inicide Aquinici<br>Cata Unicide<br>Calification<br>Calification<br>Calificat | Data film aqualq2           31/12/2008           31/12/2008           31/12/2008           31/12/2019           31/12/2019           31/12/2012           31/12/2012           31/12/2013           31/12/2013           31/12/2014           31/12/2015           31/12/2015           31/12/2018           31/12/2018           31/12/2018           31/12/2018           31/12/2018           31/12/2018           31/12/2018           31/12/2018           31/12/2018           31/12/2018           31/12/2018           31/12/2018           31/12/2018           31/12/2018           31/12/2018           31/12/2018 | Ise V Satus Conferenção<br>Defento<br>Defento                                                                                                    | <ul> <li>Predet 1</li> <li>1</li> <li>1</li> <li>1</li> <li>1</li> <li>2</li> <li>1</li> <li>1</li> <li1< li=""> <li>1</li> <li>1</li> <li>1</li> <li>1&lt;</li></li1<></ul> | Dias go.20<br>25,00<br>25,00<br>10,00<br>15,00<br>7,00<br>15,00<br>10,00<br>10,00<br>2,00<br>10,00<br>10,00<br>10,00<br>2,00<br>2                | Data Inklo graco           13/11/200           23/01/200           23/01/200           23/01/200           23/01/2012           30/07/2012           20/01/2012           30/07/2012           20/01/2015           07/01/2016           02/01/2015           03/07/2016           03/07/2019           14/01/2019           04/01/2019           04/01/2019           04/01/2019           04/01/2019           04/01/2019           04/01/2019           04/01/2019           04/01/2019           04/01/2019           04/01/2019           04/01/2019           04/01/2019           04/01/2019           04/01/2019                                                                                                    | Dela fim gazo<br>14/11/2008<br>20/94/2009<br>27/94/2010<br>13/94/2012<br>13/94/2012<br>13/94/2012<br>13/94/2012<br>13/94/2012<br>20/94/2015<br>13/94/2015<br>13/94/2015<br>13/94/2015<br>25/10/2015<br>25/10/2015<br>25/                                                                                                    | Data de retornoi           17/11/2008           28/04/2009           28/04/2009           28/04/2009           28/04/2009           16/07/0712           11/07/2012           11/07/2014           28/04/2009           28/04/2014           28/04/2014           28/04/2014           28/04/2014           28/04/2014           28/04/2014           28/04/2014           28/04/2014           28/04/2014           28/04/2014           28/04/2014           28/04/2014           28/04/2014           28/04/2014           28/04/2014           28/04/2014           28/04/2014           28/04/2014           28/04/2014           28/04/2014           28/04/2014           28/04/2014           28/04/2014           28/04/2014           28/04/2014           28/04/2014           28/04/2014           28/04/2014           28/04/2014           28/04/2014           28/04/2014           28/04/2014           28/04/2014                                                                                                    | Defensor/Servider Substitut                      | 9                     |      |

Para visualizar os pedidos de férias regulamentares do ano vigente que estão aguardando manifestação, a Coordenação/chefia imediata poderá utilizar os filtros para facilitar pesquisa.

Poderá utilizar o filtro Tipo de Férias e selecionar a opção <u>Férias Regulamentares</u>, conforme tela abaixo:

E no filtro status de confirmação selecionar a opção a "<u>a confirmar</u>", que irá buscar todos as solicitações de férias regulamentares do ano vigente que estão aguardando manifestações da Coordenação/Chefia Imediata.

| ← → C ▲ Não seguro   azc.                                                            | mg.def.br/azc/Main.html?locale=pt_BR#0007,200000100,                                                                                                    | 2002495                                                           |                                                               | ☆ 💹 <del>0</del>                           |
|--------------------------------------------------------------------------------------|----------------------------------------------------------------------------------------------------|-------------------------------------------------------------------|---------------------------------------------------------------|--------------------------------------------|
| <b>Q</b>                                                                             | Emprese: DEFENSORIA PÚBLICA DO ESTADO DE MINAS GERAIS<br>Aplicação AZE Framework VI: 2.91<br>Seja bem vindo Josiane - Homologação Processo Férias (799176)<br>Seu subário está com a data de 26/09/2019<br>Último acteso 26/09/2019 00 08:31 (b: 201.16.215.50 |                                                                   |                                                               | 💄 Gestão Processo Férias AZC - 🔪 🗧         |
| Menu AZC Framework                                                                   | Mapa de férias                                                                                                    |                                                                   |                                                               |                                            |
| D Busca                                                                              | ✓ FILTROS                                                                                                    |                                                                   |                                                               |                                            |
| <ul> <li>Atendentes - Férias</li> <li>Gestão de Férias - Defensoria Geral</li> </ul> | Defensor/Servidor solicitante                                                                                                    |                                                                   | Tipo de férias                                                |                                            |
| <ul> <li>Minhas férias</li> </ul>                                                    |                                                                                                    |                                                                   | FERIAS REGULAMENTARES                                         |                                            |
| ✓ Gestão de Férias                                                                   | Intervalo data fim aquisição<br>26/09/2019                                                                                                    |                                                                   | Intervalo de datas para inicio do gozo<br>26/09/2019          |                                            |
| Analisar solicitações de férias                                                      | Status Conferencia *                                                                                                    |                                                                   | Local de trabalha                                             |                                            |
| Solicitar interrupção de férias                                                      | A confirmar                                                                                                    |                                                                   |                                                               |                                            |
|                                                                                      | CONFIRMAR FÉRIAS                                                                                                    |                                                                   | INDEFERIR FÉRIAS                                              |                                            |
|                                                                                      |                                                                                                    |                                                                   |                                                               |                                            |
|                                                                                      | <ul> <li>MAPA DE FERIAS</li> </ul>                                                                                                    |                                                                   |                                                               |                                            |
|                                                                                      | Código do contrato ** Defensor/Servidor                                                                                                    | 👓 Data inicio aquisição 👓 Data fim aquisição 🕫 Status Confirmação | V Período V Dias gozo V Data Início gozo V Data fim gozo Data | de retormoni Defensor/Servidor Substituito |
|                                                                                      |                                                                                                    |                                                                   |                                                               |                                            |
|                                                                                      | I Pagina 1 de 1 P H C                                                                                                    |                                                                   |                                                               | Nenhum registro a ser mostrado             |
|                                                                                      | •                                                                                                    |                                                                   |                                                               | -                                          |
|                                                                                      |                                                                                                    |                                                                   |                                                               |                                            |
|                                                                                      |                                                                                                    |                                                                   |                                                               |                                            |
|                                                                                      |                                                                                                    |                                                                   |                                                               |                                            |
|                                                                                      |                                                                                                    |                                                                   |                                                               |                                            |

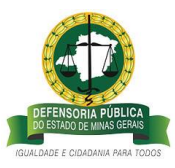

**Passo 11:** Para manifestar pelo deferimento/indeferimento do pedido de Férias Regulamentares do ano vigente, a Coordenação/Chefia Imediata deverá clicar no campo <u>CONFIRMAR FÉRIAS ou INDEFERIR FÉRIAS</u>:

| C 🛈 Não seguro   azc.m       | ig.def.br/azc/Main.html?ld                                                                                                    | ocale=pt_BR#0007,200000100,200249                                                                                                    | 15                                                                                                    |                                                                                                    |                                                                                                    |                                                                                                    |                                                                                                    |                                                                                                    |                                                                                                    |                                                                                                    |                                          |                  | <b>☆</b> 35 | - (B) - E             |
|------------------------------|----------------------------------------------------------------------------------------------------|----------------------------------------------------------------------------------------------------|----------------------------------------------------------------------------------------------------|----------------------------------------------------------------------------------------------------|----------------------------------------------------------------------------------------------------|----------------------------------------------------------------------------------------------------|----------------------------------------------------------------------------------------------------|----------------------------------------------------------------------------------------------------|----------------------------------------------------------------------------------------------------|----------------------------------------------------------------------------------------------------|------------------------------------------|------------------|-------------|-----------------------|
|                              | Empresa: DEFENSORIA PÚBLIC<br>Aplicação AZC Framework V. 1.<br>Seja bem vindo Josiane - Homo<br>Seu usuário está com a data d<br>Último acesso: 17/09/2019 14:                                                                                                    | A DO ESTADO DE MINAS GERAIS<br>2.91<br>Nogação Processo Férias ((799176)<br>e 17/09/2019<br>40:53 lp: 201.16.215.50                                                                                                    |                                                                                                    |                                                                                                    |                                                                                                    |                                                                                                    |                                                                                                    |                                                                                                    |                                                                                                    |                                                                                                    | 2 Gestão Pro                             | icesso Férias AZ | :<br>4 💷    | ✓ 剩 Sa                |
| nework 🕓                     | Mapa de féria                                                                                                    | 5                                                                                                    |                                                                                                    |                                                                                                    |                                                                                                    |                                                                                                    |                                                                                                    |                                                                                                    |                                                                                                    |                                                                                                    |                                          |                  |             |                       |
| × 0 0                        |                                                                                                    |                                                                                                    |                                                                                                    |                                                                                                    |                                                                                                    |                                                                                                    |                                                                                                    |                                                                                                    |                                                                                                    |                                                                                                    |                                          |                  |             |                       |
| tee Párine                   | <ul> <li>FILTRUS</li> </ul>                                                                                                    |                                                                                                    |                                                                                                    |                                                                                                    |                                                                                                    |                                                                                                    |                                                                                                    |                                                                                                    |                                                                                                    |                                                                                                    |                                          |                  |             |                       |
| Jes - Penas                  | Defensor/Servidor sol                                                                                                    | icitante                                                                                                    |                                                                                                    |                                                                                                    |                                                                                                    | Tipo de féria                                                                                                    | 5                                                                                                    |                                                                                                    |                                                                                                    |                                                                                                    |                                          |                  |             |                       |
| le Ferias - Defensoria Geral |                                                                                                    |                                                                                                    | *                                                                                                    |                                                                                                    |                                                                                                    |                                                                                                    |                                                                                                    | *                                                                                                    |                                                                                                    |                                                                                                    |                                          |                  |             |                       |
|                              | Intervalo data fim aqu                                                                                                    | isicão                                                                                                    |                                                                                                    |                                                                                                    |                                                                                                    | Intervalo de                                                                                                    | datas para i                                                                                                    | nicio do gozo                                                                                                    |                                                                                                    |                                                                                                    |                                          |                  |             |                       |
| trias                        |                                                                                                    |                                                                                                    |                                                                                                    |                                                                                                    |                                                                                                    |                                                                                                    |                                                                                                    |                                                                                                    |                                                                                                    |                                                                                                    |                                          |                  |             |                       |
| solicitações de férias       |                                                                                                    |                                                                                                    |                                                                                                    |                                                                                                    |                                                                                                    |                                                                                                    |                                                                                                    |                                                                                                    |                                                                                                    |                                                                                                    |                                          |                  |             |                       |
| interrupção de férias        | Status Confirmação *                                                                                                    |                                                                                                    |                                                                                                    |                                                                                                    |                                                                                                    | Local de trat                                                                                                    | alho                                                                                                    |                                                                                                    |                                                                                                    |                                                                                                    |                                          |                  |             |                       |
|                              | Todos                                                                                                    | *                                                                                                    |                                                                                                    |                                                                                                    |                                                                                                    |                                                                                                    |                                                                                                    |                                                                                                    | *                                                                                                    |                                                                                                    |                                          |                  |             |                       |
|                              | CONFIDMAD CÉDIAS                                                                                                    |                                                                                                    |                                                                                                    |                                                                                                    |                                                                                                    | INDECEDI                                                                                                    | EERAC                                                                                                    |                                                                                                    |                                                                                                    |                                                                                                    |                                          |                  |             |                       |
|                              | CONTINUES PERIOD                                                                                                    |                                                                                                    |                                                                                                    |                                                                                                    |                                                                                                    | INDEPERI                                                                                                    | ( PENDO                                                                                                    |                                                                                                    |                                                                                                    |                                                                                                    |                                          |                  |             |                       |
|                              |                                                                                                    |                                                                                                    |                                                                                                    |                                                                                                    |                                                                                                    |                                                                                                    |                                                                                                    |                                                                                                    |                                                                                                    |                                                                                                    |                                          |                  |             |                       |
|                              | MAPA DE FÉRIAS                                                                                                    |                                                                                                    |                                                                                                    |                                                                                                    |                                                                                                    |                                                                                                    |                                                                                                    |                                                                                                    |                                                                                                    |                                                                                                    |                                          |                  |             |                       |
|                              | ✓ MAPA DE FÉRIAS                                                                                                    |                                                                                                    |                                                                                                    |                                                                                                    |                                                                                                    |                                                                                                    |                                                                                                    |                                                                                                    |                                                                                                    |                                                                                                    |                                          |                  | 5           |                       |
|                              | MAPA DE FÉRIAS  Código do contrato                                                                                                    | Defensor/Servidor                                                                                                    | Data início aquisição                                                                                                    | M Data fim aquisição 1                                                                                                    | V Status Confirmacilo                                                                                                    | * Período *                                                                                                    | Dias 2020                                                                                                    | Data início eozo                                                                                                    | V Data fim eozo                                                                                                    | Data de retorno                                                                                                    | Perfensor/Servidor Su                    | ubstituto        | E           | <b>-</b>              |
|                              | MAPA DE FÉRIAS     Código do contrato     00000000021937                                                                                                    | Defension/Servidor                                                                                                    | Data início aquisição 01/01/2008                                                                                                    | Data fim aquisição                                                                                                    | V Status Confirmação                                                                                                    | ₩ Período ₩                                                                                                    | Dias gozo 1                                                                                                    | <ul> <li>Data início gozo</li> <li>07/01/2008</li> </ul>                                                                                                    | <ul> <li>Data fim gozo</li> <li>11/02/2008</li> </ul>                                                                                                    | Data de retorno                                                                                                    | Defensor/Servidor Sc                     | ubstituto        | E           | - 6                   |
|                              | <ul> <li>MAPA DE FÉRIAS</li> <li>Código do contrato<br/>0000000021937</li> <li>00000000017309</li> </ul>                                                                                                    | Defensor/Servidor     TADEU RODRIGO TITO DE OLIVEIRA CARLA APRECIDA DE SOUZA CARVALHO                                                                                                    | Data início aquisição<br>01/01/2008<br>01/01/2008                                                                                                    | <ul> <li>Deta fim aquisição 1<br/>31/12/2008</li> <li>31/12/2008</li> </ul>                                                                                                    | V Status Confirmação<br>Defendo                                                                                                    | ¥ Período ¥<br>1                                                                                                    | Dias gozo 7<br>25,00<br>25.00                                                                                                    | <ul> <li>Data infcio gozo</li> <li>07/01/2008</li> <li>13/10/2008</li> </ul>                                                                                                    | <ul> <li>Data fim gozo</li> <li>11/02/2008</li> <li>14/11/2008</li> </ul>                                                                                                    | <ul> <li>Data de retorno</li> <li>12/02/2008</li> <li>17/11/2008</li> </ul>                                                                                                    | Defensor/Servidor Su                     | ubstituto        | E           |                       |
|                              | <ul> <li>MAPA DE FÉRIAS</li> <li>Código do contrato<br/>0000000021937</li> <li>000000000047309</li> <li>00000000021937</li> </ul>                                                                                                    | Defensor/Servidor<br>TADEU ROCRIGO TITO DE OLIVERA<br>CARLA APARECIDA DE SOUZA CARVALHO<br>TADEU ROCRIGO TITO DE OLIVERA                                                                                                    | <ul> <li>Data início aquisição</li> <li>01/01/2008</li> <li>01/01/2008</li> <li>01/01/2009</li> </ul>                                                                                                    | <ul> <li>Data fim aquisição x</li> <li>31/12/2008</li> <li>31/12/2008</li> <li>31/12/2009</li> </ul>                                                                                                    | <ul> <li>Status Confirmação</li> <li>Deferido</li> <li>Indeferido</li> <li>Deferido</li> </ul>                                                                                                    | V Período V                                                                                                    | Dias gozo 1<br>25,00<br>25,00<br>25,00                                                                                                    | Data início gozo<br>07/01/2008<br>13/10/2008<br>12/01/2009                                                                                                    | Data fim gozo<br>11/02/2008<br>14/11/2008<br>13/02/2009                                                                                                    | <ul> <li>Data de retorno</li> <li>12/02/2008</li> <li>17/11/2008</li> <li>16/02/2009</li> </ul>                                                                                                    | Defensor/Servidor Su                     | ubstituto        | E           | <b>0</b> 7            |
|                              | <ul> <li>MAPA DE FÉRIAS</li> <li>Código do contrato</li> <li>00000000021937</li> <li>000000000047309</li> <li>000000000047309</li> </ul>                                                                                                    | DefensionServidor     Tabeu Rockligo TITO De OLIVERA     CARLA APARECIDA DE SOUZA CARVALHO     TADEU ROCKIGO TITO DE OLIVERA     CARLA APARECIDA DE SOUZA CARVALHO     CARLA APARECIDA DE SOUZA CARVALHO                                                                                                    | <ul> <li>Data infcio aquisição</li> <li>01/01/2008</li> <li>01/01/2009</li> <li>01/01/2009</li> <li>01/01/2009</li> </ul>                                                                                                    | <ul> <li>Data fim aquisição</li> <li>31/12/2008</li> <li>31/12/2008</li> <li>31/12/2009</li> <li>31/12/2009</li> </ul>                                                                                                    | Status Confirmação Deferido Indeferido Deferido Indeferido Indeferido                                                                                                    | ✓ Período √<br>1<br>1<br>1<br>1<br>1                                                                                                    | Dies gozo 7<br>25,00<br>25,00<br>25,00<br>25,00                                                                                                    | <ul> <li>Data início gozo</li> <li>07/01/2008</li> <li>13/10/2008</li> <li>12/01/2009</li> <li>23/03/2009</li> </ul>                                                                                                    | <ul> <li>Data fim gozo</li> <li>11/02/2008</li> <li>14/11/2008</li> <li>13/02/2009</li> <li>28/04/2009</li> </ul>                                                                                                    | <ul> <li>Data de retorno</li> <li>12/02/2008</li> <li>17/11/2008</li> <li>16/02/2009</li> <li>29/04/2009</li> </ul>                                                                                                    | Defensor/Servidor Su                     | ubstituto        |             | • >                   |
|                              | <ul> <li>MAPA DE FÉRIAS</li> <li>Código do contrato<br/>0000000021937</li> <li>0000000001937</li> <li>0000000001937</li> <li>0000000001937</li> <li>0000000001937</li> </ul>                                                                                                    | Defensor/Servidor     TADEV RODRIGO TITO DE OLIVERA     CARLA APRECIDA DE SOUZA CARVALHO     TADEV RODRIGO TITO DE OLIVEIRA     CARLA APARECIDA DE SOUZA CARVALHO     TADEV RODRIGO TITO DE OLIVEIRA                                                                                                    | Data inicio aquisição<br>01/01/02008<br>01/01/02008<br>01/01/02009<br>01/01/2009<br>01/01/2010                                                                                                    | Data fim aquisição<br>31/12/2008<br>31/12/2009<br>31/12/2009<br>31/12/2009<br>31/12/2010                                                                                                    | <ul> <li>Status Confirmação</li> <li>Defendo</li> <li>Indefendo</li> <li>Defendo</li> <li>Indefendo</li> <li>Defendo</li> <li>Defendo</li> </ul>                                                                                                    | Período v       1       1       1       1       1       1       1                                                                                                    | Dias gozo 3<br>25,00<br>25,00<br>25,00<br>25,00<br>25,00                                                                                                    | <ul> <li>Data início gozo</li> <li>07/01/2008</li> <li>13/10/2008</li> <li>12/01/2009</li> <li>23/03/2009</li> <li>11/01/2010</li> </ul>                                                                                                    | <ul> <li>Data fim gozo</li> <li>11/02/2008</li> <li>14/11/2008</li> <li>13/02/2009</li> <li>28/04/2009</li> <li>12/02/2010</li> </ul>                                                                                                    | Data de retorno<br>12/02/2008<br>17/11/2008<br>16/02/2009<br>29/04/2009<br>15/02/2010                                                                                                    | Defensor/Servidor Se                     | ubstituto        | E           |                       |
|                              | <ul> <li>MAPA DE FÉRIAS</li> <li>Código do contrato<br/>cococococci 1937</li> <li>cococococci 1937</li> <li>cococococci 1937</li> <li>cococococci 1937</li> <li>cococococci 1937</li> <li>cococococci 1937</li> <li>cococococci 1937</li> <li>cococococci 1937</li> <li>cococococci 1937</li> <li>cococococci 1937</li> <li>cococococci 1937</li> </ul>                                                                                                    | DefensionServider     TADEU RICERTED DE OLIVERA     CRAL APARECIDA DE SOLIZA CARVILHO     TADEU RODRIGO TITO DE OLIVERA     ORAL APARECIDA DE SOLIZA CARVILHO     TADEU RODRIGO TITO DE OLIVERA     CRAL APARECIDA DE SOLIZA CARVILHO                                                                                                    | Data infcio aquisiglio<br>01/01/2008<br>01/01/2008<br>01/01/2009<br>01/01/2009<br>01/01/2010<br>01/01/2010                                                                                                    | Data fim aquisição<br>31/12/2008<br>31/12/2008<br>31/12/2009<br>31/12/2010<br>31/12/2010                                                                                                    | Status Confirmação<br>Defendo<br>Indefendo<br>Defendo<br>Defendo<br>Defendo<br>Defendo                                                                                                    | V Período V<br>1<br>1<br>1<br>1<br>1<br>1<br>1<br>1<br>1                                                                                                    | Dias gozo 3<br>25,00<br>25,00<br>25,00<br>25,00<br>25,00<br>25,00                                                                                                    | <ul> <li>Data inicio gozo</li> <li>07/01/2008</li> <li>13/10/2008</li> <li>12/01/2009</li> <li>23/03/2009</li> <li>11/01/2010</li> <li>22/03/2010</li> </ul>                                                                                                    | <ul> <li>Data fim gozo</li> <li>11/02/2008</li> <li>14/11/2008</li> <li>13/02/2009</li> <li>28/04/2009</li> <li>12/02/2010</li> <li>27/04/2010</li> </ul>                                                                                                    | <ul> <li>Data de retorno</li> <li>12/02/2008</li> <li>17/11/2008</li> <li>16/02/2009</li> <li>29/04/2009</li> <li>15/02/2010</li> <li>28/04/2010</li> </ul>                                                                                                    | Defensor/Servidor Se                     | ubstituto        | E           |                       |
|                              | <ul> <li>MARA DE IPÉRAS</li> <li>Código do contrato<br/>0000000021937</li> <li>0000000021937</li> <li>0000000021937</li> <li>0000000021937</li> <li>0000000021937</li> <li>0000000021937</li> <li>0000000021937</li> <li>0000000001930</li> </ul>                                                                                                    | Defension/Service     TADEU INCORES/OF     TADEU INCORES OF TITO DE CLI-YERA     CILALA ARRAECIDA DE SOUZA CARVIA-INO     TADEU INCORESO TITO DE CLI-YERA     TADEU INCORESO TITO DE CLI-YERA     TADEU INCORESO TITO DE CLI-YERA     CURLA RARECIDA DE SOUZA CARVIA-INO     TURCUMA REQUEL ADE SOUZA CARVIA-INO     TURCUMA REQUEL ADE SOUZA CARVIA-INO     TURCUMA REQUEL ADE SOUZA CARVIA-INO                                                                                                    | Data inicio aguisigilo<br>01/01/2008<br>01/01/2009<br>01/01/2009<br>01/01/2010<br>01/01/2010<br>01/01/2010                                                                                                    | <ul> <li>Data fim aquisição</li> <li>33/12/2008</li> <li>31/12/2009</li> <li>31/12/2009</li> <li>31/12/2010</li> <li>31/12/2010</li> <li>31/12/2010</li> </ul>                                                                                                    | <ul> <li>Status Confirmação</li> <li>Defendo</li> <li>Indefendo</li> <li>Defendo</li> <li>Indefendo</li> <li>Defendo</li> <li>Defendo</li> <li>Defendo</li> <li>Defendo</li> <li>Defendo</li> </ul>                                                                                                    | ✓ Periodo ✓ 1 1 1 1 1 1 1 1 1 1 1 1 1 1                                                                                                    | Dias gozo 3<br>25,00<br>25,00<br>25,00<br>25,00<br>25,00<br>25,00<br>25,00<br>25,00                                                                                         | Data inicio gozo<br>07/01/2008<br>13/10/2008<br>23/03/2009<br>11/01/2010<br>22/03/2010<br>07/12/2010                                                                                                    | Data fim gozo<br>11/02/2008<br>14/11/2008<br>13/02/2009<br>28/04/2009<br>12/02/2010<br>22/04/2010<br>10/01/2011                                                                                                    | <ul> <li>Data de retorno</li> <li>12/02/2008</li> <li>17/11/2008</li> <li>16/02/2009</li> <li>29/04/2009</li> <li>15/02/2010</li> <li>28/04/2010</li> <li>11/01/2011</li> </ul>                                                                                                    | Defensor/Servidor Sc                     | ubstituto        |             | <b>(</b> ) <b>(</b> ) |
|                              | <ul> <li>MAPA DE PÉRIAS</li> <li>Código do contrato</li> <li>0000000021397</li> <li>00000000021397</li> <li>00000000021397</li> <li>0000000001397</li> <li>0000000001397</li> <li>00000000001397</li> <li>00000000001397</li> </ul>                                                                                                    | Defension/Servicior     TAQUI ADDRIGO TOTO DE OLIVERA     CREA, ARRECIDA DE SOUZA CARVILHO     TAQUI ADDRIGO TOTO DE OLIVERA     CREA, ARRECIDA DE SOUZA CARVILHO     CREA, ARRECIDA DE SOUZA CARVILHO     CREA, ARRECIDA DE SOUZA CARVILHO     ULCIANA RAQUE, AZEVESO CARVA     TAQUI ADDRIGO TO DE OLIVERA                                                                                                    | Data inicio aquisigilo<br>01/01/2008<br>01/01/2009<br>01/01/2009<br>01/01/2010<br>01/01/2010<br>01/01/2010<br>01/01/2011                                                                                                    | Data fim aquisiglo<br>31/12/2008<br>31/12/2008<br>31/12/2009<br>31/12/2010<br>31/12/2010<br>31/12/2010<br>31/12/2011                                                                                                    | Status Confirmação     Defendo     Defendo     Defendo     Defendo     Defendo     Defendo     Defendo     Defendo     Defendo                                                                                                    | ✓ Periodo ∞<br>1<br>1<br>1<br>1<br>1<br>1<br>1<br>1<br>1<br>1<br>1<br>1<br>1<br>1<br>1<br>1<br>1                                                                                                    | Dias gozo 7<br>25,00<br>25,00<br>25,00<br>25,00<br>25,00<br>25,00<br>25,00<br>25,00<br>25,00                                                                                | Data inicio gozo<br>07/01/2008<br>13/10/2008<br>12/01/2009<br>23/03/2009<br>11/01/2010<br>22/03/2010<br>07/12/2010<br>27/09/2011                                                                                                    | <ul> <li>Data fim gozo</li> <li>11/02/2008</li> <li>14/11/2008</li> <li>13/02/2009</li> <li>28/04/2009</li> <li>12/02/2010</li> <li>27/04/2010</li> <li>10/01/2011</li> <li>01/11/2011</li> </ul>                                                                                                    | Data de retorno<br>12/02/2008<br>17/11/2008<br>16/02/2009<br>28/04/2009<br>15/02/2010<br>15/02/2010<br>11/01/2011<br>03/11/2011                                                                                                    | Defensor/Servidor Se                     | ubstituto        |             |                       |
|                              | <ul> <li>MAPA DE PÉRIAS</li> <li>Código do contrato<br/>cococococcision</li> <li>cococococcision</li> <li>cococococcision</li> <li>cococococcision</li> <li>cococococcision</li> <li>cococococcision</li> <li>cococococcision</li> <li>cococococcision</li> <li>cococococcision</li> <li>cococococcision</li> <li>cococococcision</li> <li>cococococcision</li> <li>cococococcision</li> </ul>                                                                                                    | DEMONSTRANTICS     TREEL REGISTER OF CLAYERA     CREA. MARICEDA DE SOUZA CANSUNO     CREA. MARICEDA DE SOUZA CANSUNO     CREA. MARICEDA DE SOUZA CANSUNO     CREA. MARICEDA DE SOUZA CANSUNO     CREA. MARICEDA DE SOUZA CANSUNO     CLAYERA MARICEDA DE SOUZA CANSUNO     TREEL MORDEDO DE SOUZA CANSUNO     CLAYERA ALCESE DE SOUZA     CLAYERA CANSUNO     CLAYERA     CLEYERA CANSUNO     CLAYERA     CLEYERA CANSUNO     CLAYERA     CLEYERA     CLEYERA | Data infcio aquisiglio<br>01/01/2008<br>01/01/2008<br>01/01/2009<br>01/01/2009<br>01/01/2019<br>01/01/2010<br>01/01/2010<br>01/01/2011                                                                                                    | Data fim squisição           31/12/2008           31/12/2008           31/12/2009           31/12/2009           31/12/2010           31/12/2010           31/12/2010           31/12/2010           31/12/2010           31/12/2010           31/12/2011           31/12/2011                                                                                                    | Status Confirmação     Defendo     Defendo     Defendo     Defendo     Defendo     Defendo     Defendo     Defendo     Defendo     Defendo                                                                                                    | Periodo >> 1 1 1 1 1 1 1 1 1 1 1 1 1 1 1 1 1 1 1 1 1 1 1 1 1 1 1 1 1 1 1 1 1 1 1 1 1 1 1 1 1                                                                                                    | Diss gozo 1<br>25,00<br>25,00<br>25,00<br>25,00<br>25,00<br>25,00<br>25,00<br>25,00<br>25,00<br>10,00                                                                       | Data inicio gozo<br>07/01/2008<br>13/10/2008<br>12/01/2009<br>23/03/2009<br>11/01/2010<br>22/03/2010<br>07/12/2010<br>27/09/2011<br>10/10/2011                                                                                                    | Data fim gezo<br>11/02/2008<br>14/11/2008<br>13/02/2009<br>28/04/2009<br>12/02/2010<br>27/04/2010<br>10/01/2011<br>01/11/2011<br>24/10/2011                                                                                                    | Data de retorno<br>12/02/2008<br>17/11/2008<br>16/02/2009<br>29/04/2009<br>15/02/2010<br>28/04/2010<br>11/01/2011<br>03/11/2011<br>25/10/2011                                                                                                    | Defensor/Servidor Su                     | ubstituto        |             |                       |
|                              | <ul> <li>MAPA DE FÉRIAS</li> <li>Código do contrato</li> <li>00000000021397</li> <li>00000000021397</li> <li>000000000021397</li> <li>00000000001450</li> <li>0000000000145109</li> <li>0000000000145109</li> <li>00000000000145109</li> <li>0000000000000145109</li> <li>00000000000145109</li> <li>0000000000000145109</li> <li>000000000000145109</li> <li>00000000000145109</li> <li>00000000000145109</li> <li>00000000000145109</li> <li>00000000000145109</li> <li>00000000000145109</li> <li>00000000000145109</li> <li>00000000000145109</li> <li>00000000000145109</li> <li>00000000000145109</li> <li>0000000000145109</li> <li>0000000000145109</li> <li>0000000000145109</li> <li>0000000000145109</li> <li>0000000000145109</li> <li>0000000000145109</li> <li>00000000000145109</li> <li>00000000000145109</li> <li>00000000000145109</li> <li>00000000000145109</li> <li>00000000000145109</li> <li>000000000000145109</li> <li>000000000000145109</li> <li>000000000000145109</li> <li>0000000000000145109</li> <li>00000000000000145109</li> <li>0000000000000000000000000000145109</li> <li>000000000000000000000000000000000000</li></ul>                                                                                                    | Defension/Service<br>TADEU IRCORED TO DE CLIMERA<br>CIREA ARRECIDA DE SOUZ CARIANO<br>TADEU ROSIDOS DE SOUZ CARIANO<br>TADEU ROSIDOS DE SOUZ CARIANO<br>CIREA ARRECIDA DE SOUZ CARIANO<br>CIREA ARRECIDA DE SOUZ CARIANO<br>LUCIANA RAÇUE. AZEVESO CARIA<br>CIREA ARRECIDA DE SOUZ CARIANO<br>LUCIANA RAÇUE. AZEVESO CARIA<br>LUCIANA RAÇUE. AZEVESO CARIA<br>LUCIANA RAÇUE. AZEVESO CARIA<br>LUCIANA RAÇUE. AZEVESO CARIA                                                                                                    | Data inicio acutilizio<br>0.1/01/2008<br>0.1/01/2008<br>0.1/01/2009<br>0.1/01/2009<br>0.1/01/2009<br>0.1/01/2010<br>0.1/01/2010<br>0.1/01/2010<br>0.1/01/2011<br>0.1/01/2011                                                                                                    | Data fim aquitição<br>33,122/008<br>33,122/008<br>33,122/009<br>33,122/009<br>33,122/009<br>33,122/009<br>33,122/010<br>33,122/010<br>33,122/010<br>33,122/011                                                                                                    | Status Confirmação     Defendo     Defendo     Defendo     Defendo     Defendo     Defendo     Defendo     Defendo     Defendo     Defendo     Defendo     Defendo     Defendo     Defendo     Defendo     Defendo                                                                                                    | Periodo **           1           1           1           1           1           1           1           1           1           1           1           1           1           1           1           1           1           1           1           1                                                                                                    | Diss gozo<br>25,00<br>25,00<br>25,00<br>25,00<br>25,00<br>25,00<br>25,00<br>25,00<br>10,00<br>10,00                                                                         | Data inicio gozo<br>07/01/2008<br>13/10/2008<br>23/03/2009<br>23/03/2009<br>21/01/2010<br>22/03/2010<br>07/13/2010<br>27/09/2011<br>33/10/2011                                                                                                    | <ul> <li>Data fim gozo</li> <li>11/02/2008</li> <li>14/31/2008</li> <li>13/02/2009</li> <li>28/04/2009</li> <li>28/04/2009</li> <li>22/02/2010</li> <li>27/04/2010</li> <li>10/01/2011</li> <li>01/11/2011</li> <li>24/10/2011</li> <li>14/11/2011</li> </ul>                                                                                                    | Data de retorno<br>12/02/2008<br>17/11/2008<br>16/02/2009<br>15/02/2019<br>28/04/2010<br>11/01/2011<br>03/11/2011<br>25/10/2011                                                                                                    | Defensor/Servidor Su                     | ubstituto        |             |                       |
|                              | <ul> <li>MAPA DE FÉRIAS</li> <li>Código do contrato</li> <li>contrato</li> <li>contrato</li></ul>                                                                                                    |                                                                                                    | Data Inicio aquisição           0.1/07.2006         0.1/07.2006           0.1/07.2006         0.1/07.2006           0.1/07.2009         0.1/07.2009           0.1/07.2010         0.1/07.2010           0.1/07.2010         0.1/07.2010           0.1/07.2011         0.1/07.2011           0.1/07.2011         0.1/07.2011                                                                                                    | Data fim aquidição<br>31/12/2008<br>31/12/2008<br>31/12/2009<br>31/12/2009<br>31/12/2009<br>31/12/2010<br>31/12/2010<br>31/12/2010<br>31/12/2011<br>31/12/2011                                                                                                    | Status Confirmação     Defendo     Defendo     Defendo     Defendo     Defendo     Defendo     Defendo     Defendo     Defendo     Defendo     Defendo     Defendo     Defendo     Defendo     Defendo     Defendo     Defendo                                                                                                    | <ul> <li>✓ Periodo ✓</li> <li>1</li> <li>1</li> <li>1</li> <li>1</li> <li>1</li> <li>1</li> <li>1</li> <li>1</li> <li>1</li> <li>1</li> <li>1</li> <li>1</li> <li>2</li> </ul>                                                                                                    | Diss gozo<br>25,00<br>25,00<br>25,00<br>25,00<br>25,00<br>25,00<br>25,00<br>10,00<br>10,00<br>5,00                                                                          | Data inicio gozo<br>07/01/2008<br>13/01/2008<br>12/01/2009<br>23/03/2009<br>23/03/2009<br>22/03/2010<br>27/09/2010<br>27/09/2011<br>10/10/2011<br>12/12/2011                                                                                                    | Data fim peco<br>11/02/2008<br>14/11/2008<br>13/02/2009<br>28/04/2009<br>12/02/2010<br>27/04/2010<br>10/01/2011<br>01/11/2011<br>24/10/2011<br>14/11/2011                                                                                                    | Data de retorno<br>12/02/2008<br>17/11/2008<br>16/02/2009<br>29/04/2019<br>15/02/2019<br>12/01/2011<br>03/11/2011<br>03/11/2011<br>25/10/2011                                                                                                    | Defensor/Servidor S                      | ubstituto        |             |                       |
|                              | ✓ MARA DE FÉRAS      Código do cantrato      Código do cantrato      conconcentrato      conconcentrato      concentrato      concentrat  | Defension/Service<br>Table incontrol for OLVERA<br>CRAB, ARRECTIA DE SOUZ CARRILHO<br>TADEU ROBIOS TO DE OLVERA<br>TADEU ROBIOS DO ES OUZ CARRILHO<br>CRAB, ARRECTIA DE SOUZ CARRILHO<br>CRAB, ARRECTIA DE SOUZ CARRILHO<br>CRAB, ARRECTIA DE SOUZ CARRILHO<br>CRAB, ARRECTIA DE SOUZ CARRILHO<br>CILIZARIA RUEL ALZENO GARA<br>CILIZARIA RUEL ALZENO GARA<br>CILIZARIA RUEL ALZENO GARA<br>CILIZARIA RUEL ALZENO GORA<br>CILIZARIA RUEL ALZENO GORA<br>CILIZARIA RUEL DE SOUZO CRABLHO                                                                                                    | Data inicia aquisição           0.1017,0008         0.1017,0008           0.1017,0008         0.1017,0008           0.1017,0009         0.1017,0009           0.1017,0100         0.1017,0100           0.1017,0101         0.1017,0101           0.1017,0101         0.1017,0101           0.1017,0101         0.1017,0101                                                                                                    | Data fim aquitição<br>31/12/2008<br>31/12/2009<br>31/12/2009<br>31/12/2009<br>31/12/2010<br>31/12/2010<br>31/12/2010<br>31/12/2011<br>31/12/2011<br>31/12/2011<br>31/12/2011                                                                                                    | Status Confirmação     Defendo     Defendo     De | Período >>       1       1       1       1       1       1       1       1       1       1       1       1       1       1       1       1       1       1       1       1       1       1       1       1       1                                                                                                    | Diss gozo<br>25,00<br>25,00<br>25,00<br>25,00<br>25,00<br>25,00<br>25,00<br>25,00<br>10,00<br>5,00<br>10,00                                                                 | Data inicio gozo<br>07/01/2008<br>12/01/2008<br>12/01/2009<br>22/03/2019<br>22/03/2010<br>07/13/2010<br>27/09/2011<br>13/13/2011<br>31/13/2011<br>12/12/2011<br>02/01/2012                                                                                                    | Data fim geco<br>11/02/2008<br>14/11/2008<br>13/02/2009<br>28/04/2009<br>12/02/2010<br>27/04/2010<br>27/04/2010<br>01/11/2011<br>14/11/2011<br>16/12/2011<br>13/04/2012                                                                                                    | Data de retorno<br>12/02/2008<br>17/11/2008<br>16/02/2009<br>28/04/2009<br>15/02/2010<br>28/04/2010<br>11/01/2011<br>03/11/2011<br>25/10/2011<br>16/01/2011<br>16/01/2012                                                                                                    | Defensor/Servidor Su                     | ubstituto        |             |                       |
|                              | KARA DE FÉRIAS     Códego docaterate     Códego docateraterate     Códego docaterateraterateraterateraterateraterater                                                                                                    | Defenses/device     Traceu indexision     Traceu indexision     Traceu indexision     Traceu indexision     Traceu     reduction     Contact     Traceu     reduction     Contact     Contact     | Data Inicio aquibição<br>01/01/2008<br>01/01/2009<br>01/01/2009<br>01/01/2009<br>01/01/2010<br>01/01/2010<br>01/01/2010<br>01/01/2011<br>01/01/2011<br>01/01/2012                                                                                                    | Data fim aqualiqlo<br>31/12/2008<br>31/12/2008<br>31/12/2009<br>31/12/2009<br>31/12/2009<br>31/12/2009<br>31/12/2010<br>31/12/2010<br>31/12/2011<br>31/12/2011<br>31/12/2011<br>31/12/2012                                                                                                    | Status Confirmação     Defendo     Defendo     De | Periodo volta           1           1           1           1           1           1           1           1           1           1           1           1           1           1           1           1           1           1           1           1           1           1           1           1           1                                                                                                    | Diss gozo<br>25,00<br>25,00<br>25,00<br>25,00<br>25,00<br>25,00<br>25,00<br>25,00<br>10,00<br>10,00<br>10,00                                                                | Data infclo gozo<br>07/01/2008<br>12/01/2009<br>22/03/2009<br>22/03/2009<br>22/03/2010<br>07/12/2010<br>22/03/2010<br>07/12/2010<br>10/10/2011<br>31/10/2011<br>12/12/2011<br>12/12/2011<br>09/04/2012                                                                                                    | Data fim gozo<br>11/02/2008<br>14/13/2008<br>13/02/2009<br>28/04/2009<br>12/02/2010<br>00/1/2011<br>01/13/2011<br>14/11/2011<br>14/11/2011<br>14/11/2011<br>15/01/2012<br>20/04/2012                                                                                                    | Data de retorno<br>12/02/2008<br>15/02/2009<br>29/04/2009<br>29/04/2009<br>28/04/2010<br>11/01/2011<br>28/10/2010<br>11/01/2011<br>16/11/2011<br>19/12/2011<br>19/12/2011                                                                                                    | Defensor/Servidor Su                     | abstituto        | 5           |                       |
|                              | MARA DE FERIAS     Código do contrato     Código do contrato    | Defension/Service<br>Traceu isocitizio tito de oluvitaria<br>craza avalencita de souza carvau-los<br>craza avalencita de souza carvau-los<br>craza avalencita de souza carvau-los<br>craza avalencita de souza carvau-los<br>craza avalencita de souza carvau-los<br>craza avalencita de souza carvau-los<br>traceu socioso tito de cuiveza-<br>taciou socioso tito de cuiveza-<br>taciou sociaso tito de cuiveza-<br>taciou sociaso tito de cuiveza-<br>taciona avalencita cuiveza da val-<br>cuiveza avalencita de socias carvau-<br>cuiveza avalencita de socias carvau-<br>cuiveza avalencita de socias carvau-<br>uciveza avalencita de socias carvau-<br>cuiveza avalencita de socias carvau-<br>uciveza avalencita de socias carvau-<br>cuiveza avalencita de socias carvau-<br>cuiveza avalencita de socias carvau-<br>citada avalencita-dereso dava                                                                                                    | Data niclo agusticto<br>01/01/2008<br>01/01/2009<br>01/01/2009<br>01/01/2009<br>01/01/2010<br>01/01/2010<br>01/01/2010<br>01/01/2011<br>01/01/2011<br>01/01/2012<br>01/01/2012                                                                                                    | Data fim aquiliqido<br>31,112/2008<br>31,112/2008<br>31,112/2009<br>31,112/2009<br>31,112/2009<br>31,112/2010<br>31,112/2010<br>31,112/2011<br>31,112/2011<br>31,112/2011<br>31,112/2011<br>31,112/2012<br>31,112/2012                                                                                                    | Status Confirmação     Defendo     Defendo                                                                                                    | Período *           1           1           1           1           1           1           1           1           1           1           1           1           1           1           1           1           1           1           1           2           1           2           1           2           1           2           1           2                                                                                                    | Dias 3020<br>25,00<br>25,00<br>25,00<br>25,00<br>25,00<br>25,00<br>25,00<br>25,00<br>10,00<br>5,00<br>10,00<br>10,00<br>10,00<br>14,00                                      | Data inklo gozo           07/01/2008           13/10/2008           12/01/2009           11/01/2010           22/03/2010           27/09/2010           27/09/2011           10/10/2011           12/11/2011           22/12/2011           02/04/2012           23/04/2012                                                                                                    | Dela fim gozo<br>11/02/2008<br>14/11/2008<br>13/02/2009<br>28/04/2009<br>12/02/2010<br>22/04/2010<br>10/11/2011<br>24/10/2011<br>14/11/2011<br>14/12/2011<br>13/04/2012<br>20/04/2012                                                                                                    | Data de retorno<br>12/02/2008<br>17/11/2008<br>19/02/2009<br>19/02/2009<br>19/02/2019<br>19/02/2010<br>28/04/2010<br>03/11/2011<br>19/12/2011<br>16/11/2011<br>19/12/2011<br>19/12/2011                                                                                                    | <ul> <li>Defensor/Servidor Su</li> </ul> | ubstituto        | 5           |                       |
|                              | MARA DE FERIAS      Código do cuertato      Código do cuertato      conconcentrato      conconcentrato      concentrato      concentrato      con | Defenses/device     Traceu inconton tro de currena     Traceu incontos tro de currena     Traceu incontos tro de currena     Traceu incontos tro de currena     Traceu incontos tro de currena     Cara, a manecicia na 55 couta calmante     Cara, a manecicia na 55 couta calmante     Cara, a manecicia na 55 couta calmante     Traceu incontos tro de currena     Cara, a manecicia na 55 couta calmante     Traceu incontos tro de currena     Cara, a manecicia na 55 couta calmante     Traceu incontos tro de currena     Cara, a manecicia costra     Traceu incontos costra     Cara, a manecicia costra     Ulcarana Regula, azveso dana     Ulcarana Regula, azveso dana     Ulcarana Regula, azveso dana     Ulcarana Regula, azveso dana     Ulcarana Regula, azveso dana     Ulcarana Regula, azveso dana     Ulcarana Regula, azveso dana                                                                                                    | Data Inicia argubição<br>0.1/11/2008<br>0.1/11/2008<br>0.1/11/2009<br>0.1/11/2009<br>0.1/11/2009<br>0.1/11/2009<br>0.1/11/2010<br>0.1/11/2010<br>0.1/11/2011<br>0.1/11/2011<br>0.1/11/2011<br>0.1/11/2012<br>0.1/11/2012                                                                                                    | Data fim.aquisição           31/12/2008           31/12/2009           31/12/2009           31/12/2009           31/12/2009           31/12/2009           31/12/2010           31/12/2010           31/12/2011           31/12/2011           31/12/2011           31/12/2011           31/12/2011           31/12/2012           31/12/2012           31/12/2012           31/12/2012                                                                                                    | Status Confirmação     Defendo     Defendo     De | Perfodo ***********************************                                                                                                    | Diss gozo<br>25,00<br>25,00<br>25,00<br>25,00<br>25,00<br>25,00<br>25,00<br>25,00<br>10,00<br>10,00<br>10,00<br>10,00                                                       | Data Indio gozo<br>07/01/2008<br>13/10/2008<br>12/01/2009<br>22/03/2010<br>22/03/2010<br>27/03/2010<br>27/03/2011<br>31/10/2011<br>31/10/2011<br>31/10/2011<br>22/03/2012<br>09/04/2012<br>23/04/2012                                                                                                    | Data fim gezo<br>11/02/2008<br>14/12/2008<br>14/12/2008<br>20/04/2009<br>12/02/2009<br>12/02/2019<br>12/02/2019<br>12/02/2011<br>14/12/2011<br>14/12/2011<br>12/02/2012<br>20/04/2012<br>21/06/2012                                                                                                    | Duta de retormo<br>12/02/2009<br>12/01/2009<br>15/02/2009<br>28/04/2009<br>15/02/2010<br>28/04/2010<br>11/01/2011<br>25/10/2011<br>16/11/2011<br>16/11/2011<br>16/01/2012<br>22/04/2012<br>14/05/2012                                                                                                    | Defensor/Servidor Sa                     | abstituto        | 5           |                       |
|                              | MARA DE FERIAS     Código do cantrato     Código do cantrato    | Defension/Service         No           Table Hoohiloo TITO DE OLIVERA         CRALA HARGEDA DE SOUZA CANDILHO           Table Hoohiloo TITO DE OLIVERA         Table Hoohiloo TITO DE OLIVERA           Table Hoohiloo TITO DE OLIVERA         CRALA HARGEDA DE SOUZA CANDILHO           Table Hoohiloo TITO DE OLIVERA         CRALA HARGEDA DE SOUZA CANDILHO           LILICARA REQUE, LEXPERO GANA         CRALA HARGEDA DE SOUZA CANDILHO           LILICARA REQUE, LEXPERO GANA         CRALA HARGEDA DE SOUZA CANDILHO           LILICARA REQUE, LEXPERO GANA         CRALA HARGEDA DE SOUZA CANDILHO           LILICARA REQUE, LEXPERO GANA         LILICARA REQUE, LEXPERO GANA           LILICARA REQUE, LEXPERO GANA         LILICARA REQUE, LEXPERO GANA           LILICARA REQUE, LEXPERO GANA         LILICARA REQUE, LEXPERO GANA           LILICARA REQUE, LEXPERO GANA         LILICARA REQUE, LEXPERO GANA           LILICARA REQUE, LEXPERO GANA         LILICARA REQUE TARENO GANA           LILICARA REQUE, LEXPERO GANA         LILICARA REQUE TARENO GANA           LILICARA REQUE, LEXPERO GANA         LILICARA REQUE TARENO GANA                                                                                                    | Data inkio aquitigito<br>01/01/2008<br>01/01/2008<br>01/01/2009<br>01/01/2009<br>01/01/2009<br>01/01/2009<br>01/01/2009<br>01/01/2009<br>01/01/2009<br>01/01/2001<br>01/01/2001<br>01/01/2001<br>01/01/2001<br>01/01/2001                                                                                                    | Data fim acudicido<br>31,122/008<br>31,122/008<br>31,122/009<br>31,122/009<br>31,122/009<br>31,122/009<br>31,122/009<br>31,122/009<br>31,122/001<br>31,122/001<br>31,122/002<br>31,122/002 | Status Confirmação     Defendo     Defendo     De | <ul> <li>Período *</li> <li>1</li> <li>1</li> <li></li></ul> | Diss gozo<br>25,00<br>25,00<br>25,00<br>25,00<br>25,00<br>25,00<br>25,00<br>25,00<br>10,00<br>5,00<br>10,00<br>10,00<br>10,00                                               | Deta index gozo<br>Deta index gozo<br>11/10/2008<br>12/10/2009<br>22/00/2009<br>22/00/2001<br>10/10/2010<br>22/00/2011<br>10/10/2011<br>12/12/2011<br>12/12/2011<br>12/12/2011<br>22/00/2012<br>22/00/2012<br>14/07/2012                                                                                                    | Data fim good<br>14/11/2008<br>14/11/2008<br>12/02/2019<br>12/02/2019<br>12/02/2019<br>12/02/2019<br>12/02/2011<br>14/12/2011<br>14/12/2011<br>12/02/2012<br>11/05/2012<br>11/05/2012                                                                                                    | Deca de retorno<br>12/20/2006<br>27/11/2008<br>14/0/2009<br>28/04/2009<br>28/04/2009<br>28/04/2009<br>28/04/2009<br>28/04/2009<br>28/04/2009<br>28/04/2019<br>15/02/2011<br>16/01/2012<br>28/04/2012<br>28/04/2012<br>28/04/2012                                                                                                    | <ul> <li>Defensor/Servidor Se</li> </ul> | ubstituto        | 5           |                       |
|                              | MARA DE FERIAS      Código do contrato      Código do contrato      000000001167      000000001167      0000000001167      0000000001167      0000000001167      0000000000116      0000000000116      0000000000                                                                                                    | Defenses/devider     Tecku powiecha South canvulno     Tecku powiecha South canvulno     Tecku powiecha South canvulno     Tecku powiecha South canvulno     Tecku powiecha     Cana, a marcican be South canvulno     Tecku powiecha     Cana, a marcican be South canvulno     Tecku powiecha     Cana, a marcican be South canvulno     Tecku powiecha     Cana, a marcican be South canvulno     Tecku powiecha     Cana, a marcican be South canvulno     Tecku powiecha     Cana, a marcican be South canvulno     Tecku powiecha     Cana, a marcican be South canvulno     Tecku powiecha     Cana, a marcican be South canvulno     Tecku powiecha     Cana, a marcican be South canvulno     Tecku powiecha     South canvulno     Tecku powiecha     South canvulno     Tecku powiecha     South canvulno     Tecku powiecha     South canvulno     Tecku powiecha     South canvulno     Tecku powiecha     South canvulno     Tecku powiecha     South canvulno     Tecku powiecha     South canvulno     Tecku powiecha     South canvulno     Tecku powiecha     South canvulno     Tecku powiecha     South canvulno     Tecku powiecha     South canvulno     Tecku powiecha     South canvulno     Tecku powiecha     South canvulno     South canvulno     South canvulno     Tecku powiecha     South canvulno     Tecku powiecha     South canvulno     Tecku powiecha     South canvulno     South canvulno     South canvulno     South canvulno     South canvulno     South canvulno     Tecku powiecha     South canvulno     South canvulno     South canvulno     Tecku powiecha     South canvulno     South canvulno     South canvulno     Tecku powiecha     South canvulno     Tecku powiecha     South canvulno     South canvulno     South canvuln | Data inica agukigao<br>01/01/2008<br>01/01/2008<br>01/01/2009<br>01/01/2009<br>01/01/2019<br>01/01/2019<br>01/01/2019<br>01/01/2019<br>01/01/2011<br>01/01/2011<br>01/01/2011<br>01/01/2012<br>01/01/2012<br>01/01/2012                                                                                                    | Data Sim aquiliptio<br>31,112/2008<br>31,112/2008<br>31,112/2009<br>31,112/2009<br>31,112/2009<br>31,112/2009<br>31,112/2010<br>31,112/2010<br>31,112/2011<br>31,112/2011<br>31,112/2011<br>31,112/2012<br>31,112/2012<br>31,112/2012                                                                                                    | Status Confirmação     Defendo     Defendo     De | Periodo ***********************************                                                                                                    | Dies gozo 1<br>25,00<br>25,00<br>25,00<br>25,00<br>25,00<br>25,00<br>25,00<br>10,00<br>10,00<br>10,00<br>10,00<br>10,00<br>10,00<br>10,00                                   | Deta infoio gozo<br>07/11/2008<br>13/16/2008<br>12/01/2008<br>12/01/2009<br>07/12/2010<br>07/12/2010<br>07/12/2010<br>07/12/2010<br>07/12/2010<br>07/12/2010<br>07/12/2010<br>07/12/2010<br>07/12/2010<br>07/12/2010<br>07/12/2010<br>07/10/2012<br>02/04/2012<br>02/04/2012                                                                                                    | Deta fim gates<br>11/02/2008<br>11/02/2008<br>12/02/2009<br>12/02/2010<br>12/02/2010<br>12/02/2010<br>12/02/2011<br>12/02/2011<br>14/12/2011<br>14/12/2011<br>14/02/2012<br>20/04/2012<br>15/05/2012<br>22/07/2012<br>15/05/2012                                                                                                    | Detal de retorno<br>12/02/2008<br>15/02/2009<br>15/02/2009<br>15/02/2009<br>15/02/2010<br>15/02/2010<br>15/02/200<br>15/02/200<br>15/02/200<br>15/02/200<br>15/02/200<br>15/02/200<br>15/02/200<br>1 | Defensor/Servidor S                      | destituto        | 5           |                       |
|                              | MARA DE FERIAS      Código do contrato      Código do contrato      Códig | Defension/Servicial     Tradeu lacolisio thro de outvesa     Tradeu lacolisio thro de outvesa     Cara, a Maraccina de Souta Annualvo     Tradeu lacolisio de Souta Annualvo     Cara, a Maraccina de Souta Annualvo     Tradeu lacolisio de Souta Annualvo     Tradeu lacolisio de Souta Annualvo     Tradeu lacolisio de Souta Annualvo     Tradeu lacolisio de Souta Annualvo     Tradeu lacolisio de Souta Annualvo     Cara, a Maraccina de Souta Annualvo     Luccina Raçue, Exterios Guilas     Cara, a Maraccina de Souta Annualvo     Luccina Raçue, Exterios Guilas     Cara, a Maraccina de Souta Annualvo     Luccina Raçue, Exterios Guilas     Cara, a Maraccina de Souta Annualvo     Luccina Raçue, Exterios Guilas     Cara, a Maraccina de Souta Annualvo     Emetion variat, a Reladio     Tradeu lacolisio tro de Outerias     Cara, a Maraccina de Souta Annualvo     Emetion variat, a Reladio     Tradeu lacolisio de Souta Annualvo     Emetion variat, a Reladio                                                                                                    | Data Index aquitiple<br>cu(cu)2008<br>cu(cu)2008<br>cu(cu)2009<br>cu(cu)2009<br>cu(cu)2009<br>cu(cu)2009<br>cu(cu)2009<br>cu(cu)2009<br>cu(cu)2009<br>cu(cu)2009<br>cu(cu)2009<br>cu(cu)2001<br>cu(cu)2001<br>cu(cu)2001<br>cu(cu)2001<br>cu(cu)2001<br>cu(cu)2001<br>cu(cu)2001<br>cu(cu)2001<br>cu(cu)2001<br>cu(cu)2001<br>cu(cu)2001<br>cu(cu)2001<br>cu(cu)2002<br>cu(cu)2002<br>cu(cu)2009<br>cu(cu)2009<br>cu(cu)2002<br>cu(cu)2002<br>cu)2002<br>cu)2002 | Outs film aquidido           31/12/2008           31/12/2008           31/12/2008           31/12/2009           31/12/2009           31/12/2009           31/12/2001           31/12/2001           31/12/2001           31/12/2001           31/12/2001           31/12/2001           31/12/2001           31/12/2001           31/12/2001           31/12/2001           31/12/2002           31/12/2002           31/12/2001           31/12/2002           31/12/2002           31/12/2002           31/12/2002           31/12/2002           31/12/2002           31/12/2002           31/12/2002           31/12/2002           31/12/2002           31/12/2002           31/12/2002           31/12/2002           31/12/2002           31/12/2002                                                                                                    | Status Confirmação     Defendo     Defendo     De | <ul> <li>Período *</li> <li>1</li> <li>1</li> <li></li></ul> | Diss gozo<br>25,00<br>25,00<br>25,00<br>25,00<br>25,00<br>25,00<br>25,00<br>10,00<br>10,00<br>10,00<br>10,00<br>10,00<br>10,00<br>10,00<br>10,00<br>10,00<br>10,00<br>10,00 | Data Inidio gazo<br>07(11/2008<br>13/16/2008<br>13/16/2008<br>13/16/2008<br>13/16/2008<br>13/16/2008<br>13/16/2018<br>07(12/2018<br>10/16/2018<br>23/16/2018<br>23/10 | Data film gcco           1/102/2008           1/112/2008           1/112/2008           1/112/2008           1/112/2008           1/112/2008           1/112/2019           1/112/2019           1/112/2011           1/112/2011           1/112/2011           1/112/2012           1/112/2012           1/102/2012           1/102/2012           1/102/2012           1/102/2012           1/102/2012           1/102/2012           1/102/2012           1/102/2012           1/102/2012           1/102/2012           1/102/2012           1/102/2012           1/102/2012           1/102/2012           1/102/2012           1/102/2012           1/102/2012           1/102/2012           1/102/2012           1/102/2012                                                                                                    | Data         de relormo           12/2022/2008         12/2022/2008           17/11/2008         16/02/2008           15/02/2008         28/04/2008           15/02/2008         28/04/2008           15/02/2019         15/02/2010           15/02/2010         15/02/2011           16/01/2011         16/01/2011           16/01/2012         16/01/2012           14/05/2012         14/05/2012           14/05/2012         20/04/2012           20/07/2012         20/04/2012                                                                                                    | Defensor/Senidor S                       | abstitusto       | 5           |                       |
|                              | MARA DE FERIAS      Código do surverato      Código do surverato      000000001167      0000000001167      0000000001167      0000000001167      0000000000116      0000000000116      0000000000                                                                                                    | Defenses/devider     Tecku application Tro or Cutrema     Care, a partecipa to 5000K carvuno     Tacku application Tro or Cutrema     Care, a partecipa to 5000K carvuno     Care, a marcina to 5000K carvuno     Care, a marcina to 5000K carvuno     Carvuno     Care, a marcina to 5000K carvuno     Carvuno     Care, a marcina to 5000K carvuno     Carvuno     Carvuno   | Data kolda anyukujako           0.1111.0006         0.1111.0006         0.1111.0006         0.1111.0006         0.1111.0006         0.1111.0006         0.1111.0006         0.1111.0006         0.1111.0006         0.1111.0006         0.1111.0006         0.1111.0006         0.1111.0006         0.1111.0006         0.1111.0006         0.1111.0006         0.1111.0006         0.1111.0006         0.1111.0006         0.1111.0006         0.1111.0006         0.1111.0006         0.1111.0006         0.1111.0006         0.1111.0006         0.1111.0006         0.1111.0006         0.1111.0006         0.1111.0006         0.1111.0006         0.1111.0006         0.1111.0006         0.1111.0006         0.1111.0006         0.1111.0006         0.1111.0006         0.1111.0006         0.1111.0006         0.1111.0006         0.1111.0006         0.1111.0006         0.1111.0006         0.1111.0006         0.1111.0006         0.1111.0006         0.1111.0006         0.1111.0006         0.1111.0006         0.1111.0006         0.1111.0006         0.1111.0006         0.1111.0006         0.1111.0006         0.1111.0006         0.1111.0006         0.1111.0006         0.1111.0006         0.1111.0006         0.1111.0006         0.1111.0006         0.1111.0006         0.1111.0006         0.1111.0006         0.11111.0006         0.11111.0006         0.11111.0006         0.11111.0006         0.11111.0006                                                                                                    | Dital film aquidiglio<br>31/12/2008<br>31/12/2008<br>31/12/2009<br>31/12/2009<br>31/12/2009<br>31/12/2019<br>31/12/2019<br>31/12/2019<br>31/12/2019<br>31/12/2019<br>31/12/2019<br>31/12/2019<br>31/12/2019<br>31/12/2019<br>31/12/2019<br>31/12/2019<br>31/12/2019<br>31/12/2019<br>31/12/2019<br>31/12/2019                                                                                                    | Status Confirmação     Defendo     Defendo     De | Periodo // 1                                                                                                    | Diss gozo<br>25,00<br>25,00<br>25,00<br>25,00<br>25,00<br>25,00<br>25,00<br>25,00<br>10,00<br>10,00<br>10,00<br>10,00<br>10,00<br>10,00<br>10,00<br>10,00                   | Data Wolo gato<br>07/11/2008<br>13/16/2008<br>12/16/2008<br>12/16/2008<br>07/12/2010<br>07/12/2010<br>07/12/2010<br>07/12/2010<br>07/12/2010<br>07/12/2010<br>07/12/2010<br>07/12/2010<br>07/12/2010<br>07/10/12<br>07/16/2011<br>02/16/2012<br>07/16/2012<br>06/16/2012<br>06/16/2012                                                                                                    | Data fim gazoo<br>1/(27)2008<br>1/(27)2008<br>1/(27)2008<br>1/(27)2010<br>1/(27)2010<br>1/(27)2010<br>1/(27)2011<br>1/(27)2012<br>1/(27)2012<br>1/(27)20<br>1/(27)20<br>1/(27) | Data de retorno<br>12/02/2008<br>29/04/2009<br>29/04/2009<br>15/02/2000<br>15/02/2000<br>15/02/2000<br>15/07/2001<br>15/07/2001<br>29/04/2001<br>29/04/2001<br>29/04/2001<br>29/04/2001<br>29/04/2001<br>20/06/2001<br>20/06/2001<br>20/06/2001                                                                                                    | Defensor/Sevidor S                       | destituto        | 5           |                       |

**Passo 12**: O sistema irá abrir a tela com todos os pedidos de Férias Regulamentares do ano vigente que aguardam manifestação. Para confirmar a manifestação pelo deferimento/indeferimento o Coordenador/Chefia Imediata deverá selecionar cada solicitação e clicar no link CONFIRMAR FÉRIAS SELECIONADAS.

No caso da manifestação ser pelo indeferimento das férias do Defensor/Servidor a Coordenação/Chefia Imediata deverá digitar <u>as justificativas da manifestação pelo</u> <u>indeferimento das férias</u> no campo <u>Observações.</u>

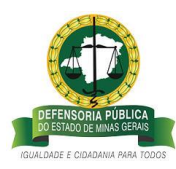

| ← → C ③ Não seguro   azc.                                                                                   | .mg.def.br/azc/Main.html7locale=pt_8R#0007.200000100.2002495                                                                                                    | ☆ 🛅 🗍 😩                                                                                                    |
|----------------------------------------------------------------------------------------------------|----------------------------------------------------------------------------------------------------|----------------------------------------------------------------------------------------------------|
| 2                                                                                                    | Empresa (DETRIXORIA PUBLICA DO STARO DE MARA GERAR)<br>Septem nota basene Y 1.3.9<br>Septem nota basene Y 1.3.9<br>Como acuest (Transport Head Star) (2017)<br>Como acuest (Transport Head Star) (2018)<br>Como acuest (Transport Head Star) (2018)<br>Como acuest (Transport Head Star) (2018)                                                                                                    | 🚨 Gestão Processo Férias AZC - 💽 💐 😫                                                                             |
| Menu AZC Framework                                                                                          | Confirmar férias                                                                                                    |                                                                                                    |
| <ul> <li>Atendentes - Férlas</li> <li>Gestão de Férlas - Defensoria Geral</li> <li>Minhas férlas</li> </ul> | Observações                                                                                                    |                                                                                                    |
| Gestão de Férias     Analisar solicitações de férias     Solicitar interrupção de férias                    | CONFIRMME FÉBLUS SELECIONADAS VOLTAR<br>* DESCRIÇÃO FÉBLUS                                                                                                    |                                                                                                    |
|                                                                                                    | kome     Otata inido argulaição     Otata îndo argulaição     Otata îndo argulaição     Ota | 200 ** Data film goor** Oota de retornor Códes Contrato Substitui Tipo de Rirlas<br>Nemour argado a ser montavio |

Atenção: A manifestação da **Coordenação/Chefia Imediata** e da <u>Defensoria Geral</u> ao pedido de férias regulamentares do ano vigente pelo Defensor/Coordenador, <u>para pedido de período único ou para pedido de 1º período do ano vigente</u>, deve ser registrada no sistema **até** a data e hora de fechamento da taxação, para que o recebimento do 1/3 Constitucional de férias ocorra no mês do usufruto. Ver cronograma de Fechamento da Taxação, <u>do ano de 2019</u>, publicado no "MG" de 03/01/19, Anexo I.

É relevante ressaltar que a Defensoria Geral terá o mesmo prazo que a Coordenação/Chefia Imediata para Analisar a manifestação, por isso, recomendamos que os pedidos, as manifestações e as análise pela Defensoria Geral sejam realizados antes da data de fechamento da taxação (anexo I).

| A Home                                           | × 🛱 Azc-Mapa de férias × Decolar - Produtos con                                                                                                    | nbinados X 🕂               | 1. (A)             |                    |             |               |                  |                |                  |                              |             |              |
|--------------------------------------------------|----------------------------------------------------------------------------------------------------|----------------------------|--------------------|--------------------|-------------|---------------|------------------|----------------|------------------|------------------------------|-------------|--------------|
| ← → C 🔺 Não segu                                 | azc.mg.def.br/azc/Main.html?locale=pt_BR#0007.200000100.20024                                                                                                    | 95                         |                    |                    |             |               |                  |                |                  |                              | ☆ <u>B</u>  | 0            |
| <u>_</u>                                         | Empiresi: DEFENSORIA PÚBLICA DO ESTADO DE MINAS GERAIS<br>Aplicação AZC Franework V: 1.2.91<br>Seja bem vindo Josian - rhomologição Processo Férios ((799176)<br>Seu usuário está com a data de 2409/2019<br>Útimo acesso: 2404/97019 82:23-58 jp. null |                            |                    |                    |             |               |                  |                |                  | 1 Gestão Processo Férias AZO | 4           | - 1:         |
| Menu AZC Framework                               | Mapa de férias                                                                                                    |                            |                    |                    |             |               |                  |                |                  | -                            |             |              |
| D Busca                                          | V FILTROS                                                                                                    |                            |                    |                    |             |               |                  |                |                  |                              |             |              |
| Atendentes - Férias                              | Defensor/Servidor solicitante                                                                                                    |                            |                    |                    | Tipo de fé  | rias          |                  |                |                  |                              |             |              |
| <ul> <li>Gestão de Férias - Defensori</li> </ul> | Geral CARLA APARECIDA DE SOUZA CARVALHO                                                                                                    | *                          |                    |                    | FÉRIAS RI   | EGULAMENTA    | RES              |                |                  |                              |             |              |
| Minhas férias                                    | Intervalo data fim aquisição                                                                                                    |                            |                    |                    | Intervalo d | ie datas para | inicio do gozo   |                |                  |                              |             |              |
| <ul> <li>Gestão de Férias</li> </ul>             |                                                                                                    |                            |                    |                    |             |               |                  |                |                  |                              |             |              |
| Analisar solicitações de fé                      | las<br>Status Confirmação *                                                                                                    |                            |                    |                    | Local de tr | abalho        |                  |                |                  |                              |             |              |
| Solicitar interrupção de fe                      | A confirmar                                                                                                    |                            |                    |                    |             |               |                  | *              |                  |                              |             |              |
|                                                  | CONFIRMAR FÉRIAS                                                                                                    |                            |                    |                    | INDEFE      | RIR FÉRIAS    |                  |                |                  |                              |             |              |
|                                                  | ✓ MAPA DE FÉRIAS                                                                                                    |                            |                    |                    |             |               |                  |                |                  |                              |             |              |
|                                                  |                                                                                                    |                            |                    |                    |             |               |                  |                |                  |                              |             |              |
|                                                  | Código do contrato 12 Defensor/Servidor                                                                                                    | Data inicio aquisição 39 1 | Data fim aquisição | Status Confirmação | Periodo V   | Dias gozo     | Data Inicio gozo | Data fim gozo' | Data de retorno" | Defensor/Servidor Substituto |             |              |
|                                                  | 00000000047309 CARLA APARECIDA DE SOUZA CARVALHO<br>00000000047309 CARLA APARECIDA DE SOUZA CARVALHO                                                                                                    | 01/01/2019                 | 31/12/2019         | A confirmar        | 2           | 15.00         | 25/11/2019       | 13/12/2019     | 16/12/2019       |                              |             |              |
|                                                  | 4                                                                                                    |                            |                    |                    |             |               |                  |                |                  |                              |             | ,            |
|                                                  | H A Pagina 1 de 1 P H C                                                                                                    |                            |                    |                    |             |               |                  |                |                  |                              | kibindo 1 - | 2 de 2 itens |

Exemplo de pedido de férias em 02 períodos:

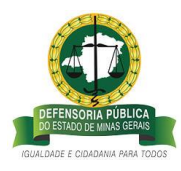

 a) Exemplo de 1º período com manifestação pelo deferimento, pelo Coordenador/Chefia Imediata:

| ← → C ▲ Não seguro   azc.                                                                                             | mg.def.br/azc/Main.html?locale=pt_BR#0007.200000100.200245                                                                                                    | 95                                                                |                                                                                |                                                                                          |                                                                                                    | x 🖪 \varTheta                                                        |
|----------------------------------------------------------------------------------------------------|----------------------------------------------------------------------------------------------------|-------------------------------------------------------------------|--------------------------------------------------------------------------------|------------------------------------------------------------------------------------------|----------------------------------------------------------------------------------------------------|----------------------------------------------------------------------|
| 2                                                                                                    | Empresa: DEFENSORIA PÚBLICA DO ESTADO DE MINAS GERAIS<br>Aplicação AZC Framework V: 1.2.91<br>Seja bem vindo Josiane - Homologação Processo Férias ((799176)<br>Seu unxiário está com a data de 24/09/2019<br>Umono areceso: 24/08/2019 02/95 No ruil |                                                                   |                                                                                |                                                                                          | L Ges                                                                                                   | tão Processo Férias AZC -                                            |
| Menu AZC Framework                                                                                                    | Confirmar férias                                                                                                    |                                                                   |                                                                                |                                                                                          |                                                                                                    |                                                                      |
| <ul> <li>Atendentes - Férias</li> <li>Gestão de Férias - Defensoria Geral</li> <li>Minhas férias</li> </ul>           | Observações                                                                                                    |                                                                   | 2                                                                              |                                                                                          |                                                                                                    |                                                                      |
| <ul> <li>Gestão de Férias</li> <li>Analisar solicitações de férias</li> <li>Colorizar interemplan de Vinna</li> </ul> | CONFIRMAR FÉRIAS SELECIONADAS                                                                                                    |                                                                   |                                                                                | VOLTAR                                                                                   |                                                                                                    |                                                                      |
| Sunotal interrupção de ferias                                                                                         | DESCRIÇÃO FÉRIAS                                                                                                    |                                                                   |                                                                                |                                                                                          |                                                                                                    |                                                                      |
|                                                                                                    | Nome     CARLA APARECIDA DE SOUZA CARVALHO     CARLA APARECIDA DE SOUZA CARVALHO     INFORMAÇÃO     INFORMAÇÃO                                                                                                    | Data Inido aquisição v Data<br>01/01/2019 31/1<br>01/01/2019 31/1 | fim aquisição · Status Confirmação<br>2/2019 A confirmar<br>2/2019 & confirmar | *** Periodo ** 2 Dias gozo *** Data inicio (<br>1 10,00 01/11/2019<br>2 15.00 25/11/2019 | pzo *** Data fim gozo *** Data de retorno*** Código *<br>14/11/2019 18/11/2019<br>13/12/2019 16/12/2019 | Contrato Substitut<br>PÉRIAS REGULAMENTARES<br>PÉRIAS REGULAMENTARES |
|                                                                                                    | H 4 Pegina 1 de 1 P H I Q Caso a seguin                                                                                                    | data de fechamento da folha já est<br>té.                         | iver encerrada, não será possível aprov                                        | ar os periodos com data início de gozo no mês                                            |                                                                                                    | Exibindo 1 - 2 de 2 iten                                             |
|                                                                                                    |                                                                                                    |                                                                   |                                                                                |                                                                                          |                                                                                                    |                                                                      |
|                                                                                                    |                                                                                                    |                                                                   |                                                                                |                                                                                          |                                                                                                    |                                                                      |

Atenção: A manifestação da **Coordenação/Chefia Imediata** e da <u>Defensoria Geral</u> ao pedido de férias regulamentares do ano vigente pelo Defensor/Servidor, <u>para pedido de período único ou para pedido de 1º período do ano vigente</u>, deve ser registrado no sistema **até a data e hora de fechamento da taxação, para que o recebimento do 1/3 Constitucional de férias ocorra no mês do usufruto**, ver cronograma de Fechamento da Taxação, <u>do ano de 2019</u>, publicado no "MG" de 03/01/19, Anexo I.

| 2                                     | Empresa: DEFENSORA PÚBLICA DO ESTADO DE MINAS GERAIS<br>Aplicação AZC Framework V: 1.2.91<br>Seja bem vinda Josiane - Homologação Processo Férias (799176)<br>Seu subário está com a deta de 2409/2019<br>Última acesso: 2409/2019 01225 sílo ; muli |                         |                      |                    |           |           |                    |                 |                 | 1 Gestão Processo Féria  | ss AZC · · · · · · · · · · · · · · · · · · · | 3        |
|---------------------------------------|----------------------------------------------------------------------------------------------------|-------------------------|----------------------|--------------------|-----------|-----------|--------------------|-----------------|-----------------|--------------------------|----------------------------------------------|----------|
| Menu AZC Framework                    | Confirmar férias                                                                                                    |                         |                      |                    |           |           |                    |                 |                 |                          |                                              |          |
| D Busca                               | V FILTROS                                                                                                    |                         |                      |                    |           |           |                    |                 |                 |                          |                                              |          |
| Atendentes - Férias                   | Obreovações                                                                                                    |                         |                      |                    |           |           |                    |                 |                 |                          |                                              |          |
| > Gestão de Férias - Defensoria Geral | obsentapols                                                                                                    |                         |                      |                    |           |           |                    |                 |                 |                          |                                              |          |
| Minhas férias                         |                                                                                                    |                         | -                    |                    |           |           |                    |                 |                 |                          |                                              |          |
| ✓ Gestão de Férias                    |                                                                                                    |                         |                      |                    |           |           |                    |                 |                 |                          |                                              |          |
| Analisar solicitações de férias       | CONFIRMAR FÉRIAS SELECIONADAS                                                                                                    |                         |                      |                    | VOLTAR    |           |                    |                 |                 |                          |                                              |          |
| Solicitar interrupção de férias       | ✓ DESCRIÇÃO FÉRIAS                                                                                                    |                         |                      |                    |           |           |                    |                 |                 |                          |                                              |          |
|                                       | Nome                                                                                                    | • Data início aquisição | 🗢 Data fim aquisição | Status Confirmação | Período 🕫 | Dias gozo | * Data início gozo | * Data fim gozo | Data de retorno | Código Contrato Substitu | Tipo de férias                               |          |
|                                       | CARLA APARECIDA DE SOUZA CARVALHO                                                                                                    | 01/01/2019              | 31/12/2019           | A confirmar        | 1         | 10,00     | 01/11/2019         | 14/11/2019      | 18/11/2019      | P                        | ÉRIAS REGULAMENTA                            | RES      |
|                                       | CARLA APARECIDA DE SOUZA CARVALHO                                                                                                    | 01/01/2019              | 31/12/2019           | A confirmar        | 2         | 15,00     | 25/11/2019         | 13/12/2019      | 16/12/2019      | P                        | ÉRIAS REGULAMENTA                            | NES .    |
|                                       | H I Pagina de 1 H C                                                                                                    |                         |                      |                    |           |           |                    |                 |                 |                          | Exibindo 1 - 2 di                            | e 2 dens |

Selecionado o período que terá as férias confirmadas:

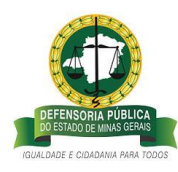

1º período manifestado pelo deferimento com sucesso:

| ← → C ▲ Não seguro   azc.           | mg.def.br/azc/Main.html?locale=pt_8R#0007.200000100.200249                                                                                                    | 5                      |                          |                                 |               |           |                    |                  |                 |                             | ☆              | E 6            | Э    |
|-------------------------------------|----------------------------------------------------------------------------------------------------|------------------------|--------------------------|---------------------------------|---------------|-----------|--------------------|------------------|-----------------|-----------------------------|----------------|----------------|------|
| <u></u>                             | Empresa: DEFENSORIA PUBLICA DO ESTADO DE MINAS GERAIS<br>Aplicação AZC Framework V: 1.2.91<br>Seja bern vindo Josane - Homologação Processo Férias ((799176)<br>Seu susiário está com a data da 2400/2019<br>Último acesso: 240/2019 06.2258 (pr. rul |                        |                          |                                 |               |           |                    |                  |                 | L Gestão Processo Féria     | HS AZC -       |                | 4    |
| Menu AZC Framework                  | Confirmar férias                                                                                                    |                        |                          |                                 |               |           |                    |                  |                 |                             |                |                |      |
| D Busca                             | - 11707                                                                                                    |                        |                          |                                 |               |           |                    |                  |                 |                             |                |                |      |
| Atendentes - Férias                 | Obraciaçãos                                                                                                    |                        |                          |                                 |               |           |                    |                  |                 |                             |                |                |      |
| Gestão de Férias - Defensoria Geral |                                                                                                    |                        |                          |                                 |               |           |                    |                  |                 |                             |                |                |      |
| Minhas férias                       |                                                                                                    |                        |                          |                                 |               |           |                    |                  |                 |                             |                |                |      |
| ✓ Gestão de Férias                  |                                                                                                    |                        |                          |                                 |               |           |                    |                  |                 |                             |                |                |      |
| Analisar solicitações de férias     | CONFIRMAR FÉRIAS SELECIONADAS                                                                                                    |                        |                          |                                 | VOLTAR        |           |                    |                  |                 |                             |                |                |      |
| Solicitar interrupção de férias     | ✓ DESCRIÇÃO FÉRIAS                                                                                                    |                        |                          |                                 |               |           |                    |                  |                 |                             |                |                |      |
|                                     | Nome                                                                                                    | V Data início aquisiçã | o 💱 Data fim aquisição 🕫 | Status Confirmação              | 11 Período ** | Dias gozo | V Data inicio gozo | 12 Data fim gozo | Data de retorno | Código Contrato Substilia T | Tipo de férias |                |      |
|                                     | CARLA APARECIDA DE SOUZA CARVALHO                                                                                                    | 01/01/2019             | 31/12/2019               | A confirmar                     |               | 15,00     | 25/11/2019         | 13/12/2019       | 16/12/2019      | P                           | ÉRIAS REGUL    | AMENTARES      |      |
|                                     | K € Pages∏ os 1 ► M C                                                                                                    |                        | INFORMAÇÃO               | e periodos confirmados: 1<br>Ok |               |           |                    |                  |                 |                             | Exbind         | o 1 - 1 de 1 i | tens |

 Status de confirmação do <u>1º período</u> de férias e do <u>período único</u> de férias igual "manifesta pelo Deferimento" significa que a Coordenação está de acordo com a solicitação de usufruto de férias regulamentares do ano vigente, e o pedido aguarda a aprovação de afastamento e pagamento do 1/3 de férias Constitucional pela Defensoria Pública Geral, conforme previsto na Deliberação 047/2013.

| 2                               | Empresa: DEFENSORIA PÚBLICA DO ESTADO DE MIN<br>Aplicação AZC Framework V: 1.2.91<br>Seja bem vindo Josiane - Homologação Processo Féri<br>Seu usuário está com a data de 24/09/2019<br>Último acesso: 24/09/2019 08:35:22 (p. null                                                                                                    | AS GERAIS<br>ies ((799176) |                    |                  |                 |                 |                   |                              | ł                          | 1 Defensor / Servidor | - 4 1 |               | <b>3</b> 5a |
|---------------------------------|----------------------------------------------------------------------------------------------------|----------------------------|--------------------|------------------|-----------------|-----------------|-------------------|------------------------------|----------------------------|-----------------------|-------|---------------|-------------|
| lenu AZC Framework              | Histórico de férias                                                                                                    |                            |                    |                  |                 |                 |                   |                              |                            |                       |       |               |             |
| O Busca 💉 🔾 🤤                   | O      S     S |                            |                    |                  |                 |                 |                   |                              |                            |                       |       |               |             |
| Atendentes - Férias             |                                                                                                    | 1                          |                    |                  |                 |                 |                   |                              |                            |                       |       |               | _           |
| ▼ Minhas férias                 | Nome                                                                                                    | ** Data início aquisição   | Data fim aquisição | Data início gozo | ** Dias gozo ** | Data fim gozo 1 | Data de retorno*/ | Período 🥗 Status Confirmação | 🔫 Tipo de férias           |                       | ~ M   | otivo da inte | mupçilo     |
|                                 | CARLA APARECIDA DE SOUZA CARVALHO                                                                                                    | 01/01/2016                 | 31/12/2016         |                  | 15,00           |                 |                   | 3 Indenizado                 | CRÉDITO DE FÉRIAS          |                       | NE    | ECESSIDADE    | DE SERV     |
| Consultar saldos                | CARLA APARECIDA DE SOUZA CARVALHO                                                                                                    | 01/01/2017                 | 31/12/2017         | 02/01/2017       | 10,00           | 13/01/2017      | 16/01/2017        | 1 Deferido                   | FÉRIAS REGULAMENTAR        | ES                    | NB    | to Informado  | , · · ·     |
| Histórico de férias             | CARLA APARECIDA DE SOUZA CARVALHO                                                                                                    | 01/01/2017                 | 31/12/2017         |                  | 10,00           |                 |                   | 1 Indenizado                 | CRÉDITO DE FÉRIAS          |                       | NE    | ECESSIDADE    | DE SERV     |
| Solicitar fórias                | CARLA APARECIDA DE SOUZA CARVALHO                                                                                                    | 01/01/2017                 | 31/12/2017         |                  | 5,00            |                 |                   | 2 Aberto                     | CRÉDITO DE FÉRIAS          |                       | FÉ    | RIAS NÃO R    | EQUERIC     |
|                                 | CARLA APARECIDA DE SOUZA CARVALHO                                                                                                    | 01/01/2018                 | 31/12/2018         | 08/01/2018       | 10,00           | 19/01/2018      | 22/01/2018        | 1 Deferido                   | FÉRIAS REGULAMENTAR        | ES                    | NB    | io Informado  |             |
| Alterar férias                  | CARLA APARECIDA DE SOUZA CARVALHO                                                                                                    | 01/01/2018                 | 31/12/2018         |                  | 15,00           |                 |                   | 2                            | FÉRIAS REGULAMENTAR        | ES                    | Nã    | io Informado  |             |
| Solicitar indenização de férias | CARLA APARECIDA DE SOUZA CARVALHO                                                                                                    | 01/01/2019                 | 31/12/2019         | 01/11/2019       | 10,00           | 14/11/2019      | 18/11/2019        | 1 Manifesta pelo deferin     | nento FÉRIAS REGULAMENTAR  | ES                    | NE    | io Informado  |             |
| > Gertão de Eériar              | CARLA APARECIDA DE SOUZA CARVALHO                                                                                                    | 01/01/2019                 | 31/12/2019         | 25/11/2019       | 15,00           | 13/12/2019      | 16/12/2019        | 2 Manifesta pelo indefer     | imento FÉRIAS REGULAMENTAR | ES .                  | NE    | ECESSIDADE    | DE SERV     |
| CEALING OF FEIRING              | CARLA APARECIDA DE SOUZA CARVALHO                                                                                                    | 01/01/2019                 | 31/12/2019         |                  | 30,00           |                 |                   | 1 Deferido                   | CRÉDITO DE FÉRIAS          |                       | NE    | ECESSIDADE    | DE SERV     |
|                                 | CARLA APARECIDA DE SOUZA CARVALHO                                                                                                    | 01/01/2020                 | 31/12/2020         |                  | 25,00           |                 |                   | 1 Aberto                     | FÉRIAS REGULAMENTAR        | ES                    | NE    | to Informado  |             |
|                                 |                                                                                                    |                            |                    |                  |                 |                 |                   |                              |                            |                       |       |               |             |

• Status de confirmação <u>1º período</u> de férias e do <u>período único</u> igual a "manifesta pelo Indeferimento" significa que a Coordenação não está de acordo com a solicitação de usufruto de férias do ano vigente, para o período escolhido pelo Defensor/Servidor, e que após o registro da manifestação no sistema pelo Coordenador/Chefia imediata o pedido fica aguardando a aprovação de afastamento e pagamento do 1/3 de férias Constitucional pela Defensoria Pública Geral, conforme previsto na Deliberação 047/2013.

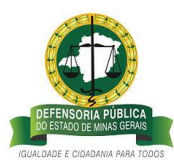

| 2                               | Empresa: DEFENSORIA PÚBLICA DO ESTADO DE MIN<br>Aplicação AZC Framework V: 1.2.91<br>Seja bem vindo Josiane - Homologação Processo Féri<br>Seu usuário resiá com a data de 24/09/2019<br>Útomo acesso: 24/09/2019 14:12.27 (p: 201.16.215.50 | IS GERAIS<br>IS ((799176) |                    |                         |           |               |                 |                                | 1 Defensor / Set      | rvidor 🧳 🚮 Sali              |
|---------------------------------|----------------------------------------------------------------------------------------------------|---------------------------|--------------------|-------------------------|-----------|---------------|-----------------|--------------------------------|-----------------------|------------------------------|
| Menu AZC Framework              | Histórico de férias                                                                                                    |                           |                    |                         |           |               |                 |                                |                       |                              |
| O Busca                         | A 🗆 🕷 🛢                                                                                                    |                           |                    |                         |           |               |                 |                                |                       |                              |
| ➤ Minhas férias                 | > FILTROS                                                                                                    |                           |                    |                         |           |               |                 |                                |                       |                              |
| Consultar saldos                | Nome                                                                                                    | Tata início aquisição     | 👻 Data fim aquisiç | ão 😁 Data início gozo 👘 | Dias gozo | Data fim gozo | Data de retorno | 🐖 Período 🔤 Status Confirmação | 🖙 Tipo de férias      | 🛏 Motivo da interrupção      |
| Histórico de férias             | CARLA APARECIDA DE SOUZA CARVALHO                                                                                                    | 01/01/2016                | 31/12/2016         |                         | 15,00     |               |                 | 3 Indenizado                   | CRÉDITO DE PÉRIAS     | NECESSIDADE DE SERV          |
| Solicitar férias                | CARLA APARECIDA DE SOUZA CARVALHO                                                                                                    | 01/01/2017                | 31/12/2017         | 02/01/2017              | 10,00     | 13/01/2017    | 16/01/2017      | 1 Deferido                     | FÉRIAS REGULAMENTARES | Não Informado                |
|                                 | CARLA APARECIDA DE SOUZA CARVALHO                                                                                                    | 01/01/2017                | 31/12/2017         |                         | 10,00     |               |                 | 1 Indenizado                   | CRÉDITO DE FÉRIAS     | NECESSIDADE DE SERV          |
| Alterar terias                  | CARLA APARECIDA DE SOUZA CARVALHO                                                                                                    | 01/01/2017                | 31/12/2017         |                         | 5,00      |               |                 | 2 Aberto                       | CRÉDITO DE FÉRIAS     | FÉRIAS NÃO REQUERIE          |
| Solicitar indenização de férias | CARLA APARECIDA DE SOUZA CARVALHO                                                                                                    | 01/01/2018                | 31/12/2018         | 08/01/2018              | 10,00     | 19/01/2018    | 22/01/2018      | 1 Deferido                     | FÉRIAS REGULAMENTARES | Não Informado                |
| Gestão de Férias                | CARLA APARECIDA DE SOUZA CARVALHO                                                                                                    | 01/01/2018                | 31/12/2018         |                         | 15,00     |               |                 | 2                              | FÉRIAS REGULAMENTARES | Não Informado                |
|                                 | CARLA APARECIDA DE SOUZA CARVALHO                                                                                                    | 01/01/2019                | 31/12/2019         | 01/11/2019              | 10,00     | 14/11/2019    | 18/11/2019      | 1 Manifesta pelo indeferimento | FÉRIAS REGULAMENTARES | Não Informado                |
|                                 | CARLA APARECIDA DE SOUZA CARVALHO                                                                                                    | 01/01/2019                | 31/12/2019         | 25/11/2019              | 15,00     | 13/12/2019    | 16/12/2019      | 2 Manifesta pelo indeferimento | FÉRIAS REGULAMENTARES | NECESSIDADE DE SERV          |
|                                 | CARLA APARECIDA DE SOUZA CARVALHO                                                                                                    | 01/01/2019                | 31/12/2019         |                         | 30,00     |               |                 | 1 Deferido                     | CRÉDITO DE FÉRIAS     | NECESSIDADE DE SERV          |
|                                 | CARLA APARECIDA DE SOUZA CARVALHO                                                                                                    | 01/01/2020                | 31/12/2020         |                         | 25,00     |               |                 | 1 Aberto                       | PÉRIAS REGULAMENTARES | Não Informado                |
|                                 | 4                                                                                                    | 12                        |                    |                         |           |               |                 |                                |                       | •                            |
|                                 | M Pagina 3 de 3 M                                                                                                    | C                         |                    |                         |           |               |                 |                                |                       | Exibindo 41 - 50 de 50 itens |

 b) Exemplo de 2º período de férias com manifestação pelo indeferimento pelo Coordenador/Chefia Imediata:

| ← → C 🔺 Não seguro   azo                                           | ng.def.br/azc/Main.html?locale=pt_BR#0007,200000100,2002495                                                                                                    |                                                                    |             |                                         |                    |                                          |                              | ☆ <u>Ja</u>         | Θ:         |
|--------------------------------------------------------------------|----------------------------------------------------------------------------------------------------|--------------------------------------------------------------------|-------------|-----------------------------------------|--------------------|------------------------------------------|------------------------------|---------------------|------------|
|                                                                    | Empresa: DEFENSORA PÚBLICA DO ESTADO DE MINAS GERAIS<br>Aplicação AZT Franework V.: 12.91<br>Seja bem vindo Josiane - Homologação Processo Férias (J799176)<br>Seu suskrio está com a data de 3409/2019<br>Última acesso: 2409/2019 00:223 da jo null |                                                                    |             |                                         |                    |                                          | 2 Coordenador / Chefia :     | tmediata 🔹          | 🗐 Sa       |
| Menu AZC Framework                                                 | Mapa de férias                                                                                                    |                                                                    |             |                                         |                    |                                          |                              |                     |            |
|                                                                    | ✓ FILTROS                                                                                                    |                                                                    |             |                                         |                    |                                          |                              |                     |            |
| <ul> <li>Minhas férias</li> <li>Gestão de Férias</li> </ul>        | Defensor/Servidor solicitante<br>CARLA APARECIDA DE SOUZA CARVALHO                                                                                                    | ¥                                                                  |             | Tipo de férias<br>FÉRIAS REGULAMENTARES | · ·                |                                          |                              |                     |            |
| Analisar solicitações de férias<br>Solicitar interrupção de férias | Intervalo data fim aquisição                                                                                                    |                                                                    |             | Intervalo de datas para ini             | cio do gozo        |                                          |                              |                     |            |
|                                                                    | Status Confirmação *<br> A confirmar                                                                                                    |                                                                    |             | Local de trabalho                       | ×                  |                                          |                              |                     |            |
|                                                                    | CONFIRMAR FÉRIAS                                                                                                    |                                                                    |             | INDEFERIR FÉRIAS                        |                    |                                          |                              |                     |            |
|                                                                    | MAPA DE FÉRIAS                                                                                                    |                                                                    |             |                                         |                    |                                          |                              |                     |            |
|                                                                    |                                                                                                    |                                                                    |             |                                         |                    |                                          |                              | 8                   | <u> </u> > |
|                                                                    | Código do contrato V Defensor/Servidor V<br>00000000047309 CARLA APARECIDA DE SOUZA CARVALHO I                                                                                                    | Data Inicio aquisição Clata fim aquisição<br>01/01/2019 31/12/2019 | A confirmar | 2 15,00                                 | 25/11/2019 13/12/2 | n gozo Data de retorno<br>019 16/12/2019 | Defensor/Servidor Substituto |                     | ,          |
|                                                                    | H 4 Pagina de 1 + H C                                                                                                    |                                                                    |             |                                         |                    |                                          |                              | Exibindo 1 - 1 de 1 | itens      |
|                                                                    |                                                                                                    |                                                                    |             |                                         |                    |                                          |                              |                     |            |
|                                                                    |                                                                                                    |                                                                    |             |                                         |                    |                                          |                              |                     |            |

Mediante a decisão pelo indeferimento, a Coordenação/Chefia Imediata selecionará o período de férias e no <u>campo Observações</u> deverá, obrigatoriamente, digitar os motivos da manifestação pelo indeferimento:

| 2                                                                             | Empresa: DEFENSIORA PÚBLICA DO ESTADO DE MINAS GERAIS<br>Aplicação AZE, Tramevork V. 12, 91<br>Seja bem vindo josiane - Homologação Processo Férias ((799176)<br>Seu usuário está com a data de 24/09/2019<br>Ultama acesso: 24/09/2019 08:29:58 (p. null |                                   |                      |                 |             |                          |                    |                                      | 1 Coordenador / Chefia Imediata   | -<br>-<br>-         |
|-------------------------------------------------------------------------------|----------------------------------------------------------------------------------------------------|-----------------------------------|----------------------|-----------------|-------------|--------------------------|--------------------|--------------------------------------|-----------------------------------|---------------------|
| Menu AZC Framework                                                            | Indeferir férias                                                                                                    |                                   |                      |                 |             |                          |                    |                                      |                                   |                     |
| D Busce X Q Q                                                                 | ✓ FILTROS                                                                                                    |                                   |                      |                 |             |                          |                    |                                      |                                   |                     |
| Minhas férias                                                                 | Motivo *                                                                                                    |                                   |                      |                 |             |                          |                    |                                      |                                   |                     |
| <ul> <li>Gestão de Férias</li> <li>Analisar solicitações de férias</li> </ul> | ( o Coordenador/Cheña Imediata deverá digitar todos as ju<br>indeferimento para análise do Defensor Público Geral).                                                                                                    | stificativas da manifestação pelo | ÷ 7                  |                 |             |                          |                    |                                      |                                   |                     |
| Solicitar interrupção de férias                                               | INDEFERIR FÉRIAS SELECIONADAS                                                                                                    |                                   |                      |                 | VC          | OLTAR                    |                    |                                      |                                   |                     |
|                                                                               | ✓ DESCRIÇÃO FÉRIAS                                                                                                    |                                   |                      |                 |             |                          |                    |                                      |                                   |                     |
|                                                                               | Nome                                                                                                    | 😚 Data início aquisição           | 😵 Data fim aquisição | Status Confirma | Período Dia | is gozo 👓 Data início go | zo 😁 Data fim gozo | Data de retorno <sup>10</sup> Código | Contrato Substitue Tipo de férias |                     |
|                                                                               | CARLA APARECIDA DE SOUZA CARVALHO                                                                                                    | 01/01/2019                        | 31/12/2019           | A confirmar     | 2 1         | 15,00 25/11/2019         | 13/12/2019         | 16/12/2019                           | FÉRIAS REGULAMENTARES             |                     |
|                                                                               | H A Pagins de 1 H C                                                                                                    |                                   |                      |                 |             |                          |                    |                                      | Exibin                            | to 1 - 1 de 1 itens |

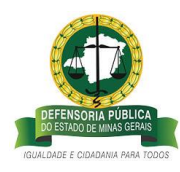

2º período manifestado pelo indeferimento com sucesso:

| ← → C ▲ Não seguro   azc.                                                                           | mg.def.br/az/Main.html?tocale=pt_BR#0007 🗠 🏠 💹                                                                                                    | Θ :           |
|----------------------------------------------------------------------------------------------------|----------------------------------------------------------------------------------------------------|---------------|
| 2                                                                                                   | Impress DEHKORA PUBLICA DO STADO DE MANAG SERAIS A<br>Antigada ALT Famera Filo and Antigada Publica ALT Serais A<br>Septem vindo junare - thromograph Process Delina (199170)<br>Septem vindo junare - thromograph Process Delina (199170)<br>Septem vindo junare - thromograph Process De | Sak           |
| Menu AZC Framework                                                                                  | Indeferir férias                                                                                                    |               |
| O Butcs                                                                                             | > r€TR05                                                                                                    |               |
| Mohas finas     Gentão de Férias     Anulara colotações de férus     Solicitar interrupção de férus | Motion *  ( ) Coordenadar/Confis Imediata deverá díptar totos as sostificativas da manfestação préo indefermente a valante do Defenso Público Gara).  Indefermente rásulas SELECONACIAS  Indefermente rásulas SELECONACIAS  Indefe                                                                   |               |
|                                                                                                    | K ← Pagen T ac1 → M C Northur registra z ser                                                                                                    | )<br>hostindo |

Status de confirmação do <u>2º período</u> de férias igual "manifesta pelo Deferimento" significa que a Coordenação está de acordo com a solicitação de usufruto de férias regulamentares do ano vigente, e que o Defensor/Servidor está autorizado a usufruir os dias solicitados.

| <u>, O</u>                      | Empresa: DEFENSORIA PÚBLICA DO ESTADO DE MINA<br>Aplicação AZC Framework V: 1.2.91<br>Seja bem vindo jostane - Homologação Processo Féria<br>Seu usuário está com a data de 24/09/2019<br>Último acesso: 24/09/2019 08:35:22 lp: null | 5 GERAIS<br>5 ([799176] |                    |                  |           |               |                         |                              | L Defensor / Servidor | <b>.</b> |             | Sair          |
|---------------------------------|----------------------------------------------------------------------------------------------------|-------------------------|--------------------|------------------|-----------|---------------|-------------------------|------------------------------|-----------------------|----------|-------------|---------------|
| enu AZC Framework 🔇             | Histórico de férias                                                                                                    |                         |                    |                  |           |               |                         |                              |                       |          |             |               |
| O Busce 🙁 🔍 🥥                   |                                                                                                    |                         |                    |                  |           |               |                         |                              |                       |          |             |               |
| ♥ Minhas férias                 | > FILTROS                                                                                                    |                         |                    |                  |           |               |                         |                              |                       |          |             |               |
| Consultar saldos                | Nome                                                                                                    | V Data inicio aquisição | Data fim aquisição | Data início gozo | Dias gozo | Data fim gozo | Data de retornov Períod | 5 Matus Confirmação          | 1 Tipo de férias      | -        | Motivo da   | a interrupção |
| Histórico de férias             | CARLA APARECIDA DE SOUZA CARVALHO                                                                                                    | 01/01/2016              | 31/12/2016         |                  | 15,00     |               |                         | 3 Indenizado                 | CRÉDITO DE FÉRIAS     |          | NECESSIC    | ADE DE SER    |
| Solicitar férias                | CARLA APARECIDA DE SOUZA CARVALHO                                                                                                    | 01/01/2017              | 31/12/2017         | 02/01/2017       | 10,00     | 13/01/2017    | 16/01/2017              | 1 Deferido                   | FÉRIAS REGULAMENTARES |          | Não Inform  | mado          |
|                                 | CARLA APARECIDA DE SOUZA CARVALHO                                                                                                    | 01/01/2017              | 31/12/2017         |                  | 10,00     |               |                         | 1 Indenizado                 | CRÉDITO DE FÉRIAS     |          | NECESSID    | ADE DE SER    |
| Alterar terias                  | CARLA APARECIDA DE SOUZA CARVALHO                                                                                                    | 01/01/2017              | 31/12/2017         |                  | 5,00      |               |                         | 2 Aberto                     | CRÉDITO DE FÉRIAS     |          | FÉRIAS N    | ÃO REQUERIS   |
| Solicitar indenização de férias | CARLA APARECIDA DE SOUZA CARVALHO                                                                                                    | 01/01/2018              | 31/12/2018         | 08/01/2018       | 10,00     | 19/01/2018    | 22/01/2018              | 1 Deferido                   | FÉRIAS REGULAMENTARES |          | Não Inforr  | mado          |
| Gestão de Férias                | CARLA APARECIDA DE SOUZA CARVALHO                                                                                                    | 01/01/2018              | 31/12/2018         |                  | 15,00     |               |                         | 2                            | FÉRIAS REGULAMENTARES |          | Não Inforr  | mado          |
|                                 | CARLA APARECIDA DE SOUZA CARVALHO                                                                                                    | 01/01/2019              | 31/12/2019         | 01/11/2019       | 10,00     | 14/11/2019    | 18/11/2019              | 1 Indeferido                 | FÉRIAS REGULAMENTARES |          | Não Inforr  | mado          |
|                                 | CARLA APARECIDA DE SOUZA CARVALHO                                                                                                    | 01/01/2019              | 31/12/2019         | 25/11/2019       | 15,00     | 13/12/2019    | 16/12/2019              | 2 Manifesta pelo deferimento | FÉRIAS REGULAMENTARES |          | NECESSID    | ADE DE SER    |
|                                 | CARLA APARECIDA DE SOUZA CARVALHO                                                                                                    | 01/01/2019              | 31/12/2019         |                  | 30,00     |               |                         | 1 Deferido                   | CRÉDITO DE FÉRIAS     |          | NECESSID    | ADE DE SER    |
|                                 | CARLA APARECIDA DE SOUZA CARVALHO                                                                                                    | 01/01/2020              | 31/12/2020         |                  | 25,00     |               |                         | 1 Aberto                     | FÉRIAS REQULAMENTARES |          | Não Inforr  | mado          |
|                                 | 4                                                                                                    |                         |                    |                  |           |               |                         |                              |                       |          |             |               |
|                                 | H 4 Pagina 3 de 3 F H                                                                                                    | C                       |                    |                  |           |               |                         |                              |                       | Exibi    | indo 41 - 5 | 0 de 50 tens  |

Status de confirmação <u>2º período</u> de férias igual a "manifesta pelo Indeferimento" significa que a Coordenação não está de acordo com a solicitação de usufruto de férias do ano vigente para o período escolhido pelo Defensor/Servidor, e que após o registro da manifestação no sistema pelo Coordenador/Chefia imediata o pedido fica aguardando a aprovação de indeferimento do afastamento pela Defensoria Pública Geral para gerar os créditos que o Defensor/Servidor poderá solicitar para gozo oportuno, conforme o disposto nas Resoluções nº 081/2017, e nº 231/2018.

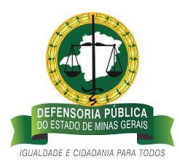

| $\leftrightarrow \   \rightarrow \   G$ | Não seguro   azc        | mg.def.br/azc/Main.html?locale=pt_BR#0007,200                                                                                                    | 000088,4013200010       |                        |                  |           |                 |                  |                    |                      |                       | ☆          | 天           | Θ:            |
|-----------------------------------------|-------------------------|----------------------------------------------------------------------------------------------------|-------------------------|------------------------|------------------|-----------|-----------------|------------------|--------------------|----------------------|-----------------------|------------|-------------|---------------|
| 1                                       | <u>0</u>                | Empresa: DEFENSORIA PÚBLICA DO ESTADO DE MINAS O<br>Aplicação AZC Framework V: 1.2,91<br>Seja bem vindo Josiane - Homologação Processo Férias (j<br>Seu susiário está com a data de 24/09/2019<br>Útimo acesso: 24/09/2019 08:35:22 (p: null | ERAIS<br>799176)        |                        |                  |           |                 |                  |                    |                      | 1 Defensor / Servidor | <b>•</b> 4 | ,<br>1      | 🗐 Sair        |
| Menu AZC Framewo                        | ork 🔇                   | Histórico de férias                                                                                                    |                         |                        |                  |           |                 |                  |                    |                      |                       |            |             |               |
| ,O Busca                                | × 0 0                   | 🛋 🗉 🔡 🚆                                                                                                    |                         |                        |                  |           |                 |                  |                    |                      |                       |            |             |               |
| ✓ Minhas fér                            | rias                    | FILTROS                                                                                                    |                         |                        |                  |           |                 |                  |                    |                      |                       |            |             |               |
| Consult                                 | ar saldos               | Nome                                                                                                    | ¥ Data início aquisição | 👻 Data fim aquisição 1 | Data início gozo | Dias gozo | Data fim gozo * | Data de retorno* | Período 🐖 Status C | Confirmação          | * Tipo de férias      | ¥          | Motivo da   | interrupçã    |
| 1.0 at data                             | a da físias             | CARLA APARECIDA DE SOUZA CARVALHO                                                                                                    | 01/01/2016              | 31/12/2016             |                  | 15,00     |                 |                  | 3 Indeniza         | do                   | CRÉDITO DE FÉRIAS     |            | NECESSID    | ADE DE SER    |
| Historio                                | o de terias             | CARLA APARECIDA DE SOUZA CARVALHO                                                                                                    | 01/01/2017              | 31/12/2017             | 02/01/2017       | 10,00     | 13/01/2017      | 16/01/2017       | 1 Deferido         |                      | FÉRIAS REGULAMENTARES |            | Não Infor   | mado          |
| Solicitar                               | r férias                | CARLA APARECIDA DE SOUZA CARVALHO                                                                                                    | 01/01/2017              | 31/12/2017             |                  | 10,00     |                 |                  | 1 Indeniza         | do                   | CRÉDITO DE FÉRIAS     |            | NECESSID    | ADE DE SER    |
| Alterar f                               | férias                  | CARLA APARECIDA DE SOUZA CARVALHO                                                                                                    | 01/01/2017              | 31/12/2017             |                  | 5,00      |                 |                  | 2 Aberto           |                      | CRÉDITO DE FÉRIAS     |            | FÉRIAS N    | IO REQUERI    |
| Solicitar                               | r indenização de férias | CARLA APARECIDA DE SOUZA CARVALHO                                                                                                    | 01/01/2018              | 31/12/2018             | 08/01/2018       | 10,00     | 19/01/2018      | 22/01/2018       | 1 Deferido         |                      | FÉRIAS REGULAMENTARES |            | Não Inform  | mado          |
| aonenar                                 | indenização de renas    | CARLA APARECIDA DE SOUZA CARVALHO                                                                                                    | 01/01/2018              | 31/12/2018             |                  | 15,00     |                 |                  | 2                  |                      | FÉRIAS REGULAMENTARES |            | Não Infor   | mado          |
| Gestão de                               | Férias                  | CARLA APARECIDA DE SOUZA CARVALHO                                                                                                    | 01/01/2019              | 31/12/2019             | 01/11/2019       | 10,00     | 14/11/2019      | 18/11/2019       | 1 Deferido         |                      | FÉRIAS REGULAMENTARES |            | Não Inform  | nado          |
|                                         |                         | CARLA APARECIDA DE SOUZA CARVALHO                                                                                                    | 01/01/2019              | 31/12/2019             | 25/11/2019       | 15,00     | 13/12/2019      | 16/12/2019       | 2 Manifest         | a pelo indeferimento | FÉRIAS REGULAMENTARES |            | NECESSID    | ADE DE SER    |
|                                         |                         | CARLA APARECIDA DE SOUZA CARVALHO                                                                                                    | 01/01/2019              | 31/12/2019             |                  | 30,00     |                 |                  | 1 Deferido         |                      | CRÉDITO DE FÉRIAS     |            | NECESSIO    | ADE DE SER    |
|                                         |                         | CARLA APARECIDA DE SOUZA CARVALHO                                                                                                    | 01/01/2020              | 31/12/2020             |                  | 25,00     |                 |                  | 1 Aberto           |                      | FÉRIAS REGULAMENTARES |            | Não Inform  | nado          |
|                                         |                         | 4                                                                                                    |                         |                        |                  |           |                 |                  |                    |                      |                       |            |             | •             |
|                                         |                         | 📕 🖣 Pagina 3 de 3 🕨 🗎                                                                                                    | C                       |                        |                  |           |                 |                  |                    |                      |                       | Exit       | indo 41 - 5 | 0 de 50 itens |
|                                         |                         |                                                                                                    |                         |                        |                  |           |                 |                  |                    |                      |                       |            |             |               |
|                                         |                         |                                                                                                    |                         |                        |                  |           |                 |                  |                    |                      |                       |            |             |               |
|                                         |                         |                                                                                                    |                         |                        |                  |           |                 |                  |                    |                      |                       |            |             |               |

## C – DEFENSORIA PUBLICA GERAL – DEFERIMENTO OU INDEFERIMENTO DO PEDIDO DE FÉRIAS

**Passo 13** – Para visualizar as manifestações da Coordenação/Chefia Imediata de Deferimento/Indeferimento dos pedidos de afastamento de férias regulamentares do Defensor/Servidor, a Defensoria Pública Geral deverá acessar o sistema de gerenciamento de férias conforme descrito no item 1, e no campo superior esquerdo da página selecionar o perfil <u>Defensoria Geral >> clicar no link Gestão de férias-</u>Defensoria Geral>>Analisar Mapa de férias.

| ← → C ▲ Não seguro   azc.                     | mg.def.br/azc/Main.html?locale=p1_8R#0007.200000097.40.13200004                                                                                                    | ☆ 🖪 🖯                               | )          |
|-----------------------------------------------|----------------------------------------------------------------------------------------------------|-------------------------------------|------------|
|                                               | Empress DEFENSIORA PÜBLICA DO ESTADO DE MINAS GEBAIS Aplicação ACT Remeanto V 1.23                                                                                                    | L Defensoria Geral 🗸                | <b>1</b> s |
|                                               | Sej bem winds joilane - honologijalja Process Efritis (19917k)<br>Se vusukife stati ana das 4240/2019 das 2019 for<br>Úntima acesso 2409/2019 00:2958 (p. null                                                                                                    | 📑 🕹 🖬                               |            |
| Menu AZC Framework                            | Analisar mapa de férias                                                                                                    |                                     |            |
| O Busca 🗙 🔾 🥥                                 | ✓ FILTROS                                                                                                    |                                     |            |
| Gestão de Férias - Defensoria Geral           | Defensor/Servidor solicitante Tipo de Férias                                                                                                    |                                     |            |
| Consultar indenizações solicitad <sup>1</sup> | CARLA APARECIDA DE SOUZA CARVALHO 👻 FÉRIAS REGULAMENTARES 👻                                                                                                    |                                     |            |
| Analisar mapa de férias                       | Intervalo data fim aquisiyão Intervalo de datas para inicio do gozo                                                                                                    |                                     |            |
| Minhas férias                                 |                                                                                                    |                                     |            |
| <ul> <li>Gestão de Férias</li> </ul>          | Status Confirmação * Local de trabalho                                                                                                    |                                     |            |
|                                               | Manifesta pelo deferimento 👻                                                                                                    |                                     |            |
|                                               | ANDWAR                                                                                                    |                                     |            |
|                                               | ✓ DESCRICIO FÉRIAS                                                                                                    |                                     |            |
|                                               |                                                                                                    | 🗎 🛍 ⊃                               |            |
|                                               | Código do contrato 👓 Defensor/Sevidor 🖤 Data Inicio aquisição 👓 Deta film aquisição 🖤 Status Confirmação 👋 Período 🖤 Dias gozo 🕫 Data Inicio gozo 👓 Data Inicio gozo 🖤 Data Inicio gozo 🖤 Data Inicio gozo 🖤 Data Inicio gozo 🖤 Data Inicio gozo 🖤 Defensor/Sevidor | ervidor substituto 🔹 Tipo de férias |            |
|                                               | 0000000047399 CARLA APARECIDA DE SOUZA CARVALHO 01/01/2019 31/12/2019 Manifesta pelo deferimento 1 10,00 01/11/2019 14/11/2019 18/11/2019                                                                                                    | PÉRIAS REGULAMENT                   | TAF        |
|                                               | H 4   Pagna T do 1   H H C                                                                                                    | Exibindo 1 - 1 de 1 iten            | na         |

a) Exemplo de aprovação de 1º período com manifestação pelo deferimento, pela
 Defensoria Pública Geral:

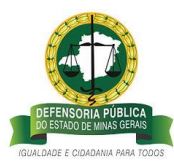

| ← → C ▲ Não seguro   azc                                                                                                    | mg.def.br/azc/Main.html?locale=pt_BR#0007.200000097.4013200004                                                                                                    | x 🖪 🖯                                   |
|----------------------------------------------------------------------------------------------------|----------------------------------------------------------------------------------------------------|-----------------------------------------|
| 2                                                                                                    | Empresa (DERNODA HUILCA DO ESTADO DE MANÁ GENAS<br>Mangle AL C. Francesco III - 10 III<br>- Septembra complemente des antigenes féreia (2007)<br>- Ultera estato - 24/2007 18 20 - 38 (m. a)                              | Defensoria Geral                        |
| Menu AZC Framework                                                                                                    | Analisar mapa de férias                                                                                                    |                                         |
| O Busca X Q Q                                                                                                    | ✓ FLTROS                                                                                                    |                                         |
| <ul> <li>Gestão de Férias - Defensoria Geral<br/>Consultar indenizações solicitad<sup>1</sup></li> <li>Analisar mapa de férias</li> </ul> | Defensor/Servidor solicitante Tipo de Férias<br>CARLA APARECIDA DE SOUZA CRIVALHO V FÉRIAS REDILAMENTARES V                                                                                                    |                                         |
| Minhas férias                                                                                                    | Intervalo data fim aquidição Intervalo de datas para inicio do gozo                                                                                                    |                                         |
| <ul> <li>Gestão de Férias</li> </ul>                                                                                                    | Status Confirmação * Local de trabalho<br>Nanifeita pelo deferimento *                                                                                                    |                                         |
|                                                                                                    | APRONAR                                                                                                    |                                         |
|                                                                                                    | ✓ DESCRIÇÃO FÉRUAS                                                                                                    |                                         |
|                                                                                                    | Código do contrato 🗤 Defensor/Servidor 👘 Data inicio aquásição 👓 Data fim aquásição 🕫 Status Confirmação 👘 Período 🗤 Dias gozo 🖤 Data inicio gozo 👘 Data inicio gozo 👘 Data inicio gozo 👘 Data inicio aquásição 👘 Defenso | or/Servidor substituto 🔹 Tipo de férias |
| 1 1                                                                                                    | 000000000047309 CARLA APARECIDA DE SOUZA CARVALHO 01/01/2019 31/12/2019 Manifesta pelo defermento 1 18/00 01/11/2019 18/11/2019                                                                                           | FÉRIAS REGULAMENTAS                     |
|                                                                                                    | K 4 Pagita 1 to 1 A B                                                                                                    | Exibindo 1 - 1 de 1 itens               |

Atenção: A manifestação da **Coordenação/Chefia Imediata** e da <u>Defensoria Geral</u> ao pedido de férias regulamentares do ano vigente pelo Defensor/Servidor, <u>para pedido de</u> período único ou para pedido de 1º período do ano vigente, deve ser registrado no sistema **até** a data e hora de fechamento da taxação, para que o o recebimento do 1/3 Constitucional de férias ocorra no mês do usufruto, ver cronograma de Fechamento da Taxação, <u>do ano de</u> 2019, publicado no "MG" de 03/01/19, Anexo I.

Selecionado o período que terá as férias deferidas:

| ← → C ▲ Não seguro   az                                                                       | zc.mg.def.br/szc/Main.html?locale>pt_BR#0007.20000097.4013200004 1                                                                                                    | ☆ <u>B</u> €       | )   |
|-----------------------------------------------------------------------------------------------|----------------------------------------------------------------------------------------------------|--------------------|-----|
| <u>_</u>                                                                                      | Improved DEPENDIDAL PUILSLAD OLSTADO DE MANG CIRIADO     Improved DepEndemain     Improved DepEndemain       Aprilação ACC REMONTRA TRUES AD OLSTADO DE MANG CIRIADO     Improved DepEndemain     Improved DepEndemain       Aprilação ACC REMONTRA TRUES AD OLSTADO DE MANG CIRIADO     Improved DepEndemain     Improved DepEndemain       Aprilação ACC REMONTRA TRUES AD OLSTADO DE MANG CIRIADO     Improved DepEndemain     Improved DepEndemain       Aprilação ACC REMONTRA TRUES AD OLSTADO DE MANG CIRIADO     Improved DepEndemain     Improved DepEndemain       Aprilação ACC REMONTRA TRUES AD OLSTADO DE MANG CIRIADO DE MANG CIRIADO     Improved DepEndemain     Improved DepEndemain       Aprilação ACC REMONTRA TRUES AD OLSTADO DE MANG CIRIADO DE MANG CIRIADO DE MANG |                    | 4   |
| Menu AZC Framework                                                                            | Deferir férias                                                                                                    |                    |     |
| D Butta                                                                                       | a v Rittos                                                                                                    |                    |     |
| <ul> <li>Gestão de Férias - Defensoria Geral<br/>Consultar indenizações solicitad.</li> </ul> | ARROWAR DEFERIMENTO, INDEFERIMENTO E INTERRUPÇÕES VOLTAR                                                                                                    |                    |     |
| Analisar mapa de férias                                                                       | ✓ descrição rêmis                                                                                                    |                    |     |
| <ul> <li>Minnas tenas</li> </ul>                                                              | College de montaine                                                                                                    |                    |     |
| <ul> <li>Gestão de Fenas</li> </ul>                                                           |                                                                                                    | INTARES            |     |
|                                                                                               | H 4 Pages 1 de 1 > H C B                                                                                                    | vibindo 1 - 1 de 1 | ens |
|                                                                                               | INFORMAÇÃO<br>Caso a data de forhamento da folha já estiver encerrada, não será possível aprovar os periodos com data inicio de gozo no mês<br>seguinte.                                                                                                    |                    |     |

1º período deferido com sucesso:

| ← → C ① Não seguro   a                                | azc.mg.def.br/azc/Main.html?locale=pt_BR#0007<br>Empresa: DEFENSORIA PÚBLICA DO ESTADO DE MINAS GERAIS<br>Adelizado ACT Framework Y-12.91                    | 🖈 🔝 🔴 🔂                                                                                                    |
|-------------------------------------------------------|----------------------------------------------------------------------------------------------------|----------------------------------------------------------------------------------------------------|
| <u> </u>                                              | Seja bern vindo Josiane - Hornologação Processo Férias ((799176)<br>Seu usuário está com a data de 24/09/2019<br>Último acesso: 24/09/2019 08:29:58 lp: null |                                                                                                    |
| Menu AZC Framework                                    | Deferir férias                                                                                                    |                                                                                                    |
| O Busca                                               | → FILTROS                                                                                                    |                                                                                                    |
| <ul> <li>Gestão de Férias - Defensoria Ger</li> </ul> |                                                                                                    | DOLTAS                                                                                                    |
| Consultar indenizações solicita                       | d.                                                                                                    |                                                                                                    |
| Analisar mapa de férias                               | ✓ DESCRIÇÃO FÉRIAS                                                                                                    |                                                                                                    |
| Gestão de Férias                                      | Código do contrato                                                                                                    | 🗠 Data Inicio aquélição 👋 Data film aquélição 👋 Status Confirmal Período 🔧 Dias gozo 🖓 Data Inicio gozo 👋 Data ling gozo 💱 Data Inicio gozo 💱 Data film gozo 💱 Data Inicio aquélição Contrato Substitu Tipo de liferias |
|                                                       | -                                                                                                    |                                                                                                    |
|                                                       | H 4 Pagina 1 de 1 > H C                                                                                                    | Nenhum registro a ser mostrado                                                                                                    |
|                                                       |                                                                                                    | INFORMAÇÃO *<br>Quandadat de subcaspões de feise<br>aprovedas: 1<br>C                                                                                                    |

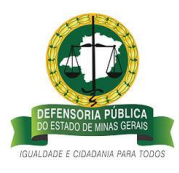

O Defensor/Servidor poderá acompanhar o andamento da solicitação pelo Histórico de Férias, acessando o sistema de férias conforme descrito no item 1 deste documento e clicando em <u>Minhas férias>>Histórico de Férias.</u>

• Status de confirmação do <u>1º período</u> de férias e do <u>período único</u> de férias igual "Deferido" significa que a Defensoria Geral aprovou a solicitação de afastamento e ordenou o pagamento do 1/3 de férias Constitucional.

| 2                               | Empresa: DEFENSORIA PÚBLICA DO ESTADO DE MIN<br>Aplicação AZC Framework V: 1.2.91<br>Seja bem vindo Joslane - Homologação Processo Féri<br>Seu usuário está com a data de 24/09/2019<br>Útumo acesso: 24/09/2019 14:12:27 (p: 201.16.215.50                                                                                                    | AS GERAIS<br>as ((799176) |                    |                         |           |               |                 |                                | 1                     | Defensor / Servidor 🛛 🗸 🚮 Sa |
|---------------------------------|----------------------------------------------------------------------------------------------------|---------------------------|--------------------|-------------------------|-----------|---------------|-----------------|--------------------------------|-----------------------|------------------------------|
| Menu AZC Framework              | Histórico de férias                                                                                                    |                           |                    |                         |           |               |                 |                                |                       |                              |
| O Busce                         | 10 10 10     10     10     10     10     10     10     10     10     10     10     10     10     10     10     10     10     10     10     10     10     10     10     10     10     10     10     10     10     10     10     10     10     10     10     10     10     10     10     10     10     10     10     10     10     10     10     10     10     10     10     10     10     10     10     10     10     10     10     10     10     10     10     10     10     10     10     10     10     10     10     10     10     10     10     10     10     10     10     10     10     10     10     10     10     10     10     10     10     10     10     10     10     10     10     10     10     10     10     10     10     10     10     10     10     10     10     10     10     10     10     10     10     10     10     10     10     10     10     10     10     10     10     10     10     10     10     10     10     10     10     10     10     10     10     10     10     10     10     10     10     10     10     10     10     10     10     10     10     10     10     10     10     10     10     10     10     10     10     10     10     10     10     10     10     10     10     10     10     10     10     10     10     10     10     10     10     10     10     10     10     10     10     10     10     10     10     10     10     10     10     10     10     10     10     10     10     10     10     10     10     10     10     10     10     10     10     10     10     10     10     10     10     10     10     10     10     10     10     10     10     10     10     10     10     10     10     10     10     10     10     10     10     10     10     10     10     10     10     10     10     10     10     10     10     10     10     10     10     10     10     10     10     10     10     10     10     10     10     10     10     10     10     10     10     10     10     10     10     10     10     10     10     10     10     10     10     10     10     10     10     10     10     10     10     10     10     10     10     10     10 |                           |                    |                         |           |               |                 |                                |                       |                              |
| ➤ Minhas férias                 | > FILTROS                                                                                                    |                           |                    |                         |           |               |                 |                                |                       |                              |
| Consultar saidos                | Nome                                                                                                    | Data início aquisição     | 😾 Data fim aquisiç | ão 😁 Data início gozo 👘 | Dias gozo | Data fim gozo | Data de retorno | 🕫 Período 🔤 Status Confirmação | 🖛 Tipo de férias      | 🤟 Motivo da interrupção      |
| Histórico de férias             | CARLA APARECIDA DE SOUZA CARVALHO                                                                                                    | 01/01/2016                | 31/12/2016         |                         | 15,00     |               |                 | 3 Indenizado                   | CRÉDITO DE FÉRIAS     | NECESSIDADE DE SER           |
| Solicitar férias                | CARLA APARECIDA DE SOUZA CARVALHO                                                                                                    | 01/01/2017                | 31/12/2017         | 02/01/2017              | 10,00     | 13/01/2017    | 16/01/2017      | 1 Deferido                     | FÉRIAS REGULAMENTARES | Não Informado                |
| 100 million (100 million)       | CARLA APARECIDA DE SOUZA CARVALHO                                                                                                    | 01/01/2017                | 31/12/2017         |                         | 10,00     |               |                 | 1 Indenizado                   | CRÉDITO DE FÉRIAS     | NECESSIDADE DE SER           |
| Alterar terias                  | CARLA APARECIDA DE SOUZA CARVALHO                                                                                                    | 01/01/2017                | 31/12/2017         |                         | 5,00      |               |                 | 2 Aberto                       | CRÉDITO DE FÉRIAS     | FÉRIAS NÃO REQUERIT          |
| Solicitar indenização de férias | CARLA APARECIDA DE SOUZA CARVALHO                                                                                                    | 01/01/2018                | 31/12/2018         | 08/01/2018              | 10,00     | 19/01/2018    | 22/01/2018      | 1 Deferido                     | FÉRIAS REGULAMENTARES | Não Informado                |
| Gestão de Férias                | CARLA APARECIDA DE SOUZA CARVALHO                                                                                                    | 01/01/2018                | 31/12/2018         |                         | 15,00     |               |                 | 2                              | FÉRIAS REGULAMENTARES | Não Informado                |
|                                 | CARLA APARECIDA DE SOUZA CARVALHO                                                                                                    | 01/01/2019                | 31/12/2019         | 01/11/2019              | 10,00     | 14/11/2019    | 18/11/2019      | 1 Manifesta pelo indeferiment  | FÉRIAS REGULAMENTARES | Não Informado                |
|                                 | CARLA APARECIDA DE SOUZA CARVALHO                                                                                                    | 01/01/2019                | 31/12/2019         | 25/11/2019              | 15,00     | 13/12/2019    | 16/12/2019      | 2 Manifesta pelo indeferiment  | FÉRIAS REGULAMENTARES | NECESSIDADE DE SER           |
|                                 | CARLA APARECIDA DE SOUZA CARVALHO                                                                                                    | 01/01/2019                | 31/12/2019         |                         | 30,00     |               |                 | 1 Deferido                     | CRÉDITO DE FÉRIAS     | NECESSIDADE DE SER           |
|                                 | CARLA APARECIDA DE SOUZA CARVALHO                                                                                                    | 01/01/2020                | 31/12/2020         |                         | 25,00     |               |                 | 1 Aberto                       | FÉRIAS REGULAMENTARES | Não Informado                |
|                                 | 4                                                                                                    |                           |                    |                         |           |               |                 |                                |                       | •                            |
|                                 | H 4 Pagina 3 de 3 🕨 H                                                                                                    | C                         |                    |                         |           |               |                 |                                |                       | Exibindo 41 - 50 de 50 itens |

• Status de confirmação do <u>1º período</u> de férias e do <u>período único</u> igual a "Indeferido" significa que a Defensoria Geral não aprovou a solicitação de usufruto de férias do ano vigente para o período escolhido pelo Defensor/Servidor, além disso, ordenou o pagamento do 1/3 de férias Constitucional, e que o sistema gerou a mesma quantidade de créditos para gozo oportuno, conforme disposto nas Resoluções nº 81/2017, e nº 231/2018.

| Image: Consultar caldos         Markas finas         Markas finas         Consultar caldos         Markas finas         Solicitar indenzação de finis         Alterar finas         Solicitar indenzação de finis         Solicitar indenzação de finis         Consultar caldos         Solicitar indenzação de finis         Solicitar indenzação de finis         Consultar caldos         Solicitar indenzação de finis         Solicitar indenzação de finis         Consultar caldos         Solicitar indenzação de finis         Solicitar indenzação de finis         Solicitar indenzação de fin                                                                                                    | ← → C ① Não seguro   azo        | .mg.def.br/azc/Main.html?locale=pt_BR#0007,20                                                                                                    | 00000088,4013200010     |                    |                  |             |                |                 |           |                              |                                        | ☆          | 天           | Θ :         |
|----------------------------------------------------------------------------------------------------|---------------------------------|----------------------------------------------------------------------------------------------------|-------------------------|--------------------|------------------|-------------|----------------|-----------------|-----------|------------------------------|----------------------------------------|------------|-------------|-------------|
| Verdet Crement      Press     Verdet Constant raidos     Verdet Kós episós (Constanto)     Verdet Kós episós (Constanto)     Verdet Kós episós (Constanto)     Verdet Kós episós (Verdet Kós episós)     Verdet Kós episós (Verdet Kós episós)     Verdet Kós episós     Verdet Kós episós     Verdet Kós episós     Verdet Kós episós     Verdet Kós episós     Verdet Kós episós     Verdet Kós episós     Verdet Kós episós     Verdet Kós     Verdet Kós     Verdet     Verdet     Ve       | <u></u>                         | Empresa: DEFENSORIA PÚBLICA DO ESTADO DE MINAS<br>Aplicação AZC Framework V: 1.2.91<br>Seja bem vindo Josiane - Homologação Processo Férias<br>Seu usuário está com a data de 24/09/2019<br>Último acesso: 24/09/2019 08:35:22 (p: null | ; GERAIS<br>((799176)   |                    |                  |             |                |                 |           |                              | Defensor / Servidor     Transitspacito | <b>.</b> 4 | -<br>-      | 🗐 Sait      |
| Consultar raidlos     Consultar raidlos     Consultar raidlos | Menu AZC Framework              | Histórico de férias                                                                                                    |                         |                    |                  |             |                |                 |           |                              |                                        |            |             |             |
| Vanhas først     Consultar sallos     Solicitar indenzação de firitas     Attean fórstas     Solicitar indenzação de firitas     Solicitar indenzação de firitas     Solicitare de firitas     Solicitar indenzação de firitas     Solicitare de  | O Busca × O O                   | 🔊 🗉 📲 📲                                                                                                    |                         |                    |                  |             |                |                 |           |                              |                                        |            |             |             |
| Consultar saldors         Horm                                                                                                    | ✓ Minhas férias                 | > FILTROS                                                                                                    |                         |                    |                  |             |                |                 |           |                              |                                        |            |             |             |
| Hotorco de féries         Calcal ARRECTIO de Social Colonau-los         Outrograde         1/1/2/026         1/1/2/026         1/1/2/027         1/0/0         1/1/2/027         1/0/0         1/0/1/2/027         1/0/0         1/0/1/2/027         1/0/0         1/0/1/2/027         1/0/0         1/0/1/2/027         1/0/0         1/0/1/2/0/2         1/0/1/2/0/2         1/0/1/2/0/2         1/0/1/2/0/2         1/0/1/2/0/2         1/0/1/2/0/2         1/0/1/2/0/2         1/0/1/2/0/2         1/0/1/2/0/2         1/0/1/2/0/2         1/0/1/2/0/2         1/0/1/2/0/2         1/0/1/2/0/2         1/0/1/2/0/2         1/0/1/2/0/2         1/0/1/2/0/2         1/0/1/2/0/2         1/0/1/2/0/2         1/0/1/2/0/2         1/0/1/2/0/2         1/0/1/2/0/2         1/0/1/2/0/2         1/0/1/2/0/2         1/0/1/2/0/2         1/0/1/2/0/2         1/0/1/2/0/2         1/0/1/2/0/2         1/0/1/2/0/2         1/0/1/2/0/2         1/0/1/2/0/2         1/0/1/2/0/2         1/0/1/2/0/2         1/0/1/2/0/2         1/0/1/2/0/2         1/0/1/2/0/2         1/0/1/2/0/2         1/0/1/2/0/2         1/0/1/2/0/2         1/0/1/2/0/2         1/0/1/2/0/2         1/0/1/2/0/2         1/0/1/2/0/2         1/0/1/2/0/2         1/0/1/2/0/2         1/0/1/2/0/2         1/0/1/2/0/2         1/0/1/2/0/2         1/0/1/2/0/2         1/0/1/2/0/2         1/0/1/2/0/2         1/0/1/2/0/2         1/0/1/2/0/2         1/0/1/2/0/2         1/0/1/                                                                                                    | Consultar saldos                | Nome                                                                                                    | * Data início aquisição | Data fim aquisição | Data início gozo | Dias gozo V | Data fim gozo* | Data de retorno | Período 1 | Status Confirmação           | V Tipo de férias                       | v          | Motivo da i | interrupção |
| Solicitar (finus         Cality Application de Solicy Acaimuno         Outprizer         1/1/2017         1/1/2017         1/1/2017         1/1/2017         1/1/2017         1/1/2017         1/1/2017         1/1/2017         1/1/2017         1/1/2017         1/1/2017         1/1/2017         1/1/2017         1/1/2017         1/1/2017         1/1/2017         1/1/2017         1/1/2017         1/1/2017         1/1/2017         1/1/2017         1/1/2017         1/1/2017         1/1/2017         1/1/2017         1/1/2017         1/1/2017         1/1/2017         1/1/2017         1/1/2017         1/1/2017         1/1/2017         1/1/2017         1/1/2017         1/1/2017         1/1/2017         1/1/2017         1/1/2017         1/1/2017         1/1/2017         1/1/2017         1/1/2017         1/1/2017         1/1/2017         1/1/2017         1/1/2017         1/1/2017         1/1/2017         1/1/2017         1/1/2017         1/1/2017         1/1/2017         1/1/2017         1/1/2017         1/1/2017         1/1/2017         1/1/2017         1/1/2017         1/1/2017         1/1/2017         1/1/2017         1/1/2017         1/1/2017         1/1/2017         1/1/2017         1/1/2017         1/1/2017         1/1/2017         1/1/2017         1/1/2017         1/1/2017         1/1/2017         1/1/2017         1/1/2017<                                                                                                    | Histórico de férias             | CARLA APARECIDA DE SOUZA CARVALHO                                                                                                    | 01/01/2016              | 31/12/2016         |                  | 15,00       |                |                 | 1         | 3 Indenizado                 | CRÉDITO DE FÉRIAS                      |            | NECESSIDA   | ADE DE SERV |
| Alterar finita:         Solicitar indentização de Rínas         Outra Julização:         1/1/2017         10,00         1         1 Indentesão         Outration Con Rínas         Messatulous e sua         Messatulous e sua <td>Solicitar férias</td> <td>CARLA APARECIDA DE SOUZA CARVALHO</td> <td>01/01/2017</td> <td>31/12/2017</td> <td>02/01/2017</td> <td>10,00</td> <td>13/01/2017</td> <td>16/01/2017</td> <td></td> <td>1 Deferido</td> <td>FÉRIAS REGULAMENTARES</td> <td></td> <td>Não Inform</td> <td>oben</td>                                                                                                    | Solicitar férias                | CARLA APARECIDA DE SOUZA CARVALHO                                                                                                    | 01/01/2017              | 31/12/2017         | 02/01/2017       | 10,00       | 13/01/2017     | 16/01/2017      |           | 1 Deferido                   | FÉRIAS REGULAMENTARES                  |            | Não Inform  | oben        |
| Antral refras         Cale A AMPRICID de Soluz A CARALHO         O L(01/2017         31/12/017         5,00         2         America         Ordination         Présus A ID         Présus A ID                                                                                                    |                                 | CARLA APARECIDA DE SOUZA CARVALHO                                                                                                    | 01/01/2017              | 31/12/2017         |                  | 10,00       |                |                 |           | 1 Indenizado                 | CRÉDITO DE FÉRIAS                      |            | NECESSIDA   | ADE DE SERV |
| Solicitar indentização de Férias         Casa, Avaeçação a Casa, Avaeça de Solução a Valorição a Julição a Sultações a Julição a Sultações a Sultações a Sultações Sultações a Sultações a Sultações a Sultações a Sultaç                             | Alterar terias                  | CARLA APARECIDA DE SOUZA CARVALHO                                                                                                    | 01/01/2017              | 31/12/2017         |                  | 5,00        |                |                 | 1         | 2 Aberto                     | CRÉDITO DE FÉRIAS                      |            | FÉRIAS NÃO  | O REQUERIC  |
| > Gestão de Férias         Calitado de Férias         2         Pélas Sequendemanto         1/1/2/018         3/1/2/018         1/1/2/018         1/1/2/018         2/1/2/018         1/1/2/018         1/1/2/018         1/1/2/018         2/1/2/018         1/1/2/018         1/1/2/018         1/1/2/018         1/1/2/018         1/1/2/018         1/1/2/018         1/1/2/018         1/1/2/018         1/1/2/018         1/1/2/018         1/1/2/018         2         Medietado         Pélas Sequendemanto         Mole Idemando           CARA AMRECIDA DE SOUZA CARANANO         01/0/1/2019         3/1/2/019         15,00         1/1/2/019         1         Medietado         Pélas Sequendemanto         Pélas Sequendemanto         Pélas Sequendemanto         Pélas Sequendemanto         Pélas Sequendemanto         Pélas Sequendemanto         No         Medietado         Pélas Sequendemanto         Pélas Sequendemanto         Pélas Seque                                                                                                    | Solicitar indenização de férias | CARLA APARECIDA DE SOUZA CARVALHO                                                                                                    | 01/01/2018              | 31/12/2018         | 08/01/2018       | 10,00       | 19/01/2018     | 22/01/2018      |           | 1 Deferido                   | FÉRIAS REGULAMENTARES                  |            | Não Inform  | oben        |
| CHARL AMPRECID DE 50024 CARMUND         0.0107.0219         31/12/019         10.00         14/11/2015         11.004/mbits         PESLE SEGULARE/TARES         Nab. Informads           CHARL AMPRECID DE 50024 CARMUND         0.0107.0219         31/12/019         15.00         13/12/019         12.10/019         12.000/mbits         Nab. Informads         Nab. Informads <td< td=""><td>Gestão de Férias</td><td>CARLA APARECIDA DE SOUZA CARVALHO</td><td>01/01/2018</td><td>31/12/2018</td><td></td><td>15,00</td><td></td><td></td><td></td><td>2</td><td>FÉRIAS REGULAMENTARES</td><td></td><td>Não Inform</td><td>oben</td></td<>                                                                                                    | Gestão de Férias                | CARLA APARECIDA DE SOUZA CARVALHO                                                                                                    | 01/01/2018              | 31/12/2018         |                  | 15,00       |                |                 |           | 2                            | FÉRIAS REGULAMENTARES                  |            | Não Inform  | oben        |
| CARA, ARARECTION DE SOLIZA, CARRIALHO     0.0101/2019     31/12/2019     15,00     13/12/2019     2 Maniferia paid definimination     PESUS SEQULARMENTARES     NEDESSIDANCE DE SERVICA       CARLA, ARARECTION DE SOLIZA, CARRIALHO     0.0101/2019     31/12/2019     30,00     1 Definition     CRECTION DE SOLIZA, CARRIALHO     0.0101/2019     31/12/2019     30,00     1 Definition     CRECTION DE SOLIZA, CARRIALHO     0.0101/2019     31/12/2019     30,00     1 Definition     CRECTION DE SOLIZA, CARRIALHO     0.0101/2019     31/12/2019     30,00     1 Alerto     PESUS DE CRECTION DE SOLIZA, CARRIALHO     0.0101/2019     31/12/2019     30,00     1 Alerto     PESUS DE CRECTION DE SOLIZA, CARRIALHO     0.0101/2019     31/12/2019     30,00     1 Alerto     PESUS DE CRECTION DE SOLIZA, CARRIALHO     0.0101/2019     31/12/2019     30,00     1 Alerto     PESUS DE CRECTION DE SOLIZA, CARRIALHO     0.0101/2019     31/12/2019     30,00     1 Alerto     PESUS DE CRECTION DE SOLIZA, CARRIALHO DE SOLIZA, CARRIALHO DE SO                                                                                                    |                                 | CARLA APARECIDA DE SOUZA CARVALHO                                                                                                    | 01/01/2019              | 31/12/2019         | 01/11/2019       | 10,00       | 14/11/2019     | 18/11/2019      |           | 1 Indeferido                 | FÉRIAS REGULAMENTARES                  |            | Não Inform  | oben        |
| CARAL AMARECIDA DE SOLIZA CARAULHO         0.1010/2019         31/12/0209         30,00         1 Delendo         Ordenti Amarecida De SOLIZA CARAULHO         0.1010/2019         31/12/0209         31/02/0209         1 Alberto         PESUIDA E SOLIZA         No. In Information         No. Information         No. Infore                                                                                                    |                                 | CARLA APARECIDA DE SOUZA CARVALHO                                                                                                    | 01/01/2019              | 31/12/2019         | 25/11/2019       | 15,00       | 13/12/2019     | 16/12/2019      |           | 2 Manifesta pelo deferimento | FÉRIAS REGULAMENTARES                  |            | NECESSIDA   | ADE DE SERV |
| CARA ARABECTION DE SOUZA CARAVAMENO         01/01/2020         31/12/2020         25,00         1 Abento         PESIAS REDULAMENTARES         Nalo Informado           N          Pagina 3         N         C         Existindo 41 - 50 de 50 bern                                                                                                    |                                 | CARLA APARECIDA DE SOUZA CARVALHO                                                                                                    | 01/01/2019              | 31/12/2019         |                  | 30,00       |                |                 |           | 1 Deferido                   | CRÉDITO DE FÉRIAS                      |            | NECESSIDA   | ADE DE SERV |
| · · · · · · · · · · · · · · · · · · ·                                                                                                    |                                 | CARLA APARECIDA DE SOUZA CARVALHO                                                                                                    | 01/01/2020              | 31/12/2020         |                  | 25,00       |                |                 |           | 1 Aberto                     | FÉRIAS REGULAMENTARES                  |            | Não Inform  | oben        |
| H 4 Pagna 3 Ge 3 > H C Extends 41-50 de 50 Rens                                                                                                    |                                 | 4                                                                                                    |                         |                    |                  |             |                |                 |           |                              |                                        |            |             | •           |
|                                                                                                    |                                 | H 4 Pagina 3 de 3 🕨 H                                                                                                    | C                       |                    |                  |             |                |                 |           |                              |                                        | Exitor     | ndo 41 - 50 | de 50 itens |
|                                                                                                    |                                 |                                                                                                    |                         |                    |                  |             |                |                 |           |                              |                                        |            |             |             |
|                                                                                                    |                                 |                                                                                                    |                         |                    |                  |             |                |                 |           |                              |                                        |            |             |             |
|                                                                                                    |                                 |                                                                                                    |                         |                    |                  |             |                |                 |           |                              |                                        |            |             |             |

b) Exemplo de 2º período de férias, indeferido pela Defensoria Geral:

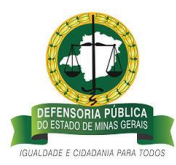

| ← → C 🔺 Não seguro   az                                                                                                    | cmg.def.br/acc/Main.html?locale=pt_B8#0007.20000097.4013200004                                                                                                    | ☆ 💹 \varTheta            |
|----------------------------------------------------------------------------------------------------|----------------------------------------------------------------------------------------------------|--------------------------|
| <u></u>                                                                                                    | Engress (DCPR):008AV(BLCA0 to STADO DE MINAS GERAIG<br>Agenção ALC Financia V I. 2 an<br>Agenção ALC Financia V I. 2 an<br>Agenção ALC Financia V I. 2 an<br>Agenção ALC Financia V I. 2 an<br>Agenção ALC Financia V I. 2 and Agenção ALC Agenção ALC Agenção ALC Agenção ALC Agenção ALC Agenção ALC Agenção<br>Altima estera 2 and 2007 108 2243 (Br. null | icsso Férias AZC - 💦 📓 S |
| Menu AZC Framework                                                                                                    | Analisar mapa de férias                                                                                                    |                          |
| O Busca X Q Q                                                                                                    | <ul> <li>✓ FRITROS</li> </ul>                                                                                                    |                          |
| <ul> <li>Atendentes - Férias</li> <li>Gestão de Férias - Defensoria Geral</li> <li>Consultar indenizações solicitad.</li> <li>Analizar mapa de férias</li> <li>Michas férias</li> <li>Gestão de Férias</li> </ul> | Defensor/Servidor solicitante     Tipo de ferias       CARLA ADRECITA DE SOUZA CARVALHO     Intervalo de Souza CARVALHO       Intervalo des fina aguisção     Intervalo de deatas para inicio do gazo       Sastua Confirmação *     Local de trabalho       Manifesta pelo indeferimento     Imacrvale                                                       |                          |
|                                                                                                    |                                                                                                    | to vi Tipo de féries     |
|                                                                                                    | 000000000/100 OALAAMAECIDA CE 5002A CARVAU-O QUOLZOIS 31/12/2019 Narrheds pais indeferments 2 15,00 22/11/2019 10/12/2019 10/12/2019                                                                                                    | PÉRIAS REGULAMENTAS      |

Selecionado o período que terá aprovação de indeferimento pela Defensoria Geral:

| ← → C ▲ Não seguro   azc.                                                                          | mg.def.br/azc/Main.html?locale=pt_BR#0007,20000097,4013200004<br>Emprese: DEENSORIA PÚBLICA DO ESTADO DE MINAS GERAIS<br>Aplicação AZC Framework № 1,291<br>Seita Hem Jointe Interesa. Hemotenesão Rencesar Editar (200176) |                                      |                                    |                                      |               |                                    |                        |                              |                                | 1 Defensoria           | ☆<br>a Geral                       | )<br>Z     | e<br>s     |
|----------------------------------------------------------------------------------------------------|----------------------------------------------------------------------------------------------------|--------------------------------------|------------------------------------|--------------------------------------|---------------|------------------------------------|------------------------|------------------------------|--------------------------------|------------------------|------------------------------------|------------|------------|
|                                                                                                    | Seu usuári está com a data de 2409/2019<br>Último acesso: 24/09/2019 08:29:58 (p: null                                                                                                    |                                      |                                    |                                      |               |                                    |                        |                              |                                |                        | 🔳 🗳                                | <b>148</b> |            |
| Menu AZC Framework                                                                                 | Deferir férias                                                                                                    |                                      |                                    |                                      |               |                                    |                        |                              |                                |                        |                                    |            |            |
| O Busca X Q Q                                                                                      | ✓ FILTROS                                                                                                    |                                      |                                    |                                      |               |                                    |                        |                              |                                |                        |                                    |            |            |
| <ul> <li>Gestão de Férias - Defensoria Geral</li> <li>Consultar indenizações solicitad.</li> </ul> | APROVAR DEFERIMENTO, INDEFERIMENTO E INTERRUPÇÕES                                                                                                    |                                      |                                    |                                      | VOLTAR        | 3                                  |                        |                              |                                |                        |                                    |            |            |
| Analisar mapa de férias                                                                            | ✓ DESCRIÇÃO FÉRIAS                                                                                                    |                                      |                                    |                                      |               |                                    |                        |                              |                                |                        |                                    |            |            |
| <ul> <li>Minhas férias</li> <li>Gestão de Férias</li> </ul>                                        | Código do contrato     Carua APARECIDA DE SOUZA CARVALHO     (     Arua APARECIDA DE SOUZA CARVALHO     (     Pagina 1 de 1 b b) C                                                                                          | Data início aquisição     01/01/2019 | V Data fim aquisição<br>31/12/2019 | Status Confirma P     Manifesta pelo | eríodo 🕶<br>2 | Dias gozo 😳 Data i<br>15,00 25/11, | início gozo (<br>/2019 | Data fim gozo*<br>13/12/2019 | Data de retorno*<br>16/12/2019 | Código Contrato Substi | Tipo de férias<br>FÉRIAS REGULAMEN | TARES      | de 1 itens |
|                                                                                                    |                                                                                                    |                                      |                                    |                                      |               |                                    |                        |                              |                                |                        |                                    |            |            |

## 2º período indeferido com sucesso:

| ← → C 🔺 Não seguro   azc.                                                                          | mg.def.br/azc/Main.html?locale=pt_BR#0007,200000097,4013200004                                                                                                    |                                                                                                    | x 💹 🖯                                                                       |
|----------------------------------------------------------------------------------------------------|----------------------------------------------------------------------------------------------------|----------------------------------------------------------------------------------------------------|-----------------------------------------------------------------------------|
|                                                                                                    | Emperas: DFENSORA PÚBLICA DO ESTADO DE MINAS GERAIS<br>Apóração ASC Francemento VI. 231<br>Seja bem vindo Josiane - Homologação Processo Férias (799176)<br>Seu suairă cetá com a deta de 2440/2019<br>Último acesso: 24409/2019 08:275 dp. null |                                                                                                    | 1 Defensoria Geral 🗸 🗐 📰                                                    |
| Menu AZC Framework                                                                                 | Deferir férias                                                                                                    |                                                                                                    |                                                                             |
| O Busce X Q Q                                                                                      | ✓ FILTROS                                                                                                    |                                                                                                    |                                                                             |
| <ul> <li>Gestão de Férias - Defensoria Geral</li> <li>Consultar indenizações solicitad.</li> </ul> | APROVAR DEFERIMENTO, INDEFERIMENTO E INTERRUPÇÕES                                                                                                    | VOLTAR                                                                                                 |                                                                             |
| Analisar mapa de férias                                                                            | <ul> <li>DESCRIÇÃO FÉRIAS</li> </ul>                                                                                                    |                                                                                                    |                                                                             |
| Minhas férias                                                                                      | Códizo do contrato                                                                                                    | V Data Inicio aguisicão V Data fim aguisicão V Status Confirmue Período V Dias eszo V Data Inicio eszo | V Data fim sozo V Data de retornor Códizo Contrato Substitia Tipo de férias |
| <ul> <li>Gestão de Férias</li> </ul>                                                               |                                                                                                    |                                                                                                    |                                                                             |
|                                                                                                    | < ■ ■ Pagina 1 de 1 ► ► ■ C                                                                                                    |                                                                                                    | Nenhum registro a ser mostrado                                              |
|                                                                                                    |                                                                                                    | INFORMAÇÃO<br>Quantidade de asolicitações de férias<br>aprovadas: 1<br>Ok                              |                                                                             |

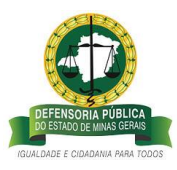

• Status de confirmação do <u>2º período</u> de férias igual a <u>"Deferido"</u> significa que o pedido de afastamento de férias regulamentares do ano vigente foi autorizado pela Defensoria Pública Geral, dentro do prazo de fechamento da taxação, ver Anexo I.

| <u>2</u>                                                                                                    | Empresa: DEFENSORIA PÚBLICA DO ESTADO DE MINA<br>Aplicação AZC Framework V: 1.2.91<br>Seja bem vindo Josiane - Homologação Processo Féria<br>Seu usuário está com a data de 24/09/2019<br>Último acesso: 24/09/2019 08:35:22 (p. null                                                                                                    | IS GERAIS<br>Is ((799176)                                                                                                    |                                                                                                    |                                                                                                  |                                                                                                    |                                                                       |                                                                         |                                                                                                    | 2 Defensor / Servide                                                                                                    | *<br>• • • •                                                                        | - <b>1</b> Sa<br>4 M                                                                                                    |
|----------------------------------------------------------------------------------------------------|----------------------------------------------------------------------------------------------------|----------------------------------------------------------------------------------------------------|----------------------------------------------------------------------------------------------------|--------------------------------------------------------------------------------------------------|----------------------------------------------------------------------------------------------------|-----------------------------------------------------------------------|-------------------------------------------------------------------------|----------------------------------------------------------------------------------------------------|----------------------------------------------------------------------------------------------------|-------------------------------------------------------------------------------------|----------------------------------------------------------------------------------------------------|
| enu AZC Framework 📀 📀                                                                                                    | Histórico de férias                                                                                                    |                                                                                                    |                                                                                                    |                                                                                                  |                                                                                                    |                                                                       |                                                                         |                                                                                                    |                                                                                                    |                                                                                     |                                                                                                    |
| O Busca                                                                                                    | a 🗆 🖬 🖷                                                                                                    |                                                                                                    |                                                                                                    |                                                                                                  |                                                                                                    |                                                                       |                                                                         |                                                                                                    |                                                                                                    |                                                                                     |                                                                                                    |
| ✓ Minhas férias                                                                                                    | + FILTROS                                                                                                    |                                                                                                    |                                                                                                    |                                                                                                  |                                                                                                    |                                                                       |                                                                         |                                                                                                    |                                                                                                    |                                                                                     |                                                                                                    |
|                                                                                                    |                                                                                                    |                                                                                                    |                                                                                                    |                                                                                                  |                                                                                                    |                                                                       |                                                                         |                                                                                                    |                                                                                                    |                                                                                     |                                                                                                    |
| Consultar saidos                                                                                                    | Nome                                                                                                    | 99 Data início aquisição                                                                                                    | 🐨 Data fim aquisição                                                                                                    | Data início gozo 🔹                                                                               | Dias gozo                                                                                                    | Data fim gozo                                                         | Data de retorno?                                                        | Período 🐸 Status Confirmação                                                                                                    | 🐃 Tipo de férias                                                                                                    | W M                                                                                 | tivo da interrupção                                                                                                    |
| Consultar saldos<br>Histórico de férias                                                                                                    | Nome<br>CARLA APARECIDA DE SOUZA CARVALHO                                                                                                    | Data Inicio aquisição<br>01/01/2016                                                                                                    | Data fim aquisição<br>31/12/2016                                                                                                    | Data início gozo 🔅                                                                               | Dias gozo 1                                                                                                    | Data fim gozo                                                         | Data de retornol*                                                       | Período 24 Status Confirmação<br>3 Indenizado                                                                                        | CRÉDITO DE FÉRIAS                                                                                                    | NE NE                                                                               | tivo da interrupção<br>CESSIDADE DE SER                                                                                                    |
| Consultar saldos<br>Histórico de fêrias<br>Solicitas férias                                                                                          | Nome<br>CARLA APARECIDA DE SOUZA CARVALHO<br>CARLA APARECIDA DE SOUZA CARVALHO                                                                                                    | Data Início aquisição<br>01/01/2016<br>01/01/2017                                                                                                    | Data fim aquisição<br>31/12/2016<br>31/12/2017                                                                                                    | Data infoio gozo                                                                                 | Dias gozo 13<br>15,00<br>10,00                                                                                                    | Data fim gozo                                                         | Data de retorno?                                                        | Período >> Status Confirmação<br>3 Indenizado<br>1 Deferido                                                                          | <ul> <li>Tipo de férias</li> <li>CRÉDITO DE FÉRIAS</li> <li>FÉRIAS REGULAMENTARES</li> </ul>                                                                                                    | NE NE                                                                               | stivo da interrupção<br>CESSIDADE DE SER<br>o Informado                                                                                                    |
| Consultar saldos<br>Histórico de férias<br>Solicitar férias                                                                                          | Nome<br>CARLA APARECIDA DE SOUZA CARVALHO<br>CARLA APARECIDA DE SOUZA CARVALHO<br>CARLA APARECIDA DE SOUZA CARVALHO                                                                                                    | <ul> <li>Data Inicio aquisição</li> <li>01/01/2016</li> <li>01/01/2017</li> <li>01/01/2017</li> </ul>                                                                                                    | <ul> <li>Data fim aquisição</li> <li>31/12/2016</li> <li>31/12/2017</li> <li>31/12/2017</li> </ul>                                                                                                    | <ul> <li>Data inféio gozo</li> <li>02/01/2017</li> </ul>                                         | Dias gozo > 15,00<br>10,00<br>10,00                                                                                                    | Data fim gozo<br>13/01/2017                                           | Data de retorno?                                                        | Período 11 Status Confirmação<br>3 Indenizado<br>1 Deferido<br>1 Indenizado                                                          | Tipo de férias<br>CRÉDITO DE FÉRIAS<br>FÉRIAS REGULAMENTARES<br>CRÉDITO DE FÉRIAS                                                                                                    | NE NE                                                                               | otivo da interrupção<br>CESSIDADE DE SER<br>o Informado<br>CESSIDADE DE SER                                                                                                    |
| Consultar saldos<br>Histórico de férias<br>Solicitar férias<br>Alterar férias                                                                        | Nome<br>CARLA APARECIDA DE SOUZA CARVALHO<br>CARLA APARECIDA DE SOUZA CARVALHO<br>CARLA APARECIDA DE SOUZA CARVALHO<br>CARLA APARECIDA DE SOUZA CARVALHO                                                                                                    | <ul> <li>Data Inicio aquisição</li> <li>01/01/2016</li> <li>01/01/2017</li> <li>01/01/2017</li> <li>01/01/2017</li> </ul>                                                                                 | <ul> <li>Data fim aquisição</li> <li>31/12/2016</li> <li>31/12/2017</li> <li>31/12/2017</li> <li>31/12/2017</li> </ul>                                                                                 | <ul> <li>Data infóio gozo</li> <li>02/01/2017</li> </ul>                                         | Dias gozo *<br>15,00<br>10,00<br>10,00<br>5,00                                                                                                    | Data fim gozo                                                         | Data de retorno                                                         | Período <sup>55</sup> Status Confirmação<br>3 Indenizado<br>1 Deferido<br>1 Indenizado<br>2 Aberto                                   | Tipo de Vérias<br>CRÉDITO DE FÉRIAS<br>FÉRIAS REQULAMENTARES<br>CRÉDITO DE FÉRIAS<br>CRÉDITO DE FÉRIAS                                                                                                    | NE<br>NE<br>NE<br>FÉ                                                                | tivo da interrupção<br>CESSIDADE DE SER<br>o Informado<br>CESSIDADE DE SER<br>RIAS NÃO REQUERI                                                                                       |
| Consultar saldos<br>Histórico de férias<br>Solicitar férias<br>Alterar férias<br>Solicitar índenização de férias                                     | Nome<br>CARLA APARECIDA DE SOUZA CARIVALHO<br>CARLA APARECIDA DE SOUZA CARIVALHO<br>CARLA APARECIDA DE SOUZA CARIVALHO<br>CARLA APARECIDA DE SOUZA CARIVALHO<br>CARLA APARECIDA DE SOUZA CARIVALHO                                                                                                    | <ul> <li>Data Inicio aquisição</li> <li>01/01/2016</li> <li>01/01/2017</li> <li>01/01/2017</li> <li>01/01/2017</li> <li>01/01/2018</li> </ul>                                                             | <ul> <li>Data fim equisição</li> <li>31/12/2016</li> <li>31/12/2017</li> <li>31/12/2017</li> <li>31/12/2017</li> <li>31/12/2017</li> <li>31/12/2018</li> </ul>                                         | <ul> <li>Data inicio gozo</li> <li>02/01/2017</li> <li>06/01/2018</li> </ul>                     | Dias gozo *<br>15,00<br>10,00<br>5,00<br>10,00                                                                                                    | Data fim gozo<br>13/01/2017<br>19/01/2018                             | Data de retorno?<br>16/01/2017<br>22/01/2018                            | Periodo ** Status Confirmação<br>3 Indenizado<br>1 Deferido<br>1 Indenizado<br>2 Aberto<br>1 Deferido                                | Tipo de Mélas<br>CRÉDITO DE FÉRIAS<br>FÉRIAS REGULAMENTARES<br>CRÉDITO DE FÉRIAS<br>CRÉDITO DE FÉRIAS<br>FÉRIAS REGULAMENTARES                                                                                                    | NA<br>NA<br>NA<br>NA<br>NA<br>NA                                                    | tivo da interrupção<br>CESSIDADE DE SER<br>o Informado<br>CESSIDADE DE SER<br>RIAS NÃO REQUERI<br>o Informado                                                                        |
| Consultar saldos<br>Histórico de férias<br>Solicitar férias<br>Alterar férias<br>Solicitar indenização de férias                                     | Nome<br>CARLA APARECIDA DE SOUZA CARVALHO<br>CARLA APARECIDA DE SOUZA CARVALHO<br>CARLA APARECIDA DE SOUZA CARVALHO<br>CARLA APARECIDA DE SOUZA CARVALHO<br>CARLA APARECIDA DE SOUZA CARVALHO<br>CARLA APARECIDA DE SOUZA CARVALHO                                                                                                    | <ul> <li>Data Inicio aquisição</li> <li>01/01/2016</li> <li>01/01/2017</li> <li>01/01/2017</li> <li>01/01/2017</li> <li>01/01/2018</li> <li>01/01/2018</li> </ul>                                         | <ul> <li>Data fim equisição</li> <li>31/12/2016</li> <li>31/12/2017</li> <li>31/12/2017</li> <li>31/12/2017</li> <li>31/12/2018</li> <li>31/12/2018</li> </ul>                                         | <ul> <li>Data inicio gozo</li> <li>02/01/2017</li> <li>08/01/2018</li> </ul>                     | Dias gozo<br>15,00<br>10,00<br>10,00<br>5,00<br>10,00<br>15,00                                                                                                    | Data fim gozo<br>13/01/2017<br>19/01/2018                             | Data de retorno?<br>16/01/2017<br>22/01/2018                            | Periódo 11 Status Confirmação<br>3 Indenizado<br>1 Deferido<br>2 Aberto<br>2 Oberto<br>2                                             | Tipo de férias     céctoro pe résus     résus resulumentanes     céctoro pe résus     céctoro pe résus     céctoro pe résus     résus resulumentanes     résus resulumentanes                                                                                             | NE<br>NE<br>NE<br>NE<br>NE<br>NE<br>NE                                              | stivo da interrupção<br>CESSIDADE DE SER<br>o Informado<br>CESSIDADE DE SER<br>RIAS NÃO REQUERI<br>o Informado<br>o Informado                                                        |
| Consultar saldos<br>Histórico de férias<br>Solicitar férias<br>Alterar férias<br>Solicitar indenização de férias<br>> Gestão de Férias               | Norme<br>CARE, A PARECIDA DE SOUZA CARVIAHO<br>CARE, A PARECIDA DE SOUZA CARVIAHO<br>CARE, A PARECIDA DE SOUZA CARVIAHO<br>CARE, A PARECIDA DE SOUZA CARVIAHO<br>CARE, A PARECIDA DE SOUZA CARVIAHO<br>CARE, A PARECIDA DE SOUZA CARVIAHO<br>CARE, A PARECIDA DE SOUZA CARVIAHO                                                                                                    | <ul> <li>Data Inicio aquisição</li> <li>01/01/2016</li> <li>01/01/2017</li> <li>01/01/2017</li> <li>01/01/2017</li> <li>01/01/2018</li> <li>01/01/2018</li> <li>01/01/2019</li> </ul>                     | Data fim aquisi;30<br>31/12/2016<br>31/12/2017<br>31/12/2017<br>31/12/2017<br>31/12/2018<br>31/12/2018<br>31/12/2018<br>31/12/2019                                                                     | <ul> <li>Data Inicio gozo</li> <li>02/01/2017</li> <li>08/01/2018</li> <li>01/11/2019</li> </ul> | Dias gozo<br>15,00<br>10,00<br>10,00<br>5,00<br>10,00<br>15,00<br>10,00                                                                                                  | Data fim gozo<br>13/01/2017<br>19/01/2018<br>14/11/2019               | Data de retorno<br>16/01/2017<br>22/01/2018<br>18/11/2019               | Periódo Vistura Confirmação<br>3 Indenizado<br>1 Deferido<br>2 Aberto<br>1 Defendo<br>2 Defendo<br>2 1 Indeferido                    | Tipo de lifetas<br>celebro de résus<br>résus Requivientantes<br>celebro de résus<br>celebro de résus<br>résus Requivientantes<br>résus Requivientantes<br>résus Requivientantes                                                                                           | 100 NG<br>NG<br>NG<br>NG<br>NG<br>NG<br>NG<br>NG<br>NG<br>NG<br>NG<br>NG<br>NG<br>N | stivo da interrupção<br>CESSIDADE DE SER<br>o Informado<br>CESSIDADE DE SER<br>RIAS NÃO REQUERI<br>o Informado<br>o Informado<br>o Informado                                         |
| Consultar saldos<br>Histórico de férias<br>Solicitar férias<br>Alterar férias<br>Solicitar indenização de férias<br>Solicitar indenização de férias  | Nome<br>CARLA ARRECTIA DE SOUZA CARVILHO<br>CARLA ARRECTIA DE SOUZA CARVILHO<br>CARLA ARRECTIA DE SOUZA CARVILHO<br>CARLA ARRECTIA DE SOUZA CARVILHO<br>CARLA ARRECTIA DE SOUZA CARVILHO<br>CARLA ARRECTIA DE SOUZA CARVILHO<br>CARLA ARRECTIA DE SOUZA CARVILHO<br>CARLA ARRECTIA DE SOUZA CARVILHO<br>CARLA ARRECTIA DE SOUZA CARVILHO                                                                                                    | <ul> <li>Data Inicio aquisição</li> <li>01/01/2016</li> <li>01/01/2017</li> <li>01/01/2017</li> <li>01/01/2017</li> <li>01/01/2018</li> <li>01/01/2018</li> <li>01/01/2019</li> <li>01/01/2019</li> </ul> | <ul> <li>Data fim equisição</li> <li>31/12/2016</li> <li>31/12/2017</li> <li>31/12/2017</li> <li>31/12/2017</li> <li>31/12/2018</li> <li>31/12/2018</li> <li>31/12/2019</li> <li>31/12/2019</li> </ul> | Data Inicio gozo  02/01/2017 08/01/2018 01/11/2019 25/11/2019                                    | Dias gozo ><br>15,00<br>10,00<br>20,00<br>5,00<br>10,00<br>15,00<br>15,00                                                                                                | Data fim gozo<br>13/01/2017<br>19/01/2018<br>14/11/2019<br>13/12/2019 | Data de retorno<br>16/01/2017<br>22/01/2018<br>18/11/2019<br>16/12/2019 | Periodo <sup>12</sup> Status Confirmação<br>3 Indentado<br>1 Defendo<br>2 Abento<br>1 Defendo<br>2<br>1 Defendo<br>2<br>2 Elendo     | Tipo de férias<br>celetro De résus<br>résus reculumentares<br>crédoto De résus<br>celetro De résus<br>résus reculumentares<br>résus reculumentares<br>résus reculumentares<br>résus reculumentares                                                                        | * MA<br>NE<br>NE<br>NE<br>NE<br>NE<br>NE<br>NE<br>NE<br>NE<br>NE                    | tivo da Interrupção<br>CESSIDADE DE SER<br>o Informado<br>CESSIDADE DE SER<br>RIAS NÃO REQUERI<br>o Informado<br>o Informado<br>o Informado<br>cESSIDADE DE SER                      |
| Consultar saldos<br>Histórico de l'érias<br>Solicitar férias<br>Alterar férias<br>Solicitar indenização de férias<br>Solicitar indenização de férias | Normal<br>CIRLA ARRAECIDA DE SOLIZA CARVILHO<br>CIRLA ARRAECIDA DE SOLIZA CARVILHO<br>CIRLA ARRAECIDA DE SOLIZA CARVILHO<br>CIRLA ARRAECIDA DE SOLIZA CARVILHO<br>CIRLA ARRAECIDA DE SOLIZA CARVILHO<br>CIRLA ARRAECIDA DE SOLIZA CARVILHO<br>CIRLA ARRAECIDA DE SOLIZA CARVILHO<br>CIRLA ARRAECIDA DE SOLIZA CARVILHO<br>CIRLA ARRAECIDA DE SOLIZA CARVILHO<br>CIRLA ARRAECIDA DE SOLIZA CARVILHO<br>CIRLA ARRAECIDA DE SOLIZA CARVILHO<br>CIRLA ARRAECIDA DE SOLIZA CARVILHO | Data Inido aquilição<br>02/01/2016<br>02/01/2016<br>02/01/2017<br>02/01/2017<br>01/01/2018<br>01/01/2018<br>01/01/2019<br>01/01/2019<br>01/01/2019                                                        | Dota fim aquisição<br>31/12/2016<br>31/12/2017<br>31/12/2017<br>31/12/2017<br>31/12/2018<br>31/12/2018<br>31/12/2019<br>31/12/2019<br>31/12/2019                                                       | Data infoio gozo 02/01/2017 08/01/2018 01/11/2019 25/11/2019                                     | <ul> <li>Dias gozo &gt;</li> <li>15,00</li> <li>10,00</li> <li>10,00</li> <li>5,00</li> <li>10,00</li> <li>15,00</li> <li>15,00</li> <li>15,00</li> <li>30,00</li> </ul> | Data fim gozo<br>13/01/2017<br>19/01/2018<br>14/11/2019<br>12/12/2019 | Data de retorno<br>16/01/2017<br>22/01/2018<br>18/11/2019<br>16/12/2019 | Perfodo V Status Confirmação<br>3 Indentado<br>1 Defendo<br>2 Abento<br>2 Abento<br>2 Defendo<br>2 Defendo<br>2 Defendo<br>1 Defendo | <ul> <li>Пробеляето се некало<br/>себеля селото се некало<br/>некало некало некало<br/>себело се некало<br/>некало кесоличентакез<br/>некало кесоличентакез<br/>некало кесоличентакез<br/>некало кесоличентакез<br/>некало кесоличентакез<br/>себело се некало</li> </ul> | NE<br>NE<br>PÉ<br>NA<br>NA<br>NA<br>NA<br>NA<br>NA<br>NA<br>NA<br>NA                | stivo de Internupcia<br>CESSIDADE DE SER<br>O Informado<br>CESSIDADE DE SER<br>RIAS NÃO REQUERI<br>D Informado<br>D Informado<br>O Informado<br>CESSIDADE DE SER<br>CESSIDADE DE SER |

• Status de confirmação <u>2º período</u> de férias igual a <u>"Indeferido"</u> significa que o pedido de afastamento de férias regulamentares do ano vigente não foi autorizado pela Defensoria Pública Geral. E que foram gerados a mesma quantidade de dias créditos referentes ao mesmo período aquisitivo que o Defensor/Servidor poderá solicitar para gozo oportuno, conforme o disposto nas Resoluções nº 081/2017, e nº 231/2018.

| <u>_</u>                          | Empresa: DEFENSORIA PÚBLICA DO ESTADO DE MINA<br>Aplicação ACC Francevork V: 1.2.91<br>Seja bem vindo Josiane - Homologação Processo Féria<br>Seu usuário está com a data de 24/09/2019<br>Útemo acesso: 24/09/2019 06:3522 (p): null | s GERAIS<br>15 ((799176)  |                      |                  |           |                 |                 |                              | 1 Defensor / Servidor |                           |
|-----------------------------------|----------------------------------------------------------------------------------------------------|---------------------------|----------------------|------------------|-----------|-----------------|-----------------|------------------------------|-----------------------|---------------------------|
| nu AZC Framework 🕢 🕢              | Histórico de férias                                                                                                    |                           |                      |                  |           |                 |                 |                              |                       |                           |
| D flusce                          | a - m m                                                                                                    |                           |                      |                  |           |                 |                 |                              |                       |                           |
| <ul> <li>Minhas férias</li> </ul> | > PILTROS                                                                                                    |                           |                      |                  |           |                 |                 |                              |                       |                           |
| Consultar saldos                  | Nome                                                                                                    | ··· Data inicio aguisição | 👻 Data fim aguisição | Data inicio gozo | Dias gozo | - Data fim gozo | Data de retorno | Período - Status Confirmação | 11 Tipo de férias     | 🐳 Motivo da interna       |
| Histórico de férias               | CARLA APARECIDA DE SOUZA CARVALHO                                                                                                    | 01/01/2016                | 31/12/2016           |                  | 15,00     |                 |                 | 3 Indenizado                 | CRÉDITO DE FÉRIAS     | NECESSIDADE DE 1          |
| Solicitar fóriar                  | CARLA APARECIDA DE SOUZA CARVALHO                                                                                                    | 01/01/2017                | 31/12/2017           | 02/01/2017       | 10,00     | 13/01/2017      | 16/01/2017      | 1 Deferido                   | FÉRIAS REGULAMENTARES | Não Informado             |
|                                   | CARLA APARECIDA DE SOUZA CARVALHO                                                                                                    | 01/01/2017                | 31/12/2017           |                  | 10,00     |                 |                 | 1 Indenizado                 | CRÉDITO DE PÉRIAS     | NECESSIDADE DE 5          |
| Alberar ferias                    | CARLA APARECIDA DE SOUZA CARVALHO                                                                                                    | 01/01/2017                | 31/12/2017           |                  | 5,00      |                 |                 | 2 Aberto                     | CRÉDITO DE PÉRIAS     | PÉRIAS NÃO REQUE          |
| Solicitar Indenização de térias   | CARLA APARECIDA DE SOUZA CARVALHO                                                                                                    | 01/01/2018                | 31/12/2018           | 08/01/2018       | 10,00     | 19/01/2018      | 22/01/2018      | 1 Deferido                   | FÉRIAS REGULAMENTARES | Não Informado             |
| Gestão de Férias                  | CARLA APARECIDA DE SOUZA CARVALHO                                                                                                    | 01/01/2018                | 31/12/2018           |                  | 15,00     |                 |                 | 2                            | FÉRIAS REGULAMENTARES | Não Informado             |
|                                   | CARLA APARECIDA DE SOUZA CARVALHO                                                                                                    | 01/01/2019                | 31/12/2019           | 01/11/2019       | 10,00     | 14/11/2019      | 18/11/2019      | 1 Indeferido                 | PÉRIAS REGULAMENTARES | Não Informado             |
|                                   | CARLA APARECIDA DE SOUZA CARVALHO                                                                                                    | 01/01/2019                | 31/12/2019           | 25/11/2019       | 15,00     | 13/12/2019      | 16/12/2019      | 2 Indeferido                 | PÉRIAS REGULAMENTARES | NECESSIDADE DE S          |
|                                   | CARLA APARECIDA DE SOUZA CARVALHO                                                                                                    | 01/01/2019                | 31/12/2019           |                  | 30,00     |                 |                 | 1 Deferido                   | CRÉDITO DE FÉRIAS     | NECESSIDADE DE S          |
|                                   | CARLA APARECIDA DE SOUZA CARVALHO                                                                                                    | 01/01/2020                | 31/12/2020           |                  | 25,00     |                 |                 | 1 Aberto                     | FÉRIAS REGULAMENTARES | Não Informado             |
|                                   | 4                                                                                                    |                           |                      |                  |           |                 |                 |                              |                       |                           |
|                                   | H 4 Pagina 3 de 3 🕨 H                                                                                                    | C                         |                      |                  |           |                 |                 |                              |                       | Exibindo 41 - 50 de 50 te |

### D – DEFENSOR/SERVIDOR SOLICITANDO CRÉDITOS DE FÉRIAS

#### 3.2 Solicitação de Crédito de Férias Regulamentares:

O processo de solicitação de crédito de férias passa por 03 (três) perfis até a aprovação

• perfil 1: Defensor/Servidor – são todos os Servidores e Defensores da DPMG.

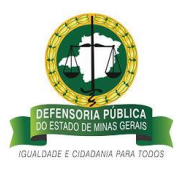

## • perfil 2: Coordenador\*/Chefia imediata \*\*-

\*São os coordenadores locais e regionais designados por ato do Defensor Público Geral;

\*\* Superintendentes

• **perfil 3: Defensoria Geral** – Defensor Público Geral.

**Passo 1** – Para começar, selecione o perfil <u>Defensor/Servidor</u> que está disponível do lado superior direito do sistema de férias:

| $\leftarrow \rightarrow$ | C 🛈 Não seguro   azc.mg. | def.br/azc/Main.html?locale=pt_BR#SOGD                                                                                                    |                                                                                                    | Q 🕁 📕                                                                                        |             |
|--------------------------|--------------------------|----------------------------------------------------------------------------------------------------|----------------------------------------------------------------------------------------------------|----------------------------------------------------------------------------------------------|-------------|
|                          | <u></u>                  | Empresa: DEFENSORIA PÚBLICA DO ESTADO DE MINAS GERAI<br>Aplicação AZE Framework V: 12.91<br>Seja bem vindo Josiane - Homologação Processo Férias ((7991<br>Seu usuário está com a data de 60509/2019<br>Último acesso: 05/09/2019 16:26:06 (p: 201.16.215.50 | 5<br>76)                                                                                                    | Solicitantes - AZC Processos Adm-Férias Atendentes - Férias Concreandor / Chefia Imerilara   | <b>3</b> Se |
| Menu AZ                  | : Framework 🛛 🔇          |                                                                                                    |                                                                                                    | Defensor / Servidor                                                                          |             |
| O But                    | ca 🗶 🔾 🤤                 |                                                                                                    |                                                                                                    | Defensoria Geral<br>Gestão Processo Férias AZC - Homologação<br>Solicitantes - AZC Processos |             |
|                          |                          |                                                                                                    |                                                                                                    | Log do Servidor<br>Log do Cliente<br>Histórico de Acessos<br>Opções<br>Imprimir Tela         |             |
|                          |                          |                                                                                                    | Seja bem-vindo(a)/<br>O AZC é um LOW-CODE framework, um completo ambiente para deservolvimento rápido de aplicações. Mais do que otimização de<br>processos, ele contribui significativamente para a otimização do seu negócio. |                                                                                              |             |
|                          |                          |                                                                                                    |                                                                                                    |                                                                                              |             |

Passo 2 - Clique no link <u>Minhas Férias</u>>> <u>Alterar Férias</u>:

| ← → C ① Não seguro   azc.mg.                     | det Br/acz, Main HminRoeale - pL_BRe9007.200000083.2002.382<br>Empresa: DEFENSORIA PÚBLICA DO ESTADO DE MINAS GERAIS<br>Aplenação AZC Francesoria VI. 1.201<br>Britanção AZC Francesoria VI. 1.201 | Q<br>Defensor / Servidor              | * 🖾   |
|--------------------------------------------------|----------------------------------------------------------------------------------------------------|---------------------------------------|-------|
| EXCLUSION AND AND AND AND AND AND AND AND AND AN | Seu usuário está com a data de 06/09/2019<br>Último acesso: 05/09/2019 16:26:06 lp: 201.16.215.50                                                                                                  |                                       | 2 🔜 💷 |
| Menu AZC Framework 🔇                             | Solicitar férias                                                                                                    |                                       |       |
| D Busca 🗶 🥥 🤤                                    | > DADOS DO SOLICITANTE                                                                                                    |                                       |       |
| ✓ Minhas férias                                  | ✓ SOLICITAÇÃO                                                                                                    |                                       |       |
| Consultar saldos                                 | Defensor/Servidor *                                                                                                    | Defensor/Servidor substituto          |       |
| Histórico de férias                              | ×                                                                                                    | · · · · · · · · · · · · · · · · · · · |       |
| Solicitar férias Alterar férias Solicitar férias | Período aquisitivo *                                                                                                    | Quantidade de períodos de gozo *      |       |
| Solicitar indenização de férias                  | Qtde de dias de gozo *                                                                                                    | Gozo iniciando em Data fim das        |       |
|                                                  |                                                                                                    | * féries *                            |       |
|                                                  |                                                                                                    |                                       |       |
|                                                  |                                                                                                    |                                       |       |

Passo 3 - selecione seu nome no campo Defensor/Servidor

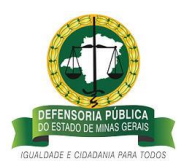

| ← → C ③ Não seguro   azc.mg.                                                                   | def.br/azc/Main.html?locale=pt_BR#0007,20000083,2002382                                                                                                    |                                                                                                    | Q 🛧 🗾               |
|------------------------------------------------------------------------------------------------|----------------------------------------------------------------------------------------------------|----------------------------------------------------------------------------------------------------|---------------------|
|                                                                                                | Empresa: DFERNSORA / DBLK A DO ESTADO DE MINAS GERAIS<br>Aplicação AZC Framework VI. 123<br>Seja bem vindo Josiane - Homologação Processo Férias ((799176)<br>Seu usuário está com a data de 06/09/2019<br>Ultimo acesso: 00/09/2019 162:060 (p. 120.11.6215.50) |                                                                                                    | Defensor / Servidor |
| Menu AZC Framework                                                                             | Solicitar férias                                                                                                    |                                                                                                    |                     |
| O Busca X Q Q                                                                                  | > DADOS DO SOLICITANTE                                                                                                    |                                                                                                    |                     |
| <ul> <li>Minhas férias</li> </ul>                                                              | <ul> <li>SOLICITAÇÃO</li> </ul>                                                                                                    |                                                                                                    |                     |
| Consultar saldos<br>Histórico de férias<br>Solicitar férias<br>Solicitar indenização de férias | Defensor/Servidor *                                                                                                    | Defensor/Servidor substruto<br>Quanticade de períodos de gozo *<br>Gozo iniciando em Data fim das<br>* férias *<br>58 | a.                  |

Passo 4 – escolha o período aquisitivo com saldo de crédito de férias para realizar a solicitação:

| ← → C ① Não seguro   azc.                                        | mg.def.br/acc/Main.html?locale=pt_BR#0007.20000083.2002382<br>Empress DEFENSIONA FUBICA.DD ESTADD DE MINAG GEARS<br>Aplicação ACC Fearmevore VI 2.91<br>Seg been windo Josen - fondosgeão Processo Férias (799178)                                                                                                    |                                                                | ☆                   |
|------------------------------------------------------------------|----------------------------------------------------------------------------------------------------|----------------------------------------------------------------|---------------------|
| Mena A3C Franceerk                                               | Several events com a data de 2 400/0019         200/0019           Univera acesso 2400/0019 141227 (p. 20116.213.50         201/0019           > Dirlocidar férias         >           > Dirlocidar férias         >           > Dirlocidar férias         >           > Dirlocidar férias         >           > Dirlocidar férias         >           > Dirlocidar férias         >           > Defensor Fandor *         >           Defensor Fandor *         >           Periodo eguistrio *         >                                                                                                    | Defensor/Servidor substituto<br>Quandade de períodas de gaco * | n 4 ≥0 m            |
| Solician indenização de férias<br>Solician indenização de férias | ▶         ■         ■         ■         ■         ■         ■         ■         ■         ■         ■         ■         ■         ■         ■         ■         ■         ■         ■         ■         ■         ■         ■         ■         ■         ■         ■         ■         ■         ■         ■         ■         ■         ■         ■         ■         ■         ■         ■         ■         ■         ■         ■         ■         ■         ■         ■         ■         ■         ■         ■         ■         ■         ■         ■         ■         ■         ■         ■         ■         ■         ■         ■         ■         ■         ■         ■         ■         ■         ■         ■         ■         ■         ■         ■         ■         ■         ■         ■         ■         ■         ■         ■         ■         ■         ■         ■         ■         ■         ■         ■         ■         ■         ■         ■         ■         ■         ■         ■         ■         ■         ■         ■         =         =         =         = | Goos inicisando em Dara fim des<br>feras *                     |                     |
|                                                                  | CINCELAR                                                                                                    |                                                                | Енмая solicitação 😽 |

Obs.: as características de cada período aquisitivo e tipo de férias estão descritas detalhadamente no link <u>Histórico de férias.</u>

Passo 5 – escolha a quantidade de períodos que deseja dividir os créditos de férias regulamentares.

Os créditos de férias podem ser divididos em até 3 períodos por solicitação. E a quantidade de solicitações vai depender da quantidade de créditos daquele período aquisitivo. Seguem abaixo exemplo de divisão de solicitação de créditos em 01 período, 02 períodos, e 03 períodos.

• Exemplo de solicitação do total de dias de crédito: no campo <u>Quantidade de</u> períodos de gozo digite 1. O <u>campo Quantidade (Qtde) de dias de gozo</u>, será

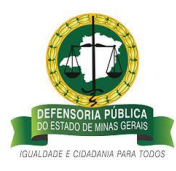

preenchido automaticamente com o total de dias de crédito daquele período aquisitivo;

| ← → C ③ Não seguro   az | zc.mg.def.br/azc/Main.html?locale=pt_BR#0007.20000083.2002382                                                                                                    |                                                                                                    | ☆ 🔝 \varTheta            |
|-------------------------|----------------------------------------------------------------------------------------------------|----------------------------------------------------------------------------------------------------|--------------------------|
| <u>e</u>                | Empresa: DENAGRA FUBLICA DO ISTADO DE MUNS GEBAS<br>Aplicação ACT Remarkov IX 11.2 M<br>Seja tem vindo Josime - Homologgição Processo Férias (199178)<br>Seu usuário está com a data de 2409/2019<br>Últamo acesso 2409/2019 V41.22 / p. 2011.6215.50                                                                                                    |                                                                                                    | 1 Defensor / Servidor    |
| Manu X2C Franceurok     | Solicitar férias<br>> beos o souchrante<br>> souchrado<br>Defensor/Servidor *<br>000000000739 - CAR, Alvadectoa DE Souca Calina, Alvadectoa DE Souca Calina, Alvadectoa DE Souca C | Defensor/Servidor substituto<br>Quantidade de periodos de gozo *<br>1<br>Gazo iniciando em Quantin das<br>•<br>•<br>•<br>•<br>•<br>•<br>•<br>•<br>•<br>•<br>•<br>•<br>•<br>•<br>• |                          |
|                         | CANCELAR                                                                                                    |                                                                                                    | ENNAR SOLICITAÇÃO - >> - |

• Exemplo de divisão dos créditos de férias em 02(dois) períodos, com solicitação de 02 (dois) períodos\*: no campo <u>Quantidade de períodos de gozo</u> digite 2. Preencha no campo <u>Quantidade de dias de gozo</u> o número de dias úteis que deseja solicitar, exemplo: digitei para o primeiro período 05 dias. E a quantidade de dias do segundo período foi calculada automaticamente.

| ← → C ▲ Não seguro   az | tc.mg.def.br/azc/Main.html?locale «pt_BR#0007                                                                                                    |                                                                                                    | ☆ 🛅 🖯                 |
|-------------------------|----------------------------------------------------------------------------------------------------|----------------------------------------------------------------------------------------------------|-----------------------|
| <u>e</u>                | Empress DEPENCORA POBLICA DO ESTADO DE MINUS GERAIS<br>Aplicação ACT memore V1: 1.23<br>Seja tem vindo positere - Honologação Processo Férias (799176)<br>Seu sualino está cam a data de 25/09/2019<br>Umama acesso 25/09/2019 1:55:31:2 (p. 2011.6:215.50                                  |                                                                                                    | 1 Defensor / Servidor |
| Mens A2C Franework      | Solicitar férias<br>> boos bouchtwhe<br>> souchtwicko<br>Defensor/Servider *<br>@0000000007399 - CALL APARECIDA DE SOUZA CARVALHO<br>><br>Periodo aquistion *<br>@10/01/18 as 11/2/18 - Periodo 1 - Dias de gozo 15 - CRÉDITO FÉRIAS<br>><br>Qitole de dias de gozo do segundo periodo<br>@ | Defensor/Servidor substatues<br>Quantidade de períodos de gaso *<br>2<br>Gaso inclando em Dela fim das<br>ferias *<br>20/07/2020 Él<br>Gaso do segundo<br>Des fim das<br>em<br>(96/02/2020 Él<br>Sel00/2020 Él | <b>}m</b>             |
|                         | CANCELAR                                                                                                    |                                                                                                    | ENVIAR SOLICITAÇÃO >> |

• Exemplo de divisão dos créditos de férias em 03(três) períodos, com solicitação de apenas 02 (dois) períodos\*: no campo <u>Quantidade de períodos de gozo</u> digite 3.

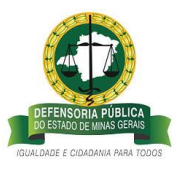

Preencha nos campos do 1° e 2° período a <u>Quantidade de dias de gozo</u>, ou seja, o número de dias úteis que deseja solicitar, exemplo: digitei para o <u>1° período **05** dias</u>, e para o <u>2° período **04** dias</u>. E a quantidade de dias do <u>3° período será calculada automaticamente</u>.

| ← → C ▲ Não seguro   az                                                                  | c.mg.def.br/azc/Main.html?locale=pt_BR#0007                                                                                                    |                                  | * 🖪 🗧                            |
|------------------------------------------------------------------------------------------|----------------------------------------------------------------------------------------------------|----------------------------------|----------------------------------|
| 0                                                                                        | Empresa: DEFENSIORA PUBLICA DO ESTADO DE MINAS GERAIS<br>Aplicação AZC Framework V: 1.2.91<br>Seja bem vindo Josiane - Homologação Processo Férias (J799176)                                                                |                                  | L Gestão Processo Férias AZC - ✓ |
|                                                                                          | Seu usuário está com a data de 25/09/2019<br>Útimo acesso: 25/09/2019 15:53:32 lp: 201.16.215.50                                                                                                    |                                  | 📑 🕹 🐋 🖬                          |
| Menu AZC Framework                                                                       | Solicitar férias                                                                                                    |                                  |                                  |
| D Busca                                                                                  | > DADOS DO SOLICITANTE                                                                                                    |                                  |                                  |
| ✓ Minhas férias                                                                          | ✓ SOLICITAÇÃO                                                                                                    |                                  |                                  |
| Consultar saldos<br>Histórico de férias                                                  | Defensor/Servidor * 000000000047309 - CARLA APARECIDA DE SOUZA CARVALHO                                                                                                    | Defensor/Servidor substituto     |                                  |
| Anterra Forda<br>Anterra Forda<br>Solicitar Indenização de Kirias<br>> Cuestão de Fárias | Período aquatoro *<br>0.1/01/16 ará 31/12/26 - Período 1 - Días de pozo 15 - CRÉDITO FÉRIAS V<br>Quide de días de gozo *<br>7<br>Quide de días de gozo do segundo período<br>3<br>Quide de días de gozo do renceiro período | Quancidade de periódos de gazo * |                                  |
|                                                                                          | S                                                                                                    |                                  | Enviar solicitação ↔             |

Atenção: Quando o Defensor/Servidor optar por não solicitar todos os dias de saldo daquele período aquisitivo em uma única solicitação, deverá dividir as férias em mais de um período e não preencher data de usufruto para o último período. Esta ação é necessária para que fique registrado o restante do saldo existente.

**Passo 6** – Escolha a <u>data de início de gozo</u> dos créditos de férias regulamentares, o sistema irá gerar a data fim automaticamente.

• Exemplo de solicitação de férias regulamentares com divisão dos créditos de férias em 03(três) períodos do período aquisitivo de 2018, com solicitação de 02 (dois) períodos\*:

Preencha a quantidade de dias e a data de usufruto do 1º período.

Preencha a quantidade de dias e a data de usufruto do 2º período.

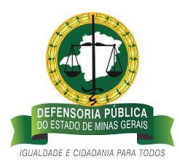

A quantidade de dias do 3° período será preenchida automaticamente, e como o Defensor/Servidor deseja usufruir os dias restantes oportunamente, ele não irá preencher a data de usufruto destes dias nesta solicitação.

| 0                                       | Empresa DEFENSORA PÚBLICA DO ESTADO DE MINAS GERAIS<br>Aplicação AZC Framework V: 1.2.91<br>Seja bem vindo Josiane - Homologação Processo Férias (J799176) |                                                                 | 💄 Gestão Processo Férias AZC - 🗸 🗸 |
|-----------------------------------------|----------------------------------------------------------------------------------------------------|-----------------------------------------------------------------|------------------------------------|
|                                         | Seu usuario está com a data de 25/09/2019<br>Último acesso: 25/09/2019 15:53:32 lp: 201.16.215.50                                                          |                                                                 | 💼 🕹 述 🎫                            |
| Menu AZC Framework                      | Solicitar férias                                                                                                    |                                                                 |                                    |
| ,O Busca × O G                          | DADOS DO SOLICITANTE                                                                                                    |                                                                 |                                    |
| ➤ Minhas férias                         | ν solicitação                                                                                                    |                                                                 |                                    |
| Consultar saldos                        | Defensor/Servidor *                                                                                                    | Defensor/Servidor substituto                                    |                                    |
| Histórico de férias<br>Solicitas fórias | 00000000047309 - CARLA APARECIDA DE SOUZA CARVALHO                                                                                                    |                                                                 |                                    |
| Alterar férias                          | Periodo aquisitivo *                                                                                                    | Quantidade de períodos de gozo *                                |                                    |
| Solicitar indenização de férias         | 01/01/18 abé 31/12/18 - Período 1 - Dias de gozo 15 - CRÉDITO FÉRIAS 💙                                                                                     | 3                                                               |                                    |
| <ul> <li>Certão de Férias</li> </ul>    | Qtde de dias de gozo *                                                                                                    | Gozo iniciando em Data fim das<br>* féries *                    |                                    |
|                                         | 7                                                                                                    | 20/01/2020                                                      |                                    |
|                                         | Qtde de dias de gozo do segundo período                                                                                                    | Gozo do segundo Data fim das<br>periodo iniciando férias<br>em  |                                    |
|                                         | 3                                                                                                    | 09/03/2020 🔛 18/03/2020 🛗                                       |                                    |
|                                         | Qtde de dias de gozo do terceiro periodo                                                                                                    | Gozo do terceiro Data fim das<br>periodo iniciando férias<br>em |                                    |
|                                         | 5                                                                                                    |                                                                 |                                    |
|                                         |                                                                                                    |                                                                 |                                    |

Atenção: o crédito de férias regulamentares poderá ser solicitado oportunamente durante o ano, com prazo mínimo de 10 dia úteis da data que antecede o gozo, conforme previsto na Deliberação nº. 047/2013.

**Passo 7** – Confira se os dados estão conforme o desejado e clique no link <u>ENVIAR</u> <u>SOLICITAÇÃO</u>, disponível no lado inferior direito do sistema.

| ← → C ▲ Não seguro   az              | mg.def.br/azc/Main.html?locale=pt_BR#0007                                                                                                    |                                            | x 🖪 🖯                     |
|--------------------------------------|----------------------------------------------------------------------------------------------------|--------------------------------------------|---------------------------|
| <u>e</u>                             | Emprese DEPENSORIA PÜBLICA DO ESTADO DE MINAS GERAIS<br>Aglicação ACE Francevon'N. 1.231<br>Sega bem vindo logicam - homologação Processo Férias (j/99176)<br>Seu cualitir exeita com a data de 2.609/2019<br>Última acesso: Adfo/2019 68:20-39 pr.mil |                                            | L Defensor / Servidor 🛛 🚽 |
| Menu AZC Framework                   |                                                                                                    |                                            |                           |
| O Busca 🗙 🔾 🥥                        |                                                                                                    |                                            |                           |
| Y Minhas férias                      |                                                                                                    |                                            |                           |
| Consultar saldos                     |                                                                                                    |                                            |                           |
| Histórico de férias                  |                                                                                                    |                                            |                           |
| Solicitar férias                     |                                                                                                    |                                            |                           |
| Alterar férias                       |                                                                                                    |                                            |                           |
| Solicitar indenização de férias      |                                                                                                    |                                            |                           |
| <ul> <li>Gestão de Férias</li> </ul> |                                                                                                    |                                            |                           |
|                                      |                                                                                                    |                                            |                           |
|                                      |                                                                                                    | INFORMAÇÃO * Processo include com success. |                           |

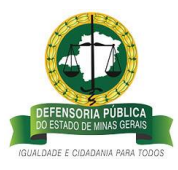

**Passo 8 -** Para acompanhar o andamento da solicitação de crédito de férias, click no link <u>Histórico de férias</u> >> e observe o <u>Status de Confirmação</u> do período aquisitivo solicitado, data de retorno das férias e etc.

• Status de confirmação igual " a confirmar" significa que as solicitações de <u>07</u> <u>dias</u> e de <u>02 dias</u> de crédito de férias acabaram de ser registradas no sistema pelo Defensor/Servidor, e aguarda manifestação da Coordenação/Chefia imediata:

| : 🔇             | Histórico de férias                |                          |                       |                  |           |                  |                    |                              |                       |                             |
|-----------------|------------------------------------|--------------------------|-----------------------|------------------|-----------|------------------|--------------------|------------------------------|-----------------------|-----------------------------|
| × 0 0           | A 🗉 📲 📲                            |                          |                       |                  |           |                  |                    |                              |                       |                             |
|                 |                                    |                          |                       |                  |           |                  |                    |                              |                       |                             |
| aldos           | News                               | N Para lafeta an deletta | N Data fire an delete | Data lafeta anno | N Disease | Data Em anas     | Duta da enternatio | Burlada 31 Battar Carlinnada | N Theo do Hideo       | No. Marken de lateres en de |
| e férias        | CARLA ARABECIDA DE SCUIZA CARVALHO | 01/01/2016               | 31/12/2016            | Cond ancio gozo  | 15.00     | - Cora IIII Soco | oute of recomo     | 1 Indepirado                 | CRÉDITO DE FÉRIAS     | NECESSIDADE DE SERV         |
|                 | CARLA APARECIDA DE SOUZA CARVALHO  | 01/01/2017               | 31/12/2017            | 02/01/2017       | 10.00     | 13/01/2017       | 16/01/2017         | 1 Deferido                   | EFRIAS REGULAMENTARES | Não Informado               |
|                 | CARLA ARARECIDA DE SOUZA CARVALHO  | 01/01/2017               | 31/12/2017            |                  | 10.00     |                  |                    | 1 Indepizado                 | CRÉDITO DE RÉRIAS     | NECESSIDADE DE SERV         |
|                 | CARLA APARECIDA DE SOUZA CARVALHO  | 01/01/2017               | 31/12/2017            |                  | 5.00      |                  |                    | 2 Aberto                     | CRÉDITO DE FÉRIAS     | FÉRIAS NÃO REQUERIE         |
| zação de férias | CARLA APARECIDA DE SOUZA CARVALHO  | 01/01/2018               | 31/12/2018            | 09/12/2019       | 7,00      | 17/12/2019       | 18/12/2019         | 1 A confirmar                | CRÉDITO DE FÉRIAS     | Não Informado               |
|                 | CARLA APARECIDA DE SOUZA CARVALHO  | 01/01/2018               | 31/12/2018            | 18/12/2019       | 2,00      | 19/12/2019       | 07/01/2020         | 2 A confirmar                | CRÉDITO DE FÉRIAS     | Não Informado               |
|                 | CARLA APARECIDA DE SOUZA CARVALHO  | 01/01/2018               | 31/12/2018            |                  | 6,00      |                  |                    | 3 Aberto                     | CRÉDITO DE FÉRIAS     | Não Informado               |
|                 | CARLA APARECIDA DE SOUZA CARVALHO  | 01/01/2019               | 31/12/2019            | 01/11/2019       | 10,00     | 14/11/2019       | 18/11/2019         | 1 Indeferido                 | FÉRIAS REGULAMENTARES | Não Informado               |
|                 | CARLA APARECIDA DE SOUZA CARVALHO  | 01/01/2019               | 31/12/2019            | 18/11/2019       | 15,00     | 06/12/2019       | 09/12/2019         | 2 Indeferido                 | FÉRIAS REGULAMENTARES | NECESSIDADE DE SERV         |
|                 | CARLA APARECIDA DE SOUZA CARVALHO  | 01/01/2019               | 31/12/2019            |                  | 30,00     |                  |                    | 1 Deferido                   | CRÉDITO DE FÉRIAS     | NECESSIDADE DE SERV         |
|                 | CARLA APARECIDA DE SOUZA CARVALHO  | 01/01/2020               | 31/12/2020            |                  | 25,00     |                  |                    | 1 Aberto                     | PÉRIAS REGULAMENTARES | Não Informado               |

Observe que como nesse caso não preenchemos data de início e fim de gozo de usufruto para o 3º período de crédito de férias do período aquisitivo de 2018, por isso, conseguiremos solicitar o gozo dos dias em uma próxima solicitação.

# E – COORDENAÇÃO/CHEFIA IMEDIATA – MANIFESTAÇÃO DO PEDIDO DE CRÉDITO DE FÉRIAS

**Passo 9** – Para **Manifestar** quanto ao pedido de usufruto de crédito de férias do Defensor/Servidor, a Coordenação / Chefia Imediata deverá acessar o sistema de férias conforme descrito no item 1 deste documento, e no campo superior direito da tela deve selecionar o perfil <u>Coordenador/Chefia imediata >> clicar no link Gestão de</u> <u>Férias>> clicar em analisar solicitações de férias:</u>

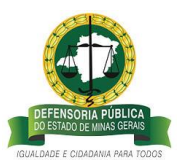

O sistema abrirá a página com o Mapa de Férias, com todos os pedidos de férias dos períodos aquisitivos dos anos anteriores e do ano vigente que já foram analisados e que os pedidos deverão ser analisados pela Coordenação/Chefia imediata:

| <b>(</b>                       | Empresa: DEFENSORIA PÚBLI<br>Aplicação AZC Framework V: 1<br>Seia homuíodo lociado                                                                                                    | CA DO ESTADO DE MINAS GERAIS                                                                                                    |                                                                                                    |                                                                                                    |                                                                                                    |                                                                                                    |                                                                                                    |                                                                                                    |                                                                                                    |                                                                                                    | 2 Defensor / Servid          | lor      |   |
|--------------------------------|----------------------------------------------------------------------------------------------------|----------------------------------------------------------------------------------------------------|----------------------------------------------------------------------------------------------------|----------------------------------------------------------------------------------------------------|----------------------------------------------------------------------------------------------------|----------------------------------------------------------------------------------------------------|----------------------------------------------------------------------------------------------------|----------------------------------------------------------------------------------------------------|----------------------------------------------------------------------------------------------------|----------------------------------------------------------------------------------------------------|------------------------------|----------|---|
|                                | Seja bern vindo Josiane - Hom<br>Seu usuário está com a data d<br>Último acesso: 26/09/2019 09                                                                                                    | ologiado Processo Herias ((799176)<br>le 26/09/2019<br>:01:45 lp: 201.16.215.50                                                                                                    |                                                                                                    |                                                                                                    |                                                                                                    |                                                                                                    |                                                                                                    |                                                                                                    |                                                                                                    |                                                                                                    |                              | <b>-</b> | 7 |
| ramework 🔇                     | Mapa de féria                                                                                                    | s                                                                                                    |                                                                                                    |                                                                                                    |                                                                                                    |                                                                                                    |                                                                                                    |                                                                                                    |                                                                                                    |                                                                                                    |                              |          |   |
| × 0 0                          | ✓ FILTROS                                                                                                    |                                                                                                    |                                                                                                    |                                                                                                    |                                                                                                    |                                                                                                    |                                                                                                    |                                                                                                    |                                                                                                    |                                                                                                    |                              |          |   |
| o de Férias - Defensoria Geral | Defensor/Servidor so                                                                                                    | licitante                                                                                                    |                                                                                                    |                                                                                                    |                                                                                                    | Tipo de féria                                                                                                    | 15                                                                                                    |                                                                                                    |                                                                                                    |                                                                                                    |                              |          |   |
| s férias                       |                                                                                                    |                                                                                                    | *                                                                                                    |                                                                                                    |                                                                                                    | Não Informa                                                                                                    | ado                                                                                                    | *                                                                                                    |                                                                                                    |                                                                                                    |                              |          |   |
| de Férias                      |                                                                                                    |                                                                                                    |                                                                                                    |                                                                                                    |                                                                                                    |                                                                                                    |                                                                                                    |                                                                                                    |                                                                                                    |                                                                                                    |                              |          |   |
| isar solicitações de férias    | Intervalo data fim aqu                                                                                                    | uisição                                                                                                    |                                                                                                    |                                                                                                    |                                                                                                    | Intervalo de                                                                                                    | datas para i                                                                                                    | inicio do gozo                                                                                                    |                                                                                                    |                                                                                                    |                              |          |   |
| sai solicitações de terias     | 50/09/2019                                                                                                    |                                                                                                    |                                                                                                    |                                                                                                    |                                                                                                    | 20/09/2019                                                                                                    |                                                                                                    |                                                                                                    |                                                                                                    |                                                                                                    |                              |          |   |
| tar interrupção de ferias      | Status Confirmação *                                                                                                    |                                                                                                    |                                                                                                    |                                                                                                    |                                                                                                    | Local de tral                                                                                                    | balho                                                                                                    |                                                                                                    |                                                                                                    |                                                                                                    |                              |          |   |
|                                | Todos                                                                                                    | *                                                                                                    |                                                                                                    |                                                                                                    |                                                                                                    |                                                                                                    |                                                                                                    |                                                                                                    | *                                                                                                    |                                                                                                    |                              |          |   |
|                                |                                                                                                    | _                                                                                                    |                                                                                                    |                                                                                                    |                                                                                                    |                                                                                                    |                                                                                                    |                                                                                                    |                                                                                                    |                                                                                                    |                              |          |   |
|                                | CONFIRMAR FÉRIA                                                                                                    | S                                                                                                    |                                                                                                    |                                                                                                    |                                                                                                    | INDEFERI                                                                                                    | R FÉRIAS                                                                                                    |                                                                                                    |                                                                                                    |                                                                                                    |                              |          |   |
|                                |                                                                                                    |                                                                                                    |                                                                                                    |                                                                                                    |                                                                                                    |                                                                                                    |                                                                                                    |                                                                                                    |                                                                                                    |                                                                                                    |                              |          |   |
|                                | <ul> <li>MAPA DE FÉRIAS</li> </ul>                                                                                                    |                                                                                                    |                                                                                                    |                                                                                                    |                                                                                                    |                                                                                                    |                                                                                                    |                                                                                                    |                                                                                                    |                                                                                                    |                              |          |   |
|                                |                                                                                                    |                                                                                                    |                                                                                                    |                                                                                                    |                                                                                                    |                                                                                                    |                                                                                                    |                                                                                                    |                                                                                                    |                                                                                                    |                              |          |   |
|                                |                                                                                                    |                                                                                                    |                                                                                                    |                                                                                                    |                                                                                                    |                                                                                                    |                                                                                                    |                                                                                                    |                                                                                                    |                                                                                                    |                              |          |   |
|                                | Código do contrato                                                                                                    | > Defensor/Servidor                                                                                                    | " Data início aquisição 💉 Da                                                                                                    | ata fim aquisição 👻                                                                                                    | <sup>7</sup> Status Confirmação                                                                                                    | ≫ Período ≫                                                                                                    | Dias gozo                                                                                                    | V Data início gozo                                                                                                    | 👻 Data fim gozo                                                                                                    | Data de retorno*                                                                                                    | Defensor/Servidor Substituto |          |   |
|                                | Código do contrato<br>00000000047309                                                                                                    | CARLA APARECIDA DE SOUZA CARVALHO                                                                                                    | Data início aquisição      Data 01/01/2005     31                                                                                                    | ata fim aquisição 🐄<br>1/12/2005                                                                                                    | Status Confirmação<br>Deferido                                                                                                    | * Período *                                                                                                    | Dias gozo                                                                                                    | Data inicio gozo<br>23/05/2005                                                                                                    | * Data fim gozo<br>23/05/2005                                                                                                    | Data de retorno*<br>24/05/2005                                                                                                    | Defensor/Servidor Substituto |          |   |
|                                | Código do contrato<br>0000000047309<br>0000000047309                                                                                                    | Defensor/Servidor     CARLA APARECIDA DE SOUZA CARVALHO     CARLA APARECIDA DE SOUZA CARVALHO                                                                                                    | Data início aquisição         De           01/01/2005         31           01/01/2006         31                                                                                                    | ata fim aquisição 🐲<br>1/12/2005<br>1/12/2006                                                                                                    | Status Confirmação<br>Deferido<br>Deferido                                                                                                    | V Período V                                                                                                    | Dias gozo<br>1,00<br>11,00                                                                                                    | <ul> <li>Data início gozo</li> <li>23/05/2005</li> <li>17/07/2006</li> </ul>                                                                                                    | <ul> <li>Data fim gozo</li> <li>23/05/2005</li> <li>31/07/2006</li> </ul>                                                                                                    | Data de retorno<br>24/05/2005<br>01/08/2005                                                                                                    | Defensor/Servidor Substituto |          |   |
|                                | Código do contrato<br>00000000047309<br>00000000047309<br>00000000047309                                                                                                    | Defensor/Servidor     CARLA APARECIDA DE SOUZA CARVALHO     CARLA APARECIDA DE SOUZA CARVALHO     CARLA APARECIDA DE SOUZA CARVALHO                                                                                                    | Data início aquisição         Data início aquisição         Data início aquisinin         Data início aquisinin                                                                                                    | ata fim aquisição **<br>1/12/2005<br>1/12/2006<br>1/12/2007                                                                                                    | Status Confirmação<br>Deferido<br>Deferido<br>Deferido                                                                                                    | * Período * 1<br>1<br>1                                                                                                    | Dias gozo<br>1,00<br>11,00<br>5,00                                                                                                    | <ul> <li>Data início gozo</li> <li>23/05/2005</li> <li>17/07/2006</li> <li>15/01/2007</li> </ul>                                                                                                    | <ul> <li>Data fim gozo</li> <li>23/05/2005</li> <li>31/07/2006</li> <li>19/01/2007</li> </ul>                                                                                                    | Data de retorno*<br>24/05/2005<br>01/08/2006<br>22/01/2007                                                                                                    | Defensor/Servidor Substituto |          |   |
|                                | Código do contrato<br>00000000047309<br>00000000047309<br>00000000047309<br>00000000047309                                                                                                    | Defensor/Senvidor<br>CARLA APARECIDA DE SOUZA CARVAHO<br>CARLA APARECIDA DE SOUZA CARVAHO<br>CARLA APARECIDA DE SOUZA CARVAHO<br>CARLA APARECIDA DE SOUZA CARVAHO                                                                                                    | Data infcio aquisição         Data           01/01/2005         31           01/01/2006         31           01/01/2007         31           01/01/2006         31                                                                                                    | ata fim aquisição >><br>1/12/2005<br>1/12/2006<br>1/12/2007<br>1/12/2006                                                                                                    | Status Confirmação<br>Deferido<br>Deferido<br>Deferido<br>Deferido                                                                                                    | ≥ Período ≥ 1 1 1 2                                                                                                    | Dias gozo<br>1,00<br>11,00<br>5,00<br>4,00                                                                                                    | <ul> <li>Data inicio gozo</li> <li>23/05/2005</li> <li>17/07/2006</li> <li>15/01/2007</li> <li>28/12/2007</li> </ul>                                                                                                    | <ul> <li>Data fim gozo</li> <li>23/05/2005</li> <li>31/07/2006</li> <li>19/01/2007</li> <li>03/01/2008</li> </ul>                                                                                                    | <ul> <li>Data de retornoio</li> <li>24/05/2005</li> <li>01/08/2006</li> <li>22/01/2007</li> <li>04/01/2008</li> </ul>                                                                                                    | Defensor/Servidor Substituto |          |   |
|                                | Cécligo dio contrato<br>0000000007309<br>00000000047309<br>00000000047309<br>00000000047309                                                                                                    | Defensor/Senvidor<br>CARLA APARECIDA DE SOUZA CARIVALHO<br>CARLA APARECIDA DE SOUZA CARIVALHO<br>CARLA APARECIDA DE SOUZA CARIVALHO<br>CARLA APARECIDA DE SOUZA CARIVALHO<br>TADEU RODRIGO TITO DE OLIVEIRA                                                                                                    | Data Inicio aquisição         V         Deta Inicio aquisição         V         Deta Inicio aquisição         V         Deta Inicio aquisição         Si         Di         Di <thdi< th="">         Di         <thdi< th=""></thdi<></thdi<>                                                                                                    | ata fim aquisição<br>1/12/2005<br>1/12/2006<br>1/12/2007<br>1/12/2006<br>1/12/2008                                                                                                    | Status Confirmação<br>Defendo<br>Defendo<br>Defendo<br>Defendo                                                                                                    | ≥ Período ≥ 1 1 1 1 1 1 1 1 1 1 1 1 1 1 1 1 1 1 1 1 1 1 1 1 1 1 1 1 1 1 1 1 1 1 1 1 1 1 1 1 1 1 1 1 1 1 1 1                                                                                                    | Dias gozo<br>1,00<br>11,00<br>5,00<br>4,00<br>25,00                                                                                                    | <ul> <li>Data inicio gozo</li> <li>23/05/2005</li> <li>17/07/2006</li> <li>15/01/2007</li> <li>28/12/2007</li> <li>07/01/2008</li> </ul>                                                                                                    | Data fim gozo           23/05/2005           31/07/2006           19/01/2007           03/01/2008           11/02/2008                                                                                                    | Data de retorno           24/05/2005           01/08/2006           22/01/2007           04/01/2008           12/02/2008                                                                                                    | Defensor/Servidor Substituto |          |   |
|                                | Código do contrato<br>0000000047309<br>0000000047309<br>00000000047309<br>00000000047309<br>00000000017309                                                                                                    | Defensor/Servidor     CARLA APARECIDA DE SOLIZA CARVIALHO     CARLA APARECIDA DE SOLIZA CARVIALHO     CARLA APARECIDA DE SOLIZA CARVIAHO     CARLA APARECIDA DE SOLIZA CARVIAHO     CARLA APARECIDA DE SOLIZA CARVIAHO     CARLA APARECIDA DE SOLIZA CARVIAHO                                                                                                    | Data inicio aquisição         Data           01/01/2005         31           01/01/2006         31           01/01/2007         31           01/01/2006         31           01/01/2006         31           01/01/2006         31           01/01/2006         31           01/01/2008         31                                                                                                    | ata fim aquisição<br>1/12/2005<br>1/12/2006<br>1/12/2006<br>1/12/2008<br>1/12/2008                                                                                                    | Status Confirmação<br>Deferido<br>Deferido<br>Deferido<br>Deferido<br>Deferido                                                                                                    | ≥ Período ≥ 1 1 1 1 1 1 1 1 1 1 1 1 1 1                                                                                                    | Dias gozo<br>1,00<br>11,00<br>5,00<br>4,00<br>25,00<br>6,00                                                                                                    | Data Inicio gozo           23/05/2005           17/07/2006           15/01/2007           28/12/2007           07/01/2008           13/10/2008                                                                                                    | Data fim gozo           23/05/2005           31/07/2006           19/01/2007           03/01/2008           11/02/2008           20/10/2008                                                                                                    | Data de retorno<br>24/05/2005<br>01/08/2006<br>22/01/2007<br>04/01/2008<br>12/02/2008<br>21/10/2008                                                                                                    | Defensor/Servidor Substituto |          |   |
|                                | Código de contrato<br>00000000047309<br>0000000047309<br>0000000047309<br>00000000047309<br>00000000047309                                                                                                    | Defensor/Servidor     CARLA APARECIDA DE SOUZA CARVIA-HO     CARLA APARECIDA DE SOUZA CARVIA-HO     CARLA APARECIDA DE SOUZA CARVIA-HO     CARLA APARECIDA DE SOUZA CARVIA-HO     TADEUR RODRISO TITO DE GULVEIRA     CARRILA APARECIDA DE SOUZA CARVIA-HO     CARLA APARECIDA DE SOUZA CARVIA-HO     CARLA APARECIDA DE SOUZA CARVIA-HO                                                                                                    | Data Inicio aquisição         Di           01/01/2005         31           01/01/2006         31           01/01/2006         31           01/01/2006         31           01/01/2008         31           01/01/2008         31           01/01/2008         31                                                                                                    | ata fim aquisição<br>1/12/2005<br>1/12/2006<br>1/12/2007<br>1/12/2008<br>1/12/2008<br>1/12/2008<br>1/12/2008                                                                                                    | Status Confirmação<br>Defendo<br>Defendo<br>Defendo<br>Defendo<br>Defendo<br>Indefendo                                                                                                    | 2 Período ≥ 1 1 1 1 1 1 1 1 1 1 1 1 1 1 1 1 1 1 1 1 1 1 1                                                                                                    | Dias gozo<br>1,00<br>11,00<br>5,00<br>4,00<br>25,00<br>6,00<br>25,00                                                                                                    | Data Inicio gozo           23/05/2005           17/07/2006           15/01/2007           28/12/2007           07/01/2008           13/10/2008           13/10/2008                                                                                                    | <ul> <li>Data fim gozo</li> <li>23/05/2005</li> <li>31/07/2006</li> <li>19/01/2007</li> <li>03/01/2008</li> <li>11/02/2008</li> <li>20/10/2008</li> <li>14/11/2008</li> </ul>                                                                                                    | Data de retorno           24/05/2005           01/08/2006           22/01/2007           04/01/2008           12/02/2008           21/10/2008           17/11/2008                                                                                                    | Defensor/Servidor Substituto |          |   |
|                                | Código do contrato<br>00000000047309<br>00000000047309<br>0000000047309<br>0000000021937<br>00000000047309<br>00000000047309                                                                                                    | Defensor/Servidor     ARLA APARECIDA DE SOLZA CARVALHO     CARLA APARECIDA DE SOLZA CARVALHO     CARLA APARECIDA DE SOLZA CARVALHO     CARLA APARECIDA DE SOLZA CARVALHO     TADEU RODRIGO TITO DE OLLYEINA     CARLA APARECIDA DE SOLZA CARVALHO     CARLA APARECIDA DE SOLZA CARVALHO     TADEU RODRIGO TITO DE OLLYEINA                                                                                                    | Data Inicio seguisição         2         D           01/01/2005         31           01/01/2006         31           01/01/2006         31           01/01/2006         31           01/01/2006         31           01/01/2008         31           01/01/2008         31           01/01/2008         31           01/01/2008         31           01/01/2008         31           01/01/2008         31                                                                                                    | ata fim aquisição :<br>1/12/2005<br>1/12/2006<br>1/12/2006<br>1/12/2008<br>1/12/2008<br>1/12/2008<br>1/12/2008<br>1/12/2009                                                                                                    | Status Confirmação<br>Deferido<br>Deferido<br>Deferido<br>Deferido<br>Deferido<br>Deferido<br>Deferido                                                                                                    | Periodo V           1           1           1           2           1           1           1           1           1           1           1           1           1           1           1                                                                                                    | Dias gozo<br>1,00<br>11,00<br>5,00<br>4,00<br>25,00<br>6,00<br>25,00<br>25,00                                                                                                    | Data inicio gozo           23/05/2005           17/07/2006           15/01/2007           07/01/2008           13/10/2008           13/10/2008           12/01/2009                                                                                                    | <ul> <li>Data fim gozo</li> <li>23/05/2005</li> <li>31/07/2006</li> <li>19/01/2007</li> <li>03/01/2008</li> <li>11/02/2008</li> <li>20/10/2008</li> <li>14/11/2008</li> <li>13/02/2009</li> </ul>                                                                                                    | Data de retorno           24/05/2005           01/08/2006           22/01/2007           04/01/2008           12/02/2008           21/10/2008           12/02/2008           17/11/2008           16/02/2009                                                                                                    | Defensor/Servidor Substituto |          |   |
|                                | Código de contrato<br>000000047309<br>000000047309<br>000000047309<br>0000000047309<br>0000000047309<br>0000000047309                                                                                                    | Definition/Servidor     CARLA AMRECIDA DE SOLIDA CARNULHO     CARLA AMRECIDA DE SOLIDA CARNULHO     CARLA AMRECIDA DE SOLIDA CARNULHO     CARLA AMRECIDA DE SOLIDA CARNULHO     CARLA AMRECIDA DE SOLIDA CARNULHO     CARLA AMRECIDA DE SOLIDA CARNULHO     CARLA AMRECIDA DE SOLIDA CARNULHO     CARLA AMRECIDA DE SOLIDA CARNULHO     CARLA AMRECIDA DE SOLIDA CARNULHO     CARLA AMRECIDA DE SOLIDA CARNULHO                                                                                                    | Data Inido equidição         O           0.1/01/2005         3.1           0.1/01/2005         3.1           0.1/01/2006         3.1           0.1/01/2006         3.1           0.1/01/2006         3.1           0.1/01/2006         3.1           0.1/01/2008         3.1           0.1/01/2008         3.1           0.1/01/2008         3.1           0.1/01/2008         3.1           0.1/01/2008         3.1           0.1/01/2008         3.1           0.1/01/2008         3.1           0.1/01/2009         3.1                                                                                                    | ata fim aquitigilo<br>1/12/2005<br>1/12/2006<br>1/12/2006<br>1/12/2006<br>1/12/2008<br>1/12/2008<br>1/12/2008<br>1/12/2009<br>1/12/2009                                                                                                    | Status Confirmação<br>Defendo<br>Defendo<br>Defendo<br>Defendo<br>Defendo<br>Defendo<br>Defendo                                                                                                    | Período >       1       1       2       1       1       1       1       1       1       1       1       1       1       1                                                                                                    | Dias gozo<br>1,00<br>11,00<br>5,00<br>4,00<br>25,00<br>6,00<br>25,00<br>25,00<br>25,00<br>25,00                                                                                                    | Data inicio gozo           23/05/2005           17/07/2006           15/01/2007           28/12/2007           28/12/2007           13/10/2008           13/10/2008           13/10/2008           12/01/2009           22/03/2009                                                                                                    | <ul> <li>Data fim gozo</li> <li>23/05/2005</li> <li>31/07/2006</li> <li>19/01/2007</li> <li>03/01/2008</li> <li>11/02/2008</li> <li>20/10/2008</li> <li>14/11/2008</li> <li>13/02/2009</li> <li>28/04/2009</li> </ul>                                                                                                    | Data de retormo:           24/05/2005           01/08/2006           22/01/2007           04/01/2008           21/02/2008           21/02/2008           21/10/2008           12/02/2008           17/11/2008           16/02/2009           28/04/2009           28/04/2009                                                                                                    | Defensor/Servidor Substituto |          |   |
|                                | Coldigo do contrato<br>0000000047309<br>0000000047309<br>0000000047309<br>0000000047309<br>0000000047309<br>0000000047309                                                                                                    | Definition/Service<br>CARLA AMRECIDA DE SOLIZA CARINU-DO<br>CARLA AMRECIDA DE SOLIZA CARINU-DO<br>CARLA AMRECIDA DE SOLIZA CARINU-DO<br>CARLA AMRECIDA DE SOLIZA CARINU-DO<br>CARLA AMRECIDA DE SOLIZA CARINU-DO<br>CARLA AMRECIDA DE SOLIZA CARINU-DO<br>CARLA AMRECIDA DE SOLIZA CARINU-DO<br>CARLA AMRECIDA DE SOLIZA CARINU-DO<br>CARLA AMRECIDA DE SOLIZA CARINU-DO<br>CARLA AMRECIDA DE SOLIZA CARINU-DO<br>CARLA AMRECIDA DE SOLIZA CARINU-DO<br>CARLA CARINECIDA DE SOLIZA CARINU-DO<br>CARLA CARINECIDA DE SOLIZA CARINU-DO<br>CARLA CARINECIDA DE SOLIZA CARINU-DO<br>CARLA CARINECIDA DE SOLIZA CARINU-DO<br>CARLA CARINECIDA DE SOLIZA CARINU-DO<br>CARLA CARINECIDA DE SOLIZA CARINU-DO<br>CARLA CARINECIDA DE SOLIZA CARINU-DO<br>CARLA CARINECIDA DE SOLIZA CARINU-DO<br>CARLA CARINU-DO CARINU-DO<br>CARLA CARINU-DO<br>CARLA CARINU-DO CARINU-DO<br>CARLA CARINU-DO<br>CARINU-DO CARINU-DO<br>CARINU-DO<br>CARINU-DO<br>CARINU-DO<br>C | Data inido aquidição         Di           01/01/2005         31           01/01/2006         31           01/01/2006         31           01/01/2006         31           01/01/2006         31           01/01/2006         31           01/01/2006         31           01/01/2008         31           01/01/2008         31           01/01/2009         31           01/01/2009         31           01/01/2009         31           01/01/2007         31                                                                                                    | ata fim aquisiglo<br>1/12/2005<br>1/12/2006<br>1/12/2006<br>1/12/2008<br>1/12/2008<br>1/12/2008<br>1/12/2009<br>1/12/2009<br>1/12/2009<br>1/12/2007                                                                                                    | Status Confirmação<br>Defendo<br>Defendo<br>Defendo<br>Defendo<br>Defendo<br>Defendo<br>Defendo<br>Defendo<br>Defendo<br>Defendo<br>Defendo                                                                                                    | Período >       1       1       1       1       1       1       1       1       1       1       1       1       1       1       1       1       1       1       1       1                                                                                                    | Dias gozo<br>1,00<br>11,00<br>5,00<br>4,00<br>25,00<br>6,00<br>25,00<br>25,00<br>25,00<br>10,00                                                                                                    | Data inklo gezo           23/05/2005           17/07/2006           15/01/2007           28/12/2007           07/01/2008           13/10/2008           13/10/2008           13/10/2009           22/03/2009           23/03/2009                                                                                                    | <ul> <li>Data fim gozo</li> <li>23/05/2005</li> <li>31/07/2006</li> <li>19/01/2007</li> <li>03/01/2008</li> <li>11/02/2008</li> <li>20/10/2008</li> <li>14/11/2008</li> <li>13/02/2009</li> <li>28/04/2009</li> <li>10/09/2009</li> </ul>                                                                                                    | Data de retorno*           24/05/2005           01/08/2006           22/01/2007           04/01/2008           12/02/2008           12/10/2008           16/02/2009           29/04/2009           29/04/2009           11/09/2009                                                                                                    | Defensor/Senklor Substituto  |          |   |
|                                | Código do contrato<br>0000000047309<br>0000000047309<br>0000000047309<br>0000000047309<br>0000000047309<br>0000000047309<br>0000000047309                                                                                        | Definition/Service<br>CARLA AFARECIDA DE SOLIZA CARNULHO<br>CARLA AFARECIDA DE SOLIZA CARNULHO                                                                                                    | Deta inido equidição         O           01/01/2006         31           01/01/2006         31           01/01/2006         31           01/01/2006         31           01/01/2008         31           01/01/2008         31           01/01/2008         31           01/01/2008         31           01/01/2008         31           01/01/2009         31           01/01/2009         31           01/01/2009         31           01/01/2009         31           01/01/2009         31           01/01/2009         31           01/01/2009         31           01/01/2009         31           01/01/2009         31           01/01/2009         31           01/01/2009         31           01/01/2009         31           01/01/2009         31           01/01/2009         31           01/01/2009         31           01/01/2009         31           01/01/2009         31           01/01/2009         31           01/01/2009         31           01/01/2009         31           01/0                                                                                                    | ata fim equilitição<br>1/12/2005<br>1/12/2006<br>1/12/2006<br>1/12/2008<br>1/12/2008<br>1/12/2008<br>1/12/2009<br>1/12/2009<br>1/12/2009<br>1/12/2007                                                                                                    | Status Confirmação<br>Defendo<br>Defendo<br>Defendo<br>Defendo<br>Defendo<br>Defendo<br>Defendo<br>Defendo<br>Defendo<br>Defendo<br>Defendo                                                                                                    | <ul> <li>Perfodo -</li> <li>1</li> <li>1</li> <li>2</li> <li>1</li> <li>1</li> <li>1</li> <li>1</li> <li>1</li> <li>1</li> <li>1</li> <li>2</li> <li>3</li> <li>1</li> </ul>                                                                                                    | Dias gezo<br>1,00<br>11,00<br>5,00<br>4,00<br>25,00<br>25,00<br>25,00<br>25,00<br>10,00<br>10,00                                                                                                    | Data Indio gozo<br>23/05/2005<br>12/07/2006<br>15/01/2007<br>28/12/2007<br>28/12/2007<br>13/10/2008<br>13/10/2008<br>12/01/2009<br>23/03/2009<br>23/03/2009<br>28/12/2009                                                                                                    | Data fim gozo           23/05/2005           31/07/2006           19/01/2007           03/01/2008           11/02/2008           20/10/2008           14/11/2008           28/04/2009           10/02/2009           10/02/2009                                                                                                    | Deta de retorno-<br>24/05/2005<br>24/05/2005<br>22/01/2007<br>04/01/2008<br>12/02/2008<br>12/10/2008<br>12/11/2008<br>16/02/2009<br>11/09/2009<br>11/09/2009<br>12/01/2019                                                                                                    | Defensor/Servidor Substituto |          |   |
|                                | Coldigo do contrato<br>0000000047309<br>0000000047309<br>0000000001309<br>0000000047309<br>0000000047309<br>0000000047309<br>0000000047309<br>0000000047309<br>0000000047309                                                     | 2 Defensed Aerodor<br>CARLA AFARECIDA DE SOLIZA CARNELHO<br>CARLA AFARECIDA DE SOLIZA CARNELHO<br>CARLA GARCEIDA DE SOLIZA CARNELHO<br>CARLA GARCEIDA DE SOLIZA CARNELHO<br>CARLA GARCEIDA DE SOLIZA CARNELHO<br>CARLA GARCEIDA DE SOLIZA CARNELHO<br>CARLA GARCEIDA DE SOLIZA CARNELHO<br>CARLA FOLIZA DE CARNELHO DE SOLIZA CARNELHO<br>CARLA FOLIZA DE SOLIZA CARNELHO<br>CARLA FOLIZA DE COLIZA CARNELHO<br>CARLA FOLIZA DE COLIZA CARNELHO<br>CARNEL FOLIZA CARNEL DE COLIZA CARNELHO<br>CARNEL FOLIZA DE COLIZA CARNEL<br>CARNEL FOLIZA DE COLIZA CARNEL<br>CARNEL FOLIZA DE COLIZA CARNEL<br>CARNEL FOLIZA DE COLIZA CARNEL<br>CARNEL FOLIZA DE COLIZA CARNEL<br>CARNEL FOLIZA DE COLIZA CARNEL<br>CARNEL FOLIZA DE COLIZA CARNEL<br>CARNEL FOLIZA DE COLIZA CARNEL<br>CARNEL FOLIZA DE COLIZA CARNEL<br>CARNEL FOLIZA DE COLIZA CARNEL<br>CARNEL FOLIZA DE COLIZA CARNEL<br>CARNEL FOLIZA DE COLIZA CARNEL<br>CARNEL FOLIZA DE COLIZA CARNEL<br>CARNEL FOLIZA CARNEL FOLIZA CARNEL DE COLIZA CARNEL<br>CARNEL FOLIZA CARNEL DE COLIZA CARNEL<br>CARNEL FOLIZA CA                                                                                                    | Data Inicia aquilitizio         Di           01/01/2005         31           01/01/2006         31           01/01/2006         31           01/01/2006         31           01/01/2006         31           01/01/2006         31           01/01/2006         31           01/01/2006         31           01/01/2009         31           01/01/2009         31           01/01/2009         31           01/01/2007         31           01/01/2007         31           01/01/2007         32           01/01/2007         32           01/01/2007         32           01/01/2007         32           01/01/2007         32           01/01/2007         32           01/01/2007         32           01/01/2007         32           01/01/2007         32           01/01/2007         32           01/01/2007         32           01/01/2007         32           01/01/2007         32           01/01/2007         32           01/01/2007         32           01/01/2010         32                                                                                                    | ata fim aquisição<br>1/12/2005<br>1/12/2006<br>1/12/2006<br>1/12/2008<br>1/12/2008<br>1/12/2008<br>1/12/2009<br>1/12/2009<br>1/12/2009<br>1/12/2007<br>1/12/2007<br>1/12/2000                                                                                                    | Status Confirmação<br>Defendo<br>Defendo<br>Defendo<br>Defendo<br>Defendo<br>Defendo<br>Defendo<br>Defendo<br>Defendo<br>Defendo<br>Defendo<br>Defendo<br>Defendo<br>Defendo                                                                                                    | <ul> <li>✓ Perfodo ✓</li> <li>1</li> <li>1</li> <li>2</li> <li>1</li> <li>1</li> <li>1</li> <li>1</li> <li>1</li> <li>2</li> <li>3</li> <li>1</li> <li>1</li> </ul>                                                                                                    | Dias gozo<br>1,00<br>11,00<br>5,00<br>4,00<br>25,00<br>6,00<br>25,00<br>25,00<br>25,00<br>10,00<br>10,00<br>10,00                                                                                                    | Data Indio gozo           23/05/2005           13/07/2006           15/01/2007           28/12/2007           29/12/2007           29/12/2008           13/10/2008           13/10/2008           12/01/2009           22/00/2009           28/12/2009           28/12/2009           28/12/2009           11/01/2009                                                         | <ul> <li>Data fim gozo</li> <li>23/05/2005</li> <li>31/07/2006</li> <li>19/01/2007</li> <li>03/01/2008</li> <li>11/02/2008</li> <li>20/10/2009</li> <li>20/02/2009</li> <li>28/04/2009</li> <li>20/02/2009</li> <li>11/01/2010</li> <li>12/02/2010</li> <li>12/02/2010</li> </ul>                                                                                                    | Data de retorno =<br>24/05/2005<br>01/08/2006<br>22/01/2007<br>04/01/2008<br>12/02/2008<br>12/02/2008<br>12/11/2008<br>16/02/2009<br>12/01/2010<br>12/02/2010<br>15/02/2010                                                                                                    | Defensor/Senkfor Substituto  |          |   |
|                                | Eldiga da contrato<br>0000000047309<br>0000000047309<br>0000000047309<br>0000000047309<br>0000000047309<br>0000000047309<br>0000000047309<br>0000000047309                                                                       | Definition/Servicidor<br>CARLA AFARECIDA DE SOLIZA CARNELHO<br>CARLA AFARECIDA DE SOLIZA CARNELHO<br>CARLA AFARECIDA DE SOLIZA CARNEL DE SOLIZA CARNELHO<br>CARLA AFA                                                                                                    | Data Indo seguitação         Total           0.1/0/1/2006         31           0.1/0/1/2006         31           0.1/0/1/2006         31           0.1/0/1/2006         31           0.1/0/1/2006         31           0.1/0/1/2008         31           0.1/0/1/2008         31           0.1/0/1/2008         31           0.1/0/1/2008         31           0.1/0/1/2009         31           0.1/0/1/2009         31           0.1/0/1/2009         31           0.1/0/1/2009         31           0.1/0/1/2009         31           0.1/0/1/2007         33           0.1/0/1/2010         32                                                                                                    | ata fim aquisido<br>1/12/2005<br>1/12/2006<br>1/12/2006<br>1/12/2008<br>1/12/2008<br>1/12/2008<br>1/12/2008<br>1/12/2009<br>1/12/2009<br>1/12/2009<br>1/12/2007<br>1/12/2007<br>1/12/2010<br>1/12/2010                                                                                                    | Status Centimação<br>Defendo<br>Defendo<br>Defendo<br>Defendo<br>Defendo<br>Defendo<br>Defendo<br>Defendo<br>Defendo<br>Defendo<br>Defendo<br>Defendo<br>Defendo<br>Defendo                                                                                                    | <ul> <li>✓ Perfodo ✓</li> <li>1</li> <li>1</li> <li>2</li> <li>1</li> <li>1</li> <li>1</li> <li>1</li> <li>1</li> <li>3</li> <li>3</li> <li>1</li> <li>1</li> </ul> | Dias gozo<br>1,00<br>1,00<br>5,00<br>4,00<br>25,00<br>25,00<br>25,00<br>25,00<br>25,00<br>10,00<br>10,00<br>10,00<br>25,00<br>25,00<br>25,00<br>25,00<br>10,00<br>10                                                                                             | Data Inidio gozo<br>23/05/2005<br>17/07/2006<br>15/01/2007<br>28/12/2007<br>28/12/2007<br>13/10/2008<br>13/10/2008<br>13/10/2008<br>23/03/2009<br>23/03/2009<br>23/03/2009<br>23/03/2009<br>23/02/2009<br>23/12/2009<br>23/12/2009                                                                                                    | <ul> <li>Deta film gozo</li> <li>23/05/2005</li> <li>31/07/2006</li> <li>19/01/2007</li> <li>03/01/2008</li> <li>11/02/2008</li> <li>20/01/2009</li> <li>14/11/2008</li> <li>13/02/2009</li> <li>28/04/2009</li> <li>10/02/2009</li> <li>11/02/2009</li> <li>11/02/2009</li> <li>11/02/2010</li> <li>12/02/2010</li> <li>27/04/2010</li> </ul>                                                                                    | Data de retorno"<br>24/05/2005<br>01/08/2006<br>22/01/2007<br>04/03/2008<br>21/10/2008<br>21/10/2008<br>21/10/2008<br>21/10/2009<br>29/04/2009<br>29/04/2009<br>12/03/2019<br>12/03/2010<br>28/04/2010<br>28/04/2010                                                                                                    | Defensor/Servidor Substituto |          |   |
|                                | Chilips dis contrato<br>0000000047309<br>0000000047309<br>0000000047309<br>0000000047309<br>0000000047309<br>0000000047309<br>0000000047309<br>0000000047309<br>0000000047309<br>0000000047309                                   | Defense/Sevider     ORLA ARRECIDA DE SOLIDA CARINA-DO     ORLA ARRECIDA DE SOLIDA CARINA-DO     ORLA ARRECIDA DE DO     ORLA ARRECIDA DE DO     ORLA ARRECIDA DE DO     ORLA ARRECIDA DE DO     ORLA ARRECIDA DE DO     ORLA ARRECIDA DE DO     ORLA ARRECIDA DE DO     ORLA ARRECIDA DE DO     ORLA ARRECIDA DE DO     ORLA ARRECIDA DE DO                                                                                                    | Data Inicio availigita         Del<br>Circle/2005         31           OL/01/2005         33         01/01/2006         33           OL/01/2006         31         01/01/2006         31           OL/01/2006         31         01/01/2006         31           OL/01/2006         31         01/01/2006         31           OL/01/2006         31         01/01/2006         31           OL/01/2006         32         01/01/2007         31           OL/01/2000         33         01/01/2000         32           OL/01/2000         32         01/01/2000         32                                                                                                    | sta fm equisição<br>1/12/2005<br>1/12/2007<br>1/12/2006<br>1/12/2008<br>1/12/2008<br>1/12/2008<br>1/12/2009<br>1/12/2009<br>1/12/2009<br>1/12/2007<br>1/12/2010<br>1/12/2010<br>1/12 | Status Confirmação Defendo Defendo De | ♥ Perfodo ♥           1           1           2           11           2           11           1           2           11           1           1           1           1           1           1           1           1           1           1           1           1           1           1           1           1           1                                                                                                               | Dias gead<br>1,00<br>11,00<br>5,00<br>25,00<br>25,00<br>25,00<br>25,00<br>10,00<br>25,00<br>25,000<br>25,000<br>25                                                                                                    | Deta inicio gozo<br>22/05/2005<br>17/07/2006<br>15/01/2007<br>07/01/2008<br>13/10/2008<br>12/01/2009<br>22/00/2009<br>22/00/2009<br>23/10/2009<br>23/10/2009<br>23/10/2010<br>23/10/2010<br>07/12/2010<br>07/12/2010                                                                                                    | <ul> <li>Deta fim gozo</li> <li>23/05/2005</li> <li>23/07/2006</li> <li>19/01/2007</li> <li>03/01/2008</li> <li>11/02/2008</li> <li>20/10/2008</li> <li>14/11/2008</li> <li>28/04/2009</li> <li>10/02/2009</li> <li>11/02/2009</li> <li>11/02/2009</li> <li>12/02/2010</li> <li>22/04/2010</li> <li>22/04/2010</li> <li>10/04/2010</li> <li>20/04/2010</li> </ul>                                                                 | Data de retorno"<br>24/05/2005<br>01/08/2006<br>22/01/2008<br>22/01/2008<br>21/10/2008<br>21/10/2008<br>21/10/2008<br>21/10/2009<br>23/04/2009<br>12/01/2010<br>23/04/2010<br>23/04/2010<br>23/04/2010<br>23/04/2010                                                                                                    | Defensor/Servidor Sobstituto |          |   |
|                                | Cloby de universitation<br>000000000000000000000000000000000000                                                                                                    | Definition/Servicidor<br>CARLA ARVECTION DE SOLCIA CARINALHO<br>CARLA ARVECTION DE SOLCIA CARINALHO<br>CARLA                                                                                                    | Data India Applicity         Cit           0.1/02/2006         11           0.1/02/2006         12           0.1/02/2006         13           0.1/02/2006         13           0.1/02/2006         13           0.1/02/2006         13           0.1/02/2006         13           0.1/02/2006         13           0.1/02/2006         13           0.1/02/2007         13           0.1/02/2007         13           0.1/02/2007         13           0.1/02/2006         13           0.1/02/2006         13           0.1/02/2007         13           0.1/02/2007         13           0.1/02/2007         13           0.1/02/2006         13           0.1/02/2007         13           0.1/02/2007         13           0.1/02/2007         13           0.1/02/2006         13           0.1/02/2006         13           0.1/02/2006         13           0.1/02/2006         14                                                                                                    | ata fim aquisição \ 1/12/2005 1/12/2006 1/12/2006 1/12/2008 1/12/2008 1/12/2008 1/12/2009 1/12/2009 1/12/2009 1/12/2007 1/12/2010 1/12/2010 1/12/200 1/12/200 1                                                                                                    | Satura Confirmação<br>Defento<br>Defento<br>Defento<br>Defento<br>Defento<br>Defento<br>Defento<br>Defento<br>Defento<br>Defento<br>Defento<br>Defento<br>Defento<br>Defento<br>Defento                                                                                                    | Perfodo v           1           1           1           1           1           1           1           1           1           1           1           1           1           1           1           1           1           1           1           1           1           1           1           1           1           1           1           1           1           1                                                                                                    | Dias gead<br>1,00<br>11,00<br>5,00<br>25,00<br>25,00<br>25,00<br>25,00<br>10,00<br>25,00<br>25,00<br>10,00<br>25,00<br>25,00<br>25,00<br>10,00<br>25,00<br>25,00<br>10,00<br>25,00<br>10,000<br>25,00<br>10,00<br>25,00<br>25,00<br>10,00<br>25,00<br>25,000<br>25,000<br>25,000                                                                                                    | Data Indoi gozo<br>23/05/2005<br>17/07/2006<br>15/01/2007<br>28/12/2007<br>28/12/2007<br>23/12/2008<br>13/10/2008<br>13/10/2008<br>12/01/2008<br>22/02/2009<br>22/02/2009<br>22/02/2009<br>11/01/2010<br>22/02/2010<br>22/02/2010                                                                                                    | Data film gozo<br>23/05/2005<br>33/07/2006<br>19/01/2007<br>03/01/2008<br>29/10/2008<br>12/02/2009<br>28/04/2009<br>11/01/2009<br>11/01/2009<br>12/02/2010<br>12/02/2010<br>12/02/2010<br>12/0/2011<br>22/04/2010                                                                                                    | Data de retorno<br>24/05/2005<br>01/08/2006<br>22/01/2007<br>04/01/2008<br>12/02/2008<br>12/02/2008<br>12/02/2008<br>16/02/2009<br>12/01/2009<br>12/02/2009<br>12/02/2009<br>12/02/2009<br>12/02/2010<br>15/02/2010<br>15/02/2010<br>28/04/2010                                                                                                    | Defensor/Servidor Substituto |          |   |
|                                | 254gm ds contractor<br>0000000047309<br>000000047309<br>0000000075799<br>0000000075799<br>0000000075799<br>0000000075799<br>00000000075799<br>00000000075799<br>00000000075799<br>00000000057599<br>00000000057599<br>0000000000 | Defension/Service     Alla AnAlesta De Souta Calmula De     Anala Analesta De Souta Calmula De     Anala Analesta De     Souta Calmula De     Anala Analesta De     Souta Calmula De     Anala Analesta De     Anala Analesta De     Anala Analesta De     Anala Analesta De     Anala Anala De                                                                                                    | Tetra Indo augustudio         Cel           01/01/2005         21           01/01/2005         21           01/01/2005         21           01/01/2005         21           01/01/2005         21           01/01/2005         21           01/01/2005         21           01/01/2005         21           01/01/2005         21           01/01/2005         23           01/01/2005         23           01/01/2005         23           01/01/2005         23           01/01/2005         23           01/01/2005         23           01/01/2005         23           01/01/2005         23           01/01/2005         23           01/01/2005         23           01/01/2005         23           01/01/2005         23           01/01/2005         23           01/01/2005         24                                                                                                    | sta fim aquisiglo 1<br>1122005<br>11322007<br>11322006<br>11322007<br>11322008<br>11322008<br>11322008<br>11322009<br>11322009<br>11322009<br>11322009<br>11322010<br>11322010<br>11322010<br>11322010                                                                                                    | Statu Confirmação<br>Defendo<br>Defendo<br>Defendo<br>Defendo<br>Defendo<br>Defendo<br>Defendo<br>Defendo<br>Defendo<br>Defendo<br>Defendo<br>Defendo<br>Defendo<br>Defendo<br>Defendo<br>Defendo                                                                                                    | Perfodo \<br>1<br>1<br>1<br>1<br>1<br>1<br>1<br>1<br>1<br>1<br>1<br>1<br>1<br>1<br>1<br>1<br>1<br>1<br>1                                                                                                    | Dias goad<br>1,00<br>11,00<br>5,00<br>4,00<br>25,00<br>25,00<br>25,00<br>10,00<br>10,00<br>25,00<br>25,00<br>25,00<br>25,00<br>25,00<br>10,00<br>3,00<br>3 | Deta Inicio gozzo<br>22/05/2005<br>17/07/2006<br>15/01/2007<br>23/12/2007<br>13/10/2008<br>13/10/2008<br>13/10/2008<br>13/10/2008<br>22/03/2009<br>27/06/2009<br>22/03/2009<br>22/03/2010<br>07/12/2010<br>22/03/2010<br>07/12/2010<br>22/03/2010                                                                                                    | Data fin gozo           23/03/2006           3/07/2006           3/07/2006           19/02/2007           00/01/2008           1/02/2008           1/02/2008           1/02/2008           1/02/2008           1/02/2008           1/02/2009           20/04/2009           1/02/2009           1/02/2009           1/02/2010           1/02/2010           2/04/2010           1/02/2011           2/02/2011           2/02/2011 | <ul> <li>Data de retorno:<br/>24/05/2005</li> <li>0.1/09/2006</li> <li>22/01/2007</li> <li>04/01/2008</li> <li>12/02/2008</li> <li>21/11/2008</li> <li>16/02/2009</li> <li>11/09/2009</li> <li>12/04/2019</li> <li>15/02/2019</li> <li>28/04/2010</li> <li>28/04/2010</li> <li>28/04/2010</li> <li>10/02/2011</li> <li>01/02/2011</li> <li>04/04/2011</li> <li>04/04/2011</li> <li>04/04/2011</li> <li>04/04/2011</li> </ul>                                                                                                    | Defensor/Servidor Sobstituto |          |   |
|                                | C550gr db contracto<br>000000000000000000000000000000000000                                                                                                    | Definition/Service/<br>CARLA AMARECIDA DE SOLDA CARNELHO<br>CARLA AMARECIDA DE SOLDA CARNELHO<br>CARLA AMARECIDA D                                                                                                    | Each Inition sequentification         Call Columnation         Call Columnation           01/01/2006         21         21           01/01/2006         31         21           01/01/2006         31         21           01/01/2006         31         21           01/01/2006         31         21           01/01/2006         31         21           01/01/2006         31         21           01/01/2006         31         21           01/01/2006         31         21           01/01/2006         31         21           01/01/2006         32         21           01/01/2006         32         21           01/01/2006         32         21           01/01/2006         32         21           01/01/2006         32         21           01/01/2006         32         21           01/01/2006         32         21           01/01/2006         32         21           01/01/2006         32         21           01/01/2006         32         21           01/01/2006         32         21           01/01/2001         32         21 </td <td>sta fin acyaliga (<br/>1112/2005<br/>1112/2006<br/>1112/2007<br/>1112/2008<br/>1112/2008<br/>1112/2008<br/>1112/2008<br/>1112/2008<br/>1112/2009<br/>1112/2009<br/>1112/2009<br/>1112/2010<br/>1112/2010<br/>11</td> <td>Status Conferencials<br/>Defends<br/>Defends<br/>Defends<br/>Defends<br/>Defends<br/>Defends<br/>Defends<br/>Defends<br/>Defends<br/>Defends<br/>Defends<br/>Defends<br/>Defends<br/>Defends<br/>Defends<br/>Defends<br/>Defends<br/>Defends<br/>Defends<br/>Defends<br/>Defends<br/>Defends<br/>Defends</td> <td>Periodo V           1           1           1           1           1           1           1           1           1           1           1           1           1           1           1           1           1           1           1           1           1           1           1           1           2           2           1</td> <td>Dias good<br/>1,00<br/>1,00<br/>5,00<br/>4,00<br/>25,00<br/>25,00<br/>10,00<br/>25,00<br/>10,00<br/>25,00<br/>25</td> <td>Data IniGo gozo<br/>22/05/2005<br/>12/07/2006<br/>15/07/2006<br/>15/07/2007<br/>28/12/2007<br/>28/12/2007<br/>28/12/2007<br/>20/02/2009<br/>12/01/2009<br/>12/01/2009<br/>12/01/2009<br/>22/06/2009<br/>12/07/2010<br/>07/12/2010<br/>07/12/2010<br/>10/01/2011<br/>12/07/2011<br/>12/07/2011</td> <td>Deta fim gozo<br/>21/07/2006<br/>31/07/2006<br/>11/07/2006<br/>01/07/2006<br/>11/07/2008<br/>11/07/2008<br/>11/07/2008<br/>11/07/2008<br/>11/07/2009<br/>12/07/2019<br/>12/07/2019<br/>12/07/2011<br/>22/07/2011<br/>01/07/2011</td> <td>Data de restorero<br/>24/05/2005<br/>0.1/97/2006<br/>22/01/2006<br/>22/01/2008<br/>21/10/2008<br/>21/10/2008<br/>21/10/2008<br/>28/04/2009<br/>28/04/2009<br/>28/04/2009<br/>11/07/2009<br/>11/07/2009<br/>11/07/2009<br/>11/07/2009<br/>11/07/2009<br/>11/07/2011<br/>24/01/2011<br/>24/01/2011</td> <td>Defensor/Servidor Substituto</td> <td></td> <td></td> | sta fin acyaliga (<br>1112/2005<br>1112/2006<br>1112/2007<br>1112/2008<br>1112/2008<br>1112/2008<br>1112/2008<br>1112/2008<br>1112/2009<br>1112/2009<br>1112/2009<br>1112/2010<br>1112/2010<br>11 | Status Conferencials<br>Defends<br>Defends<br>Defends<br>Defends<br>Defends<br>Defends<br>Defends<br>Defends<br>Defends<br>Defends<br>Defends<br>Defends<br>Defends<br>Defends<br>Defends<br>Defends<br>Defends<br>Defends<br>Defends<br>Defends<br>Defends<br>Defends<br>Defends                                                                                                    | Periodo V           1           1           1           1           1           1           1           1           1           1           1           1           1           1           1           1           1           1           1           1           1           1           1           1           2           2           1                                                                                                    | Dias good<br>1,00<br>1,00<br>5,00<br>4,00<br>25,00<br>25,00<br>10,00<br>25,00<br>10,00<br>25,00<br>25                                                                                             | Data IniGo gozo<br>22/05/2005<br>12/07/2006<br>15/07/2006<br>15/07/2007<br>28/12/2007<br>28/12/2007<br>28/12/2007<br>20/02/2009<br>12/01/2009<br>12/01/2009<br>12/01/2009<br>22/06/2009<br>12/07/2010<br>07/12/2010<br>07/12/2010<br>10/01/2011<br>12/07/2011<br>12/07/2011                                                                                                   | Deta fim gozo<br>21/07/2006<br>31/07/2006<br>11/07/2006<br>01/07/2006<br>11/07/2008<br>11/07/2008<br>11/07/2008<br>11/07/2008<br>11/07/2009<br>12/07/2019<br>12/07/2019<br>12/07/2011<br>22/07/2011<br>01/07/2011                                                                                                    | Data de restorero<br>24/05/2005<br>0.1/97/2006<br>22/01/2006<br>22/01/2008<br>21/10/2008<br>21/10/2008<br>21/10/2008<br>28/04/2009<br>28/04/2009<br>28/04/2009<br>11/07/2009<br>11/07/2009<br>11/07/2009<br>11/07/2009<br>11/07/2009<br>11/07/2011<br>24/01/2011<br>24/01/2011                                                                                                    | Defensor/Servidor Substituto |          |   |
|                                | 2010 de contracio<br>000000000000000000000000000000000000                                                                                                    | Defension/service     ORAL AMPRECIDA DE SOLIDA COMPUN-DO     ORAL AMPRECIDA DE SOLIDA COMPUN-DO     ORAL AMPRECIDA DE DOPEN                                                                                                    | Data brido segunção         C           C1/10/2005         31           C1/10/2005         31           C1/10/2005         31           C1/10/2005         31           C1/10/2005         31           C1/10/2005         31           C1/10/2005         31           C1/10/2005         31           C1/10/2005         31           C1/10/2005         32           C1/10/2005         32           C1/10                                                                                                    | sta fim acyalolgio<br>1112/2005<br>1112/2005<br>1112/2007<br>1112/2007<br>1112/2008<br>1112/2008<br>1112/2008<br>1112/2009<br>1112/2009<br>1112/2009<br>1112/2009<br>1112/2009<br>1112/2009<br>1112/2009<br>1112/2009                                                                                                    | Static Conference<br>Defends<br>Defends<br>Defends<br>Defends<br>Defends<br>Defends<br>Defends<br>Defends<br>Defends<br>Defends<br>Defends<br>Defends<br>Defends<br>Defends<br>Defends<br>Defends<br>Defends<br>Defends<br>Defends<br>Defends<br>Defends<br>Defends                                                                                                    | Periodo 1           1           1           1           1           1           1           1           1           1           1           1           1           1           1           1           1           1           1           1           2           3           1           1           2           2           2           2           1           1           1                                                                                                    | Dias gazo<br>1,00<br>11,00<br>5,00<br>4,00<br>25,00<br>25,000<br>25,000<br>25,000<br>25,000<br>25,000<br>25,000<br>25,000<br>25,000<br>25,000<br>25,000<br>25,000<br>25,000<br>25,000<br>25,000<br>25,000<br>25,000                                                                                                    | Lata Inida grap<br>23/16/2005<br>13/17/77006<br>15/0/2007<br>13/12/2007<br>13/12/2007<br>13/12/2008<br>13/12/2008<br>13/12/2008<br>13/12/2008<br>23/16/2008<br>13/12/2008<br>23/16/2008<br>13/12/2009<br>13/12/2009<br>13/12/2009<br>13/12/2009<br>13/12/2009<br>13/12/2009<br>13/12/2009<br>13/12/2009<br>13/12/2009<br>13/12/2009<br>13/12/2009<br>13/12/2009<br>13/12/2009 | Dista film gozoo<br>23/07/2006<br>13/07/2006<br>20/07/2007<br>00/07/2008<br>20/07/2008<br>13/02/2009<br>20/07/2009<br>20/07/2009<br>20/07/2009<br>20/07/2009<br>20/07/2001<br>22/07/2001<br>22/07/2001<br>22/07/2001<br>22/07/2001<br>22/07/2001                                                                                                    | Data de resonio<br>24/07/2005<br>01/07/2005<br>02/07/2006<br>22/07/2008<br>12/07/2008<br>12/07/2018<br>12/07/2018<br>12/07/ | Defensor/Servidor Sobstituto |          |   |
|                                | 255ggs da contrato<br>000000000000000000000000000000000000                                                                                                    | Definition/Service     Outrain Annecton De Souta Cannucho     Cana Annecton De Souta Cannucho     Cana Annecton De Souta Cannucho     Cana Annecton De Souta Cannucho     Cana Annecton De Souta Cannucho     Cana Annecton De Souta Cannucho     Cana Annecton De Souta Cannucho     Cana Annecton De Souta Cannucho     Cana Annecton De Souta Cannucho     Cana Annecton De Souta Cannucho     Cana Annecton De Souta Cannucho     Cana Annecton De Souta Cannucho     Cana Annecton De Souta Cannucho     Cana Annecton     Cana Annecton De Souta Cannucho     Cana Annecton De Souta Cannucho     Cana Annecton De Souta     Cannuchon     Cannuchon     Cana Annecton De Souta Cannucho     Cannuchon     Cannuchon     Cannuc                                                                                                    | Etch Inicio anysistylini         Cl           01/01/2005         21           01/01/2005         21           01/01/2005         21           01/01/2005         21           01/01/2005         21           01/01/2005         21           01/01/2005         21           01/01/2005         21           01/01/2005         21           01/01/2007         21           01/01/2007         21           01/01/2007         21           01/01/2007         21           01/01/2007         21           01/01/2007         21           01/01/2007         21           01/01/2007         21           01/01/2008         23           01/01/2009         23           01/01/2009         23           01/01/2001         23           01/01/2001         23           01/01/2001         23           01/01/2001         23           01/01/2001         23           01/01/2001         24                                                                                                    | sta fim acyshiglo<br>1112/2005<br>1112/2005<br>1112/2006<br>1112/2008<br>1112/2008<br>1112/2008<br>1112/2008<br>1112/2009<br>1112/2009<br>1112/2009<br>1112/2009<br>1112/2009<br>1112/2009<br>1112/2009<br>1112/2009<br>1112/2009                                                                                                    | State Centernação<br>Defento<br>Defento                                                                                                    | Periodo V       1       1       1       1       1       1       1       1       1       1       1       1       1       1       1       1       1       1       1       1       1       1       1       1       1       1       1       1       1       1       1       1       1       1       1                                                                                                    | Diss gozo<br>1,00<br>1,00<br>5,00<br>4,00<br>25,00<br>25,00<br>25,00<br>10,00<br>10,00<br>25,00<br>25,00<br>10,00<br>3,00<br>4,00<br>10,00<br>10,0                                                                                             | Lota Inida graci     23/47/2005     23/47/2005     17/07/2006     15/01/2007     2/6/12/007     2/6/12/007     2/6/12/007     21/6/12/007     21/6/12/007     21/6/12/007     21/6/12/007     21/6/12/007     11/6/12/001     10/6/2011     10/6/0011     10/6/0011                                                                                                    | 2043 fm go20<br>22/07/2006<br>33/07/2006<br>19/01/2007<br>20/12/2007<br>20/12/2008<br>13/07/2008<br>13/07/2009<br>13/07/2009<br>13/07/2009<br>13/07/2009<br>13/07/2010<br>27/04/2010<br>27/04/2011<br>29/07/2011<br>29/07/2011<br>29/07/2011<br>24/12/2011                                                                                                    | Data da restorio           24/05/2005           0.108/2006           22/01/2007           0.408/2006           21/01/2008           12/02/2008           12/02/2008           12/02/2008           12/02/2008           12/02/2008           12/02/2008           12/02/2008           12/02/2008           12/02/2008           12/02/2018           12/02/2018           12/02/2018           12/02/2018           12/02/2018           12/02/2018           12/02/2018           12/02/2018           12/02/2018           12/02/2018           12/02/2018           12/02/2018           12/02/2018           12/02/2018           12/02/2018           12/02/2018           12/02/2018           12/02/2018           12/02/2018           12/02/2018           12/02/2018           12/02/2018           12/02/2018           12/02/2018           12/02/2018           12/02/2018           12/02/2018      12/02/2018 <tr t=""> <tr t=""> <tr< td=""><td>Defensor/Servidor Substituto</td><td></td><td></td></tr<></tr></tr>                                                                                                    | Defensor/Servidor Substituto |          |   |
| Defensor/Servidor Substituto   |                                                                                                    |                                                                                                    |                                                                                                    |                                                                                                    |                                                                                                    |                                                                                                    |                                                                                                    |                                                                                                    |                                                                                                    |                                                                                                    |                              |          |   |
| Defensor/Servidor Substituto   |                                                                                                    |                                                                                                    |                                                                                                    |                                                                                                    |                                                                                                    |                                                                                                    |                                                                                                    |                                                                                                    |                                                                                                    |                                                                                                    |                              |          |   |

Para visualizar os pedidos de crédito de férias que estão aguardando manifestação, a Coordenação/chefia imediata poderá utilizar os filtros para facilitar a pesquisa.

Poderá utilizar o filtro Tipo de Férias e selecionar a opção <u>crédito de férias</u>. E no filtro status de confirmação selecionar a opção a "a <u>confirmar</u>", que irá buscar todos as solicitações de <u>crédito de férias</u> que estão aguardando manifestações da Coordenação/Chefia Imediata.

| ← → C ③ Não seguro   azc.                                          | zcmg.def.br/azz/Main.html?liocale=pt_BRe0007,200000100.2002495                                                                                                    | ☆ <u>B</u> ⊖              |
|--------------------------------------------------------------------|----------------------------------------------------------------------------------------------------|---------------------------|
| <u></u>                                                            | Empress DISTRIGIONA (REJUCADO STRIADO DE MANG CERMAIS<br>Aprilação ACT Santa Constanti V 1.2.3         A Defense<br>Aprilação ACT Santa Constanti V 1.2.3         A Defense<br>Aprilação ACT Santa Constanti Anti-<br>Aprilação ACT Santa Constanti Anti-<br>Aprilação ACT Santa Constanti Aprilação ACT Santa<br>Aprilação ACT Santa Constanti Aprilação ACT Santa<br>Aprilação ACT Santa Constanti Aprilação ACT Santa<br>Aprilação ACT Santa Aprilação ACT Santa<br>Aprilação ACT Santa Aprilação ACT Santa<br>Aprilação ACT Santa Aprilação ACT Santa<br>Aprilação ACT Santa Aprilação<br>Aprilação ACT Santa Aprilação<br>Aprilação ACT Santa Aprilação<br>Aprilação ACT Santa Aprilação<br>Aprilação ACT Santa Aprilação<br>Aprilação Aprilação<br>Aprilação Actividad<br>Aprilação Actividad<br>Aprilação Actividad<br>Aprilação Actividad<br>Aprilação Aprilação<br>Aprilação Aprilação<br>Aprilação Aprilação<br>Aprilação<br>Aprilaç | or / Servidor             |
| Menu AZC Framework 📀                                               | Mapa de férias                                                                                                    |                           |
| O Busca X Q Q                                                      | v Filtros                                                                                                    |                           |
| <ul> <li>Minhas férias</li> <li>Gestão de Férias</li> </ul>        | Defensor/Servidor solicitante Tipo de féras<br>CRÉDITO DE FÉRIAS V                                                                                                    |                           |
| Analisar solicitações de férias<br>Solicitar interrupção de férias | Intervalo data fim aquisição<br>26(99/2019 26(99/2019                                                                                                    |                           |
|                                                                    | Status Confirmação * Local de trabalho<br>la confirmar                                                                                                    |                           |
|                                                                    | CONFIRMA FÉRUS INDEFERI FÉRUS                                                                                                    |                           |
|                                                                    | ✓ MARA DE PÉRIAS                                                                                                    |                           |
|                                                                    |                                                                                                    | C 🗿 🔜                     |
|                                                                    | Códego do contrato                                                                                                    | ubstituto                 |
|                                                                    | 0000000000047309 CARLARAPECTA DE SOLZA CARVLATO 01/01/2018 31/12/2018 A confirmar 2 2,00 81/2020 91/12/2019 91/12/2019 91/01/2020                                                                                                    |                           |
|                                                                    |                                                                                                    | ,                         |
|                                                                    | H 4 Pagins 1 de 1 H C                                                                                                    | Exibindo 1 - 2 de 2 itens |

**Passo 10:** Para manifestar pelo deferimento/indeferimento do pedido de <u>crédito de férias</u>, a Coordenação/Chefia Imediata poderá clicar no campo <u>CONFIRMAR FÉRIAS ou</u> <u>INDEFERIR FÉRIAS</u>:

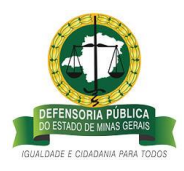

|                      | g.der.br/azc/main.numin                                                                                                    | locale=pt_BR#0007,200000100,200249                                                                                                    | 15                                                                                                    |                                                                                                    |                                                                                                    |                                                                                                    |                                                                                                    |                                                                                                    |                                                                                                    |                                                                                                    |                                          | 1               | R M |
|----------------------|----------------------------------------------------------------------------------------------------|----------------------------------------------------------------------------------------------------|----------------------------------------------------------------------------------------------------|----------------------------------------------------------------------------------------------------|----------------------------------------------------------------------------------------------------|----------------------------------------------------------------------------------------------------|----------------------------------------------------------------------------------------------------|----------------------------------------------------------------------------------------------------|----------------------------------------------------------------------------------------------------|----------------------------------------------------------------------------------------------------|------------------------------------------|-----------------|-----|
|                      | Empresa: DEFENSORIA PÚBLIC<br>Aplicação AZC Framework V. 1<br>Seja bem vindo Josiane - Hom<br>Seu usuário está com a data d<br>Último acesso: 17/09/2019 14:                                                                                                    | CA DO ESTADO DE MINAS GERAIS<br>12.91<br>ologação Processo Férias ((799176)<br>de 17/09/2019<br>:40:53 lp: 201.16.215.50                                                                                                    |                                                                                                    |                                                                                                    |                                                                                                    |                                                                                                    |                                                                                                    |                                                                                                    |                                                                                                    |                                                                                                    | 1 Gestão Proc                            | esso Férias AZC |     |
| 0                    | Mapa de féria                                                                                                    | s                                                                                                    |                                                                                                    |                                                                                                    |                                                                                                    |                                                                                                    |                                                                                                    |                                                                                                    |                                                                                                    |                                                                                                    |                                          |                 |     |
| × 0 0                | ✓ FILTROS                                                                                                    |                                                                                                    |                                                                                                    |                                                                                                    |                                                                                                    |                                                                                                    |                                                                                                    |                                                                                                    |                                                                                                    |                                                                                                    |                                          |                 |     |
| las                  | Defense (fee (dece)                                                                                                    | li den en e                                                                                                    |                                                                                                    |                                                                                                    |                                                                                                    | Tree de files                                                                                                    |                                                                                                    |                                                                                                    |                                                                                                    |                                                                                                    |                                          |                 |     |
| s - Defensoria Geral | Detensor/servidor so                                                                                                    | licitance                                                                                                    | ~                                                                                                    |                                                                                                    |                                                                                                    | ripo de teria                                                                                                    | 35                                                                                                    | ~                                                                                                    |                                                                                                    |                                                                                                    |                                          |                 |     |
|                      |                                                                                                    |                                                                                                    | •                                                                                                    |                                                                                                    |                                                                                                    |                                                                                                    |                                                                                                    |                                                                                                    |                                                                                                    |                                                                                                    |                                          |                 |     |
|                      | Intervalo data fim aqu                                                                                                    | uisição                                                                                                    |                                                                                                    |                                                                                                    |                                                                                                    | Intervalo de                                                                                                    | datas para                                                                                                    | inicio do gozo                                                                                                    |                                                                                                    |                                                                                                    |                                          |                 |     |
| 5                    |                                                                                                    |                                                                                                    |                                                                                                    |                                                                                                    |                                                                                                    |                                                                                                    |                                                                                                    |                                                                                                    |                                                                                                    |                                                                                                    |                                          |                 |     |
| itações de férias    |                                                                                                    |                                                                                                    |                                                                                                    |                                                                                                    |                                                                                                    |                                                                                                    |                                                                                                    |                                                                                                    |                                                                                                    |                                                                                                    |                                          |                 |     |
| rupção de férias     | Status Confirmação *                                                                                                    |                                                                                                    |                                                                                                    |                                                                                                    |                                                                                                    | Local de trai                                                                                                    | balho                                                                                                    |                                                                                                    |                                                                                                    |                                                                                                    |                                          |                 |     |
|                      | Todos                                                                                                    | *                                                                                                    |                                                                                                    |                                                                                                    |                                                                                                    |                                                                                                    |                                                                                                    |                                                                                                    | ~                                                                                                    |                                                                                                    |                                          |                 |     |
|                      | commence stars                                                                                                    |                                                                                                    |                                                                                                    |                                                                                                    |                                                                                                    |                                                                                                    |                                                                                                    |                                                                                                    |                                                                                                    |                                                                                                    |                                          |                 |     |
|                      |                                                                                                    |                                                                                                    |                                                                                                    |                                                                                                    |                                                                                                    | and the second second se |                                                                                                    |                                                                                                    |                                                                                                    |                                                                                                    |                                          |                 |     |
|                      | MAPA DE EÉRIAS                                                                                                    |                                                                                                    |                                                                                                    |                                                                                                    |                                                                                                    |                                                                                                    |                                                                                                    |                                                                                                    |                                                                                                    |                                                                                                    |                                          |                 |     |
|                      |                                                                                                    |                                                                                                    |                                                                                                    |                                                                                                    |                                                                                                    |                                                                                                    |                                                                                                    |                                                                                                    |                                                                                                    |                                                                                                    |                                          |                 |     |
|                      |                                                                                                    |                                                                                                    |                                                                                                    |                                                                                                    |                                                                                                    |                                                                                                    |                                                                                                    |                                                                                                    |                                                                                                    |                                                                                                    |                                          |                 | E   |
|                      | Código do contrato                                                                                                    | V Defensor/Servidor                                                                                                    | " Data início aquisição                                                                                                    | V Data fim aquisição                                                                                                    | V Status Confirmação                                                                                                    | ₩ Período ₩                                                                                                    | Dias gozo                                                                                                    | V Data início gozo                                                                                                    | ¥ Data fim gozo                                                                                                    | Data de retorno                                                                                                    | Professor/Servidor Sub                   | bstituto        | 8   |
|                      | Código do contrato                                                                                                    | V Defensor/Servidor ><br>TADEU RODRIGO TITO DE OLIVEIRA                                                                                                    | Data início aquisição<br>01/01/2008                                                                                                    | Data fim aquisição<br>31/12/2008                                                                                                    | Status Confirmação<br>Deferido                                                                                                    | V Período V                                                                                                    | Dias gozo<br>25,00                                                                                                    | <ul> <li>Data início gozo</li> <li>07/01/2008</li> </ul>                                                                                                    | Data fim gozo<br>11/02/2008                                                                                                    | Data de retorno<br>12/02/2008                                                                                                    | Defensor/Servidor Sul                    | bstituto        | 1   |
|                      | Código do contrato<br>00000000021937<br>000000000047309                                                                                                    | Defensor/Servidor     TADEU RODRIGO TITO DE OLIVEIRA     CARLA APARECIDA DE SOUZA CARVALHO                                                                                                    | Data infcio aquisição<br>01/01/2008<br>01/01/2008                                                                                                    | <ul> <li>Data fim aquisição</li> <li>31/12/2008</li> <li>31/12/2008</li> </ul>                                                                                                    | Status Confirmação<br>Defenido<br>Indefenido                                                                                                    | V Período V                                                                                                    | Dias gozo<br>25,00<br>25,00                                                                                                    | <ul> <li>Data início gozo</li> <li>07/01/2008</li> <li>13/10/2008</li> </ul>                                                                                                    | <ul> <li>Data fim gozo</li> <li>11/02/2008</li> <li>14/11/2008</li> </ul>                                                                                                    | <ul> <li>Data de retorno?</li> <li>12/02/2008</li> <li>17/11/2008</li> </ul>                                                                                                    | Defensor/Servidor Sub                    | bstituto        |     |
|                      | Código do contrato<br>00000000021937<br>00000000047309<br>00000000021937                                                                                                    | Defensor/Servidor<br>TADEU ROORIGO TITO DE OLIVEIRA<br>CARLA APARECIDA DE SOUZA CARVALHO<br>TADEU ROORIGO TITO DE OLIVEIRA                                                                                                    | <ul> <li>Data início aquisição</li> <li>01/01/2008</li> <li>01/01/2008</li> <li>01/02/2009</li> </ul>                                                                                                    | <ul> <li>Data fim aquisição</li> <li>31/12/2008</li> <li>31/12/2008</li> <li>31/12/2009</li> </ul>                                                                                                    | V Status Confirmação<br>Deferido<br>Indeferido<br>Deferido                                                                                                    | ✓ Período ≫<br>1<br>1<br>1<br>1                                                                                                    | Dias gozo<br>25,00<br>25,00<br>25,00                                                                                                    | <ul> <li>Data início gozo</li> <li>07/01/2008</li> <li>13/10/2008</li> <li>12/01/2009</li> </ul>                                                                                                    | <ul> <li>Data fim gozo</li> <li>11/02/2008</li> <li>14/11/2008</li> <li>13/02/2009</li> </ul>                                                                                                    | Data de retorno<br>12/02/2008<br>17/11/2008<br>16/02/2009                                                                                                    | Pefensor/Servidor Sub                    | bstituto        |     |
|                      | Código do contrato<br>0000000021937<br>00000000047309<br>00000000021937<br>00000000047309                                                                                                    | Defensor/Servidor     TADEU ROCRIGO TITO DE OLIVERA     CARLA APARECIDA DE SOUZA CARVALHO     TADEU ROCRIGO TITO DE OLIVERA     CARLA APARECIDA DE SOUZA CARVALHO                                                                                                    | Data infcio aquisição<br>01/01/2008<br>01/01/2008<br>01/01/2009<br>01/01/2009                                                                                                    | <ul> <li>Data fim aquisição</li> <li>31/12/2008</li> <li>31/12/2008</li> <li>31/12/2009</li> <li>31/12/2009</li> </ul>                                                                                                    | V Status Confirmação<br>Deferido<br>Indeferido<br>Deferido<br>Indeferido                                                                                                    | ✓ Período ✓<br>1<br>1<br>1<br>1<br>1<br>1                                                                                                    | Dias gozo<br>25,00<br>25,00<br>25,00<br>25,00                                                                                                    | <ul> <li>Deta início gozo</li> <li>07/01/2008</li> <li>13/10/2008</li> <li>12/01/2009</li> <li>23/03/2009</li> </ul>                                                                                                    | <ul> <li>Deta fim gozo</li> <li>11/02/2008</li> <li>14/11/2008</li> <li>13/02/2009</li> <li>28/04/2009</li> </ul>                                                                                                    | Data de retorno<br>12/02/2008<br>17/11/2008<br>16/02/2009<br>29/04/2009                                                                                                    | Defensor/Servidor Sub                    | bstituto        |     |
|                      | Código do contrato<br>00000000021937<br>00000000019379<br>00000000021937<br>00000000021937                                                                                                    | DefensionServidor     TADEU RODRIGO TITO DE OLIVEIRA     CRALA APARECIDA DE SOLIZA CARVALHO     TADEU RODRIGO TITO DE OLIVEIRA     CARLA APARECIDA DE SOLIZA CARVALHO     TADEU RODRIGO TITO DE OLIVEIRA                                                                                                    | Data infcio aquisição<br>01/01/2008<br>01/01/2008<br>01/01/2009<br>01/01/2009<br>01/01/2009<br>01/01/2010                                                                                                    | Data fim aquisiglio<br>31/12/2008<br>31/12/2008<br>31/12/2009<br>31/12/2009<br>31/12/2010                                                                                                    | Status Confirmação<br>Defendo<br>Indefendo<br>Defendo<br>Defendo<br>Defendo                                                                                                    | ✓ Período ✓<br>1<br>1<br>1<br>1<br>1<br>1<br>1<br>1<br>1<br>1                                                                                                    | Dias gozo<br>25,00<br>25,00<br>25,00<br>25,00<br>25,00                                                                                                    | <ul> <li>Data início gozo</li> <li>07/01/2008</li> <li>13/10/2008</li> <li>12/01/2009</li> <li>23/03/2009</li> <li>11/01/2010</li> </ul>                                                                                                    | <ul> <li>Pata fim gozo</li> <li>11/02/2008</li> <li>14/11/2008</li> <li>13/02/2009</li> <li>28/04/2009</li> <li>12/02/2010</li> </ul>                                                                                                    | Data de retormo           12/02/2008           17/11/2008           16/02/2009           29/04/2009           15/02/2010                                                                                                    | Defensor/Servidor Sub                    | bstituto        |     |
|                      | Código do contrato<br>0000000021937<br>0000000047309<br>00000000047309<br>00000000047309                                                                                                    | Defensor/Servidor<br>Tapely RooRigo Tito Del OLIVERA<br>Calla APRECIDA DE SOUZA CARVALHO<br>TADEU ROORIGO TITO DE OLIVERA<br>CARLA APRECIDA DE SOUZA CARVALHO<br>CARLA APRECIDA DE SOUZA CARVALHO                                                                                                    | <ul> <li>Data infcio aquisiglio</li> <li>01/01/2008</li> <li>01/01/2008</li> <li>01/01/2009</li> <li>01/01/2009</li> <li>01/01/2010</li> <li>01/01/2010</li> </ul>                                                                                                    | Data fim aquisição           31/12/2008           31/12/2009           31/12/2009           31/12/2009           31/12/2009           31/12/2010           31/12/2010                                                                                                    | <ul> <li>Status Confirmação</li> <li>Defendo</li> <li>Indefendo</li> <li>Defendo</li> <li>Indefendo</li> <li>Defendo</li> <li>Defendo</li> <li>Defendo</li> </ul>                                                                                                    | ✓ Período ✓ 1 1 1 1 1 1 1 1 1 1 1 1 1                                                                                                    | Dias gozo<br>25,00<br>25,00<br>25,00<br>25,00<br>25,00<br>25,00                                                                                           | <ul> <li>Data início gozo</li> <li>07/01/2008</li> <li>13/10/2008</li> <li>12/01/2009</li> <li>23/03/2009</li> <li>11/01/2010</li> <li>22/03/2010</li> </ul>                                                                                                    | <ul> <li>Data fim gozo</li> <li>11/02/2008</li> <li>14/11/2008</li> <li>13/02/2009</li> <li>28/04/2009</li> <li>12/02/2010</li> <li>27/04/2010</li> </ul>                                                                                                    | Data de retornor<br>12/02/2008<br>17/11/2008<br>16/02/2009<br>29/04/2009<br>15/02/2010<br>28/04/2010                                                                                                    | Defensor/Servidor Sub                    | bstituto        |     |
|                      | Código do contrato<br>0000000021937<br>00000000021937<br>00000000021937<br>00000000021937<br>00000000012937                                                                                                    | Defensor/Service     TADEU ROORIGO TITO DE OLIVERA     CARLA APARECIDA DE SOUZA CARVILHO     TADEU ROORIGO TITO DE OLIVERA     CARLA APARECIDA DE SOUZA CARVILHO     CARLA APARECIDA DE SOUZA CARVILHO     LUCIANA RAPECIDA DE SOUZA CARVILHO     LUCIANA RAPECIDA DE SOUZA CARVILHO                                                                                                    | Data inicio aquisiglio<br>01/01/2008<br>01/01/2009<br>01/01/2009<br>01/01/2009<br>01/01/2010<br>01/01/2010<br>01/01/2010                                                                                                    | Data fim aquisição           31/12/2008           31/12/2009           31/12/2009           31/12/2009           31/12/2010           31/12/2010           31/12/2010           31/12/2010                                                                                                    | V Satus Confirmação<br>Defendo<br>Defendo<br>Defendo<br>Defendo<br>Defendo<br>Defendo<br>Defendo                                                                                                    | Período V           1           1           1           1           1           1           1           1           1           1                                                                                                    | Dias gozo<br>25,00<br>25,00<br>25,00<br>25,00<br>25,00<br>25,00<br>25,00                                                                                  | <ul> <li>Data início gozo</li> <li>07/01/2008</li> <li>13/10/2008</li> <li>12/01/2009</li> <li>23/00/2009</li> <li>11/01/2010</li> <li>22/03/2010</li> <li>07/12/2010</li> </ul>                                                                                                    | Data fim gozo<br>11/02/2008<br>14/11/2008<br>13/02/2009<br>28/04/2009<br>12/02/2010<br>27/04/2010<br>10/01/2011                                                                                                    | Data de retorno<br>12/02/2008<br>17/11/2008<br>16/02/2009<br>29/04/2009<br>15/02/2010<br>28/04/2010<br>11/01/2011                                                                                                    | Defensor/Servidor Sul                    | bstituto        |     |
|                      | Código do contrato<br>0000000021937<br>00000000047309<br>000000000047309<br>000000000047309<br>000000000047309<br>000000000047309<br>000000000093196                                                                                                    | DefinitionScienced      Table Records of the OLIVERA     CRAIL ARRESTIGATION DE OLIVERA     CRAILA ARRESTIGA DE SOLIZA CRAINLUNG     TADEU ROCRIGO TITO DE OLIVERA     CRAILA ARRESTIGA DE SOLIZA CRAINLUNG     TADEU ROCROSTO DE OLIVERA     TADEU ROCROSTO DE SOLIZA CRAINLUNG     TADEU ROCROSTO DE SOLIZA CRAINLUNG     TADEU ROCROSTO DE SOLIZA CRAINLUNG     TADEU ROCROSTO DE SOLIZA CRAINLUNG                                                                                                    | Data inicio aquisigilo           01/01/2008         01/01/2008           01/01/2009         01/01/2009           01/01/2010         01/01/2010           01/01/2010         01/01/2010           01/01/2010         01/01/2010                                                                                                    | Data fim aquisição<br>31/12/2008<br>31/12/2008<br>31/12/2009<br>31/12/2009<br>31/12/2010<br>31/12/2010<br>31/12/2010<br>31/12/2011                                                                                                    | V Status Confirmação<br>Defendo<br>Indérendo<br>Defendo<br>Defendo<br>Defendo<br>Defendo<br>Defendo                                                                                                    | Período *                                                                                                    | Dias gozo<br>25,00<br>25,00<br>25,00<br>25,00<br>25,00<br>25,00<br>25,00<br>25,00<br>25,00                                                                | Data inicio gozo           07/01/2008           13/10/2008           12/01/2009           23/03/2009           11/01/2010           22/03/2010           07/12/2010           27/09/2011                                                                                                    | <ul> <li>Data fim gozo</li> <li>11/02/2008</li> <li>14/11/2008</li> <li>13/02/2009</li> <li>28/04/2009</li> <li>12/02/2010</li> <li>27/04/2010</li> <li>10/01/2011</li> <li>01/11/2011</li> </ul>                                                                                                    | Data de retormo<br>12/02/2008<br>17/11/2008<br>16/02/2009<br>29/04/2019<br>28/04/2010<br>11/01/2011<br>03/11/2011                                                                                                    | Defensor/Servidor Sub                    | bstituto        |     |
|                      | Código do contrato<br>cococcosociaso<br>cococcosociaso<br>cococcococociaso<br>cococcococociaso<br>cococcococociaso<br>cococcocococciaso<br>cococcococociaso<br>cococcococociaso<br>cococcococociaso<br>cococcococociaso<br>cococcococociaso<br>cococcocococociaso<br>cococcococociaso<br>cococcocococociaso<br>cococcocococociaso<br>cococcocococociaso<br>cococcocococociaso<br>cococcococococociaso<br>cococcocococociaso<br>cococcococococociaso<br>cococcococococociaso<br>cococcocococococociaso<br>cococcococococociaso<br>cococococococococococociaso<br>cococococococococociaso<br>cococococococococococococociaso<br>cococococococococococococococococococ                                                                                                    | Defensed/ankdor     Accel ad control on Cultures     Accel ad antectos de socials canvalento     Tadeu accelido de socials canvalento     Tadeu accelido de socials canvalento     Tadeu accelido de socials canvalento     Tadeu accelido de socials canvalento     Lucidan a Angeles. Azreteso coma     Tadeu accelido tito de cultures     Contra Auste da costra                                                                                                    | Data Inicio aquisigão           01/01/2008           01/01/2008           01/01/2009           01/01/2010           01/01/2010           01/01/2010           01/01/2010           01/01/2011           01/01/2011                                                                                                    | Deta fim aquitição<br>33/12/2008<br>33/12/2008<br>33/12/2009<br>33/12/2009<br>33/12/2019<br>33/12/2010<br>33/12/2010<br>33/12/2011<br>33/12/2011                                                                                                    | Status Confirmação           Defendo           Indefendo           Indefendo           Defendo           Defendo           Defendo           Defendo           Defendo           Defendo           Defendo           Defendo           Defendo           Defendo           Defendo           Defendo           Defendo           Defendo           Defendo                                                                                                    | Período *                                                                                                    | Dias gozo<br>25,00<br>25,00<br>25,00<br>25,00<br>25,00<br>25,00<br>25,00<br>25,00<br>25,00<br>10,00                                                       | <ul> <li>Data inicio gozo</li> <li>07/01/2008</li> <li>12/01/2008</li> <li>12/01/2009</li> <li>23/03/2009</li> <li>11/01/2010</li> <li>22/03/2010</li> <li>07/12/2010</li> <li>27/09/2011</li> <li>10/10/2011</li> </ul>                                                                                                    | Data fim gozo<br>11/02/2008<br>14/11/2008<br>28/04/2009<br>28/04/2009<br>27/04/2010<br>27/04/2010<br>10/01/2011<br>01/11/2011<br>24/10/2011                                                                                                    | Data de retormo<br>12/02/2008<br>17/11/2008<br>16/02/2009<br>28/04/2009<br>15/02/2010<br>28/04/2010<br>11/01/2011<br>03/11/2011                                                                                                    | Defensor/Servidor Sul                    | bstituto        |     |
|                      | Código do contrato<br>0000000021597<br>0000000021597<br>00000000021597<br>00000000021597<br>00000000021597<br>000000000021597<br>000000000017309<br>00000000001309<br>000000000150                                                                                                    | Otherword/and/det         Continue/Sand/det           TAREU RODIAGO TITO DE OLIVERA         Caska Awarccha de Souda Consulho<br>Tareus Rodiago de Souda Consulho<br>Tareus Rodiago de Souda Consulho<br>Caska Awarccha de Souda Consulho<br>Caska Awarccha Castello de Souda Consulho<br>Unclava Awarccha Castello de Oliveritad<br>Tareus Rodiago Laterico Garvia           Unclava Aragenta Astello do Souti<br>Tareus Rodiago Laterico Garvia         Tareus Constru-<br>Unclava Aragenta Astello Garvia           Unclava Aragenta Astello do Souti<br>Unclava Aragenta Astello do Souti<br>Unclava Aragenta Astello Garvia         Tareus Constru-<br>Unclava Aragenta Astello do Souti<br>Unclava Aragenta Astello do Souti<br>Unclava Aragent                                                                                                    | Data Inicio aquisiglio           01/01/2008         01/01/2008           01/01/2009         01/01/2009           01/01/2009         01/01/2009           01/01/2010         01/01/2010           01/01/2010         01/01/2010           01/01/2011         01/01/2011                                                                                                    | Data fim aquibigão<br>31/12/2008<br>31/12/2009<br>31/12/2009<br>31/12/2009<br>31/12/2010<br>31/12/2010<br>31/12/2010<br>31/12/2011<br>31/12/2011<br>31/12/2011                                                                                                    | Status Confirmação Defendo Defendo Defendo Defendo Defendo Defendo Defendo Defendo Defendo Defendo Defendo Defendo Defendo Defendo Defendo                                                                                                    | ✓ Período ✓ 1 1 1 1 1 1 1 1 1 1 1 1 1 1 1 1 1 1 1 1 1 1 1 1 1 1 1 1 1 1 1 1 1 1 1 1 1 1 1 1 1 1 1 1 1 1 1 1 1 1 1 1 1 1                                                                                                    | Dias gozo<br>25,00<br>25,00<br>25,00<br>25,00<br>25,00<br>25,00<br>25,00<br>25,00<br>10,00<br>10,00                                                       | Data infelo gozo           07/01/2008           13/10/2008           12/01/2009           11/01/2010           22/03/2019           07/12/2010           07/12/2010           10/10/2011           10/10/2011           31/10/2011                                                                                                    | Dela fim gozo<br>11/02/2008<br>14/11/2008<br>13/02/2009<br>28/04/2009<br>12/02/2010<br>27/04/2010<br>10/01/2011<br>01/11/2011<br>24/10/2011<br>14/11/2011                                                                                                    | Data de retorno:<br>12/02/2008<br>17/11/2008<br>16/02/2009<br>29/04/2009<br>15/02/2010<br>28/04/2010<br>13/01/2011<br>03/11/2011<br>25/10/2011<br>16/11/2011                                                                                                    | Defensor/Servidor Sub                    | bstituto        |     |
|                      | Código do contrato     cococcococcisio     cococcococcisio     cococcococcisio     cococcoccoccisio     cococcoccisio     cococcoccoccisio     cococcoccoccisio     cococcoccoccisio     cococcoccoccisio     cococcoccoccisio     cococcoccoccisio     cococcoccoccisio     cococcoccoccisio     coccoccoccisio     coccoccisio     coccoccoccisio     coccoc                                                                                                    | Defenses/anrAdor         %           CARLA ARARCEDIA DE SOLZA CARVALHO         CARLA ARARCEDIA DE SOLZA CARVALHO           CARLA ARARCEDIA DE SOLZA CARVALHO         CARLA ARARCEDIA DE SOLZA CARVALHO           CARLA ARARCEDIA DE SOLZA CARVALHO         CARLA ARARCEDIA DE SOLZA CARVALHO           CARLA ARARCEDIA DE SOLZA CARVALHO         CARLA ARARCEDIA DE SOLZA CARVALHO           LUCANA RAQUEL AZVERO CARVA         CONTA           LUCANA RAQUEL AZVERO CARVA         CUNTA ALVES DA COSTA                                                                                                    | Dea inicio aquibição<br>01/01/2008<br>01/01/2008<br>01/01/2009<br>01/01/2009<br>01/01/2010<br>01/01/2010<br>01/01/2010<br>01/01/2011<br>01/01/2011<br>01/01/2011                                                                                                    | Data film aquisição           33/12/2008         33/12/2008           33/12/2008         33/12/2009           31/12/2009         3/12/2019           33/12/2010         33/12/2010           33/12/2010         33/12/2010           33/12/2011         33/12/2011           33/12/2011         33/12/2011                                                                                                    | Status Confirmação           Defendo           Defendo                                                                                                    | Período V           1           1           1           1           1           1           1           1           1           1           1           1           1           1           1           1           1           1           1           1           1           1           1           1           1                                                                                                    | Dias gozo<br>25,00<br>25,00<br>25,00<br>25,00<br>25,00<br>25,00<br>25,00<br>10,00<br>10,00<br>5,00                                                        | Data infclo gozo           07/01/2008           13/10/2008           12/01/2009           23/03/2009           23/03/2019           22/03/2010           07/12/2010           27/09/2011           33/10/2011           33/10/2011           12/12/2011                                                                                                    | Data fim gezo<br>11/02/2008<br>14/11/2008<br>13/02/2009<br>28/04/2009<br>12/02/2010<br>27/04/2010<br>10/01/2011<br>01/11/2011<br>24/10/2011<br>16/12/2011                                                                                                    | <ul> <li>Data de retormo</li> <li>12/02/2008</li> <li>17/11/2008</li> <li>16/02/2009</li> <li>29/04/2009</li> <li>29/04/2010</li> <li>15/02/2010</li> <li>28/04/2010</li> <li>11/01/2011</li> <li>02/11/2011</li> <li>16/11/2011</li> <li>19/12/2011</li> </ul>                            | Defensor/Servidor Sul                    | bstituto        |     |
|                      | Codigo do contrato<br>codococcol 21937<br>cococcoccol 21937<br>cococcoccoccol 21937<br>cococcoccocol 21937<br>cococcoccoccol 21937<br>cococcoccoccol 21937<br>cococcoccoccoccol 21937<br>cococcoccoccol 21937<br>cococcoccoccol 21937<br>cococcoccoccoccol 21937<br>cococcoccoccoccol 21937<br>cococcoccoccoccol 21937<br>cococcoccoccoccoccoccoccoccoccoccoccocc                                                                                                    | Ordinauto/Sankdor         Optimum/Sankdor           Tablell Accellate OTTO DE CLIVERA         Calau Americana de Souza Canvalueo           Tablell Accellate DE Souza Canvalueo         Tablell Accellate DE Souza Canvalueo           Tablell Accellate DE Souza Canvalueo         Calau Americana de Souza Canvalueo           Lucana A Addees Calau Restricto         E Souza Canvalueo           Lucana A Restricto         E Souza Canvalueo           Lucana A Restricto         E Souza Canvalueo           Lucana A Restricto         E Souza Canvalueo           Lucana A Restricto         E Souza Canvalueo           Canua Americana de Souza Canvalueo         Canvalueo Souza Canvalueo                                                                                                    | Data inicio acutirição<br>0.1/01/2008<br>0.1/01/2008<br>0.1/01/2009<br>0.1/01/2009<br>0.1/01/2010<br>0.1/01/2010<br>0.1/01/2010<br>0.1/01/2011<br>0.1/01/2011<br>0.1/01/2011                                                                                                    | Data fim aquisição<br>31/12/2008<br>31/12/2008<br>31/12/2009<br>31/12/2019<br>31/12/2019<br>31/12/2010<br>31/12/2010<br>31/12/2011<br>31/12/2011<br>31/12/2011<br>31/12/2011                                                                                                    | Status Confirmação Defendo Defendo Defendo Defendo Defendo Defendo Defendo Defendo Defendo Defendo Defendo Defendo Defendo Defendo Defendo                                                                                                    | Periodo V       1       1       1       1       1       1       1       1       1       1       1       1       1       1       1       1       1       1       1       1       1       1       1       1       1       1       1       1       1       1       1                                                                                                    | Dias gozo<br>25,00<br>25,00<br>25,00<br>25,00<br>25,00<br>25,00<br>25,00<br>25,00<br>25,00<br>10,00<br>10,00<br>5,00<br>10,00                             | Data inicio gozo           07/01/2008           13/10/2008           13/10/2008           23/03/2009           11/01/2010           22/03/2010           07/12/2010           27/09/2011           10/10/2011           13/10/2011           12/12/2011           12/12/2011                                                                                                    | Data fim goao<br>11/02/2008<br>14/11/2008<br>13/02/2009<br>28/04/2009<br>12/02/2010<br>27/04/2010<br>10/07/2011<br>01/11/2011<br>24/10/2011<br>16/12/2011<br>15/01/2012                                                                                                    | Data de retormo<br>12/02/2008<br>17/11/2008<br>16/02/2009<br>28/04/2009<br>28/04/2010<br>15/02/2010<br>28/04/2010<br>11/01/2011<br>02/11/2011<br>16/11/2011<br>16/12/2011<br>16/01/2012                                                                                                    | Defensor/Servidor Sol                    | bstituto        |     |
|                      | Código do contrato<br>concolocacitad?<br>concolocacitad?<br>concolocaci                                                                                                    | Otherwordservider         %           CARLA ROOKIGO TITO DE CLUERSA         CARLA AMRECIDA DE SOLIZA CARRUNO           TADEU ROOKIGO TITO DE CLUERSA         CARLA AMRECIDA DE SOLIZA CARRUNO           CARLA AMRECIDA DE SOLIZA CARRUNO         TADEU ROOKIGO TITO DE CLUERSA           CARLA AMRECIDA DE SOLIZA CARRUNO         LUCANA RAQUE, AZEVEDO GAMA           LUCANA RAQUE, AZEVED GUANA         CUMULA ALVES DA COSTA           LUCANA RAQUE, AZEVED GUANA         CUMULA ALVES DA COSTA           LUCANA RAQUE, AZEVED GUANA         CUMULA ANUS DA COSTA           LUCANA RAQUE, AZEVED GUANA         CUMULA ANUS DA COSTA           LUCANA RAQUE, AZEVED GUANA         CUMULA ANUS DA COSTA           LUCANA RAQUE, AZEVED GUANA         CUMULANA, AUXE, DA COSTA           LUCANA RAQUE, AZEVED GUANA         CUMULANA, AUXE, DA COSTA                                                                                                    | Data inicio aquitição<br>0.1/11/2006<br>0.1/11/2006<br>0.1/11/2009<br>0.1/11/2009<br>0.1/11/2009<br>0.1/11/2010<br>0.1/11/2010<br>0.1/11/2011<br>0.1/11/2011<br>0.1/11/2011<br>0.1/11/2011<br>0.1/11/2011                                                                                                    | Data fim squibição           31/12/2008           31/12/2008           31/12/2008           31/12/2009           31/12/2019           31/12/2010           31/12/2010           31/12/2010           31/12/2011           31/12/2011           31/12/2011           31/12/2011           31/12/2011           31/12/2011           31/12/2011           31/12/2011           31/12/2012           31/12/2012                                                                                                    | Status Confirmação     Defendo     Defendo     Defendo     Defendo     Defendo     Defendo     Defendo     Defendo     Defendo     Defendo     Defendo     Defendo     Defendo     Defendo     Defendo      Defendo      Defendo      Defendo       Defendo        Defendo        Defendo         Defendo                                                                                                    | Periodo *           1           1           1           1           1           1           1           1           1           1           1           1           1           1           1           1           1           1           1           1           1           1           1           1           1           1           1           1           1                                                                                                    | Dias gozo<br>25,00<br>25,00<br>25,00<br>25,00<br>25,00<br>25,00<br>25,00<br>25,00<br>10,00<br>5,00<br>10,00<br>10,00                                      | Data Inicio gozo           07/01/2008           13/10/2008           13/10/2008           13/01/2009           23/03/2009           13/01/2010           22/03/2010           07/12/2010           07/12/2010           10/10/2011           13/10/2011           12/12/2011           02/01/2012                                                                                                    | Data fim gazo<br>11/02/2008<br>14/11/2008<br>13/02/2009<br>28/04/2009<br>12/02/2010<br>27/04/2010<br>01/11/2011<br>01/11/2011<br>14/11/2011<br>14/12/2011<br>13/02/2012<br>20/04/2012                                                                                                    | Data de retorno<br>12/02/2008<br>17/11/2008<br>16/02/2009<br>15/02/2010<br>28/04/2010<br>15/02/2010<br>28/04/2010<br>10/01/2011<br>10/01/2011<br>16/01/2011<br>16/01/2011<br>16/01/2012<br>23/04/2012                                                                                      | Defensor/Servidor Sol                    | bstRuito        |     |
|                      | College do contract<br>College do contract<br>Contract<br>Contract<br>C                                                                                                    | Ordinautofanitód         N           Tadeu socializa Tito de Culvesa         Calca Analeccia de Social Consulho           Tadeu socializa Tito de Social Consulho         Tadeu socializa de Social Consulho           Tadeu socializa de Social Consulho         Tadeu socializa de Social Consulho           Tadeu socializa de Social Consulho         Tadeu socializa de Social Consulho           UCIMA REGENE DE SOcial Consulho         Tadeu socializa de Social Consulho           Tadeu socializa constr         Consulha Analeccia de Social Consulho           Contra Aures do Constr         Consulha Aleccia de Social Consulho           UCIMA RAQUE LEXTERO Consulho         Lucima Naque Lexteros Consulho           UCIMA NAQUE LEXTERO Consulho         Lucima Naque Lexteros Consulho           UCIMA NAQUE LEXTERO Consulho         Lucima Naque Lexteros Consulho           UCIMA NAQUE LEXTERO Consulho         Lucima Naque Lexteros Consulho           UCIMA NAQUE LEXTERO Consulho         Lucima Naque Lexteros Consulho                                                                                                    | Data inicio acutificio<br>0.1/01/2008<br>0.1/01/2008<br>0.1/01/2009<br>0.1/01/2009<br>0.1/01/2010<br>0.1/01/2010<br>0.1/01/2010<br>0.1/01/2011<br>0.1/01/2011<br>0.1/01/2011<br>0.1/01/2012<br>0.1/01/2012                                                                                                    | Data fim aquibiplo<br>31/12/2008<br>31/12/2008<br>31/12/2009<br>31/12/2009<br>31/12/2019<br>31/12/2010<br>31/12/2010<br>31/12/2010<br>31/12/2011<br>31/12/2011<br>31/12/2011<br>31/12/2011<br>31/12/2011<br>31/12/2012                                                                                                    | Status Confirmação     Suburidos     Suburidos     Suburidos     Suburidos     Defendos     Defendo     Defendo     Defen | Y Periodo Y<br>1<br>1<br>1<br>1<br>1<br>1<br>1<br>1<br>1<br>1<br>1<br>1<br>1                                                                                                    | Diss gozo<br>25,00<br>25,00<br>25,00<br>25,00<br>25,00<br>25,00<br>25,00<br>25,00<br>10,00<br>10,00<br>10,00<br>10,00<br>10,00<br>10,00                   | Data inicio gozo           07/01/2008           13/10/2008           13/10/2009           23/03/2009           13/04/2009           23/03/2019           07/12/2010           27/09/2011           33/10/2011           12/12/2011           02/02/2011           23/10/2012                                                                                                    | Deta fim gozo<br>11/02/2008<br>14/11/2008<br>13/02/2009<br>28/04/2009<br>12/02/2019<br>27/04/2010<br>01/01/2011<br>01/11/2011<br>14/11/2011<br>14/11/2011<br>16/12/2011<br>13/01/2012<br>20/04/2012                                                                                                    | Data de retorno<br>12/02/2008<br>17/11/2008<br>19/02/2009<br>29/04/2009<br>15/02/2010<br>28/04/2010<br>11/01/2011<br>03/11/2011<br>16/11/2011<br>16/11/2011<br>16/01/2012<br>14/05/2012                                                                                                    | Defensor/Servidor Sul                    | bstituto        |     |
|                      | Code do contracto     Code do contracto                                                                                                    | Otherword/ankdot         %           TADEU ROORIGO TITO DE CLUERSA         CARLA MARECIDA DE SOLIZA CARRUNO           TADEU ROORIGO TITO DE CLUERSA         CORLA MARECIDA DE SOLIZA CARRUNO           TADEU ROORIGO TITO DE CLUERSA         CORLA MARECIDA DE SOLIZA CARRUNO           CARLA MARECIDA DE SOLIZA CARRUNO         TADEU ROORIGO TITO DE CLUERSA           CARLA MARECIDA DE SOLIZA CARRUNO         LUCANA RAQUE, AZEVEDO GANA           LUCANA RAQUE, AZEVEDO GANA         CURTATA AUSS DA COSTA           LUCANA RAQUE, AZEVEDO GANA         LUCANA RAQUE, AZEVEDO GANA           LUCANA RAQUE, AZEVEDO GANA         LUCANA RAQUE, AZEVEDO GANA           LUCANA RAQUE, AZEVEDO GANA         LUCANA RAQUE, AZEVEDO GANA           LUCANA RAQUE, AZEVEDO GANA         LUCANA RAQUE, AZEVEDO GANA           LUCANA RAQUE, AZEVEDO GANA         LUCANA RAQUE, AZEVEDO GANA                                                                                                    | Data inicio aquitigilo<br>01/01/2008<br>01/01/2008<br>01/01/2009<br>01/01/2009<br>01/01/2010<br>01/01/2010<br>01/01/2010<br>01/01/2011<br>01/01/2011<br>01/01/2012<br>01/01/2012                                                                                                    | Deta fim equisição           31/12/2008         33/12/2008           33/12/2008         33/12/2008           33/12/2008         33/12/2009           33/12/2019         33/12/2019           33/12/2019         33/12/2019           33/12/2011         33/12/2011           33/12/2011         33/12/2011           33/12/2011         33/12/2011           33/12/2011         33/12/2011           33/12/2012         33/12/2012                                                                                                    | Status Confirmação     Defendo     Defendo     Defendo     Defendo     Defendo     Defendo     Defendo     Defendo     Defendo     Defendo     Defendo     Defendo     Defendo     Defendo     Defendo     Defendo     Defendo     Defendo      Defendo      Defendo | Periodo 1<br>1<br>1<br>1<br>1<br>1<br>1<br>1<br>1<br>1<br>1<br>1<br>1<br>1<br>1<br>1<br>1<br>1<br>1                                                                                                    | Dias gozo<br>25,00<br>25,00<br>25,00<br>25,00<br>25,00<br>25,00<br>25,00<br>25,00<br>10,00<br>10,00<br>10,00<br>10,00<br>10,00<br>14,00                   | Data Indica gozo           07/01/2008           13/10/2008           13/10/2008           13/01/2009           23/03/2009           23/03/2019           23/03/2010           07/12/2010           22/03/2011           10/10/2011           33/10/2011           23/10/2011           02/01/2012           02/01/2012           02/01/2012           02/05/2012                                                                                                    | Deta fim gozo<br>11/02/2008<br>14/11/2008<br>13/02/2009<br>28/04/2009<br>12/02/2010<br>10/01/2011<br>10/01/2011<br>14/11/2011<br>14/12/2011<br>15/02/2012<br>20/04/2012<br>15/05/2012                                                                                                    | Data de retorno<br>12/02/2008<br>17/11/2008<br>16/02/2009<br>15/02/2010<br>15/02/2010<br>03/11/2011<br>03/11/2011<br>16/11/2011<br>16/11/2011<br>16/11/2011<br>16/01/2012<br>22/04/2012<br>16/05/2012                                                                                      | Defensor/Sevidor Su                      | bstituto        |     |
|                      | Coding do contrata<br>Coding do contrata<br>Contrational Contration<br>Contrational Contration<br>Contrational Contration<br>Contrational Contration<br>Contrational Contration<br>Contration<br>Contratio<br>Contration<br>Contration<br>Contration<br>Contrati | Ontineurofamilitation         Continues/Sanitation           Tablell Rocellato Titto De CLIVERA         Calala Ankeccha de Souza Canaluno           Tablell Rocellato E Souza Canaluno         Tablell Rocellato E Souza Canaluno           Tablell Rocellato E Souza Canaluno         Tablell Rocellato E Souza Canaluno           LUCANA Radget, Azettoso Ganaluno         Calala Ankeccha de Souza Canaluno           LUCANA Radget, Azettoso Ganaluno         Canaluno           Tablell Rocellato Titto de Culterala         Canaluno           Canaluno         E Souza Contralino           Canaluno         E Souza Contralino           Canaluno         E Souza Contralino           Canaluno         E Souza Contralino           Lucana Radget, Exteribo Ganaluno         Canaluno           Canaluno         E Souza Contralino           Canaluno         E Souza Contralino           Canaluno         E Souza Contralino           Canaluno         E Souza Contralino           Canaluno         E Souza Contralino           Canaluno         E Souza Contralino           Canaluno         E Souza Contralino           Canaluno         E Souza Contralino           Canaluno         E Souza Contralino           Canaluno         E Souza Contralino           Canaluno                                                                                                    | Data (side) acyulogico<br>01/01/2008<br>01/01/2008<br>01/01/2009<br>01/01/2009<br>01/01/2010<br>01/01/2010<br>01/01/2010<br>01/01/2010<br>01/01/2011<br>01/01/2011<br>01/01/2012<br>01/01/2012<br>01/01/2012                                                                                                    | Data fim aquinição<br>31/12/2008<br>31/12/2008<br>31/12/2009<br>31/12/2009<br>31/12/2009<br>31/12/2019<br>31/12/2019<br>31/12/2019<br>31/12/2011<br>31/12/2011<br>31/12/2012<br>31/12/2012<br>31/12/2012<br>31/12/2012<br>31/12/2012                                                                                                    | Status Confirmação     Suburidos     Suburidos     Suburidos     Suburidos     Suburidos     Defendo     Defendo     Defe | Perfodo  1  1  1  1  1  1  1  1  1  1  1  1  1                                                                                                    | Dias gozo<br>25,00<br>25,00<br>25,00<br>25,00<br>25,00<br>25,00<br>25,00<br>10,00<br>10,00<br>10,00<br>10,00<br>10,00<br>10,00<br>10,00<br>10,00<br>10,00 | Data Inicio gozo           07/01/2008           13/10/2008           12/01/2008           12/01/2009           12/01/2009           22/03/2019           22/03/2010           22/03/2011           10/12/2011           12/12/2011           12/12/2011           12/12/2011           22/04/2012           23/04/2012           20/04/2012           16/07/2012                                                                                                    | Data fim good           11/02/2008           11/02/2008           11/02/2008           11/02/2008           28/04/2009           12/02/2010           27/04/2010           27/04/2010           10/01/2011           01/11/2011           14/11/2011           14/11/2011           14/11/2012           20/04/2012           11/06/2012           15/06/2012           15/06/2012           27/07/2012                                                                                                    | Duta de retorno<br>12/02/2008<br>17/11/2008<br>16/02/2009<br>28/04/2009<br>15/02/2010<br>28/04/2010<br>11/01/2011<br>16/11/2011<br>16/11/2011<br>16/11/2011<br>16/11/2011<br>16/01/2012<br>23/04/2012<br>24/05/2012<br>24/05/2012                                                          | Defensor/Senidor Sul                     | bstituto        |     |
|                      | Kolego contracto     Kolego contracto     Kole                                                                                                    | Otherword/ankdot         %           TAREU ROOKIGO TITO DE CLUERSA         CIALA AMRECIDA DE SOLIZA CARRUNO           CIALA AMRECIDA DE SOLIZA CARRUNO         TAREU ROOKIGO TITO DE CLUERSA           CIALA AMRECIDA DE SOLIZA CARRUNO         CIALA AMRECIDA DE SOLIZA CARRUNO           CIALA AMRECIDA DE SOLIZA CARRUNO         TAREU ROOKIGO TITO DE CLUERSA           CIALA AMRECIDA DE SOLIZA CARRUNO         CIALA AMRECIDA DE SOLIZA CARRUNO           LUCANA RAQUE, AZEVEDO GAMA         TAREU ROOKIGO TIDO E CLUERSA           CIALA AMRECIDA DE SOLIZA CARRUNO         CIALA AMRECIDA DE SOLIZA CARRUNO           LUCANA RAQUE, AZEVEDO GAMA         LUCANA RAQUE, AZEVEDO GAMA           LUCANA RAQUE, AZEVEDO GAMA         LUCANA RAQUE, AZEVEDO GAMA           LUCANA RAQUE, AZEVEDO GAMA         LUCANA RAQUE, AZEVEDO GAMA           LUCANA RAQUE, AZEVEDO GAMA         LUCANA RAQUE, AZEVEDO GAMA           LUCANA RAQUE, AZEVEDO GAMA         LUCANA RAQUE, AZEVEDO GAMA           LUCANA RAQUE, AZEVEDO GAMA         LUCANA RAQUE DEGLADO           PABELOR LORGINO TITO DE CLUERANA         DOLLA CARRUNO E SOLIZA CARRUNO                                                                                                    | Data Inicio aquitigilo<br>01/01/2008<br>01/01/2008<br>01/01/2009<br>01/01/2009<br>01/01/2010<br>01/01/2010<br>01/01/2010<br>01/01/2010<br>01/01/2011<br>01/01/2011<br>01/01/2011<br>01/01/2012<br>01/01/2012<br>01/01/2012<br>01/01/2012                                                                                                    | Deta Em equisição           31/12/2008           31/12/2008           31/12/2008           31/12/2008           31/12/2008           31/12/2008           31/12/2009           31/12/2019           31/12/2010           31/12/2010           31/12/2011           31/12/2011           31/12/2012           31/12/2012           31/12/2012           31/12/2012           31/12/2012           31/12/2012           31/12/2012           31/12/2012           31/12/2012                                                                                                    | Status Confirmação     Defendo     Defendo                                                                                                    | Periodo 1<br>1<br>1<br>1<br>1<br>1<br>1<br>1<br>1<br>1<br>1<br>1<br>1<br>1<br>1<br>1<br>1<br>1<br>1                                                                                                    | Dias gozo<br>23,00<br>25,00<br>25,00<br>25,00<br>25,00<br>25,00<br>25,00<br>10,00<br>10,00<br>10,00<br>10,00<br>10,00<br>10,00<br>10,00<br>10,00<br>10,00 | Deta Infoi gozo<br>07/11/2006<br>13/13/2009<br>23/07/2009<br>23/07/2009<br>22/07/2009<br>22/07/2009<br>22/07/2009<br>22/07/2009<br>22/07/2009<br>23/07/2009<br>23/07/2001<br>20/07/2001<br>20/07/2001<br>20/07/2001                                                                                                    | Data fim good           1/1/2/2008           1/1/2/2008           1/1/2/2008           1/1/2/2008           1/1/2/2008           1/1/2/2018           1/2/1/2018           1/2/1/2011           1/1/1/2011           1/1/1/2011           1/1/1/2011           1/1/1/2011           1/1/2/2012           1/1/2/2013           1/1/2/2013           1/1/2/2012           2/10/2012           1/10/2/2012           1/10/2/2012           1/10/2/2012           1/10/2/2012           1/10/2/2012                                                                                                    | Data da retorno<br>12/02/2008<br>12/02/2008<br>12/02/2009<br>28/04/2009<br>28/04/2010<br>28/04/2010<br>28/04/2010<br>28/04/2010<br>28/04/2010<br>28/04/2011<br>28/04/2011<br>28/04/2012<br>28/04/2012<br>28/04/2012<br>28/04/2012<br>28/04/2012<br>28/04/2012                              | <ul> <li>Defensor/Sevidor Sul</li> </ul> | ballado         |     |
|                      | Coding:         Control           000000000000000000000000000000000000                                                                                                    | Onfinesor/San/Add         S           Optimizer/San/Add         S           Table Hoodiso Tito De CLIVERA         Calua Ankeccha De Souza Canauho           Table Hoodiso Tito De CLIVERA         Calua Ankeccha De Souza Canauho           Table Hoodiso Tito De CLIVERA         Calua Ankeccha De Souza Canauho           Liczana Angele, Azerbos Gana         Liczana Angele, Azerbos Gana           Liczana Kagele, Azerbos Gana         Liczana Kagele, Azerbos Gana           Liczana Kagele, Azerbos Gana         Liczana Kagele, Azerbos Gana           Liczana Kagele, Azerbos Gana         Liczana Kagele, Azerbos Gana           Liczana Kagele, Azerbos Gana         Liczana Kagele, Azerbos Gana           Liczana Kagele, Azerbos Gana         Liczana Kagele, Azerbos Gana           Liczana Kagele, Azerbos Gana         Liczana Kagele, Azerbos Gana           Liczana Kagele, Azerbos Gana         Liczana Kagele, Azerbos Gana           Liczana Kagele, Azerbos Gana         Liczana Kagele, Azerbos Gana           Liczana Kagele, Azerbos Gana         Liczana Kagele, Azerbos Gana           Liczana Kagele, Azerbos Gana         Liczana Kagele, Azerbos Gana           Liczana Kagele, Azerbos Gana         Liczana Kagele, Azerbos Gana           Liczana Kagele, Azerbos Gana         Liczana           Liczana Kagele, Azerbos Gana         Liczana Kagele, Azerbos Gana <td< td=""><td>Data India any Angle           Data India any Angle           Data India angle           Data India angle           Data India angle           Data India angle           Data India angle           Data India angle           Data India angle           Data India angle           Data India angle           Data Inding angle           Datangle<!--</td--><td>Deta fim aculaição<br/>37/13/2008<br/>31/12/2008<br/>31/12/2009<br/>31/12/2009<br/>31/12/2009<br/>31/12/2009<br/>31/12/2009<br/>31/12/2009<br/>31/12/2001<br/>31/12/2001<br/>31/12/2001<br/>31/12/2001<br/>31/12/2001<br/>31/12/2001<br/>31/12/2001<br/>31/12/2001<br/>31/12/2001<br/>31/12/2002</td><td>Status Confirmação     Suburdos     Suburdos     Suburdos     Suburdos     Suburdos     Suburdos     Suburdos     Defendo     Defendo</td><td>Periodo 1 1 1 1 1 1 1 1 1 1 1 1 1 1 1 1 1 1 1</td><td>Dias gozo<br/>25,00<br/>25,00<br/>25,00<br/>25,00<br/>25,00<br/>25,00<br/>25,00<br/>10,00<br/>10,00<br/>10,00<br/>10,00<br/>10,00<br/>10,00<br/>10,00<br/>10,00<br/>10,00</td><td>Datas Inicio gosto           07/12/12/006           12/11/2006           12/11/2006           12/11/2006           12/11/2006           12/11/2006           12/11/2006           12/11/2006           12/11/2006           12/11/2006           12/11/2006           11/11/2016           02/11/2011           12/12/2011           02/11/2012           02/11/2012           02/11/2012           02/11/2012           02/11/2012           03/11/2012           03/11/2012           03/11/2012           03/11/2012           03/11/2012           03/11/2012           03/11/2012           03/11/2012           03/11/2012           03/11/2012           03/11/2012           03/11/2012           03/11/2012           03/11/2012           03/11/2012</td><td>Data fim gezo     10/2/2008     11/2/2/2008     14/11/2/08     13/02/2009     28/04/2009     12/02/2019     27/04/2010     27/04/2010     10/01/2011     0/11/2011     0/11/2011     14/11/2011     14/11/2011     14/11/2011     14/11/2011     14/11/2011     1/04/2012     1/04/2012     1/04/2012     1/04/2012     1/04/2012     1/04/2012     1/04/2012     1/04/2012     1/04/2012     1/04/2012     1/04/2012     1/04/2012     1/04/2012     1/04/2012     1/04/2012     1/04/2012     1/04/2012     1/04/2012     1/04/2012     1/04/2012     1/04/2012     1/04/2012     1/04/2012     1/04/2012     1/04/2012     1/04/2012     1/04/2012     1/04/2012     1/04/2012     1/04/2012     1/04/2012     1/04/2012     1/04/2012     1/04/2012     1/04/2012     1/04/2012     1/04/2012     1/04/2012     1/04/2012     1/04/2012     1/04/2012     1/04/2012     1/04/2012     1/04/2012     1/04/2012     1/04/2012     1/04/2012     1/04/2012     1/04/2012     1/04/2012     1/04/2012     1/04/2012     1/04/2012     1/04/2012     1/04/2012     1/04/2012     1/04/2012     1/04/2012     1/04/2012     1/04/2012     1/04/2012     1/04/2012     1/04/2012     1/04/2012     1/04/2012     1/04/2012     1/04/2012     1/04/2012     1/04/2012     1/04/2012     1/04/2012     1/04/2012     1/04/2012     1/04/2012     1/04/2012     1/04/2012     1/04/2012     1/04/2012     1/04/2012     1/04/2012     1/04/2012     1/04/2012     1/04/2012     1/04/2012     1/04/2012     1/04/2012     1/04/2012     1/04/2012     1/04/2012     1/04/2012     1/04/2012     1/04/2012     1/04/2012     1/04/2012     1/04/2012     1/04/2012     1/04/2012     1/04/2012     1/04/2012     1/04/2012     1/04/2012     1/04/2012     1/04/2012     1/04/2012     1/04/2012     1/04/2012     1/04/2012     1/04/2012     1/04/2012     1/04/2012     1/04/2012     1/04/2012     1/04/2012     1/04/2012     1/04/2012     1/04/2012     1/04/2012     1/04/2012     1/04/2012     1/04/2012     1/04/2012     1/04/2012     1/04/2012     1/04/2012     1/04/2012     1/04/2012     1/04/2012     1/04/20</td><td>Data de retornol<br/>12/0/22008<br/>12/0/22008<br/>15/0/22009<br/>28/04/2009<br/>28/04/2009<br/>28/04/2009<br/>28/04/2009<br/>28/04/2010<br/>28/14/0011<br/>19/12/2011<br/>19/12/2011<br/>19/12/2011<br/>19/12/2011<br/>28/04/2012<br/>24/04/2012<br/>24/04/2012<br/>24/04/2012<br/>24/04/2012<br/>20/08/2012</td><td>Defensor/Senidor Sul</td><td>kstikuto</td><td></td></td></td<> | Data India any Angle           Data India any Angle           Data India angle           Data India angle           Data India angle           Data India angle           Data India angle           Data India angle           Data India angle           Data India angle           Data India angle           Data Inding angle           Datangle </td <td>Deta fim aculaição<br/>37/13/2008<br/>31/12/2008<br/>31/12/2009<br/>31/12/2009<br/>31/12/2009<br/>31/12/2009<br/>31/12/2009<br/>31/12/2009<br/>31/12/2001<br/>31/12/2001<br/>31/12/2001<br/>31/12/2001<br/>31/12/2001<br/>31/12/2001<br/>31/12/2001<br/>31/12/2001<br/>31/12/2001<br/>31/12/2002</td> <td>Status Confirmação     Suburdos     Suburdos     Suburdos     Suburdos     Suburdos     Suburdos     Suburdos     Defendo     Defendo</td> <td>Periodo 1 1 1 1 1 1 1 1 1 1 1 1 1 1 1 1 1 1 1</td> <td>Dias gozo<br/>25,00<br/>25,00<br/>25,00<br/>25,00<br/>25,00<br/>25,00<br/>25,00<br/>10,00<br/>10,00<br/>10,00<br/>10,00<br/>10,00<br/>10,00<br/>10,00<br/>10,00<br/>10,00</td> <td>Datas Inicio gosto           07/12/12/006           12/11/2006           12/11/2006           12/11/2006           12/11/2006           12/11/2006           12/11/2006           12/11/2006           12/11/2006           12/11/2006           12/11/2006           11/11/2016           02/11/2011           12/12/2011           02/11/2012           02/11/2012           02/11/2012           02/11/2012           02/11/2012           03/11/2012           03/11/2012           03/11/2012           03/11/2012           03/11/2012           03/11/2012           03/11/2012           03/11/2012           03/11/2012           03/11/2012           03/11/2012           03/11/2012           03/11/2012           03/11/2012           03/11/2012</td> <td>Data fim gezo     10/2/2008     11/2/2/2008     14/11/2/08     13/02/2009     28/04/2009     12/02/2019     27/04/2010     27/04/2010     10/01/2011     0/11/2011     0/11/2011     14/11/2011     14/11/2011     14/11/2011     14/11/2011     14/11/2011     1/04/2012     1/04/2012     1/04/2012     1/04/2012     1/04/2012     1/04/2012     1/04/2012     1/04/2012     1/04/2012     1/04/2012     1/04/2012     1/04/2012     1/04/2012     1/04/2012     1/04/2012     1/04/2012     1/04/2012     1/04/2012     1/04/2012     1/04/2012     1/04/2012     1/04/2012     1/04/2012     1/04/2012     1/04/2012     1/04/2012     1/04/2012     1/04/2012     1/04/2012     1/04/2012     1/04/2012     1/04/2012     1/04/2012     1/04/2012     1/04/2012     1/04/2012     1/04/2012     1/04/2012     1/04/2012     1/04/2012     1/04/2012     1/04/2012     1/04/2012     1/04/2012     1/04/2012     1/04/2012     1/04/2012     1/04/2012     1/04/2012     1/04/2012     1/04/2012     1/04/2012     1/04/2012     1/04/2012     1/04/2012     1/04/2012     1/04/2012     1/04/2012     1/04/2012     1/04/2012     1/04/2012     1/04/2012     1/04/2012     1/04/2012     1/04/2012     1/04/2012     1/04/2012     1/04/2012     1/04/2012     1/04/2012     1/04/2012     1/04/2012     1/04/2012     1/04/2012     1/04/2012     1/04/2012     1/04/2012     1/04/2012     1/04/2012     1/04/2012     1/04/2012     1/04/2012     1/04/2012     1/04/2012     1/04/2012     1/04/2012     1/04/2012     1/04/2012     1/04/2012     1/04/2012     1/04/2012     1/04/2012     1/04/2012     1/04/2012     1/04/2012     1/04/2012     1/04/2012     1/04/2012     1/04/2012     1/04/2012     1/04/2012     1/04/2012     1/04/2012     1/04/2012     1/04/2012     1/04/2012     1/04/2012     1/04/2012     1/04/2012     1/04/2012     1/04/2012     1/04/2012     1/04/2012     1/04/2012     1/04/2012     1/04/2012     1/04/2012     1/04/2012     1/04/2012     1/04/2012     1/04/2012     1/04/2012     1/04/2012     1/04/2012     1/04/2012     1/04/2012     1/04/2012     1/04/20</td> <td>Data de retornol<br/>12/0/22008<br/>12/0/22008<br/>15/0/22009<br/>28/04/2009<br/>28/04/2009<br/>28/04/2009<br/>28/04/2009<br/>28/04/2010<br/>28/14/0011<br/>19/12/2011<br/>19/12/2011<br/>19/12/2011<br/>19/12/2011<br/>28/04/2012<br/>24/04/2012<br/>24/04/2012<br/>24/04/2012<br/>24/04/2012<br/>20/08/2012</td> <td>Defensor/Senidor Sul</td> <td>kstikuto</td> <td></td> | Deta fim aculaição<br>37/13/2008<br>31/12/2008<br>31/12/2009<br>31/12/2009<br>31/12/2009<br>31/12/2009<br>31/12/2009<br>31/12/2009<br>31/12/2001<br>31/12/2001<br>31/12/2001<br>31/12/2001<br>31/12/2001<br>31/12/2001<br>31/12/2001<br>31/12/2001<br>31/12/2001<br>31/12/2002                                                                                                    | Status Confirmação     Suburdos     Suburdos     Suburdos     Suburdos     Suburdos     Suburdos     Suburdos     Defendo     Defendo | Periodo 1 1 1 1 1 1 1 1 1 1 1 1 1 1 1 1 1 1 1                                                                                                    | Dias gozo<br>25,00<br>25,00<br>25,00<br>25,00<br>25,00<br>25,00<br>25,00<br>10,00<br>10,00<br>10,00<br>10,00<br>10,00<br>10,00<br>10,00<br>10,00<br>10,00 | Datas Inicio gosto           07/12/12/006           12/11/2006           12/11/2006           12/11/2006           12/11/2006           12/11/2006           12/11/2006           12/11/2006           12/11/2006           12/11/2006           12/11/2006           11/11/2016           02/11/2011           12/12/2011           02/11/2012           02/11/2012           02/11/2012           02/11/2012           02/11/2012           03/11/2012           03/11/2012           03/11/2012           03/11/2012           03/11/2012           03/11/2012           03/11/2012           03/11/2012           03/11/2012           03/11/2012           03/11/2012           03/11/2012           03/11/2012           03/11/2012           03/11/2012 | Data fim gezo     10/2/2008     11/2/2/2008     14/11/2/08     13/02/2009     28/04/2009     12/02/2019     27/04/2010     27/04/2010     10/01/2011     0/11/2011     0/11/2011     14/11/2011     14/11/2011     14/11/2011     14/11/2011     14/11/2011     1/04/2012     1/04/2012     1/04/2012     1/04/2012     1/04/2012     1/04/2012     1/04/2012     1/04/2012     1/04/2012     1/04/2012     1/04/2012     1/04/2012     1/04/2012     1/04/2012     1/04/2012     1/04/2012     1/04/2012     1/04/2012     1/04/2012     1/04/2012     1/04/2012     1/04/2012     1/04/2012     1/04/2012     1/04/2012     1/04/2012     1/04/2012     1/04/2012     1/04/2012     1/04/2012     1/04/2012     1/04/2012     1/04/2012     1/04/2012     1/04/2012     1/04/2012     1/04/2012     1/04/2012     1/04/2012     1/04/2012     1/04/2012     1/04/2012     1/04/2012     1/04/2012     1/04/2012     1/04/2012     1/04/2012     1/04/2012     1/04/2012     1/04/2012     1/04/2012     1/04/2012     1/04/2012     1/04/2012     1/04/2012     1/04/2012     1/04/2012     1/04/2012     1/04/2012     1/04/2012     1/04/2012     1/04/2012     1/04/2012     1/04/2012     1/04/2012     1/04/2012     1/04/2012     1/04/2012     1/04/2012     1/04/2012     1/04/2012     1/04/2012     1/04/2012     1/04/2012     1/04/2012     1/04/2012     1/04/2012     1/04/2012     1/04/2012     1/04/2012     1/04/2012     1/04/2012     1/04/2012     1/04/2012     1/04/2012     1/04/2012     1/04/2012     1/04/2012     1/04/2012     1/04/2012     1/04/2012     1/04/2012     1/04/2012     1/04/2012     1/04/2012     1/04/2012     1/04/2012     1/04/2012     1/04/2012     1/04/2012     1/04/2012     1/04/2012     1/04/2012     1/04/2012     1/04/2012     1/04/2012     1/04/2012     1/04/2012     1/04/2012     1/04/2012     1/04/2012     1/04/2012     1/04/2012     1/04/2012     1/04/2012     1/04/2012     1/04/2012     1/04/2012     1/04/2012     1/04/2012     1/04/2012     1/04/2012     1/04/2012     1/04/2012     1/04/2012     1/04/2012     1/04/2012     1/04/20 | Data de retornol<br>12/0/22008<br>12/0/22008<br>15/0/22009<br>28/04/2009<br>28/04/2009<br>28/04/2009<br>28/04/2009<br>28/04/2010<br>28/14/0011<br>19/12/2011<br>19/12/2011<br>19/12/2011<br>19/12/2011<br>28/04/2012<br>24/04/2012<br>24/04/2012<br>24/04/2012<br>24/04/2012<br>20/08/2012 | Defensor/Senidor Sul                     | kstikuto        |     |
|                      | Kolego contracto     Kolego contracto     Kole                                                                                                    | Othereor/Sankdor         ************************************                                                                                                    | Data India angulista           0.1012/0008         0.1012/0008         0.1012/0008         0.1012/0009         0.1012/0009         0.1012/0009         0.1012/0009         0.1012/0009         0.1012/0001         0.1012/0010         0.1012/0010         0.1012/0010         0.1012/0011         0.1012/0011         0.1012/0011         0.1012/0011         0.1012/0011         0.1012/0012         0.1012/0012         0.1012/0012         0.1012/0012         0.1012/0012         0.1012/0012         0.1012/0012         0.1012/0012         0.1012/0012         0.1012/0012         0.1012/0012         0.1012/0012         0.1012/0012         0.1012/0012         0.1012/0012         0.1012/0012         0.1012/0012         0.1012/0012         0.1012/0012         0.1012/0012         0.1012/0012         0.1012/0012         0.1012/0012         0.1012/0012         0.1012/0012         0.1012/0012         0.1012/0012         0.1012/0012         0.1012/0012         0.1012/0012         0.1012/0012         0.1012/0012         0.1012/0012         0.1012/0012         0.1012/0012         0.1012/0012         0.1012/0012         0.1012/0012         0.1012/0012         0.1012/0012         0.1012/0012         0.1012/0012         0.1012/0012         0.1012/0012         0.1012/0012         0.1012/0012         0.1012/0012         0.1012/0012         0.1012/0012         0.1012/0012         0.1012/0012                                                                                                    | Citita fim apadida<br>21/12/2008<br>21/12/2008<br>21/12/2008<br>21/12/2009<br>21/12/2019<br>21/12/2019 | Status Confirmação     Defendo     Defendo                                                                                                    | Periodo *           1           1           1           1           1           1           1           1           1           1           1           1           1           1           1           1           1           2           1           2           1           2           1           2           1           2           1           2           1           2           1           2           1           2           1           2           1           2           1           2           1                                                                                                    | Dias gozo<br>25,00<br>25,00<br>25,00<br>25,00<br>25,00<br>25,00<br>25,00<br>10,00<br>10,00<br>10,00<br>14,00<br>14,00<br>14,00<br>10,00<br>10,00<br>10,00 | Data kikib gazo           07/31/2006           37/31/2006           37/31/2006           32/31/2006           22/31/2006           22/31/2006           22/31/2006           22/31/2006           22/31/2006           22/31/2016           07/31/2016           27/31/2017           02/31/2012           23/31/2012           23/31/2012           23/31/2012           23/31/2012           23/31/2012           23/31/2012           23/31/2012           23/31/2012           23/31/2012           23/31/2012           23/31/2012           23/31/2012           23/31/2012           23/31/2012           23/31/2012           23/31/2012           23/31/2012           23/31/2012           23/31/2012           23/31/2012           23/31/2012      | Dela fim geoo<br>11/02/2008<br>11/02/2008<br>11/02/2009<br>11/02/2009<br>22/04/2009<br>12/02/2010<br>22/04/2010<br>22/04/2010<br>22/04/2011<br>24/12/2011<br>15/02/2012<br>11/05/2012<br>11/05/2012<br>11/05/2012<br>12/07/2012<br>12/07/2012<br>12/07/2012                                                                                                    | Data da redonnos<br>12/02/2008<br>12/02/2009<br>28/04/2009<br>15/02/2009<br>28/04/2009<br>12/04/2001<br>28/04/2001<br>12/04/2001<br>12/04/2001<br>12/04/2001<br>12/04/2001<br>14/05/2002<br>14/05/2002<br>14/05/2002<br>20/06/2002<br>20/06/2002                                           | Defensor/Servicior Sul                   | billuto         |     |

**Passo 11**: O sistema abrirá a tela com todos os pedidos de crédito de férias que aguardam manifestação. Para manifestar pelo deferimento/indeferimento, o Coordenador/Chefia Imediata deverá selecionar cada solicitação e clicar no link CONFIRMAR FÉRIAS SELECIONADAS.

No caso da manifestação ser pelo indeferimento das férias do Defensor/Servidor a Coordenação/Chefia Imediata terá ainda que digitar <u>as justificativas pelo indeferimento das férias</u> no campo <u>Observações.</u>

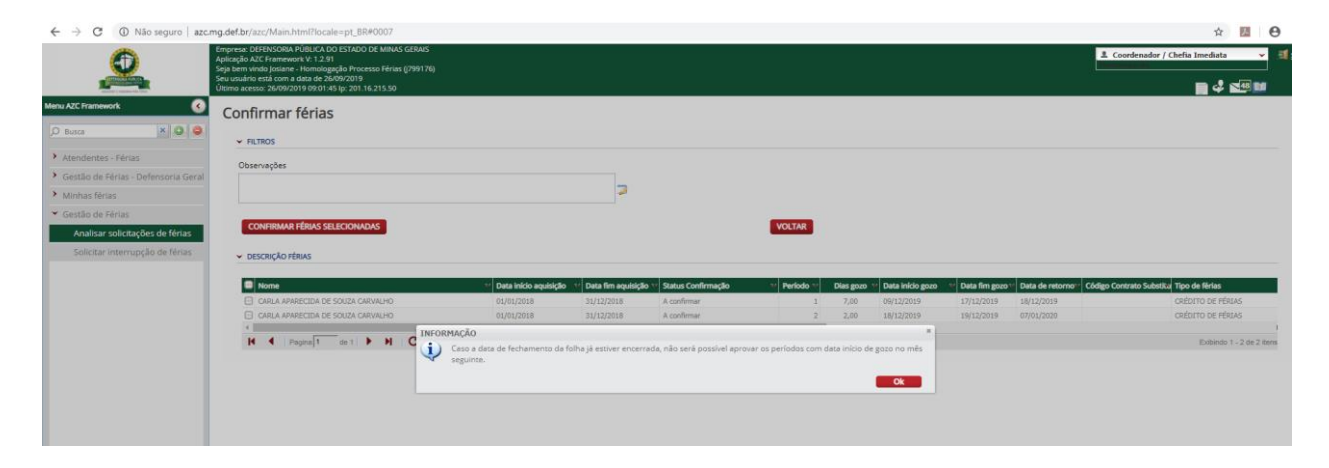

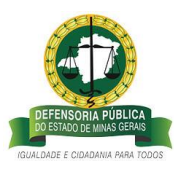

Atenção: A manifestação pelo deferimento ou indeferimento do (s) crédito (s) de férias deve ser registrada imediatamente. Caso a manifestação seja pelo indeferimento, é obrigatório o preenchimento do campos observações com a justificativa.

• Status de confirmação <u>de um dos períodos de crédito de férias</u> igual a "manifesta pelo indeferimento" significa que a Coordenação não está de acordo com a solicitação de usufruto para o período escolhido pelo Defensor/Servidor, e que após o registro da manifestação no sistema pelo Coordenador/Chefia imediata o pedido fica aguardando a aprovação da manifestação pelo indeferimento da Defensoria Pública Geral para gerar a mesma quantidade de dias de créditos de férias indeferidos por necessidade de serviço.

| 9                               | Empresa: DEFENSORIA PÚBLICA DO ESTADO DE MIN<br>Aplicação AZC Framework V: 1.2.91<br>Seja bem vindo Josiane - Homologação Processo Féri<br>Seu usuário está com a data de 24/09/2019<br>Útimo acresso: 24/09/2019 14:12.27 (p: 201.16.215.50 | AS GERAIS<br>as ([799176)<br>) |                      |                  |           |               |                 |                                | 1. Defensor / Servidor | ≇ sa<br>∎ 4 ≤⊕ ⊯             |
|---------------------------------|----------------------------------------------------------------------------------------------------|--------------------------------|----------------------|------------------|-----------|---------------|-----------------|--------------------------------|------------------------|------------------------------|
| Menu AZC Framework              | Histórico de férias                                                                                                    |                                |                      |                  |           |               |                 |                                |                        |                              |
| O Busca 🗙 🔾 🥥                   | 10 10 10 10                                                                                                    |                                |                      |                  |           |               |                 |                                |                        |                              |
| ➤ Minhas férias                 | > FILTROS                                                                                                    |                                |                      |                  |           |               |                 |                                |                        |                              |
| Consultar saldos                | Nome                                                                                                    | 👻 Data início aquisição        | 🗑 Data fim aquisição | Data início gozo | Dias gozo | Data fim gozo | Data de retorno | * Período 💓 Status Confirmação | 🛏 Tipo de férias       | Hotivo da interrupção        |
| Histórico de férias             | CARLA APARECIDA DE SOUZA CARVALHO                                                                                                    | 01/01/2016                     | 31/12/2016           |                  | 15,00     |               |                 | 3 Indenizado                   | CRÉDITO DE FÉRIAS      | NECESSIDADE DE SERV          |
| Solicitar férias                | CARLA APARECIDA DE SOUZA CARVALHO                                                                                                    | 01/01/2017                     | 31/12/2017           | 02/01/2017       | 10,00     | 13/01/2017    | 16/01/2017      | 1 Deferido                     | FÉRIAS REGULAMENTARES  | Não Informado                |
|                                 | CARLA APARECIDA DE SOUZA CARVALHO                                                                                                    | 01/01/2017                     | 31/12/2017           |                  | 10,00     |               |                 | 1 Indenizado                   | CRÉDITO DE FÉRIAS      | NECESSIDADE DE SERV          |
| Alterar terias                  | CARLA APARECIDA DE SOUZA CARVALHO                                                                                                    | 01/01/2017                     | 31/12/2017           |                  | 5,00      |               |                 | 2 Aberto                       | CRÉDITO DE FÉRIAS      | FÉRIAS NÃO REQUERIE          |
| Solicitar indenização de férias | CARLA APARECIDA DE SOUZA CARVALHO                                                                                                    | 01/01/2018                     | 31/12/2018           | 08/01/2018       | 10,00     | 19/01/2018    | 22/01/2018      | 1 Deferido                     | FÉRIAS REGULAMENTARES  | Não Informado                |
| Gestão de Férias                | CARLA APARECIDA DE SOUZA CARVALHO                                                                                                    | 01/01/2018                     | 31/12/2018           |                  | 15,00     |               |                 | 2                              | FÉRIAS REGULAMENTARES  | Não Informado                |
|                                 | CARLA APARECIDA DE SOUZA CARVALHO                                                                                                    | 01/01/2019                     | 31/12/2019           | 01/11/2019       | 10,00     | 14/11/2019    | 18/11/2019      | 1 Manifesta pelo indeferimento | PÉRIAS REGULAMENTARES  | Não Informado                |
|                                 | CARLA APARECIDA DE SOUZA CARVALHO                                                                                                    | 01/01/2019                     | 31/12/2019           | 25/11/2019       | 15,00     | 13/12/2019    | 16/12/2019      | 2 Manifesta pelo indeferimento | FÉRIAS REGULAMENTARES  | NECESSIDADE DE SERV          |
|                                 | CARLA APARECIDA DE SOUZA CARVALHO                                                                                                    | 01/01/2019                     | 31/12/2019           |                  | 30,00     |               |                 | 1 Deferido                     | CRÉDITO DE FÉRIAS      | NECESSIDADE DE SERV          |
|                                 | CARLA APARECIDA DE SOUZA CARVALHO                                                                                                    | 01/01/2020                     | 31/12/2020           |                  | 25,00     |               |                 | 1 Aberto                       | PÉRIAS REGULAMENTARES  | Não Informado                |
|                                 | 4                                                                                                    |                                |                      |                  |           |               |                 |                                |                        | ,                            |
|                                 | M A Pagina 3 de 3 M                                                                                                    | C                              |                      |                  |           |               |                 |                                |                        | Exibindo 41 - 50 de 50 itens |

## F – DEFENSORIA PUBLICA GERAL – ANÁLISE DO PEDIDO DE CRÉDITO DE FÉRIAS

**Passo 12 -** Para **Aprovar** a manifestação de Deferimento ou Indeferimento do pedido de crédito de férias regulamentares do Defensor/Servidor, a Defensoria Pública Geral deverá acessar o sistema de gerenciamento de férias, conforme descrito no item 1, e no campo superior esquerdo da página selecionar o perfil <u>Defensoria Geral >> clicar no link Gestão de férias-Defensoria Geral>>Analisar Mapa de férias.</u>

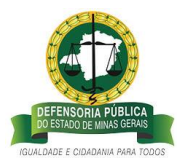

| ← → C ▲ Não seguro   azc.                                                            | ng.def.br/azz/Main.htm/Tiocale=p1_8R#0007,200000097.4013200004                                                                                                    | ☆ 🖪 🖯 🗄                                                  |
|--------------------------------------------------------------------------------------|----------------------------------------------------------------------------------------------------|----------------------------------------------------------|
|                                                                                      | Impress (PHR/GMR / FUIK_CAO GYADO (R MMV G (R MMV G (R MMV G ) MMV G (R MMV G ) MMV G (R MMV G ) MMV G (R MMV G ) MMV G (R MMV G ) MMV G (R MMV G ) MMV G (R MMV G ) MMV G ) M ) M MVV G ) M MVV G ) M ) M MVV G ) M ) M ) M MVV G ) M ) M MVV G ) M ) M ) M ) M ) M ) M ) M ) M ) M ) | Defensoria Geral 🗾 🗐 🗐                                   |
| Menu AZC Framework                                                                   | Analisar mapa de férias                                                                                                    |                                                          |
| O Busca X Q Q                                                                        | ▼ IRTROS                                                                                                    |                                                          |
| Gestão de Férias - Defensoria Geral<br>Consultar Indenizações solicitad <sup>1</sup> | Defensor/Servidor solicitante Tipo de férias<br>CARLA APARECIDA DE SOUZA CARVALHO 👻                                                                                                    |                                                          |
| Analisar mapa de férias <ul> <li>Minhas férias</li> </ul>                            | Intervalo deta fim aquisição                                                                                                    |                                                          |
| <ul> <li>Gestão de Férias</li> </ul>                                                 | Status Confirmação * Local de trabalho<br>Manifeita pelo deferimento *                                                                                                    |                                                          |
|                                                                                      | ARCHAR                                                                                                    |                                                          |
|                                                                                      | ✓ DESCRIÇÃO FÉRIAS                                                                                                    |                                                          |
|                                                                                      | Código do contrato         Defensor/Servidor         Data Initio aquisição         Data Initio aquisição         Da                                                                                                    | vidor substituto V Tipo de férias<br>PÉRIAS REGULAMENTAI |
|                                                                                      | N 4 Pagina T on 1 P N C                                                                                                    | Exibindo 1 - 1 de 1 itens                                |

- Exemplo de créditos de férias deferidos com sucesso:

| ← → C ③ Não seguro   azc.r                                                                    | g.def.br/azc/Main.html?locale=pt_BR#0007,200000097,4013200004                                                                                                    |                                                                                                    | ☆ 🖪 🖯                                    |
|-----------------------------------------------------------------------------------------------|----------------------------------------------------------------------------------------------------|----------------------------------------------------------------------------------------------------|------------------------------------------|
|                                                                                               | Emprese DEFENSORA PÜBL/CA PO ESTADO DE MINAS GERAIS<br>Aplicação AZC Framewort V: 1.2.91<br>Sog bern vindo Josáne - Homologação Processo Férias (1799176)<br>Seu cusuím está com a data de 25/07/2019<br>Ulimon acesso: 26/09/2019 09:05:09 (j. 2011. 6.2.15.50) |                                                                                                    | 🚨 Defensoria Geral 🗾 🚽                   |
| Menu AZC Framework                                                                            | Deferir férias                                                                                                    |                                                                                                    |                                          |
| D Busca                                                                                       | ✓ FILTROS                                                                                                    |                                                                                                    |                                          |
| <ul> <li>Gestão de Férias - Defensoria Geral<br/>Consultar indenizações solicitad-</li> </ul> | APROVAR DEFERIMENTO, INDEFERIMENTO E INTERRUPÇÕES                                                                                                    | VOLTAR                                                                                                    |                                          |
| Analisar mapa de férias                                                                       | ✓ DESCRIÇÃO FÉRIAS                                                                                                    |                                                                                                    |                                          |
| Minhas férias                                                                                 | Códina da contrata                                                                                                    | v Data jeścia awalecka, w Data fim awalecka w Status Confirms Bardodo V. Diaz anim w Data jeścia anim w Data fim animy Data da retor                                                                                                    | Códian Contrato Substitiv Tino de férias |
| <ul> <li>Gestão de Férias</li> </ul>                                                          | Codego do contracto     Carla Aparecida de Souza Carvalho                                                                                                    | Outcommode         Outcommode         Outcomm | Crédito de férias                        |
|                                                                                               | K K Pegina de 1 F H C                                                                                                    |                                                                                                    | Exibindo 1 - 1 de 1 itens                |
|                                                                                               |                                                                                                    |                                                                                                    |                                          |
|                                                                                               |                                                                                                    | INFORMACIÓN * Quarrisdade de solicitarybes de finas aprovendas: 1 O:                                                                                                    |                                          |

O Defensor/Servidor poderá acompanhar o andamento da solicitação pelo Histórico de Férias, acessando o sistema de férias conforme descrito no item 1 deste documento e clicando em Minhas férias>>Histórico de Férias.

• Status de confirmação de crédito de férias igual "Deferido" significa que a Defensoria Geral aprovou a solicitação de afastamento.

| ← → C ③ Não seguro   azc        | mg.def.br/azc/Main.html?locale=pt_BR#0007,2                                                                                                    | 00000088,4013200010     |                      |                  |           |                 |                 |                           |                       |                       | ☆           |              | Э          |
|---------------------------------|----------------------------------------------------------------------------------------------------|-------------------------|----------------------|------------------|-----------|-----------------|-----------------|---------------------------|-----------------------|-----------------------|-------------|--------------|------------|
|                                 | Empresa: DEFENSORIA PÚBLICA DO ESTADO DE MINA<br>Aplicação AZC Framework V: 1.2.91<br>Seja bem vindo Josiane - Homologação Processo Féria<br>Seu usuário está com a data de 26/09/2019<br>Último acesso: 26/09/2019 10:19:29 (p: 201.16.215.50 | 5 GERAIS<br>5 ((799176) |                      |                  |           |                 |                 |                           |                       | 2 Defensor / Servidor | <b>-</b> 41 |              | <b>I</b> 9 |
| Menu AZC Framework              | Histórico de férias                                                                                                    |                         |                      |                  |           |                 |                 |                           |                       |                       |             |              |            |
| O Busca X Q Q                   | 🔊 🗉 📓 🖉                                                                                                    |                         |                      |                  |           |                 |                 |                           |                       |                       |             |              |            |
| ▼ Minhas férias                 | > FILTROS                                                                                                    |                         |                      |                  |           |                 |                 |                           |                       |                       |             |              |            |
| Consultar saldos                | Nome                                                                                                    | V Data início aquisição | V Data fim aquisição | Data início gozo | Dias gozo | Data fim gozo * | Data de retorno | Período ¥ Status Confirma | ação 🔹 Tipo de férias |                       | * Moti      | vo da intern | ipção      |
| Histórico de férias             | CARLA APARECIDA DE SOUZA CARVALHO                                                                                                    | 01/01/2016              | 31/12/2016           |                  | 15,00     |                 |                 | 3 Indenizado              | CRÉDITO DE FÉRIAS     |                       | NECE        | SSIDADE DE   | SERV       |
| Solicitar férias                | CARLA APARECIDA DE SOUZA CARVALHO                                                                                                    | 01/01/2017              | 31/12/2017           | 02/01/2017       | 10,00     | 13/01/2017      | 16/01/2017      | 1 Deferido                | FÉRIAS REGULAMENTARES |                       | Não I       | nformado     |            |
|                                 | CARLA APARECIDA DE SOUZA CARVALHO                                                                                                    | 01/01/2017              | 31/12/2017           |                  | 10,00     |                 |                 | 1 Indenizado              | CRÉDITO DE FÉRIAS     |                       | NECE        | SSIDADE DE   | SERV       |
| Alterar terias                  | CARLA APARECIDA DE SOUZA CARVALHO                                                                                                    | 01/01/2017              | 31/12/2017           |                  | 5,00      |                 |                 | 2 Aberto                  | CRÉDITO DE FÉRIAS     |                       | FÉRD        | IS NÃO REQU  | UERIC      |
| Solicitar indenização de férias | CARLA APARECIDA DE SOUZA CARVALHO                                                                                                    | 01/01/2018              | 31/12/2018           | 09/12/2019       | 7,00      | 17/12/2019      | 18/12/2019      | 1 Deferido                | CRÉDITO DE FÉRIAS     |                       | Não I       | nformado     |            |
| Gestão de Férias                | CARLA APARECIDA DE SOUZA CARVALHO                                                                                                    | 01/01/2018              | 31/12/2018           | 18/12/2019       | 2,00      | 19/12/2019      | 07/01/2020      | 2 Indeferido              | CRÉDITO DE FÉRIAS     |                       | NECE        | SSIDADE DE   | SERV       |
|                                 | CARLA APARECIDA DE SOUZA CARVALHO                                                                                                    | 01/01/2018              | 31/12/2018           |                  | 6,00      |                 |                 | 3 Aberto                  | CRÉDITO DE FÉRIAS     |                       | Não I       | informado    |            |
|                                 | CARLA APARECIDA DE SOUZA CARVALHO                                                                                                    | 01/01/2018              | 31/12/2018           |                  | 2,00      |                 |                 | 4 Aberto                  | CRÉDITO DE FÉRIAS     |                       | NECE        | SSIDADE DE   | SERV       |
|                                 | CARLA APARECIDA DE SOUZA CARVALHO                                                                                                    | 01/01/2019              | 31/12/2019           | 01/11/2019       | 10,00     | 14/11/2019      | 18/11/2019      | 1 Indeferido              | FÉRIAS REGULAMENTARES |                       | Não I       | informado    |            |
|                                 | CARLA APARECIDA DE SOUZA CARVALHO                                                                                                    | 01/01/2019              | 31/12/2019           | 18/11/2019       | 15,00     | 05/12/2019      | 09/12/2019      | 2 Indeferido              | FÉRIAS REGULAMENTARES |                       | NECE        | SSIDADE DE   | SERV       |
|                                 | CARLA APARECIDA DE SOUZA CARVALHO                                                                                                    | 01/01/2019              | 31/12/2019           |                  | 30,00     |                 |                 | 1 Deferido                | CRÉDITO DE FÉRIAS     |                       | NECE        | SSIDADE DE   | SERV       |
|                                 | CARLA APARECIDA DE SOUZA CARVALHO                                                                                                    | 01/01/2020              | 31/12/2020           |                  | 25,00     |                 |                 | 1 Aberto                  | FÉRIAS REGULAMENTARES |                       | Não I       | informado    |            |
|                                 | 4                                                                                                    |                         |                      |                  |           |                 |                 |                           |                       |                       |             |              | Þ          |
|                                 | I                                                                                                    | C                       |                      |                  |           |                 |                 |                           |                       |                       | Exibindo 4  | 1 - 52 de 52 | itens      |
|                                 |                                                                                                    |                         |                      |                  |           |                 |                 |                           |                       |                       |             |              |            |

Exemplo de créditos de férias Indeferido pela Defensoria Geral:

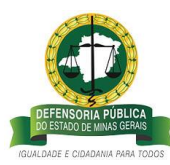

|                                                                                               | Seu usuário está com a data de 26/09/2019<br>Último acesso: 26/09/2019 09:05:09 lp: 201.16.215.50 |                       |                    |                   |          |           |                  |                 |                   |                          | <b>•</b> 4 <b>•</b> |            |
|-----------------------------------------------------------------------------------------------|---------------------------------------------------------------------------------------------------|-----------------------|--------------------|-------------------|----------|-----------|------------------|-----------------|-------------------|--------------------------|---------------------|------------|
| Menu AZC Framework                                                                            | Deferir férias                                                                                    |                       |                    |                   |          |           |                  |                 |                   |                          |                     |            |
| D Busca 💌 🥥 🥥                                                                                 | ✓ FILTROS                                                                                         |                       |                    |                   |          |           |                  |                 |                   |                          |                     |            |
| <ul> <li>Gestão de Férias - Defensoria Geral<br/>Consultar indenizações solicitad.</li> </ul> | APROVAR DEFERIMENTO, INDEFERIMENTO E INTERRUPÇÕES                                                 |                       |                    |                   | VOLT     | AR        |                  |                 |                   |                          |                     |            |
| Analisar mapa de férias                                                                       | ✓ DESCRIÇÃO FÉRIAS                                                                                |                       |                    |                   |          |           |                  |                 |                   |                          |                     |            |
| Minhas férias                                                                                 |                                                                                                   | 1                     | Ê.                 |                   | -        |           | 1.               | 16              | 10 C              |                          |                     | _          |
| <ul> <li>Gestão de Férias</li> </ul>                                                          | Código do contrato                                                                                | Data inicio aquisição | Data fim aquisição | Status Confirma 1 | eríodo 🕬 | Dias gozo | Data inicio gozo | Data fim gozo 🕫 | Data de retorno** | Código Contrato Substitu | Tipo de férias      |            |
|                                                                                               | CARLA APARECIDA DE SOUZA CARVALHO                                                                 | 01/01/2018            | 31/12/2018         | Manifesta pelo    | 1        | 7,00      | 09/12/2019       | 17/12/2019      | 18/12/2019        |                          | CRÉDITO DE FÉRIAS   |            |
|                                                                                               | K K Pegna∫1 de ti ► H C                                                                           |                       |                    |                   |          |           |                  |                 |                   |                          | Exbindo 1 - 1       | de 1 ilens |

• Status de confirmação <u>de um dos períodos de crédito de férias</u> igual a <u>"Indeferido"</u> significa que o pedido de afastamento de férias não foi autorizado pela Defensoria Pública Geral e que serão gerados pelo sistema créditos para usufruto oportuno após o período de indeferimento.

## G – COORDENAÇÃO/CHEFIA IMEDIATA INTERROMPENDO FÉRIAS REGULAMENTARES DO ANO VIGENTE E CRÉDITO DE FÉRIAS

# 4 - Interrupção de Solicitação de Férias Regulamentares Ano Vigente e de crédito de férias.

A Interrupção de Férias do Defensor/Servidor pela Coordenação/Chefia Imediata passará por até 03 (três) perfis até a aprovação:

- perfil <u>Coordenação/Chefia Imediata</u> e perfil <u>Defensoria Geral</u>
- perfil <u>Coordenação/Chefia Imediata</u> e perfil <u>Atendente de Férias (SGPSO)</u>

### Tipos de motivos de interrupção:

• **necessidade de Serviço** – A Coordenação/Chefia Imediata é quem irá convocar o Servidor/Defensor ao retorno das atividades e funções, a bem do serviço público com a análise e aprovação pela Defensoria Pública Geral.

• **licenças** – O Defensor/Servidor requer interrupção das férias por motivo de licença a Coordenação/Chefia Imediata, que irá registrar no sistema de férias para posterior aprovação do perfil Atendente de Férias (SGPSO).

Obs.: \*Tipos de licenças: licença de Tratamento de Saúde, licença para acompanhar pessoa doente na família, licenças sem recebimento de vencimentos/subsídios, licença casamento, licença paternidade, licença gestação, licença luto.

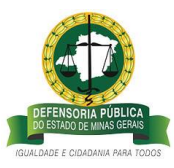

\*\* A conversão dos dias de férias em saldo deverá ser solicitada pelo Defensor/Servidor, conforme previsto na Deliberação nº047/2013.

• **motivos pessoais** - O Defensor/Servidor requer interrupção das férias por motivos pessoais, à Coordenação/Chefia Imediata que irá registrar a interrupção no sistema de férias para posterior registro no sistema pelo perfil Atendente de Férias (SGPSO).

• **motivo de trânsito/remoção:** O Defensor/Servidor requer interrupção das férias, por motivos pessoais, à Coordenação/Chefia Imediata que irá registrar a interrupção no sistema de férias para posterior registro no sistema pelo perfil Atendente de Férias (SGPSO).

**Passo 1** – O registro da interrupção de férias é feito no sistema de gerenciamento de férias pela Coordenação/Chefia Imediata. Para isso, ela deverá efetuar login no sistema e selecionar o seu perfil de <u>Coordenação/Chefia Imediata</u> no link que está disponível do lado superior direito do sistema de férias e clicar <u>no campo Gestão de Férias>> Solicitar Interrupção de férias</u>:

| ← → C ▲ Não seguro   azo                                                                                                    | .mg.def.br/azc/Main.html?locale=pt_BR#0007,200000101,2002386                                                                                                    | x 🖪 🖯                            |
|----------------------------------------------------------------------------------------------------|----------------------------------------------------------------------------------------------------|----------------------------------|
| 2                                                                                                    | Empresa: DEFENSORA PÚBLICA DO ESTADO DE MINAS GERAS<br>Aplicação AZC Frantewaris V: 1.2.91<br>Sega bem vindo Josnen - Honmologação Processo Férias ((799176)<br>Seu usuário está com a data de 26/09/2019 | 🗜 Gestão Processo Férios AZC - 🗸 |
| Marca AXC Francevork   D Bucca  G Bucca  G Bucca | Solicitar interupção de férias                                                                                                    |                                  |
| Solicitar internupção de férias                                                                                                    | Matura da interrupção *<br>Não Informado *                                                                                                    | Detalhamento de solicitação *    |
|                                                                                                    | GNICELAR                                                                                                    | BNWAR SOULTTACKO 🗤               |

**Passo 2:** Na tela, solicitar interrupção de férias. O Coordenador/Chefia Imediata deverá selecionar o nome do Defensor/Servidor, conforme tela abaixo:

| ← → C ③ Não seguro   azc.            | .mg.def.br/azc/Main.html?locale=pt_BR#0007,200000101,2002386                                                                                                    |   |                               | ☆ <u>B</u> ⊖                       |
|--------------------------------------|----------------------------------------------------------------------------------------------------|---|-------------------------------|------------------------------------|
| 2                                    | Empresa: DEFENSORA PÓBICA: DO ESTADO DE MINAS GERAIS<br>Aplicação AST. Emerevol: VI. 23<br>Seja bem vindo josiane - Homologação Processo Férias ((799176)<br>Seu suálifo está com a data de 26/09/2019<br>Ultamo acesso: 26/09/2019 11.01.11 (p. null |   |                               | 1 Coordenador / Chefu Imediata 💉 🎒 |
| Menu AZC Framework                   | Solicitar interrupção de férias                                                                                                    |   |                               |                                    |
| O Busca                              | > DADOS DO SOLICITANTE                                                                                                    |   |                               |                                    |
| Atendentes - Férias                  | ✓ INTERRUPÇÃO                                                                                                    |   |                               |                                    |
| Gestão de Férias - Defensoria Geral  | Defensor/Servidor *                                                                                                    |   | Período aquisitivo *          |                                    |
| Minhas férias                        | CARLA APARECIDA DE SOUZA CARVALHO                                                                                                    |   |                               | *                                  |
| <ul> <li>Gestão de Férias</li> </ul> |                                                                                                    |   |                               |                                    |
| Analisar solicitações de férias      |                                                                                                    |   |                               |                                    |
| Solicitar interrupção de férias      | Motivo da interrupção *                                                                                                    |   | Detalhamento da solicitação * |                                    |
|                                      | Não Informado 👻                                                                                                    |   |                               |                                    |
|                                      |                                                                                                    |   |                               |                                    |
|                                      | Solicitar interrupção de férias (gestor)                                                                                                    | 3 |                               |                                    |
|                                      | CANCELAR                                                                                                    |   |                               | ENVIAR SOLICITAÇÃO >>              |
|                                      |                                                                                                    |   |                               |                                    |
|                                      |                                                                                                    |   |                               |                                    |

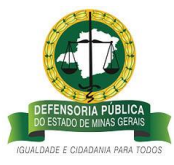

Exemplo de pedido de 1° período de férias regulamentares ano vigente que será interrompido por necessidade de serviço, a partir de 27/09/2019 \*:

No Campo <u>período aquisitivo</u>, selecione o ano do qual o Defensor/Servidor está em usufruto de férias\*\*:

| ← → C ① Não seguro   azo                                                                                                    | .mg.def.br/azc/Main.html?locale=pt_8R#0007                                                                                                    |            |                                                                                                    |   | \$                              | 10       | e |
|----------------------------------------------------------------------------------------------------|----------------------------------------------------------------------------------------------------|------------|----------------------------------------------------------------------------------------------------|---|---------------------------------|----------|---|
| <u>,</u>                                                                                                    | Empresa: DEFINSORIA PÚBLICA DO ESTADO DE MINAS GERAIS<br>Aprílicação AZE, Frantevente V. 12. 291<br>Sept perm vindo postane - Normologação Processo Férias ((799176)<br>Seu uzulário está com a data de 28/09/2019<br>Último acesso: 28/09/2019 11.01.41 pr. nut |            |                                                                                                    |   | L Coordenador / Chefia Imediata |          |   |
| Menu AZC Framework                                                                                                    | Solicitar interrupção de férias                                                                                                    |            |                                                                                                    |   |                                 |          |   |
| <ul> <li>Minhas férias</li> <li>Gestão de Férias</li> <li>Anatisar solicitações de férias</li> <li>Solicitar interrupção de férias</li> </ul> | DefensorServidor *<br>CARLA APARECIDA DE SOUZA CARVALHO<br>Inicio do gaza * Data de fim do<br>gaza<br>14098/2019 11 22/09/2019 111<br>Matico de internegajo *<br>Nalo Informado *                                                                                | ×          | Periodo aquistrio *<br>(5)(12)19 até 31/12/19 - Periodo 1 - Dias de poto 10 - FERIAS<br>Data de resario Data de<br>interrunção *<br>34(1992019 de jornalization de solicitação * | ~ |                                 |          |   |
|                                                                                                    | Solictar Internução de férias (gestor)<br>CANCELAR                                                                                                    | <u>ی</u> ک |                                                                                                    |   | <b>BMARSOLC</b>                 | Пас,йо → |   |

Atenção:\* A interrupção é realizada no sistema quando o usufruto dos dias já está em andamento.

\*\* A interrupção sempre deverá ser registrada no sistema de gerenciamento de férias 01 (um) dia antes da data de interrupção. Como no exemplo a interrupção será a partir do dia 27/09/19, a Coordenação/Chefia deverá logar no sistema para efetuar a interrupção exatamente no dia 26/09/19.

Passo 3 - No campo Motivo de Interrupção, selecione a opção que gerou a interrupção.

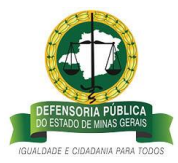

| <u>,</u>                                                                                                    | Empress: DBFENGORA PÜLICA DO ESTADO DE MINAS GERAIS<br>Aplacaĝio ALC Pramerone IX: 1.2 al<br>Seja bem vindo josane - Homologação Processo Férias ((799176)<br>Seu una/ne está com a data de 26/07/2019<br>Ultimo acesso 26/09/2019 11.0 rti la p. null                                                                                                    |                                                                                                    | L Coordenador / Chefia Imediata |
|----------------------------------------------------------------------------------------------------|----------------------------------------------------------------------------------------------------|----------------------------------------------------------------------------------------------------|---------------------------------|
| Menu AZC Framework                                                                                                    | Solicitar interrupção de férias                                                                                                    |                                                                                                    |                                 |
| Mishas féras     Gestão de Férias     Analisar solicitações de férias     Solicitar interrupção de féras     Solicitar interrupção de féras | Defensor/Servidor * CARLA APARECIDA DE SOUZA CARVALHO CARLA APARECIDA DE SOUZA CARVALHO Initio de gazo * Servidor de interrupção * Servidor de interrupção * Necessitador de interrupção * Necessitador de interrupção * Servidor de interrupção * Servidor | Periodo aquistivo *<br>01/02/19 altă 31/12/19 - Periodo 1 - Dias de gozo 10 - FERIAS<br>Das de recomo Data de<br>interrupção *<br>30/09/2055 101 27/07/2010 101<br>Desalhamento de solicitação * |                                 |
|                                                                                                    | FRANCIA DU RECRETATION DE REMOÇÃO<br>REXISTUTUDO DE RETALASTRO<br>CANCELAMENTO POR MOTIVO DE REMOÇÃO                                                                                                    |                                                                                                    | ΕΝΝΑΚ SOUCTAÇÃO 👒               |

Passo 4- No campo observações, digite as justificativas para a interrupção

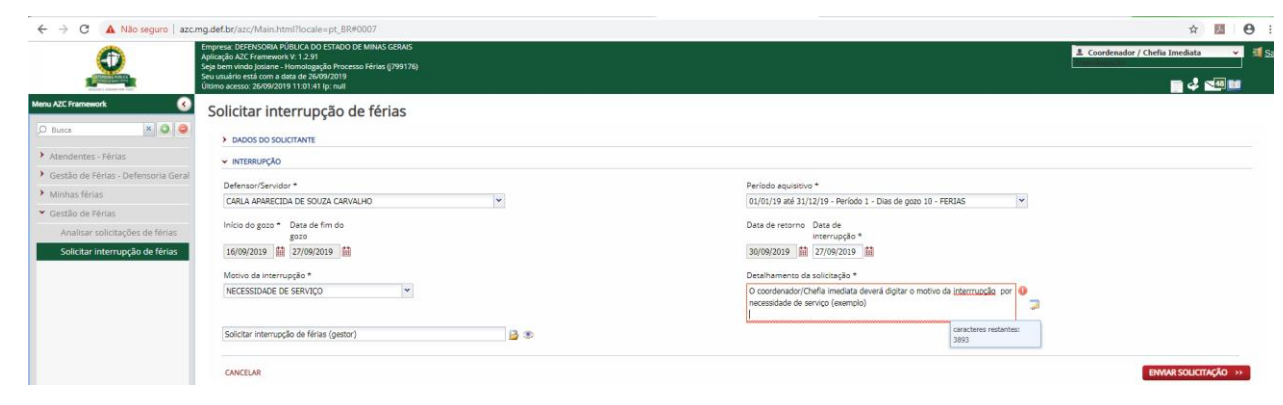

**Observação:** o campo de Observações é de grande relevância para que a Defensoria Geral e o Atendente de Férias façam análises das justificativas da manifestação pela interrupção pelo Coordenador/Chefia Imediata.

**Passo 5** – Para o Defensor/Servidor acompanhar o andamento das férias quando houver interrupção, deverá acessar o sistema de gerenciamento de férias, conforme descrito no item 1 deste documento, clicar no campo Minhas Férias>>Histórico de Férias.

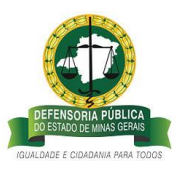

| ← → C ③ Não seguro   azc.       | mg.def.br/azc/Main.html?locale=pt_BR#0007,2                                                                                                    | 00000088,4013200010     |                        |                    |           |                 |                  |           |                            |                      |                       | ☆        | 7.           | Θ            |
|---------------------------------|----------------------------------------------------------------------------------------------------|-------------------------|------------------------|--------------------|-----------|-----------------|------------------|-----------|----------------------------|----------------------|-----------------------|----------|--------------|--------------|
| 2                               | Empresa: DEFENSORIA PÚBLICA DO ESTADO DE MINAS<br>Aplicação AZC Framework V: 1.2.91<br>Seja bem vindo Josiane - Homologação Processo Férias<br>Seu usuário está com a data de 26/09/2019<br>Úttimo acesso: 26/09/2019 14:48:58 (p: 201.16.215.50 | ([799176]               |                        |                    |           |                 |                  |           |                            |                      | 2 Defensor / Servidor | • 4      |              | ∎ <b>≣</b> : |
| Menu AZC Framework              | Histórico de férias                                                                                                    |                         |                        |                    |           |                 |                  |           |                            |                      |                       |          |              |              |
| O Busca X Q Q                   | 🛍 💷 📓 📓                                                                                                    |                         |                        |                    |           |                 |                  |           |                            |                      |                       |          |              |              |
| ➤ Minhas férias                 | > FILTROS                                                                                                    |                         |                        |                    |           |                 |                  |           |                            |                      |                       |          |              |              |
| Consultar saldos                | Nome                                                                                                    | 👻 Data início aquisição | 🕶 Data fim aquisição ' | V Data início gozo | Dias gozo | Data fim gozo * | Data de retornow | Período 👻 | Status Confirmação         | 👻 Tipo de férias     |                       | • Mo     | tivo da inte | errupção     |
| Histórico de férias             | CARLA APARECIDA DE SOUZA CARVALHO                                                                                                    | 01/01/2016              | 31/12/2016             |                    | 15,00     |                 |                  | 3         | Indenizado                 | CRÉDITO DE FÉRIAS    |                       | NEC      | CESSIDADE    | DE SERV      |
| Solicitar férias                | CARLA APARECIDA DE SOUZA CARVALHO                                                                                                    | 01/01/2017              | 31/12/2017             | 02/01/2017         | 10,00     | 13/01/2017      | 16/01/2017       | 1         | Deferido                   | FÉRIAS REGULAMENTARE | 15                    | Nāc      | o Informado  | D            |
| Altorar fóriar                  | CARLA APARECIDA DE SOUZA CARVALHO                                                                                                    | 01/01/2017              | 31/12/2017             |                    | 10,00     |                 |                  | 1         | Indenizado                 | CRÉDITO DE FÉRIAS    |                       | NEC      | CESSIDADE    | DE SERV      |
| Priver of Territos              | CARLA APARECIDA DE SOUZA CARVALHO                                                                                                    | 01/01/2017              | 31/12/2017             |                    | 5,00      |                 |                  | 2         | Aberto                     | CRÉDITO DE FÉRIAS    |                       | FÉR      | LIAS NÃO R   | EQUERIC      |
| Solicitar indenização de férias | CARLA APARECIDA DE SOUZA CARVALHO                                                                                                    | 01/01/2018              | 31/12/2018             | 09/12/2019         | 7,00      | 17/12/2019      | 18/12/2019       | 1         | Deferido                   | CRÉDITO DE FÉRIAS    |                       | Não      | o Informado  | 0            |
| Gestão de Férias                | CARLA APARECIDA DE SOUZA CARVALHO                                                                                                    | 01/01/2018              | 31/12/2018             | 18/12/2019         | 2,00      | 19/12/2019      | 07/01/2020       | 2         | Indeferido                 | CRÉDITO DE FÉRIAS    |                       | NEC      | CESSIDADE    | DE SERV      |
|                                 | CARLA APARECIDA DE SOUZA CARVALHO                                                                                                    | 01/01/2018              | 31/12/2018             |                    | 6,00      |                 |                  | 3         | Aberto                     | CRÉDITO DE FÉRIAS    |                       | Nāc      | > Informad:  | D            |
|                                 | CARLA APARECIDA DE SOUZA CARVALHO                                                                                                    | 01/01/2018              | 31/12/2018             |                    | 2,00      |                 |                  | 4         | Aberto                     | CRÉDITO DE FÉRIAS    |                       | NEC      | CESSIDADE    | DE SERV      |
|                                 | CARLA APARECIDA DE SOUZA CARVALHO                                                                                                    | 01/01/2018              | 31/12/2018             |                    | 8,00      |                 |                  | 5         |                            | CRÉDITO DE FÉRIAS    |                       | Nāc      | a Informado  | o            |
|                                 | CARLA APARECIDA DE SOUZA CARVALHO                                                                                                    | 01/01/2019              | 31/12/2019             | 16/09/2019         | 9,00      | 26/09/2019      | 27/09/2019       | 1         | Manifesta pela interrupção | FÉRIAS REGULAMENTARE | ES                    | NEC      | CESSIDADE    | DE SERV      |
|                                 | CARLA APARECIDA DE SOUZA CARVALHO                                                                                                    | 01/01/2019              | 31/12/2019             | 18/11/2019         | 15,00     | 06/12/2019      | 09/12/2019       | 2         | Indeferido                 | FÉRIAS REGULAMENTARI | ES                    | NEC      | CESSIDADE    | DE SERV      |
|                                 | CARLA APARECIDA DE SOUZA CARVALHO                                                                                                    | 01/01/2019              | 31/12/2019             |                    | 30,00     |                 |                  | 1         | Deferido                   | CRÉDITO DE FÉRIAS    |                       | NEC      | CESSIDADE    | DE SERV      |
|                                 | CARLA APARECIDA DE SOUZA CARVALHO                                                                                                    | 01/01/2020              | 31/12/2020             |                    | 25,00     |                 |                  | 1         | Aberto                     | FÉRIAS REGULAMENTARI | 15                    | Năc      | a Informado  | ٥            |
|                                 | <                                                                                                    |                         |                        |                    |           |                 |                  |           |                            |                      |                       |          |              | ÷.           |
|                                 | H 4 Pagina 3 de 3 🕨 H                                                                                                    | C                       |                        |                    |           |                 |                  |           |                            |                      |                       | Exibindo | 41 - 53 de   | 53 itens     |
|                                 |                                                                                                    |                         |                        |                    |           |                 |                  |           |                            |                      |                       |          |              |              |
|                                 |                                                                                                    |                         |                        |                    |           |                 |                  |           |                            |                      |                       |          |              |              |

• Quando na coluna Status de confirmação o período aquisitivo solicitado estiver igual a "manifesta pela Interrupção" significa que a Coordenação não está mais de acordo com a solicitação, a partir daquela data, de usufruto de crédito de férias regulamentares e a interrupção do usufruto aguarda a aprovação pela Defensoria Pública Geral.

#### H – DEFENSORIA PUBLICA-GERAL - ANÁLISE DO PEDIDO DE INTERRUPÇÃO

Passo 6 – Análise de aprovação de interrupção de usufruto de férias:

Para aprovar a manifestação de interrupção do usufruto de férias do Defensor/Servidor a <u>Defensoria Pública Geral ou o Atendente de Férias</u> deverão acessar o sistema de gerenciamento de férias, conforme descrito no item 1, e no caso da Defensoria Geral clicar no campo superior esquerdo da página selecionar o perfil <u>Defensoria Geral >> clicar no link</u> <u>Gestão de férias-Defensoria Geral>>Analisar Mapa de férias.</u> No caso do <u>Atendente de Férias</u> selecionar o perfil Atendente de Férias>>Aprovar Interrupções:

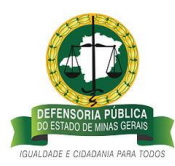

| ← → C ▲ Não seguro   azc                                                                                                    | mg.def.br/azc/Main.html?locale=pt_BR#0007,20000097,4013200004                                                                                                    | x 🖪 🖯 :                                                                 |
|----------------------------------------------------------------------------------------------------|----------------------------------------------------------------------------------------------------|-------------------------------------------------------------------------|
| <u></u>                                                                                                    | Empress DETRICORA (FBLCL OD STACO DE MANG GRAAG       Applicação ACF Empress VI 3.01       Seption nocio punto - homos punto - homos punto - homos provinto - homos punto - homos punto - homos p                                                              | soria Geral 📰 Sa                                                        |
| Menu AZC Framework                                                                                                    | Analisar mapa de férias                                                                                                    |                                                                         |
| O Busca 🗶 🔾 🤤                                                                                                    | ✓ FLTROS                                                                                                    |                                                                         |
| Gestão de Férias - Defensoria Gera<br>Consultar indenzações solicitad<br>Analaar maga de Férias     Michas férias     Gestão de Férias | Defenso/Tarvidor solicitante Tipo de férias CARLA ANARCEDA DE SOLIZ CARVALHO V FERIOR REGULARENTARES V FERIOR REGULARENTARES V FERIOR REGULARENTARES V FERIOR DE CARTANADO  V FERIOR DE CARTANADO V FERIOR DE CARTANADO V FE |                                                                         |
|                                                                                                    |                                                                                                    |                                                                         |
|                                                                                                    | Congrege contract         Electromody-encoder         Data more apunge         Data finance (and finance)         Marcine (and finance)         Marcine (and finance)         Data finance (and finance)         Data finance (and finance)                                                                                                    | PÉRIAS REGULAMENTAI<br>PÉRIAS REGULAMENTAI<br>Exibindo 1 - 1 de 1 ilens |

 a) Exemplo de 1º período de férias regulamentares do ano vigente com <u>aprovação</u> <u>de Interrupção</u>, pela Defensoria Geral:

Na tela Analisar Mapa de Férias, a Defensoria Geral, após análise da interrupção, poderá <u>clicar no link Aprovar>>selecionar as férias com manifestação pela interrupção que deseja</u> <u>aprovar>>Clicar em Aprovar Deferimento/Indeferimento/Interrupções.</u>

| ← → C ① Não seguro   azc.                                                                          | mg.def.br/azc/Main.html?locale=pt_BR#0007.200000097.4013200004                                                                                                    |                         |                      |                       |              |                         |                 |                   |                          | ž                  | <u>ک</u>        | Θ :   |
|----------------------------------------------------------------------------------------------------|----------------------------------------------------------------------------------------------------|-------------------------|----------------------|-----------------------|--------------|-------------------------|-----------------|-------------------|--------------------------|--------------------|-----------------|-------|
|                                                                                                    | Empress: DEFENSIORA / DBLCA DO ESTADO DE MINAS GERAIS<br>Aplicação ACF memorerist / 1.23<br>Seja bem vindo josiane - Homologação Processo Férias ((799176)<br>Seu susiné certa com a deat de 35/07/2019<br>Ultima acesso 24/09/2019 14 44 453 (p. 201.16.215.50 |                         |                      |                       |              |                         |                 |                   | 2 Defensor               | ia Geral           |                 | i ≇is |
| Menu AZC Framework                                                                                 | Deferir férias                                                                                                    |                         |                      |                       |              |                         |                 |                   |                          |                    |                 |       |
| O Busca × O O                                                                                      | ✓ FILTROS                                                                                                    |                         |                      |                       |              |                         |                 |                   |                          |                    |                 |       |
| <ul> <li>Gestão de Férias - Defensoria Geral</li> <li>Consultar indenizações solicitad.</li> </ul> | APROVAR DEFERIMENTO, INDEFERIMENTO E INTERRUPÇÕES                                                                                                    |                         |                      |                       | VOLTAR       |                         |                 |                   |                          |                    |                 |       |
| Analisar mapa de férias Minhas férias                                                              | ✓ DESCRIÇÃO FÉRIAS                                                                                                    |                         |                      |                       |              |                         |                 |                   |                          |                    |                 |       |
| Gestão de Férias                                                                                   | Código do contrato                                                                                                    | V Data início aquisição | 👻 Data fim aquisição | ¥ Status Confirma Per | ríodo 👻 Dias | gozo 😢 Data início gozo | V Data fim gozo | V Data de retorno | Código Contrato Substitu | Tipo de férias     |                 |       |
|                                                                                                    | CARLA APARECIDA DE SOUZA CARVALHO                                                                                                    | 01/01/2019              | 31/12/2019           | Manifesta pela        | 1 9,0        | 00 16/09/2019           | 26/09/2019      | 27/09/2019        |                          | FÉRIAS REGULAMENTA | RES             |       |
|                                                                                                    | <<br>H € Pages 1 de t ► H C                                                                                                    |                         |                      |                       |              |                         |                 |                   |                          | Exibin             | do 1 - 1 de 1 i | tens  |
|                                                                                                    |                                                                                                    |                         |                      |                       |              |                         |                 |                   |                          |                    |                 |       |

Interrupção registrada com sucesso!

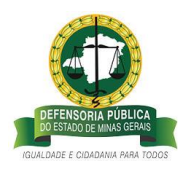

| ← → C ③ Não seguro   az                                                                       | c.mg.def.br/azc/Main.html?locale=pt_BR#0007                                                                                                    |                                                                                                    | ÷ 🔟 🖯                                                    |
|-----------------------------------------------------------------------------------------------|----------------------------------------------------------------------------------------------------|----------------------------------------------------------------------------------------------------|----------------------------------------------------------|
| 2                                                                                             | Empresa: DEFENCISEA POLIUCA DO ESTADO DE MINAS GERAIS<br>Aplicação AZE Framework V 1.2.81<br>Seja bem visodo Josáne - Homologação Processo Férias ((799176)<br>Sea uradiro está com a data de 26/07/2019<br>Utamo acesso: 26/09/2019 14.425 (p.2011.6.215.50) |                                                                                                    | L Defensoria Geral 🗸 🚽                                   |
| Menu AZC Framework                                                                            | Deferir férias                                                                                                    |                                                                                                    |                                                          |
| D Busce X O O                                                                                 | ✓ FILTROS                                                                                                    |                                                                                                    |                                                          |
| <ul> <li>Gestão de Férias - Defensoria Geral<br/>Consultar Indenizações solicitad.</li> </ul> | APROVAR DEFERIMENTO, INDEFERIMENTO E INTERRUPÇÕES                                                                                                    | VOLTAR                                                                                                    |                                                          |
| Analisar mapa de férias                                                                       | ✓ DESCRIÇÃO FÉRIAS                                                                                                    |                                                                                                    |                                                          |
| Gestão de Férlas                                                                              | Código do contrato                                                                                                    | 😢 Data inicio aquisição 👓 Data fim aquisição 🕫 Status Confirma Período 🕫 Dias gozo 👓 Data inicio gozo 👓 Data fim gozo 🕫 Data de retor | no <sup>…</sup> Código Contrato Substitua Tipo de férias |
|                                                                                               | K K Pagna∏ os1 ≯ H C                                                                                                    | INFORMAÇÃO<br>Quancidade de solicitações de férus<br>aprovadas 1<br>Co                                                                | faerhum negats a ser montade                             |

**Passo 7** – Para o Defensor/Servidor acompanhar o andamento das férias quando houver interrupção deverá acessar o sistema de gerenciamento de férias, conforme descrito no item 1 deste documento, clicar no campo Minhas Férias>>Histórico de Férias.

 Status de confirmação de férias igual a "Interrompido" significa que a interrupção foi aprovada pela Defensoria Pública Geral/Atendente de Férias, e que os créditos estão disponíveis no sistema para utilização oportuna, passado período interrompido.

## I – ATENDENTE DE FÉRIAS (SGPSO) - REGISTRO DE INTERRUPÇÃO DE FÉRIAS POR MOTIVO PESSOAL, LICENÇAS, TRÂNSITO OU REMOÇÃO

 b) Exemplo de 2º Período de férias com registro de interrupção pelo Atendente de Férias:

Para que a manifestação de interrupção de férias seja registrada no sistema pelo Atendente de Férias, o Defensor/Servidor junto com sua Coordenação/Chefia Imediata deverá seguir as instruções descritas abaixo, para cada motivo de interrupção:

• Manifestação de interrupção por motivos pessoais, com retorno às atividades em 01/10/19:

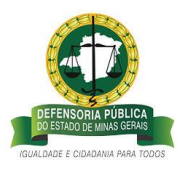

O Defensor/Servidor deverá solicitar à sua Coordenação/Chefia Imediata que seja registrado o seu retorno às atividades no sistema de férias, para que possam ser gerados os dias de crédito a contar da data do retorno.

**Passo 1** - Para isso a Coordenação/Chefia Imediata deverá acessar o sistema de gerenciamento e na tela solicitar interrupção de férias. O Coordenador/Chefia Imediata deverá selecionar o nome do Defensor/Servidor e o período aquisitivo do afastamento que será interrompido, conforme tela abaixo:

| 🗧 🔶 C 🔺 Não seguro   azo                                                                                 | .mg.def.br/azc/Main.html?locale=pt_BR#0007,200000101,2002386                                                                                                    |            |                                                                                                    | ☆ 💹 \varTheta                      |
|----------------------------------------------------------------------------------------------------|----------------------------------------------------------------------------------------------------|------------|----------------------------------------------------------------------------------------------------|------------------------------------|
|                                                                                                    | Empresa DEFENSORA POBILCA DO ESTADO DE MINAS GERAIS<br>Aplicação ACT enamentor V1: 23<br>Seja bem vindo jostane - Homologação Processo Férias (799176)<br>Seu usuário está com a data de 33/09/2019<br>Untran accesso 30/09/2019 07.40.50 (p. 201.15.215.50 |            |                                                                                                    | 🚨 Gestão Processo Férias AZC - 🔪 📑 |
| Menu AZC Framework                                                                                       | Solicitar interrupção de férias                                                                                                    |            |                                                                                                    |                                    |
| Atendentes - Férias                                                                                      | <ul> <li>DADOS DO SOLICITANTE</li> <li>INTERRUPÇÃO</li> </ul>                                                                                                    |            |                                                                                                    |                                    |
| <ul> <li>Gestão de Férias - Defensoria Geral</li> <li>Minhas férias</li> <li>Gestão de Férias</li> </ul> | Defensor/Servidor *<br>CARLA APARECIDA DE SOUZA CARVALHO                                                                                                    | ¥          | Periodo aquisitivo *<br>01/01/19 4té 31/12/19 - Periodo 2 - Días de gozo 13 - FERIAS<br>01/01/19 até 31/12/19 - Periodo 2 - Días de gozo 13 - FERIAS |                                    |
| Analisar solicitações de férias<br>Solicitar interrupção de férias                                       | Inicio do gozo * Data de fim do<br>gozo<br>16/09/2019 🛗 02/10/2019 🚔                                                                                                    |            | Data de retorno Data de<br>Interrupção *<br>03/10/2019                                                                                               |                                    |
|                                                                                                    | Motivo de interrupção *<br>Não Informado                                                                                                    |            | Detalhamento da solicitação *                                                                                                    | 2                                  |
|                                                                                                    | Solicitar interrupção de férias (gestor)                                                                                                    | <b>B</b> 3 |                                                                                                    |                                    |
|                                                                                                    | CANCELAR                                                                                                    |            |                                                                                                    | ENVIAR SOLICITAÇÃO >>              |
|                                                                                                    |                                                                                                    |            |                                                                                                    |                                    |

**Passo 2** - Em data de Interrupção\*, lançar o dia de retorno às atividades\*\* do Defensor/Servidor:

| 2                                                                                                    | Empresa: DEFENSOBIA PÜBLICA DO ESTADO DE MINAS GERAIS<br>Aplicação ACT Framework' N. 1.2.91<br>Seja bem vindo jourae - Homologgia Processo Férias (2/99178)<br>Seu suarior está com a data de 2009/2019<br>Ultram avecso: 2004/2019 09 - 903-05 y co 11.6.2.15.00 | 🚨 Gestão Processo Térias AZC - 🔤 🖉                                                                                                    |
|----------------------------------------------------------------------------------------------------|----------------------------------------------------------------------------------------------------|----------------------------------------------------------------------------------------------------|
| Menu AZC Framework                                                                                                    | Solicitar interrupção de férias                                                                                                    |                                                                                                    |
| <ul> <li>Gestão de Férias</li> <li>Analisar solicitações de férias</li> <li>Solicitar interrupção de férias</li> </ul> | Defensor/Sevidor *           CARLA APARECIDA DE SOUZA CARVILHO           Indice de geos *           Data de fin máo           950           16(de de geos *           Mato de interrupção *           Não Informado                                               | Períoda aquistrivo *<br>01/01/19 ad 31/12/19 - Periodo 2 - Dias de gazo 13 - FERIAS<br>Das de rezorro. Dass de<br>interrumpado *<br>03/16/0309 fait <u>Struto2000</u> fait<br>Desalhamento da solicitação * |
|                                                                                                    | Solictar Internucção de férias (gestor)                                                                                                    | ennar solicitação ->                                                                                                    |

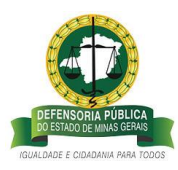

Atenção:\* A interrupção é realizada no sistema quando o usufruto dos dias já está em andamento.

\*\* A interrupção sempre deverá ser registrada no sistema de gerenciamento de férias 01 (um) dia antes da data de interrupção. Como no exemplo a interrupção será a partir do dia 01/10/19, a Coordenação/Chefia deverá logar no sistema para efetuar a interrupção exatamente no dia 30/09/19.

Passo 3 - No campo Motivo de Interrupção selecione a opção que gerou a interrupção.

| <u></u>                         | Empresa DERINGRIA PIBLICA DO ESTADO DE MINAS GERIAS<br>Apólogía (DA EXTermeda V 1: 23)<br>Seja bem vinda Josiane - Homologiado Processo Férica (799176)<br>Seu suariative talá com a dela SUDIO/2019<br>Marna acesso SUDIO/2019 0: 44:55 da ju 2011 A:215.50                                                                                                    |                                                                       | 1. Gestão Processo Férias AZC - |
|---------------------------------|----------------------------------------------------------------------------------------------------|-----------------------------------------------------------------------|---------------------------------|
| AZC Framework                   | Solicitar interrupção de férias                                                                                                    |                                                                       |                                 |
| Busca 🗶 🥥 🤤                     | > DADOS DO SOLICITANTE                                                                                                    |                                                                       |                                 |
| Vinhas férias                   | ✓ INTERRUPÇÃO                                                                                                    |                                                                       |                                 |
| Jestão de Férias                | Defensor/Servidor *                                                                                                    | Período aquisitivo *                                                  |                                 |
| Analisar solicitações de férias | CARLA APARECIDA DE SOUZA CARVALHO                                                                                                    | 01/01/19 até 31/12/19 - Período 2 - Días de gozo 13 - FERIAS 🛩        |                                 |
| Solicitar interrupção de tenas  | Inicio do gozo * Data de lim do<br>gozo<br>16/09/2019 111 002/10/2019 111                                                                                                    | Data de retorno Deta de<br>interrupção *<br>02/12/2019 ∰ 02/10/2019 ∰ |                                 |
|                                 | Mativa da interrupção *  Manual Secola  Vicina Vicina Vicina  Vicina Vicina Vicina  Vicina Vicina  Vicina Vicina  Vicina Vicina  Vicina Vicina  Vicina | Detailhamento da solicitação *                                        |                                 |
|                                 | LICENÇAS                                                                                                    |                                                                       |                                 |
|                                 | РЕВИОЗ СОМИСА<br>Начи мо лесунятам<br>неконо знаттиро поя неких неконо<br>смосачению как мотио се табесто<br>смосачению как мотио се пряходо                                                                                                    |                                                                       | BWWAR SOUCTACA                  |

Passo 4- No campo observações\*, digite as justificativas para a interrupção por motivos pessoais\*:

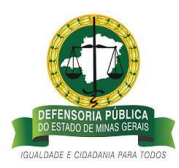

| ← → C 🔺 Não seguro   azc.                                                                | mg.def.br/azc/Main.html?locale=pt_BR#0007,200000101,2002386                                                                                                    |     |                                                                                                    | * 🖪 🤅                           |
|------------------------------------------------------------------------------------------|----------------------------------------------------------------------------------------------------|-----|----------------------------------------------------------------------------------------------------|---------------------------------|
|                                                                                          | Empresa: DIFENSORA PÚBLICA DO ESTADO DE MINAS GERAIS<br>Aplicação ACT Framemors V: 1. 291<br>Seja bem vindo Josiane - Homologação Processo Férias (799176)<br>Seu usuário está com a data de 30/09/2019<br>Untrom acesso: 20/09/2019 07-4050 (p. 201. 16.215.50 |     |                                                                                                    | L Coordenador / Chefia Imediata |
| Menu AZC Framework                                                                       | Solicitar interrupção de férias                                                                                                    |     |                                                                                                    |                                 |
| O Busca X Q Q                                                                            | > DADOS DO SOLICITANTE                                                                                                    |     |                                                                                                    |                                 |
| Minhas férias                                                                            | ✓ INTERRUPÇÃO                                                                                                    |     |                                                                                                    |                                 |
| Gestão de Férias     Anulisar solicitações de férias     Solicitar interrupção de férias | Defensor/Servidor *           CARLA APARECIDA DE SOUZA CARVALHO           Inicio do gezo *           gezo           16(99/2019)           16(92/2019)           Motivo da interrupção *           MOTIVOS PESSOAIS                                              | v   | Periodo aquatovo *<br>01/01/19 alé 31/12/9 - Periodo 2 - Días de gozo 13 - FERIAS<br>Data de retorno:<br>03/18/0209 10 01/10/2019 10<br>Detalhamento da solicitação *<br>Retorno as atividade em 01/10/19 por motivos pessoais. | 2                               |
|                                                                                          | Solicitar interrupção de férias (gestor)                                                                                                    | 9 D |                                                                                                    | caracteres restantes: 3947      |
|                                                                                          |                                                                                                    |     |                                                                                                    |                                 |

**Observação:\*** No campo de Observações, o Coordenador/Chefia imediata deverá informar que o retorno é <u>a pedido do Defensor/Servidor por motivos pessoais.</u>

\*\* Cada motivo de interrupção deve ser justificado no campo de observações de acordo com sua peculiaridade.

Seguem informações que devem constar no campo observações quando o motivo de interrupção for:

1 – licença de saúde: informar no campo observação que o motivo de interrupção é <u>licença de saúde</u>, o período de licença, se o documento foi encaminhado à SGPSO, se o Defensor/Servidor está solicitando a conversão dos dias da licença em crédito, se o Defensor deseja quando do término da licença permanecer de férias.

2- feriado na comarca: informar no campo observação, que o motivo de interrupção é feriado <u>na comarca</u>, o dia do feriado e a lei, caso o feriado não esteja cadastrado no sistema.

3 – trânsito/remoção: informar no campo observação, que o motivo de interrupção por trânsito ou remoção, e coincidir com os dias de férias o período de trânsito e a Resolução que o concedeu.

Este campo será analisado pelo Atendente de férias no momento do registro da interrupção.

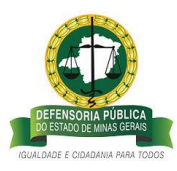

O Defensor/Servidor poderá acompanhar o andamento da solicitação pelo Histórico de Férias, acessando o sistema de férias conforme descrito no item 1 deste documento e clicando em Minhas férias>>Histórico de Férias.

| ← → C ① Não seguro   azc.r      | mg.def.br/azc/Main.html?locale=pt_BR#0007.2                                                                                                    | 00000088.4013200010     | )                    |                  |           |                 |                 |                                |                       |                            | \$        | 入         | θ          |
|---------------------------------|----------------------------------------------------------------------------------------------------|-------------------------|----------------------|------------------|-----------|-----------------|-----------------|--------------------------------|-----------------------|----------------------------|-----------|-----------|------------|
|                                 | Empresa: DEFENSORIA PÚBLICA DO ESTADO DE MINA<br>Aplicação AZC Framework V: 1.2.91<br>Seja bem vindo Josiane - Homologação Processo Féria<br>Seu usuário está com a dasa de 30/09/2019<br>Último acesso: 30/09/2019 09:37:43 lp: null | 5 GERAIS<br>5 ((799176) |                      |                  |           |                 |                 |                                |                       | 2 Coordenador / Chefia Ime | diata     | 48 📷      | <b>1</b> 9 |
| Menu AZC Framework              | Histórico de férias                                                                                                    |                         |                      |                  |           |                 |                 |                                |                       |                            |           |           |            |
| O Busca × Q Q                   | 🖲 🗈 📓 🖉                                                                                                    |                         |                      |                  |           |                 |                 |                                |                       |                            |           |           |            |
| ➤ Minhas férias                 | > FILTROS                                                                                                    |                         |                      |                  |           |                 |                 |                                |                       |                            |           |           |            |
| Consultar saldos                | Nome                                                                                                    | 👻 Data início aquisição | 👻 Data fim aquisição | Data início gozo | Dias gozo | Data fim gozo * | Data de retorno | 🐖 Período 🐖 Status Confirmação | V Tipo de férias      |                            | Motho     | da inter  | rupção     |
| Histórico de férias             | CARLA APARECIDA DE SOUZA CARVALHO                                                                                                    | 01/01/2016              | 31/12/2016           |                  | 15,00     |                 |                 | 3 Indenizado                   | CRÉDITO DE FÉRIAS     |                            | NECES     | SIDADE (  | DE SERV    |
| Solicitar férias                | CARLA APARECIDA DE SOUZA CARVALHO                                                                                                    | 01/01/2017              | 31/12/2017           | 02/01/2017       | 10,00     | 13/01/2017      | 16/01/2017      | 1 Deferido                     | FÉRIAS REGULAMENTARES |                            | Não Int   | formado   |            |
| Altorar fáriar                  | CARLA APARECIDA DE SOUZA CARVALHO                                                                                                    | 01/01/2017              | 31/12/2017           |                  | 10,00     |                 |                 | 1 Indenizado                   | CRÉDITO DE FÉRIAS     |                            | NECES     | SIDADE C  | DE SERV    |
| Ander an inertials              | CARLA APARECIDA DE SOUZA CARVALHO                                                                                                    | 01/01/2017              | 31/12/2017           |                  | 5,00      |                 |                 | 2 Aberto                       | CRÉDITO DE FÉRIAS     |                            | FÉRIAS    | S NÃO RE  | QUERIC     |
| Solicitar indenização de férias | CARLA APARECIDA DE SOUZA CARVALHO                                                                                                    | 01/01/2018              | 31/12/2018           | 09/12/2019       | 7,00      | 17/12/2019      | 18/12/2019      | 1 Deferido                     | CRÉDITO DE FÉRIAS     |                            | Não Int   | formado   |            |
| Gestão de Férias                | CARLA APARECIDA DE SOUZA CARVALHO                                                                                                    | 01/01/2018              | 31/12/2018           | 18/12/2019       | 2,00      | 19/12/2019      | 07/01/2020      | 2 Indeferido                   | CRÉDITO DE FÉRIAS     |                            | NECES:    | SIDADE C  | DE SERN    |
|                                 | CARLA APARECIDA DE SOUZA CARVALHO                                                                                                    | 01/01/2018              | 31/12/2018           |                  | 6,00      |                 |                 | 3 Aberto                       | CRÉDITO DE FÉRIAS     |                            | Não Inf   | formado   |            |
|                                 | CARLA APARECIDA DE SOUZA CARVALHO                                                                                                    | 01/01/2018              | 31/12/2018           |                  | 2,00      |                 |                 | 4 Aberto                       | CRÉDITO DE FÉRIAS     |                            | NECES:    | SIDADE C  | DE SERN    |
|                                 | CARLA APARECIDA DE SOUZA CARVALHO                                                                                                    | 01/01/2018              | 31/12/2018           |                  | 8,00      |                 |                 | 5                              | CRÉDITO DE FÉRIAS     |                            | Não Inf   | formado   |            |
|                                 | CARLA APARECIDA DE SOUZA CARVALHO                                                                                                    | 01/01/2019              | 31/12/2019           | 03/01/2019       | 12,00     | 22/01/2019      | 23/01/2019      | 1 Deferido                     | FÉRIAS REGULAMENTARES |                            | Não In    | formado   |            |
|                                 | CARLA APARECIDA DE SOUZA CARVALHO                                                                                                    | 01/01/2019              | 31/12/2019           | 16/09/2019       | 11,00     | 30/09/2019      | 01/10/2019      | 2 Marifesta pela interrupção   | FÉRIAS REGULAMENTARES |                            | MOTIV     | OS PESSO  | OAIS       |
|                                 | CARLA APARECIDA DE SOUZA CARVALHO                                                                                                    | 01/01/2020              | 31/12/2020           |                  | 25,00     |                 |                 | 1 Aberto                       | FÉRIAS REGULAMENTARES |                            | Não Inf   | formado   |            |
|                                 | 4                                                                                                    |                         |                      |                  |           |                 |                 |                                |                       |                            |           |           | •          |
|                                 | I Pagina de 3 🕨 🖬                                                                                                    | C                       |                      |                  |           |                 |                 |                                |                       | Ex                         | ibindo 41 | - 52 de 5 | 2 itens    |
|                                 |                                                                                                    |                         |                      |                  |           |                 |                 |                                |                       |                            |           |           |            |

• Status de confirmação <u>de férias</u> igual a <u>"Interrompido"</u> significa que o pedido de afastamento de férias regulamentares do ano vigente foi autorizado pela Defensoria Pública Geral dentro do prazo, e que foram gerados dias créditos que o Defensor/Servidor poderá solicitar para gozo oportuno, conforme o disposto nas Deliberação nº. 047/2013 e Resoluções nº 081/2017, e nº 231/2018.

## J – DEFENSOR/SERVIDOR – SOLICITANDO INDENIZAÇÃO DE CRÉDITO DE FÉRIAS INDEFERIDAS/INTERROMPIDAS POR NECESSIDADE DO SERVIÇO

### 5 – Solicitação de Indenização de Férias Regulamentares

A indenização de férias é possível após abertura de Consulta de Indenização, por ato do Defensor Público Geral, e conforme disposto nas Resoluções nº. 81/2017 e nº. 231/2018.

| ← → C (① Não seguro   az             | c.mg.def.br/azc/Main.html?locale=pt_BR#0007,20000086,2002389                                                                                                    |                                                                            |                                       |                        | ☆ 🌆 \varTheta         |
|--------------------------------------|----------------------------------------------------------------------------------------------------|----------------------------------------------------------------------------|---------------------------------------|------------------------|-----------------------|
| <u></u>                              | Emprese: DEFENSIRIA PÓBLICA DO ESTADO DE MINAS GRAIS<br>Apolicação EXE Termenoris V. 1: 2019<br>Seja bem vindo Josiane - Homologação Processo Fárias (799176)<br>Seu unadrio está com a data de 30/09/2019<br>Julimo acesso: 30/09/2019 09:3117 (p. 2011.62.15.50) |                                                                            |                                       | 1. Defen<br>Historicky | ior / Servidor        |
| Menu AZC Framework                   | Solicitar indenização de férias                                                                                                    |                                                                            |                                       |                        |                       |
| O Busca X Q Q                        | > DADOS DO SOLICITANTE                                                                                                    |                                                                            |                                       |                        |                       |
| ➤ Minhas férias                      | ✓ SOLICITAÇÃO                                                                                                    |                                                                            |                                       |                        |                       |
| Consultar saldos                     | Defensor/Seculdor *                                                                                                    |                                                                            | Período aquisitivo a ser indepitado * |                        |                       |
| Histórico de férias                  |                                                                                                    | ¥                                                                          |                                       | ~                      |                       |
| Solicitar férias                     | Otde de dias solicitada *                                                                                                    |                                                                            |                                       |                        |                       |
| Alterar férias                       |                                                                                                    |                                                                            |                                       |                        |                       |
| Solicitar indenização de férias      |                                                                                                    |                                                                            |                                       |                        |                       |
| <ul> <li>Gestao de Ferras</li> </ul> | CANCELAR                                                                                                    |                                                                            |                                       |                        | ENVIAR SOLICITAÇÃO >> |
|                                      |                                                                                                    |                                                                            |                                       |                        |                       |
|                                      |                                                                                                    | INFORMACIO<br>Data estal está fora de um periodo de solicio<br>indentación | nglis de<br>C                         |                        |                       |

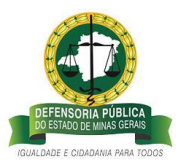

**Passo 1** - Dessa forma, após abertura de consulta, o Defensor/Servidor poderá acessar o sistema de férias, conforme descrito no item 1 deste documento, e no campo superior direito da tela selecionar o perfil <u>Defensor/Servidor >> clicar no link Minhas Férias>> clicar em</u> <u>Solicitar Indenização:</u>

| ← → C (① Não seguro   azo                         | .mg.def.br/azc/Main.html?locale=pt_BR#0007                                                                                                    |                                           |                                   | x 📕 \varTheta         |
|---------------------------------------------------|----------------------------------------------------------------------------------------------------|-------------------------------------------|-----------------------------------|-----------------------|
| <b>.</b>                                          | Empresa DEFENSORIA PÚBLICA DO ESTADO DE MINAS GERAIS<br>Aplicação AZC Framework V: 12:91<br>Seja bem visio losiane: - knonologição Processo Férias (799176)<br>Seu usuário está com a data de 30/09/2019<br>Ultimo acesso: 2009/2019 05/323 (pr.2011.6215.50) |                                           | 1 Defensor / Se<br>Hismologiscilo | rridor 🧭 🗐            |
| Menu AZC Framework                                | Solicitar indenização de férias                                                                                                    |                                           |                                   |                       |
|                                                   | > DADOS DO SOLICITANTE                                                                                                    |                                           |                                   |                       |
| ➤ Minhas férias                                   | <ul> <li>SOLICITAÇÃO</li> </ul>                                                                                                    |                                           |                                   |                       |
| Consultar saldos<br>Histórico de férias           | Defensor/Servidor *                                                                                                    | <br>Período aquisitivo a ser indenizado * |                                   |                       |
| Solicitar férias                                  |                                                                                                    |                                           |                                   |                       |
| Alterar férias<br>Solicitar indenização de férias | Qtde de dias solicitada *                                                                                                    |                                           |                                   |                       |
| <ul> <li>Gestão de Férias</li> </ul>              | CANCELAR                                                                                                    |                                           |                                   | ENVIAR SOLICITAÇÃO >> |
|                                                   |                                                                                                    |                                           |                                   |                       |
|                                                   |                                                                                                    |                                           |                                   |                       |
|                                                   |                                                                                                    |                                           |                                   |                       |
|                                                   |                                                                                                    |                                           |                                   |                       |
|                                                   |                                                                                                    |                                           |                                   |                       |

**Passo 2 -** No campo <u>Defensor/Servidor</u> deverá selecionar <u>seu nome</u> e no campo <u>período</u> <u>aquisitivo a ser indenizado\*</u>, deverá selecionar o período aquisitivo que deseja <u>solicitar para</u> <u>indenização</u>:

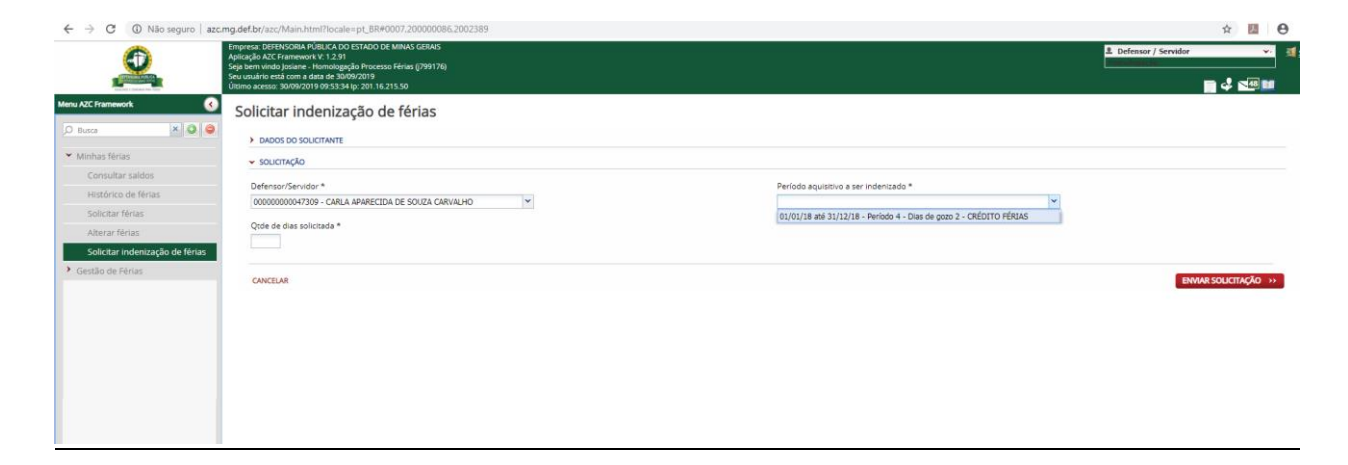

Obs.: \*O sistema de férias irá permitir solicitação de créditos de férias dos últimos 5 (cinco) anos interrompidos/indeferidos por necessidade do serviço. Caso o Defensor Público opte por indenizar férias regulamentares do ano vigente, na consulta de indenização o sistema também permitirá solicitação deste período aquisitivo.

\*\* Caso a consulta de indenização permita solicitação de uma quantidade de dias de crédito indeferidos/interrompidos por necessidade do serviço superior à quantidade de dias de

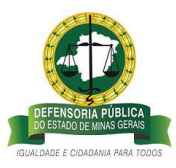

um único período aquisitivo, o Defensor/Servidor poderá completar a quantidade de dias totais permitida na consulta solicitando mais dias de outros períodos aquisitivos de créditos interrompidos/indeferidos por necessidade do serviço.

**Passo 3** – No campo <u>Quantidade de dias solicitada\*</u> o Defensor irá digitar a quantidade de dias\*\* que deseja ter indenizados.

| ← → C 🔺 Não seguro   azc.                                                                                        | mg.def.br/azc/Main.html?locale=pt_BR#0007                                                                                                    |                                                                                                    | ☆ 💹 😁                     |
|----------------------------------------------------------------------------------------------------|----------------------------------------------------------------------------------------------------|----------------------------------------------------------------------------------------------------|---------------------------|
| <u></u>                                                                                                    | Emperso DETINICIDA NÜBLICA DO ESTADO DE MINAS GENAIS<br>Aplicação APE Emanement V 1 2 31<br>Septem vindo Josane - Homologação Processo Férias (799176)<br>Seu usadire cesti com a data de 300/02116<br>Ultima acesso: 300/0210 99.33314 (p. 20116.215.50) |                                                                                                    | 1 Defensor / Servidor 💉 📑 |
| Menu AZC Framework                                                                                               | Solicitar indenização de férias                                                                                                    |                                                                                                    |                           |
| ,O Busca 🗙 🔾 🥥                                                                                                   | > DADOS DO SOLICITANTE                                                                                                    |                                                                                                    |                           |
| ➤ Minhas férias                                                                                                  | <ul> <li>SOLICITAÇÃO</li> </ul>                                                                                                    |                                                                                                    |                           |
| Consultar saldos<br>Histórico de férias<br>Solicitar férias<br>Alterar férias<br>Solicitar indenização de férias | Defensor/Servidor * 000000000047309 - CARLA APARECIDA DE SOUZA CARVALHO  V  Qrefe de das solicitada *  1                                                                                                    | Periodo aquistovo a ser indenizado *<br>01/01/18 alé 31/12/18 - Periodo 4 - Dias de gozo 2 - CRÉDITO PÉRIAS 🛩 |                           |
| <ul> <li>Gestão de Férias</li> </ul>                                                                             | CANCELAR                                                                                                    |                                                                                                    | ENMAR SOLICITAÇÃO ->>     |

Obs.: \* a quantidade de dias disponível de cada período aquisitivo vem informado na descrição "Dias de Gozo 2", ou seja, nesse período aquisitivo tem 02 dias disponíveis para solicitação de indenização.

\*\* o Defensor/Servidor poderá solicitar todos os dias de crédito disponíveis ou quantidade menor que o disponível. No exemplo, foi solicitado 01 dia.

**Passo 4 -** A solicitação de indenização do Defensor/Servidor foi enviada para análise da Defensoria Geral com sucesso!

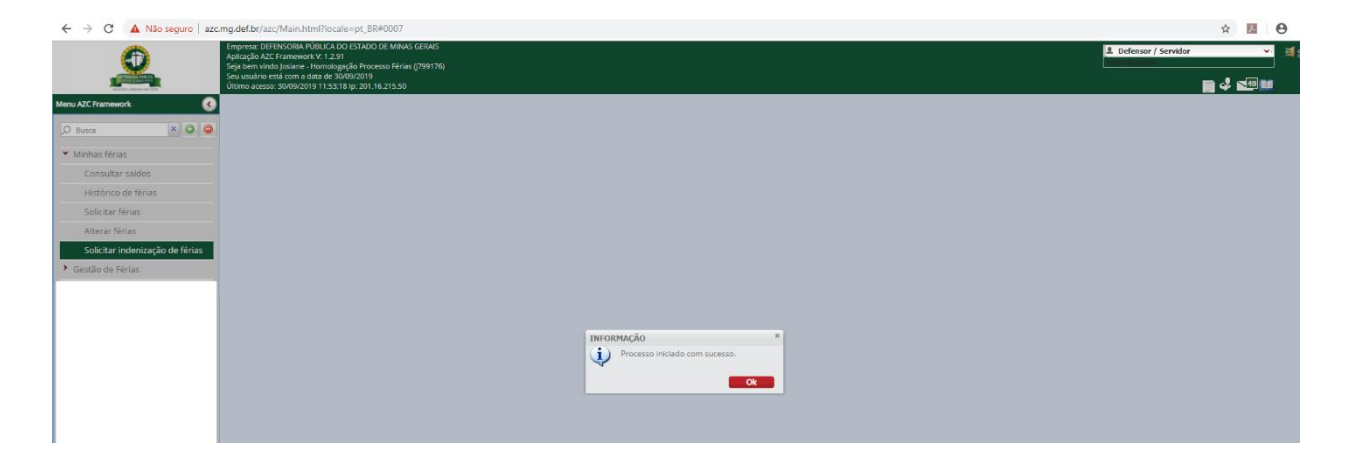

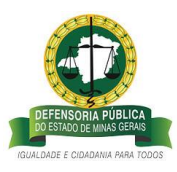

O Defensor/Servidor poderá **acompanhar** o andamento da solicitação de indenização de férias regulamentares, clicando no link <u>Histórico de férias</u> >> e observando o <u>Status de</u> <u>Confirmação</u> do período aquisitivo solicitado:

• Status de confirmação igual "Indenização solicitada" significa que o pedido de solicitação indenização foi registrado no sistema pelo Defensor/Servidor, e aguarda a autorização do total de dias que será indenizado pela Defensoria Geral para recebimento, e geração de créditos no caso da quantidade de dias aprovados ser menor que o solicitado.

| 2                                    | Empresa: DEFENSORIA PÚBLICA DO ESTADO DE MINA<br>Aplicação AZC Framework V: 1.2.91<br>Seja bem vindo Josiane - Homologação Processo Féria<br>Seu susário está com a datas de 3009/2019<br>Útimo acesso: 30/09/2019 11:53:18 (p: 201.16.215.50 | IS GERAIS<br>IS ((799176) |                    |                    |             |               |                         |                          | 2                     | Defensor / Servidor | · · · · · · · · · · · · · · · · · · · |
|--------------------------------------|----------------------------------------------------------------------------------------------------|---------------------------|--------------------|--------------------|-------------|---------------|-------------------------|--------------------------|-----------------------|---------------------|---------------------------------------|
| lenu AZC Framework 🛛 🕢 🕢             | Histórico de férias                                                                                                    |                           |                    |                    |             |               |                         |                          |                       |                     |                                       |
|                                      |                                                                                                    |                           |                    |                    |             |               |                         |                          |                       |                     |                                       |
|                                      | 🐑 🗆 🞬 🗯                                                                                                    |                           |                    |                    |             |               |                         |                          |                       |                     |                                       |
| <ul> <li>Minhas férias</li> </ul>    | > FILTROS                                                                                                    |                           |                    |                    |             |               |                         |                          |                       |                     |                                       |
| Consultar saldos                     | Nome                                                                                                    | * Data início aquisição   | Data fim aquisição | Data inicio gozo 🔹 | Dias gozo V | Data fim gozo | Data de retorno Período | Status Confirmação       | = Tipo de férias      |                     | ··· Motivo da interrup                |
| Histórico de férias                  | CARLA APARECIDA DE SOUZA CARVALHO                                                                                                    | 01/01/2016                | 31/12/2016         |                    | 15,00       |               |                         | 3 Indenizado             | CRÉDITO DE FÉRIAS     |                     | NECESSIDADE DE SP                     |
| Solicitar fòrias                     | CARLA APARECIDA DE SOUZA CARVALHO                                                                                                    | 01/01/2017                | 31/12/2017         | 02/01/2017         | 10,00       | 13/01/2017    | 16/01/2017              | 1 Deferido               | FÉRIAS REGULAMENTARES |                     | Não Informado                         |
|                                      | CARLA APARECIDA DE SOUZA CARVALHO                                                                                                    | 01/01/2017                | 31/12/2017         |                    | 10,00       |               |                         | 1 Indenizado             | CRÉDITO DE FÉRIAS     |                     | NECESSIDADE DE SE                     |
| Alterar férias                       | CARLA APARECIDA DE SOUZA CARVALHO                                                                                                    | 01/01/2017                | 31/12/2017         |                    | 5,00        |               |                         | 2 Aberto                 | CRÉDITO DE FÉRIAS     |                     | FÉRIAS NÃO REQUER                     |
| Solicitar indenização de férias      | CARLA APARECIDA DE SOUZA CARVALHO                                                                                                    | 01/01/2018                | 31/12/2018         | 09/12/2019         | 7,00        | 17/12/2019    | 18/12/2019              | 1 Deferido               | CRÉDITO DE FÉRIAS     |                     | Não Informado                         |
| <ul> <li>Gestão de Férias</li> </ul> | CARLA APARECIDA DE SOUZA CARVALHO                                                                                                    | 01/01/2018                | 31/12/2018         | 18/12/2019         | 2,00        | 19/12/2019    | 07/01/2020              | 2 Indeferido             | CRÉDITO DE FÉRIAS     |                     | NECESSIDADE DE SE                     |
|                                      | CARLA APARECIDA DE SOUZA CARVALHO                                                                                                    | 01/01/2018                | 31/12/2018         |                    | 6,00        |               |                         | 3 Aberto                 | CRÉDITO DE FÉRIAS     |                     | Não Informado                         |
|                                      | CARLA APARECIDA DE SOUZA CARVALHO                                                                                                    | 01/01/2018                | 31/12/2018         |                    | 2,00        |               |                         | 4 Aberto                 | CRÉDITO DE FÉRIAS     |                     | NECESSIDADE DE SE                     |
|                                      | CARLA APARECIDA DE SOUZA CARVALHO                                                                                                    | 01/01/2018                | 31/12/2018         |                    | 2,00        |               |                         | 5 Indenização solicitada | CRÉDITO DE FÉRIAS     |                     | NECESSIDADE DE SE                     |
|                                      | CARLA APARECIDA DE SOUZA CARVALHO                                                                                                    | 01/01/2019                | 31/12/2019         | 03/01/2019         | 12,00       | 22/01/2019    | 23/01/2019              | 1 Deferido               | FÉRIAS REGULAMENTARES |                     | Não Informado                         |
|                                      | CARLA APARECIDA DE SOUZA CARVALHO                                                                                                    | 01/01/2019                | 31/12/2019         | 16/09/2019         | 11,00       | 30/09/2019    | 01/10/2019              | 2 Interrompido           | FÉRIAS REGULAMENTARES |                     | MOTIVOS PESSOAIS                      |
|                                      | CARLA APARECIDA DE SOUZA CARVALHO                                                                                                    | 01/01/2019                | 31/12/2019         |                    | 2,00        |               |                         | 1 Aberto                 | CRÉDITO DE FÉRIAS     |                     | MOTIVOS PESSOAIS                      |
|                                      | CARLA APARECIDA DE SOUZA CARVALHO                                                                                                    | 01/01/2020                | 31/12/2020         |                    | 25,00       |               |                         | 1 Aberto                 | FÉRIAS REGULAMENTARES |                     | Não Informado                         |
|                                      | (4)                                                                                                    |                           |                    |                    |             |               |                         |                          |                       |                     |                                       |
|                                      | H 4 Pagina 3 de 3 P H                                                                                                    | C                         |                    |                    |             |               |                         |                          |                       |                     | Exibindo 41 - 53 de 53 8e             |

• Status de confirmação igual " Indenizado" significa que foi autorizada a indenização daquela quantidade de dias (indicada na coluna dias de gozo) pela Defensoria Geral. E que caso o Defensor/Servidor tenha solicitado uma quantidade maior que a indenizada o sistema irá devolver o saldo restante para solicitação oportuna.

|                                      | Empresa: DEFENSORIA PÚBLICA DO ESTADO DE MIN.<br>Aplicação AZC Framework V: 1.2.91<br>Seja bern vindo Josiane - Homologação Processo Féri<br>Seu usuário está com a data de 30/09/2019<br>Último acesso: 30/09/2019 11:53:18 (p: 201.16.215.50                  | AS GERAIS<br>as ((799176)                                                                      |                                                                                                |                                                                                                    |                                                |                          |                                                                                                    |                                                                                              | L Defensor / Servidor                                                                                                    | <b>.</b>                  | ×                                                                                                    | <b>1</b> 2                        |
|--------------------------------------|----------------------------------------------------------------------------------------------------|------------------------------------------------------------------------------------------------|------------------------------------------------------------------------------------------------|----------------------------------------------------------------------------------------------------|------------------------------------------------|--------------------------|----------------------------------------------------------------------------------------------------|----------------------------------------------------------------------------------------------|----------------------------------------------------------------------------------------------------|---------------------------|----------------------------------------------------------------------------------------------------|-----------------------------------|
| Menu AZC Framework                   | Histórico de férias                                                                                                    |                                                                                                |                                                                                                |                                                                                                    |                                                |                          |                                                                                                    |                                                                                              |                                                                                                    |                           |                                                                                                    |                                   |
| O Busca 🛛 🖉 🥥                        |                                                                                                    |                                                                                                |                                                                                                |                                                                                                    |                                                |                          |                                                                                                    |                                                                                              |                                                                                                    |                           |                                                                                                    |                                   |
| ➤ Minhas férias                      | > FILTROS                                                                                                    |                                                                                                |                                                                                                |                                                                                                    |                                                |                          |                                                                                                    |                                                                                              |                                                                                                    |                           |                                                                                                    | _                                 |
| Consultar saldos                     | Nome                                                                                                    | V Data início aquisici                                                                         | lou M Data fim aquisici                                                                        | lo 😗 Data início gozo 🛛 🥶                                                                                                    | Dias gozo                                      | Data fim eczo            | Data de retorno                                                                                                    | Período IV Status Confirmação                                                                | V Tico de férias                                                                                                    | * M                       | otivo da interre                                                                                                    | upcão                             |
| Histórico de férias                  | CARLA APARECIDA DE SOUZA CARVALHO                                                                                                    | 01/01/2016                                                                                     | 31/12/2016                                                                                     | and the party of the local division of the local division of the l | 15.00                                          |                          | and the second second se | 3 Indenizado                                                                                 | CRÉDITO DE FÉRIAS                                                                                                    | N                         | CESSIDADE DI                                                                                                    | E SERV                            |
| Solicitar férias                     | CARLA APARECIDA DE SOUZA CARVALHO                                                                                                    | 01/01/2017                                                                                     | 31/12/2017                                                                                     | 02/01/2017                                                                                                    | 10,00                                          | 13/01/2017               | 15/01/2017                                                                                                    | 1 Deferido                                                                                   | FÉRIAS REGULAMENTARES                                                                                                    | N                         | io Informado                                                                                                    |                                   |
|                                      | CARLA APARECIDA DE SOUZA CARVALHO                                                                                                    | 01/01/2017                                                                                     | 31/12/2017                                                                                     |                                                                                                    | 10,00                                          |                          |                                                                                                    | 1 Indenizado                                                                                 | CRÉDITO DE FÉRIAS                                                                                                    | N                         | CESSIDADE DE                                                                                                    | E SERL                            |
| miter of terras                      | CARLA APARECIDA DE SOUZA CARVALHO                                                                                                    | 01/01/2017                                                                                     | 31/12/2017                                                                                     |                                                                                                    | 5,00                                           |                          |                                                                                                    | 2 Aberto                                                                                     | CRÉDITO DE FÉRIAS                                                                                                    | FE                        | RIAS NÃO REQ                                                                                                    | UERIC                             |
| Solicitar indenização de férias      | CARLA APARECIDA DE SOUZA CARVALHO                                                                                                    | 01/01/2018                                                                                     | 31/12/2018                                                                                     | 09/12/2019                                                                                                    | 7,00                                           | 17/12/2019               | 18/12/2019                                                                                                    | 1 Deferido                                                                                   | CRÉDITO DE FÉRIAS                                                                                                    | N                         | lo Informado                                                                                                    |                                   |
| Note that the second second          | CARLA APARECIDA DE SOUZA CARVALHO                                                                                                    | 01/01/2018                                                                                     | 31/12/2018                                                                                     | 18/12/2019                                                                                                    | 2,00                                           | 19/12/2019               | 07/01/2020                                                                                                    | 2 Indeferido                                                                                 | CRÉDITO DE FÉRIAS                                                                                                    | N                         | CESSIDADE DE                                                                                                    | E SERL                            |
| Gestad de Ferlas                     |                                                                                                    |                                                                                                |                                                                                                |                                                                                                    |                                                |                          |                                                                                                    |                                                                                              |                                                                                                    |                           | a televenede                                                                                                    |                                   |
| Gestão de Ferias                     | CARLA APARECIDA DE SOUZA CARVALHO                                                                                                    | 01/01/2018                                                                                     | 31/12/2018                                                                                     |                                                                                                    | 6,00                                           |                          |                                                                                                    | 3 Aberto                                                                                     | CREDITO DE FERIAS                                                                                                    | N                         | io informado                                                                                                    |                                   |
| <ul> <li>Gestão de Ferias</li> </ul> | CARLA APARECIDA DE SOUZA CARVALHO<br>CARLA APARECIDA DE SOUZA CARVALHO                                                                                                    | 01/01/2018<br>01/01/2018                                                                       | 31/12/2018<br>31/12/2018                                                                       |                                                                                                    | 6,00                                           |                          |                                                                                                    | 3 Aberto<br>4 Indenizado                                                                     | CREDITO DE PERIAS<br>CRÉDITO DE PÉRIAS                                                                                          | N                         | CESSIDADE DE                                                                                                    | E SERI                            |
| V Gestão de Ferias                   | CARLA APARECIDA DE SOUZA CARVALHO<br>CARLA APARECIDA DE SOUZA CARVALHO<br>CARLA APARECIDA DE SOUZA CARVALHO                                                                                                    | 01/01/2018<br>01/01/2018<br>01/01/2018                                                         | 31/12/2018<br>31/12/2018<br>31/12/2018                                                         |                                                                                                    | 6,00<br>1,00<br>1,00                           |                          |                                                                                                    | 3 Aberto<br>4 Indenizado<br>5 Aberto                                                         | CREDITO DE PERIAS<br>CRÉDITO DE RÉRIAS<br>CRÉDITO DE PÉRIAS                                                                     | N                         | CESSIDADE DI                                                                                                    | E SERI                            |
| V Gestao de Fenas                    | CARLA APARECIDA DE SOUZA CARVALHO<br>CARLA APARECIDA DE SOUZA CARVALHO<br>CARLA APARECIDA DE SOUZA CARVALHO<br>CARLA APARECIDA DE SOUZA CARVALHO                                                                                                    | 01/01/2018<br>01/01/2018<br>01/01/2018<br>01/01/2018                                           | 31/12/2018<br>31/12/2018<br>31/12/2018<br>31/12/2018                                           |                                                                                                    | 6,00<br>1,00<br>1,00<br>2,00                   |                          |                                                                                                    | 3 Aberto<br>4 Indenizado<br>5 Aberto<br>6 Aberto                                             | CREDITO DE PERIAS<br>CRÉDITO DE PÉRIAS<br>CRÉDITO DE PÉRIAS<br>CRÉDITO DE PÉRIAS                                                | NI<br>NI<br>NI            | ICESSIDADE DI<br>ICESSIDADE DI<br>ICESSIDADE DI                                                                     | e serl<br>E serl                  |
| Gestão de Ferias                     | CARLA APARECIDA DE SOUZA CARVALHO<br>CARLA APARECIDA DE SOUZA CARVALHO<br>CARLA APARECIDA DE SOUZA CARVALHO<br>CARLA APARECIDA DE SOUZA CARVALHO<br>CARLA APARECIDA DE SOUZA CARVALHO                                                                           | 01/01/2018<br>01/01/2018<br>01/01/2018<br>01/01/2018<br>01/01/2019                             | 31/12/2018<br>31/12/2018<br>31/12/2018<br>31/12/2018<br>31/12/2018<br>31/12/2019               | 03/01/2019                                                                                                    | 6,00<br>1,00<br>2,00<br>12,00                  | 22/01/2019               | 23/01/2019                                                                                                    | 3 Aberto<br>4 Indenizado<br>5 Aberto<br>6 Aberto<br>1 Defenido                               | CREDITO DE PERIAS<br>CRÉDITO DE PÉRIAS<br>CRÉDITO DE PÉRIAS<br>CRÉDITO DE PÉRIAS<br>PÉRIAS REQUIAMENTARES                       | NI<br>NI<br>NI<br>NI      | ICESSIDADE DI<br>ICESSIDADE DI<br>ICESSIDADE DI<br>ICESSIDADE DI<br>Io Informado                                    | e serv<br>E serv<br>E serv        |
| Gestão de Ferias                     | CARLA APARECIDA DE SOUZA CARVALHO<br>CARLA APARECIDA DE SOUZA CARVALHO<br>CARLA APARECIDA DE SOUZA CARVALHO<br>CARLA APARECIDA DE SOUZA CARVALHO<br>CARLA APARECIDA DE SOUZA CARVALHO<br>CARLA APARECIDA DE SOUZA CARVALHO                                      | 01/01/2018<br>01/01/2018<br>01/01/2018<br>01/01/2018<br>01/01/2019<br>01/01/2019               | 31/12/2018<br>31/12/2018<br>31/12/2018<br>31/12/2018<br>31/12/2019<br>31/12/2019               | 03/01/2019<br>16/09/2019                                                                                                    | 6,00<br>1,00<br>1,00<br>2,00<br>12,00<br>11,00 | 22/01/2019               | 23/01/2019<br>01/10/2019                                                                                                    | 3 Aberto<br>4 Indenizado<br>5 Aberto<br>6 Aberto<br>1 Deferido<br>2 Interrompido             | CREDITO DE FRANS<br>CRÉDITO DE FÉRIAS<br>CRÉDITO DE FÉRIAS<br>CRÉDITO DE FÉRIAS<br>FÉRIAS REQUAMENTARES<br>FÉRIAS REQUAMENTARES | NI<br>NI<br>NI<br>NI<br>M | ICESSIDADE DI<br>ICESSIDADE DI<br>ICESSIDADE DI<br>ICESSIDADE DI<br>ICESSIDADE DI<br>ICESSIDADE DI<br>ICESSIDADE DI | e Seri<br>E Seri<br>E Seri<br>Als |
| <ul> <li>Gestão de Ferias</li> </ul> | CARLA APARECIDA DE SOLTA CARVALHO<br>CARLA APARECIDA DE SOLTA CARVALHO<br>CARLA APARECIDA DE SOLTA CARVALHO<br>CARLA APARECIDA DE SOLTA CARVALHO<br>CARLA APARECIDA DE SOLTA CARVALHO<br>CARLA APARECIDA DE SOLTA CARVALHO<br>CARLA APARECIDA DE SOLTA CARVALHO | 01/01/2018<br>01/01/2018<br>01/01/2018<br>01/01/2018<br>01/01/2019<br>01/01/2019<br>01/01/2019 | 31/12/2018<br>31/12/2018<br>31/12/2018<br>31/12/2018<br>31/12/2019<br>31/12/2019<br>31/12/2019 | 03/01/2019<br>16/09/2019                                                                                                    | 6,00<br>1,00<br>2,00<br>12,00<br>11,00<br>2,00 | 22/01/2019<br>30/09/2019 | 23/01/2019<br>01/10/2019                                                                                                    | 3 Aberto<br>4 Indenizado<br>5 Aberto<br>6 Aberto<br>1 Deferido<br>2 Interrompido<br>1 Aberto | CREDITO DE FERLAS<br>CRÉDITO DE FÉRLAS<br>CRÉDITO DE FÉRLAS<br>CRÉDITO DE FÉRLAS<br>FÉRLAS REQULAMENTARES<br>CRÉDITO DE FÉRLAS  | NI<br>NI<br>NI<br>NI<br>M | CESSIDADE DI<br>CESSIDADE DI<br>CESSIDADE DI<br>CESSIDADE DI<br>No Informado<br>DTIVOS PESSO<br>DTIVOS PESSO        | e Seri<br>E Seri<br>E Seri<br>Als |

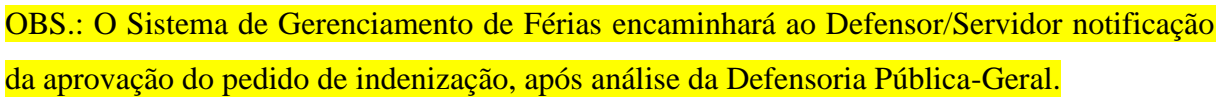